# HITACHI INVERTER

# SJ700-2 LARGE CAPACITY SERIES

# **INSTRUCTION MANUAL**

Read through this Instruction Manual, and keep it handy for future reference. NT2032X

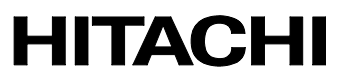

#### Introduction

Thank you for purchasing the Hitachi SJ700-2 Large Capacity Series Inverter.

This Instruction Manual describes how to handle and maintain the Hitachi SJ700 Series Inverter. Read this Instruction Manual carefully before using the inverter, and then keep it handy for those who operate, maintain, and inspect the inverter.

Before and during the installation, operation, inspection, and maintenance of the inverter, always refer to this Instruction Manual to obtain the necessary related knowledge, and ensure you understand and follow all safety information, precautions, and operating and handling instructions for the correct use of the inverter.

Always use the inverter strictly within the range of the specifications described in this Instruction Manual and correctly implement maintenance and inspections to prevent faults occurring.

When using the inverter together with optional products, also read the manuals for those products. Note that this Instruction Manual and the manual for each optional product to be used should be delivered to the end user of the inverter.

#### Handling of this Instruction Manual

- The contents of this Instruction Manual are subject to change without prior notice.
- Even if you lose this Instruction Manual, it will not be resupplied, so please keep it carefully.
- No part of this Instruction Manual may be reproduced in any form without the publisher's permission.
- If you find any incorrect description, missing description or have a question concerning the contents of this Instruction Manual, please contact the publisher.

| No. | Revision content | Date of issue | Manual code |
|-----|------------------|---------------|-------------|
| 1   | First edition    | Oct. 2007     | NT2032X     |
|     |                  |               |             |
|     |                  |               |             |
|     |                  |               |             |
|     |                  |               |             |
|     |                  |               |             |
|     |                  |               |             |
|     |                  |               |             |
|     |                  |               |             |
|     |                  |               |             |
|     |                  |               |             |
|     |                  |               |             |
|     |                  |               |             |

**Revision History** 

- The current edition of this Instruction Manual also includes some corrections of simple misprints, missing letters, misdescriptions and certain added explanations other than those listed in the above Revision History table.

# Safety Instructions

Be sure to read this Instruction Manual and appended documents thoroughly before installing, operating, maintaining, or inspecting the inverter.

In this Instruction Manual, safety instructions are classified into two levels, namely WARNING and CAUTION.

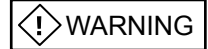

: Indicates that incorrect handling may cause hazardous situations, which may result in serious personal injury or death.

Indicates that incorrect handling may cause hazardous situations, which may result in moderate or slight personal injury or physical damage alone.

Note that even a CAUTION level situation may lead to a serious consequence according to circumstances. Be sure to follow every safety instruction, which contains important safety information. Also focus on and observe the items and instructions described under "Notes" in the text.

Many of the drawings in this Instruction Manual show the inverter with covers and/or parts blocking your view being removed.

Do not operate the inverter in the status shown in those drawings. If you have removed the covers and/or parts, be sure to reinstall them in their original positions before starting operation, and follow all instructions in this Instruction Manual when operating the inverter.

#### 1. Installation

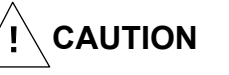

- Install the inverter on a non-flammable surface, e.g., metal. Otherwise, you run the risk of fire.
- Do not place flammable materials near the installed inverter. Otherwise, you run the risk of fire.
- When carrying the inverter, do not hold its top cover. Otherwise, you run the risk of injury by dropping the inverter.
- Prevent foreign matter (e.g., cut pieces of wire, sputtering welding materials, iron chips, wire, and dust) from entering the inverter. Otherwise, you run the risk of fire.
- Install the inverter on a structure able to bear the weight specified in this Instruction Manual. Otherwise, you run the risk of injury due to the inverter falling.
- Install the inverter on a vertical wall that is free of vibrations. Otherwise, you run the risk of injury due to the inverter falling.
- Do not install and operate the inverter if it is damaged or its parts are missing. Otherwise, you run the risk of injury.
- Install the inverter in a well-ventilated indoor site not exposed to direct sunlight. Avoid places where the inverter is exposed to high temperature, high humidity, condensation, dust, explosive gases, corrosive gases, flammable gases, grinding fluid mist, or salt water. Otherwise, you run the risk of fire.
- The inverter is precision equipment. Do not allow it to fall or be subject to high impacts, step on it, or place a heavy load on it. Doing so may cause the inverter to fail.

## **Safety Instructions**

#### 2. Wiring

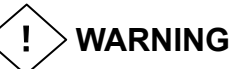

- Be sure to ground the inverter. Otherwise, you run the risk of electric shock or fire.
- Commit wiring work to a qualified electrician. Otherwise, you run the risk of electric shock or fire.
- Before wiring, make sure that the power supply is off. Otherwise, you run the risk of electric shock or fire.
- Perform wiring only after installing the inverter. Otherwise, you run the risk of electric shock or injury.
- Do not remove rubber bushings from the wiring section. Otherwise, the edges of the wiring cover may damage the wire, resulting in a short circuit or ground fault.

CAUTION 

- Make sure that the voltage of AC power supply matches the rated voltage of your inverter. Otherwise, you run the risk of injury or fire.
- Do not input single-phase power into the inverter. Otherwise, you run the risk of fire.
- Do not connect AC power supply to any of the output terminals (U, V, and W). Otherwise, you run the risk of injury or fire.
- Do not connect a resistor directly to any of the DC terminals (PD, P, and N). Otherwise, you run the risk of fire.
- Connect an earth-leakage breaker to the power input circuit. Otherwise, you run the risk of fire.
- Use only the power cables, earth-leakage breaker, and magnetic contactors that have the specified capacity (ratings). Otherwise, you run the risk of fire.
- Do not use the magnetic contactor installed on the primary and secondary sides of the inverter to stop its operation.
- Tighten each screw to the specified torque. No screws must be left loose. Otherwise, you run the risk of fire.
- Before operating, slide switch SW1 in the inverter, be sure to turn off the power supply. Otherwise, you run the risk of electric shock and injury.
- Since the inverter supports two modes of cooling-fan operation, the inverter power is not always off, even when the cooling fan is stopped. Therefore, be sure to confirm that the power supply is off before wiring. Otherwise, you run the risk of electric shock and injury.
- Don't use this inverter under one phase condition of inverter output. It has the possibility that inverter is damaged and motor burnout is caused.

#### 3. Operation

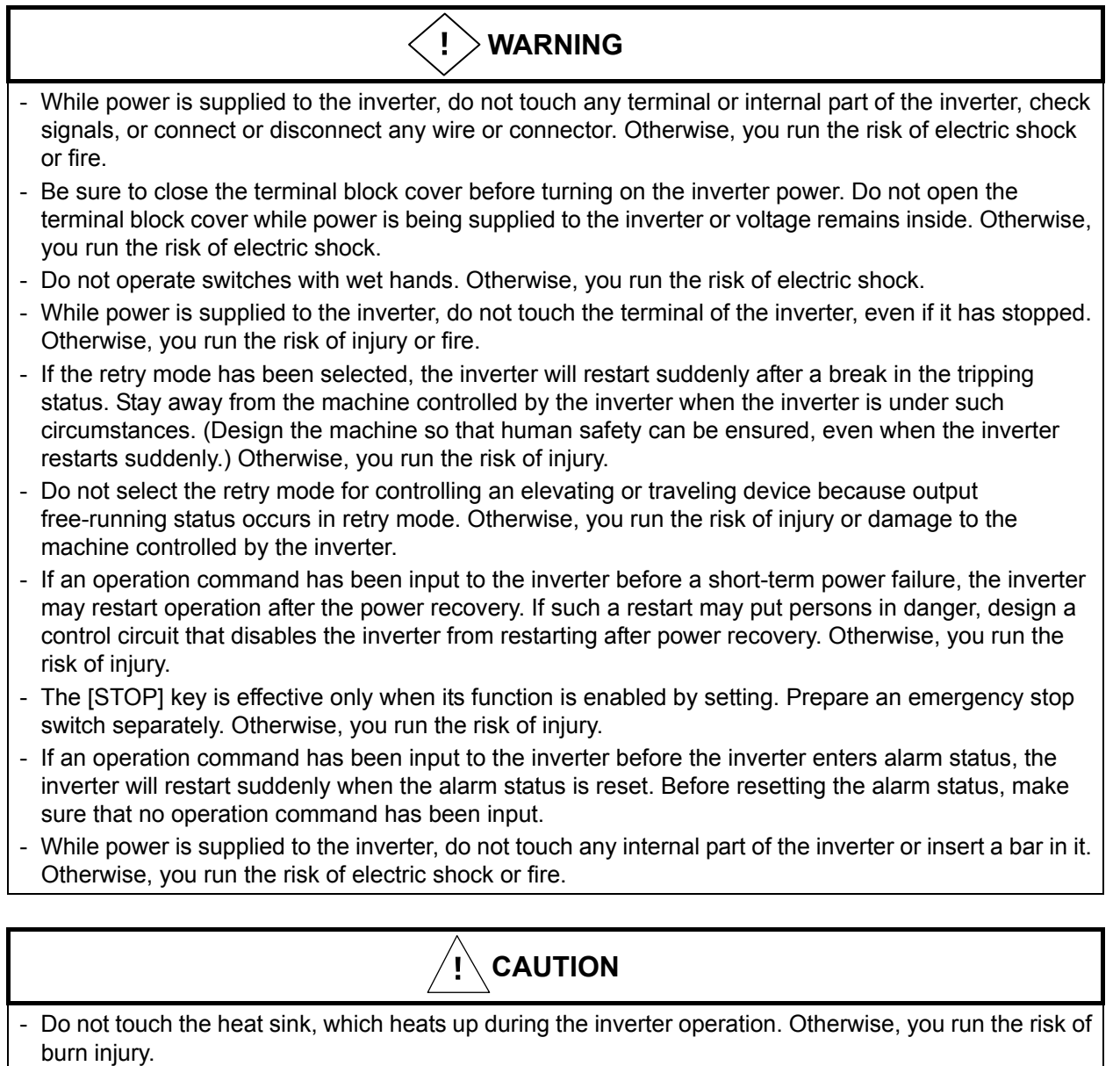

- The inverter allows you to easily control the speed of motor or machine operations. Before operating the inverter, confirm the capacity and ratings of the motor or machine controlled by the inverter. Otherwise, you run the risk of injury.
- Install an external brake system if needed. Otherwise, you run the risk of injury.
- When using the inverter to operate a standard motor at a frequency of over 60 Hz, check the allowable motor speeds with the manufacturers of the motor and the machine to be driven and obtain their consent before starting inverter operation. Otherwise, you run the risk of damage to the motor and machine.
- During inverter operation, check the motor for the direction of rotation, abnormal sound, and vibrations. Otherwise, you run the risk of damage to the machine driven by the motor.

## **Safety Instructions**

#### 4. Maintenance, inspection, and parts replacement

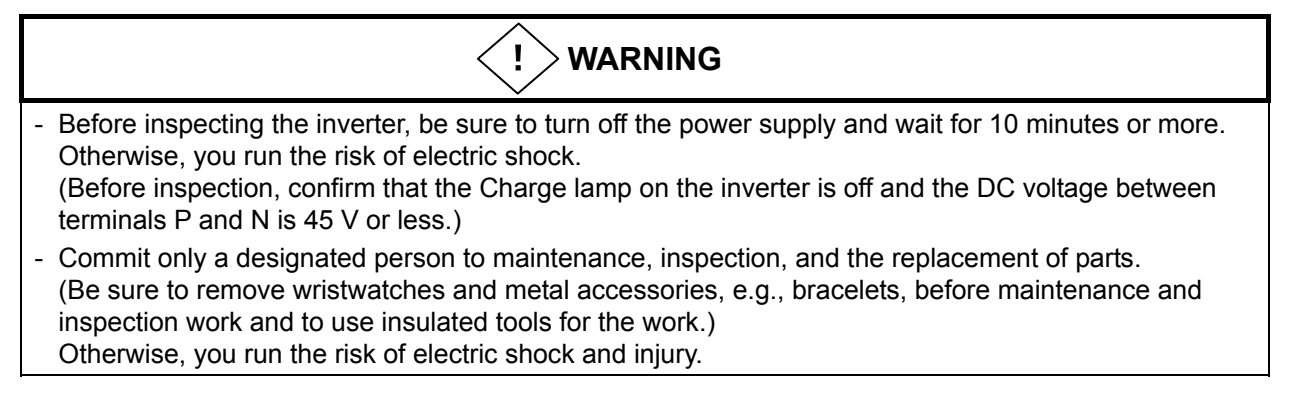

#### 5. Others

- Never modify the inverter. Otherwise, you run the risk of electric shock and injury.

#### 

- Do not discard the inverter with household waste. Contact an industrial waste management company in your area who can treat industrial waste without polluting the environment.

## Precautions Concerning Electromagnetic Compatibility (EMC)

The SJ700 series inverter conforms to the requirements of Electromagnetic Compatibility (EMC) Directive (2004/108/EC). However, when using the inverter in Europe, you must comply with the following specifications and requirements to meet the EMC Directive and other standards in Europe:

(!) WARNING: This equipment must be installed, adjusted, and maintained by qualified engineers who have expert knowledge of electric work, inverter operation, and the hazardous circumstances that can occur. Otherwise, personal injury may result.

- 1. Power supply requirements
  - a. Voltage fluctuation must be -15% to +10% or less.
  - b. Voltage imbalance must be  $\pm 3\%$  or less.
  - c. Frequency variation must be  $\pm 4\%$  or less.
  - d. Total harmonic distortion (THD) of voltage must be ±10% or less.
- 2. Installation requirement
  - a.A special filter and a ferrite core intended for the SJ700 large capacity series inverter must be installed, showen in the table (Table 1) below.
  - b.A provided direct reactor with the SJ700 large capacity series inverter must be installed.

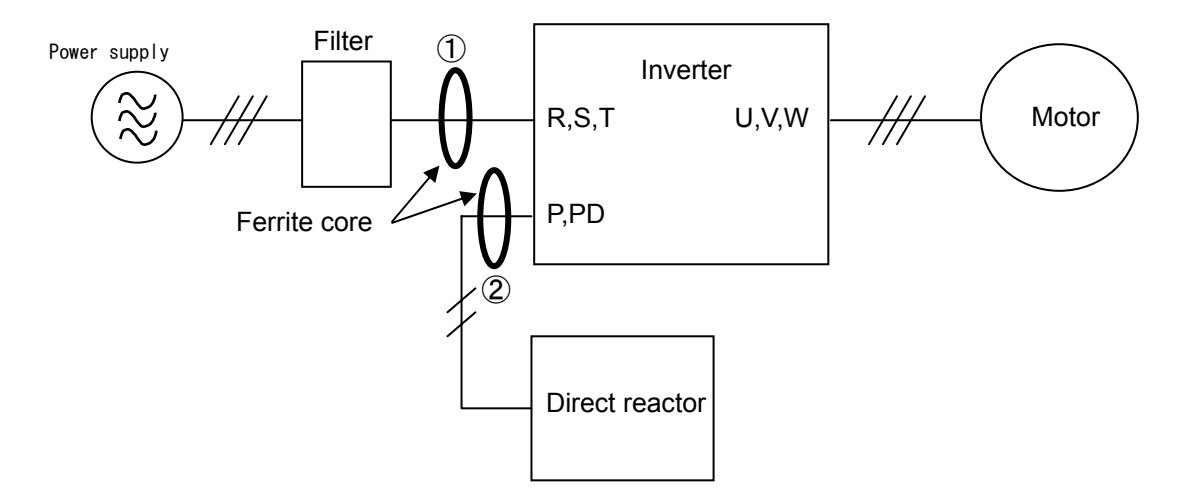

#### Table1

|                         | (        | Category:C2          | 2                    | Category:C3 |                      |                      |  |
|-------------------------|----------|----------------------|----------------------|-------------|----------------------|----------------------|--|
| Model                   | Filter   | Ferrite<br>core<br>① | Ferrite<br>core<br>② | Filter      | Ferrite<br>core<br>① | Ferrite<br>core<br>② |  |
| SJ700-1850HF2/HFE2/HFU2 | <i>、</i> | <i>、</i>             | ×                    | ×           | ×                    | x                    |  |
| SJ700-3150HF2/HFE2/HFU2 | <i>」</i> | ×                    | ×                    | ×           | ×                    | X                    |  |
| SJ700-4000HF2/HFE2/HFU2 | <i>、</i> | J                    | X                    | ×           | ×                    | x                    |  |

 $\checkmark$ : Installation

 $\chi$  : No Installation

# **Safety Instructions**

#### 3. Wiring requirements

- a. Shielded wire (screened cable) is required for motor wiring but is not required for the direct reactor wiring. And the length of the cable must be according to the following table (Table 2).
- b. The carrier frequency setting must be less than 3 kHz (derating is required) to meet an EMC requirement.
- c. The main circuit wiring must be separated from the control circuit wiring.
- 4. Environmental requirements (to be met when a filter is used)
  - a. Ambient temperature must be within the range -10°C to +40°C.
  - b. Relative humidity must be within the range 20% to 90% (non-condensing).
  - c. Vibrations must be  $1.96 \text{ m/sec}^2 (0.2 \text{ G}) 10 55 \text{Hz}.$
  - d. The inverter must be installed indoors (not exposed to corrosive gases and dust) at an altitude of 1,000 m or less.

#### Table2

| model                   | Motor cable length(m) | Direct reactor cable<br>length(m) |
|-------------------------|-----------------------|-----------------------------------|
| SJ700-1850HF2/HFE2/HFU2 | 5                     | 5                                 |
| SJ700-3150HF2/HFE2/HFU2 | 10                    | 5                                 |
| SJ700-4000HF2/HFE2/HFU2 | 10                    | 5                                 |

### Precautions Concerning Compliance with UL and CUL Standards

| Model No.                                                                                         | UL Standards               | CUL Standards                                   |
|---------------------------------------------------------------------------------------------------|----------------------------|-------------------------------------------------|
| SJ700-1850HF2/HFE2/HFU2<br>SJ700-3150HF2/HFE2/HFU2<br>SJ700-4000HF2/HFE2/HFU2<br>Warning Markings | UL508C<br>UL508C<br>UL508C | -<br>CSA C22.2 No. 14-05<br>CSA C22.2 No. 14-05 |

GENERAL:

These devices are open type AC Inverters with three phase input and three phase output. They are intended to be used in an enclosure. They are used to provide both an adjustable voltage and adjustable frequency to the ac motor. The inverter automatically maintains the required volts-Hz ration allowing the capability through the motor speed range.

- 1. Only 75C CU or equivalent wires must be used for wiring.
- 2. Inverter models with the suffix "H" (400 V class models) are suited to circuits that transmit current not exceeding 100k rms symmetrical amperes and with voltage of no more than 480 V.
- 3. The inverter must be installed in an environment that is rated for at least Pollution Degree 2 or equivalent.
- 4. The surrounding air temperature must not exceed 50°C.
- 5. The capacitor discharge time is 10 minutes or more. (Caution: Care must be taken to avoid the risk of electric shock.)
- 6. Each model of the inverter has a solid-state overload protection circuit or an equivalent feature for the motor.
- 7. Integral solid state short circuit protection does not provide branch circuit protection. Branch circuit protection must be provided in accordance with the National Electric Code and any additional local codes.
- 8. The table below lists the tightening torque and wire range specifications for the field wiring of inverter terminals.

| Model No.               | Required torque (N-m) | Wire range (kcmil)      | [mm <sup>2</sup> ]      |
|-------------------------|-----------------------|-------------------------|-------------------------|
|                         |                       | Input / Output lines    | DC bus lines            |
|                         |                       | R(L1),S(L2),T(L3) /     | PD(+1),P(+),N(-)        |
|                         |                       | U(T1),V(T2),W(T3)       |                         |
| SJ700-1850HF2/HFE2/HFU2 | 75                    | 250 [127]<br>(parallel) | 300 [152]<br>(parallel) |
| SJ700-3150HF2/HFE2/HFU2 | 44                    | 400 [203]<br>(parallel) | 500 [253]<br>(parallel) |
| SJ700-4000HF2/HFE2/HFU2 | 52                    | 600 [304]<br>(parallel) | 800 [405]<br>(parallel) |

# **Safety Instructions**

9. This Instruction Manual indicates the sizes of the distribution fuse and circuit breaker that must be connected to this inverter. The following table lists the inverse time and current ratings of the circuit breakers (with rated voltage of 600 V) to be connected to the individual inverter models:

| Model No.               | Fuse/circuit breaker (A) |        |
|-------------------------|--------------------------|--------|
|                         | Туре                     | Rating |
|                         |                          |        |
| SJ700-1850HF2/HFE2/HFU2 | Inverse time             | 400 A  |
| SJ700-3150HF2/HFE2/HFU2 | Inverse time             | 700 A  |
| SJ700-4000HF2/HFE2/HFU2 | Inverse time             | 1000 A |

10. Field wiring of the inverter must incorporate UL-listed, CSA-certified closed-loop terminal connectors that match the wire gauge in terms of size. The crimping tool specified by the connector manufacturer must be used to secure each connector.

# Chapter 1 Overview

| 1.1 | Inspecti | on of the Purchased Product 1 - 1     |
|-----|----------|---------------------------------------|
|     | 1.1.1    | Inspecting the product1 - 1           |
|     | 1.1.2    | Instruction manual (this manual)1 - 1 |
| 1.2 | Method   | of Inquiry and Product Warranty       |
|     | 1.2.1    | Method of inquiry ······1 - 2         |
|     | 1.2.2    | Product warranty 1 - 2                |
|     | 1.2.3    | Warranty Terms 1 - 2                  |
| 1.3 | Exterior | Views and Names of Parts1 - 3         |

# Chapter 2 Installation and Wiring

| 2.1 | Installation                                                                       | ····2 - 1 |
|-----|------------------------------------------------------------------------------------|-----------|
|     | 2.1.1 Precautions for installation                                                 | 2 - 2     |
| 2.2 | Wiring                                                                             | 2 - 5     |
|     | 2.2.1 Terminal connection diagram and explanation of terminals and switch settings | 2 - 6     |
|     | 2.2.2 Wiring of the main circuit                                                   | 2 - 11    |
|     | 2.2.3 Wiring of the control circuit                                                | 2 - 16    |
|     | 2.2.4 Wiring of the digital operator                                               | 2 - 17    |

# Chapter 3 Operation

| 3.1 | Operating Methods                            | 3 - 1  |
|-----|----------------------------------------------|--------|
| 3.2 | How To Operate the Digital Operator          | 3 - 3  |
|     | 3.2.1 Names and functions of components      | 3 - 3  |
|     | 3.2.2 Code display system and key operations | 3 - 4  |
| 3.3 | How To Make a Test Run                       | 3 - 10 |

# **Chapter 4 Explanation of Functions**

| 4.1 | Monitor | <sup>-</sup> Mode4 - 1                                                 |
|-----|---------|------------------------------------------------------------------------|
|     | 4.1.1   | Output frequency monitoring (d001)4 - 1                                |
|     | 4.1.2   | Output current monitoring (d002)4 - 1                                  |
|     | 4.1.3   | Rotation direction minitoring (d003)4 - 1                              |
|     | 4.1.4   | Process variable (PV), PID feedback monitoring (d004, A071, A075)4 - 1 |
|     | 4.1.5   | Intelligent input terminal status (d005)4 - 2                          |
|     | 4.1.6   | Intelligent output terminal status (d006)4 - 2                         |
|     | 4.1.7   | Scaled output frequency monitoring (d007, b086)                        |
|     | 4.1.8   | Actual-frequency monitoring d008, P011, H004, H204)                    |
|     | 4.1.9   | Torque command monitoring (d009, P033, P034)······4 - 3                |
|     | 4.1.10  | Torque bias monitoring (d010, P036 to P038)4 - 3                       |
|     | 4.1.11  | Torque monitoring (d012)······4 - 3                                    |
|     | 4.1.12  | Output voltage monitoring (d013)                                       |
|     | 4.1.13  | Power monitoring (d014)                                                |

# Contents

|     |                  | $C_{\rm emulative neuron manifesting}$ (d045, b070, b070)                         | 4        | 4                       |        |
|-----|------------------|-----------------------------------------------------------------------------------|----------|-------------------------|--------|
|     | 4.1.14           | Cumulative power monitoring (d015, b078, b079)                                    | 4        | - 4                     |        |
|     | 4.1.15           |                                                                                   | ··4      | - 4                     |        |
|     | 4.1.16           | Cumulative power-on time monitoring (d017)·····                                   | ··4      | - 4                     |        |
|     | 4.1.17           | Heat sink temperature monitoring (d018)                                           | 4        | - 4                     |        |
|     | 4.1.18           | Motor temperature monitoring (d019, b98)·····                                     | 4        | - 4                     |        |
|     | 4.1.19           | Life-check monitoring (d022)                                                      | 4        | - 5                     |        |
|     | 4.1.20           | Program counter display (easy sequence function) (d023)                           | …4       | - 5                     |        |
|     | 4.1.21           | Program number monitoring (easy sequence function) (d024)                         | …4       | - 5                     |        |
|     | 4.1.22           | User monitors 0 to 2 (easy sequence function)                                     | …4       | - 5                     |        |
|     | 4.1.23           | Pulse counter monitor                                                             | …4       | - 5                     |        |
|     | 4.1.24           | Position command monitor (in absolute position control mode)                      | …4       | - 5                     |        |
|     | 4.1.25           | Current position monitor (in absolute position control mode)                      | …4       | - 5                     |        |
|     | 4.1.26           | Trip Counter (d080)                                                               | ··4      | - 5                     |        |
|     | 4.1.27           | Trip monitoring 1 to 6 (d081, d082 to d086) ·····                                 | …4       | - 6                     |        |
|     | 4.1.28           | Programming error monitoring (d090) ·····                                         | …4       | - 6                     |        |
|     | 4.1.29           | DC voltage monitoring (d102)                                                      | …4       | - 6                     |        |
|     | 4.1.30           | BRD load factor monitoring (d103, b090)                                           | ··4      | - 6                     |        |
|     | 4.1.31           | Electronic thermal overload monitoring (d104)                                     | ··4      | - 6                     |        |
| 4.2 | Functio          | n Mode                                                                            | ··4      | - 7                     |        |
|     | 4.2.1            | Output frequency setting (F001, A001, A020, C001 to C008)                         | ··4      | - 7                     |        |
|     | 4.2.2            | Kevpad Run kev routing (F004)                                                     | 4        | - 7                     |        |
|     | 423              | Rotational direction restriction (b035)                                           | 4        | - 7                     |        |
|     | 424              | Frequency source setting (A001)                                                   | 4        | - 8                     |        |
|     | 425              | Run command source setting (A002, C001 to C008, C019, E004)                       | ⊿        | - 8                     |        |
|     | 426              | Stop mode selection (b091 E003 b003 b007 b088)                                    | <u>⊿</u> | _ a                     |        |
|     | 4.2.0            | STOP key enable (b087)                                                            | <u>д</u> | _ 9                     |        |
|     | 428              | Acceleration/deceleration time setting (E002_E003_A004_P031_C001 to C008)         | 4        | - 1(                    | ი      |
|     | 429              | Base frequency setting (A003, A081, A082)                                         | ⊿        | - 1 <sup>,</sup>        | 1      |
|     | 4 2 10           | Maximum frequency setting (A004)                                                  | <u>д</u> | - 1 <sup>,</sup>        | 1      |
|     | 4.2.10<br>1.2.11 | External analog input setting (0, 02, and 01) (A005, A006, C001 to C008)          | л        | - 1<br>- 1 <sup>4</sup> | '<br>2 |
|     | 4.2.11<br>1.2.12 | Erequency operation function (A1/1 to A1/3 A001 A076)                             |          | - 14<br>- 14            | 2      |
|     | 1212             | Frequency addition function (A145, A046, C001 to C008)                            |          | - 1.<br>1.              | л<br>Л |
|     | 4.2.13           | Start/and frequency setting for external analog input (A011 to A015, A101 to A105 | 4        | - 1.                    | +      |
|     | 4.2.14           | A 111 to A 114)                                                                   | 1        | 1                       | 1      |
|     | 1215             | External analog input $(\Omega/\Omega)/\Omega^2$ filter setting (A016)            | -+<br>/  | - 1.<br>1/              | +<br>5 |
|     | 4.2.10           | V/f goin potting (A045, A082)                                                     | 4        | - 13<br>- 13            | 5      |
|     | 4.2.10           | V/I gail Setting (A045, A062)                                                     | ···4     | - 13<br>- 14            | с<br>С |
|     | 4.2.17           | V/F characteristic curve selection (A044, b100, b101)                             | ···4     | ין -<br>גר              | 0      |
|     | 4.2.10           | Torque boost setting (A041, A042, A045, H005, H004)                               | ···4     | - 10<br>                | 0      |
|     | 4.2.19           | DC braking (DB) setting (A051 to A059, C001 to C008)                              | 4        | - 21                    | 4      |
|     | 4.2.20           | Frequency upper limit setting (A061, A062)                                        | 4        | - 24                    | 4      |
|     | 4.2.21           | Jump frequency function (A063 to A068)                                            | ··4      | - 2                     | 5      |
|     | 4.2.22           | Acceleration stop frequency setting (A069, A070, A097)                            | 4        | - 2                     | 5      |
|     | 4.2.23           | PID function (A001, A005, A071 to A076, d004, C001 to C008, C021 to C025,         |          | ~                       | ~      |
|     |                  |                                                                                   | 4        | - 20                    | 6      |
|     | 4.2.24           | Two-stage acceleration/deceleration function (2CH) (F002, F003, A092 to A096,     |          | _                       | _      |
|     |                  |                                                                                   | ··4      | - 30                    | 0      |
|     | 4.2.25           | Acceleration/deceleration curve selection (A097, A098, A131, A132)                | ··4      | - 3                     | 1      |
|     | 4.2.26           | Energy-saver operation (A085, A086)                                               | 4        | - 32                    | 2      |
|     | 4.2.27           | Retry or trip after instantaneous power failure (b001 to b005, b007, b008,        |          | -                       | -      |
|     |                  | C021 to C026)                                                                     | ··4      | - 3                     | 3      |
|     | 4.2.28           | Phase loss power input protection (b006)                                          | ··4      | - 3                     | 6      |
|     | 4.2.29           | Electronic thermal protection (b012, b013, b015, b016, C021 to C026, C061)        | …4       | - 3                     | 7      |

| 4.2.30 | Overload restriction/overload notice (b021 to b026, C001 to C008, C021 to C026, C040, C041, C111) | 4 20    |
|--------|---------------------------------------------------------------------------------------------------|---------|
| 4 0 04 | CU40, CU41, CTTT)                                                                                 | 4 - 39  |
| 4.2.31 |                                                                                                   | 4 - 40  |
| 4.2.32 | Overvoltage supression during deceleration (b130 to b132)                                         | •4 - 41 |
| 4.2.33 | Start frequency setting (b082)                                                                    | 4 - 42  |
| 4.2.34 | Reduced voltage start function (b036, b082)·····                                                  | 4 - 42  |
| 4.2.35 | Carrier frequency setting ······                                                                  | 4 - 43  |
| 4.2.36 | Automatic carrier frequency reducation                                                            | 4 - 44  |
| 4.2.37 | Dynamic braking (BRD) function (b090, b095, b096)                                                 | 4 - 45  |
| 4.2.38 | Cooling-fan operation setting (b092)                                                              | 4 - 45  |
| 4.2.39 | Intelligent input terminal setting (SET, SET3) (C001 to C008)                                     | 4 - 46  |
| 4.2.40 | Input terminal a/b (NO/NC) selection (C011 to C018, C019)                                         | 4 - 47  |
| 4.2.41 | Multispeed select setting (CF1 to CF4 and SF1 to SF7) (A019, A020 to A035,                        |         |
|        | C001 toC008) ·····                                                                                | 4 - 47  |
| 4.2.42 | Jogging (JG) command setting (A038, A039, C001 to C008)                                           | 4 - 49  |
| 4.2.43 | 2nd/3rd motor control function (SET and SET3)                                                     | 4 - 50  |
| 4.2.44 | Software lock (SFT) function (b031, C001 to C008)                                                 | 4 - 51  |
| 4.2.45 | Forcible-operation from digital operation (OPE) function (A001, A002,                             |         |
|        | C001 to C008)                                                                                     | 4 - 51  |
| 4.2.46 | Forcible-operation from terminal (F-TM) function (A001, A002, C001 to C008)                       | 4 - 51  |
| 4.2.47 | Free-run stop (FRS) function (b088, b033, b007, b028 to b030, C001 to C008)                       | 4 - 52  |
| 4.2.48 | Commercial power source switching (CS) function (b003, b007, C001 to C008)                        | 4 - 53  |
| 4.2.49 | Reset (RS) function (b003, b007, C102, C103, C001 to C008)                                        | 4 - 54  |
| 4.2.50 | Unattended start protection (USP) function (C001 to C008)                                         | 4 - 56  |
| 4.2.51 | Remote control function (UP and DWN) (C101, C001 to C008)                                         | 4 - 56  |
| 4.2.52 | External trip (EXT) function (C001 to C008)                                                       | 4 - 57  |
| 4.2.53 | 3-wire interface operation function (STA, STP, and F/R) (C001 to C008)                            | 4 - 57  |
| 4.2.54 | Control gain switching function (CAS) (A044, C001 to C008, H005, H050 to H052,                    |         |
|        | H070 to H072) ·····                                                                               | 4 - 58  |
| 4.2.55 | P/PI switching function (PPI) (A044, C001 to C008, H005, H050 to H052,                            |         |
|        | H070 to H072) ·····                                                                               | 4 - 58  |
| 4.2.56 | Analog command holding function (AHD) (C001 to C008)                                              | 4 - 59  |
| 4.2.57 | Intelligent pulse counter (PCNT and PCC)                                                          | 4 - 59  |
| 4.2.58 | Intelligent output terminal setting (C021 to C026)                                                | 4 - 60  |
| 4.2.59 | Intelligent output terminal a/b (NO/NC) selection (C031 to C036)                                  | 4 - 61  |
| 4.2.60 | Running signal (RUN) (C021 to C025)                                                               | 4 - 62  |
| 4.2.61 | Frequency arrival signals (FA1, FA2, FA3, FA4, and FA5) (C021 to C025, C042,                      |         |
|        | C043, C045, C046)                                                                                 | 4 - 62  |
| 4.2.62 | Running time over and power-on time over signals (RNT and ONT)                                    |         |
|        | (b034, C021to C026, d016, d017)                                                                   | 4 - 64  |
| 4.2.63 | 0 Hz speed detection signal (ZS) (A044, C021 to C025, C063)                                       | 4 - 64  |
| 4.2.64 | Over-torque signal (OTQ) (A044, C021 to C025, C055 to C058)                                       | 4 - 65  |
| 4.2.65 | Alarm code output function (AC0 to AC3) (C021 to C025, C062)                                      | 4 - 65  |
| 4.2.66 | Logical output signal operation function (LOG1 to LOG6) (C021 to C026,                            |         |
|        | C142 to C159)                                                                                     | 4 - 66  |
| 4.2.67 | Capacitor life warning signal (WAC) (C021 to C026)                                                | 4 - 67  |
| 4.2.68 | Communication line disconnection signal (NDc) (C021 to C026, C077)                                | 4 - 67  |
| 4.2.69 | Cooling-fan speed drop signal (WAF) (C021 to C026, b092 to d022)                                  | 4 - 68  |
| 4.2.70 | Starting contact signal (FR) (C021 to C026)                                                       | 4 - 68  |
| 4.2.71 | Heat sink overheat warning signal (OHF) (C021 to C026, C064)                                      | 4 - 68  |
| 4.2.72 | Low-current indication (LOC) signal (C021 to C026, C038, C039)                                    | 4 - 69  |
| 4.2.73 | Inverter ready signal (IRDY) (C021 to C026)                                                       | 4 - 69  |
| 4.2.74 | Forward rotation signal (FWR) (C021 to C026)                                                      | 4 - 69  |

# Contents

|     | 4.2.75                                           | Reverse rotation signal (RVR) (C021 to C026)                                                                    | 4 -                 | - 70         |
|-----|--------------------------------------------------|----------------------------------------------------------------------------------------------------|---------------------|--------------|
|     | 4.2.76 Major failure signal (MJA) (CU21 to CU26) |                                                                                                    | 4 -                 | - 70         |
|     | 4.2.77                                           | Window comparators (WCO/WCOI/WCO2) (detection of terminal disconnection:                                        |                     | - 4          |
|     | 4 0 70                                           | ODC/OIDC/O2DC)                                                                                                  | 4 -                 | - 71         |
|     | 4.2.78                                           | Output signal delay/noid function (C130 to C141)                                                                | 4 -                 | - 72         |
|     | 4.2.79                                           | Input terminal response time                                                                                    | 4 .                 | - 72         |
|     | 4.2.80                                           | External thermistor function (TH) (b098, b099, C085)·····                                                       | 4 -                 | - 72         |
|     | 4.2.81                                           | FM terminal (C027, b081)                                                                                        | 4 -                 | - 73         |
|     | 4.2.82                                           | AM and AMI terminals (C028, C029, C106, C108 to C110)                                                           | 4 -                 | - 74         |
|     | 4.2.83                                           | Initialization setting (b084, b085)                                                                             | ••4 -               | - 75         |
|     | 4.2.84                                           | Function code display restriction (b037, 0001 to 0012)                                                          | 4 -                 | - 76         |
|     | 4.2.85                                           | Initial-screen selection (selection of the Initial screen to be displayed after                                 |                     | 70           |
|     | 4 0 00                                           | power-on) (bu38)                                                                                                | 4 -                 | - 78         |
|     | 4.2.80                                           | Automatic user-parameter setting (b039, 0001 to 0012)                                                           | 4 -                 | - 79         |
|     | 4.2.87                                           | Stabilization constant setting (HU06)                                                                           | 4 -                 | - 79         |
|     | 4.2.88                                           | Selection of operation at option board error (PUU1, PUU2)                                                       | 4 -                 | - 79         |
|     | 4.2.89                                           | Optimum accel/decal operation function (A044, A085, b021, b022)                                                 | 4 -                 | - 80         |
|     | 4.2.90                                           | Brake control function (b120 to b127, C001 to C008, C021, C025)                                                 | 4 -                 | - 81         |
|     | 4.2.91                                           | Deceleration and stopping at power failure (nonstop deceleration at instantaneous power failure) (b050 to b054) | ··4.                | - 83         |
|     | 1202                                             | Offline sute-tuning function (H001 to H004, H030 to H034, $\Delta$ 003, $\Delta$ 051, $\Delta$ 082)             | л.                  | . 85         |
|     | 4.2.02                                           | Online auto-tuning function (11001 to 11004, 11000 to 11004, 7000, 7000, 7002)                                  | ч<br>Л.             | 87           |
|     | 4.2.95                                           | Secondary resistance componentian (temporature componentian) function                                           | 4.                  | - 07         |
|     | 4.2.94                                           | (P025, b098)                                                                                                    | 4 .                 | - 87         |
|     | 4.2.95                                           | Motor constants selection                                                                                       | 4 .                 | - 88         |
|     | 4 2 96                                           | Sensorless vector control (A001 A044 E001 b040 to b044 H002 to H005                                             | •                   |              |
|     |                                                  | H020 to H024 H050 to H052)                                                                                      | 4.                  | - 89         |
|     | 4 2 97                                           | Sensorless vector 0 Hz domain control (A001 A044 E001 b040 to b044                                              | -                   | 00           |
|     | 4.2.07                                           | H002 to H005 H020to H024 H050 to H052 H060 H061)                                                                | ··4.                | _ <u>0</u> 0 |
|     | 1208                                             | Torque monitoring function (A044, C027 to C029, H003, H004)                                                     | ч<br>Л.             | 01           |
|     | 4 2 00                                           | Encing function (EOC) (A044, C001 to C008)                                                                      | - <del>-</del><br>1 | 01           |
|     | 4.2.99                                           | Torque limitation function (A044, C001 to C008)                                                                 | 4                   | 02           |
|     | 4.2.100                                          | Deverse Dup protection function (A044, b040 to b044, C001 to C008, C021 to C025)                                | ··4 -<br>1          | - 92         |
|     | 4.2.101                                          | Termus LAD stor function (A044, b046)                                                                           | •-4 -               | - 93         |
|     | 4.2.102                                          | lick terms with meter exercise (A044, 504)                                                                      | 4 -                 | - 94         |
|     | 4.2.103                                          | High-torque multi-motor operation (A044, F001, b040 to b044, H002 to H005,                                      |                     | ~ /          |
|     |                                                  | H020 to H024,H050 to H052)                                                                                      | 4 -                 | - 94         |
|     | 4.2.104                                          | Easy sequence function (A017, P100 to P131)                                                                     | 4 -                 | - 95         |
| 4.3 | Functio                                          | ns Available When the Feedback Option Board (SJ-FB) Is Mounted                                                  | 4 -                 | - 96         |
|     | 4.3.1                                            | Functions requiring the SJ-FB                                                                                   | 4 -                 | - 96         |
|     | 4.3.2                                            | V2 control pulse setting                                                                                        | ··4 -               | - 96         |
|     | 4.3.3                                            | Vector control with encoder feedback                                                                            | ··4 -               | - 97         |
|     | 4.3.4                                            | Torque biasing function                                                                                         | ··4 -               | - 98         |
|     | 4.3.5                                            | Torque control function                                                                                         | ··4 -               | - 98         |
|     | 4.3.6                                            | Pulse train position control mode                                                                               | ··4 -               | - 99         |
|     | 4.3.7                                            | Electronic gear function                                                                                        | ··4 -               | - 101        |
|     | 4.3.8                                            | Motor gear ratio setting function                                                                               | ··4 -               | - 103        |
|     | 4.3.9                                            | Position biasing function                                                                                       | 4 -                 | - 103        |
|     | 4.3.10                                           | Speed biasing function                                                                                          | ··4 ·               | - 103        |
|     | 4.3.11                                           | Home search function                                                                                            | ··4 ·               | - 104        |
|     | 4.3.12                                           | Absolute position control mode                                                                                  | ··4 ·               | - 106        |
|     | 4.3.13                                           | Operation in absolute position control mode                                                                     | 4 .                 | - 107        |
|     | 4.3.14                                           | Multistage position switching function (CP1/CP2/CP3)                                                            | 4 .                 | - 108        |
|     |                                                  |                                                                                                    |                     |              |

|     | 4.3.15 | Speed/position switching function (SPD)       |
|-----|--------|-----------------------------------------------|
|     | 4.3.16 | Zero-return function                          |
|     | 4.3.17 | Forward/reverse drive stop function (FOT/ROT) |
|     | 4.3.18 | Position range specification function         |
|     | 4.3.19 | Teaching function                             |
|     | 4.3.20 | Servo-on function 4 - 111                     |
|     | 4.3.21 | Pulse train frequency input                   |
| 4.4 | Commu  | Inication Functions4 - 113                    |
|     | 4.4.1  | Communication in ASCII mode                   |
|     | 4.4.2  | Communication in Modbus-RTU mode              |

# **Chapter 5 Error Codes**

| 5.1 | Error C | Codes and Troubleshooting  | 5 - | - 1  |
|-----|---------|----------------------------|-----|------|
|     | 5.1.1   | Error codes ······         | 5 - | - 1  |
|     | 5.1.2   | Option boards error codes  | 5 - | - 5  |
|     | 5.1.3   | Trip conditions monitoring | 5 - | - 9  |
| 5.2 | Warnir  | ng Codes ······            | 5 - | - 10 |

# Chapter 6 Maintenance and Inspection

| 6.1 | Precau  | tions for Maintenance and Inspection6 - 1                    |
|-----|---------|--------------------------------------------------------------|
|     | 6.1.1   | Daily inspection6 - 1                                        |
|     | 6.1.2   | Cleaning ······6 - 1                                         |
|     | 6.1.3   | Periodic inspection6 - 1                                     |
| 6.2 | Daily a | nd Periodic Inspections······6 - 2                           |
| 6.3 | Ground  | Resistance Test with a Megger6 - 3                           |
| 6.4 | Withsta | nd Voltage Test ······6 - 3                                  |
| 6.5 | Method  | of Checking the Inverter and Converter Circuits6 - 4         |
| 6.6 | DC-Bus  | Capacitor Life Curve ······6 - 5                             |
| 6.7 | Output  | of Life Warning ·······6 - 5                                 |
| 6.8 | Method  | s of Measuring the Input/Output Voltages, Current, and Power |

## **Chapter 7 Specifications**

| 7.1 | Specifications 7 - 1     |
|-----|--------------------------|
| 7.2 | External dimensions7 - 4 |

# Chapter 8 List of Data Settings

| 8.1 | Precautions for Data Setting | - 1 |
|-----|------------------------------|-----|
| 8.2 | Monitoring Mode              | - 1 |
| 8.3 | Function Mode ······8        | - 2 |
| 8.4 | Extended Function Mode 8     | - 3 |

| Appendix | ·····A - 1 |
|----------|------------|

Index

Index ------ Index - 1

# **Chapter 1 Overview**

This chapter describes the inspection of the purchased product, the product warranty, and the names of parts.

- 1.2 Method of Inquiry and Product Warranty ...... 1 2
- 1.3 Exterior Views and Names of Parts ..... 1 3

# Chapter 1 Overview

(Memo)

# **1.1 Inspection of the Purchased Product**

#### 1.1.1 Inspecting the product

After unpacking, inspect the product as described below.

If you find the product to be abnormal or defective, contact your supplier or local Hitachi Distributor.

- (1) Check the product for damage (including falling of parts and dents in the inverter body) caused during transportation.
- (2) Check that the product package contains an inverter set, a DCL set and this Instruction Manual.
- (3) Check the specification label to confirm that the product is the one you ordered.

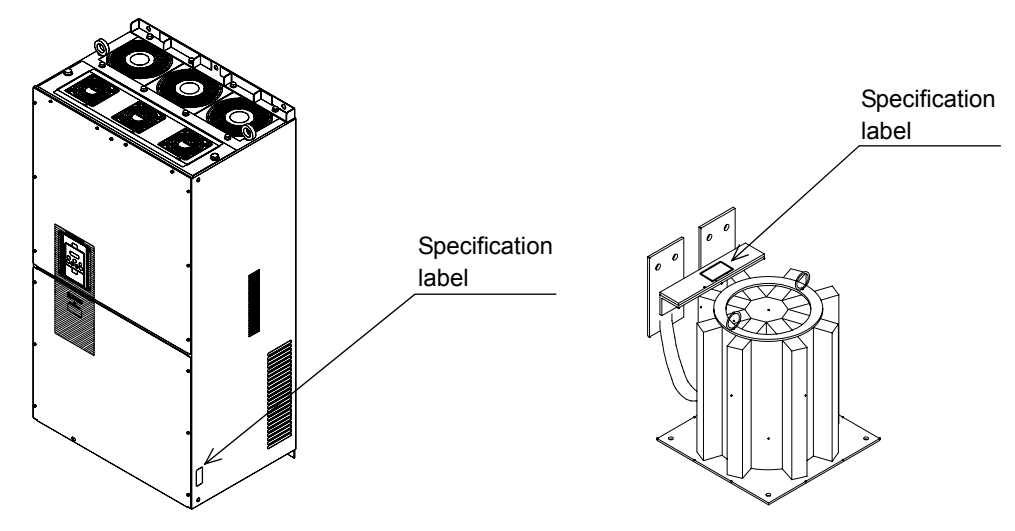

#### Figure 1-1-a Location of the specifications label on Inverter

Figure 1-1-b Location of the specifications label on DCL

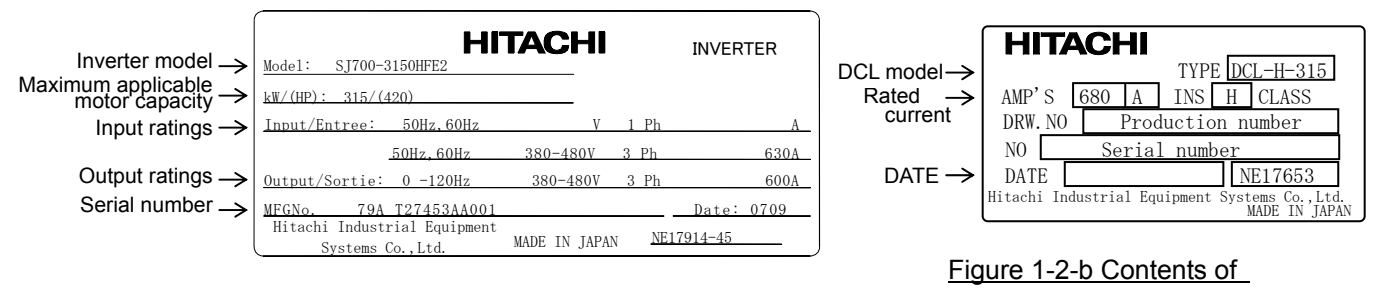

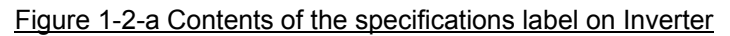

the specifications label on DCL

#### 1.1.2 Instruction manual (this manual)

This Instruction Manual describes how to operate the Hitachi SJ700-2 Large Capacity Series Inverter. Read this Instruction Manual thoroughly before using the inverter, and then keep it handy for future reference.

When using the inverter, together with optional products for the inverter, also refer to the manuals supplied with the optional products.

Note that this Instruction Manual and the manual for each optional product to be used should be delivered to the end user of the inverter.

## 1.2 Method of Inquiry and Product Warranty

#### 1.2.1 Method of inquiry

For an inquiry about product damage or faults or a question about the product, notify your supplier of the following information:

- (1) Model of your inverter
- (2) Serial number (MFG No.)
- (3) Date of purchase
- (4) Content of inquiry
  - Location and condition of damage
  - Content of your question

#### 1.2.2 Product warranty

The product will be warranted for one year after the date of purchase.

Even within the warranty period, repair of a product fault will not be covered by the warranty (but the repair will be at your own cost) in the following cases.

- (1) the fault has resulted from incorrect usage not conforming to the instructions given in this Instruction Manual or the repair or modification of the product carried out by an unqualified person,
- (2) the fault has resulted from a cause not attributable to the delivered product,
- (3) the fault has resulted from use beyond the limits of the product specifications, or
- (4) the fault has resulted from disaster or other unavoidable events.

The warranty will only apply to the delivered inverter and excludes all damage to other equipment and facilities induced by any fault of the inverter.

The warranty is effective only in Japan.

Repair at the user's charge

Following the one-year warranty period, any examination and repair of the product will be accepted at your charge. Even during the warranty period, examination and repairs of faults, subject to the above scope of the warranty disclaimer, will be available at charge.

To request a repair at your charge, contact your supplier or local Hitachi Distributor.

The Hitachi Distributors are listed on the back cover of this Instruction Manual.

#### 1.2.3 Warranty Terms

The warranty period under normal installation and handling conditions shall be two (2) years from the date of manufacture ("DATE" on product nameplate), or one (1) year from the date of installation, whichever occurs first. The warranty shall cover the repair or replacement, at Hitachi's sole discretion, of ONLY the inverter that was installed.

- (1) Service in the following cases, even within the warranty period, shall be charged to the purchaser:
  - a. Malfunction or damage caused by mis-operation or modification or improper repair
  - b. Malfunction or damage caused by a drop after purchase and transportation
  - c. Malfunction or damage caused by fire, earthquake, flood, lightening, abnormal input voltage, contamination, or other natural disasters
- (2) When service is required for the product at your work site, all expenses associated with field repair shall be charged to the purchaser.
- (3) Always keep this manual handy; please do not loose it. Please contact your Hitachi distributor to purchase replacement or additional manuals.

## **1.3 Exterior Views and Names of Parts**

The figure below shows an exterior view of the inverter (model SJ700-3150HFE2).

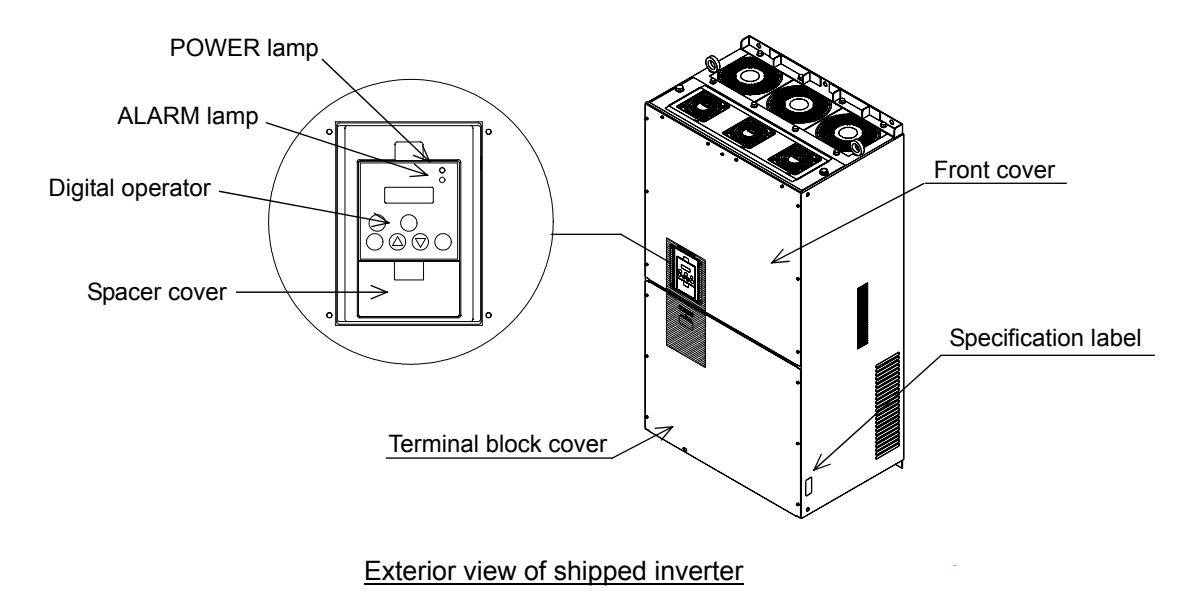

For the wiring of the main circuit and control circuit terminals, open the terminal block cover. For mounting optional circuit boards, open the front cover.

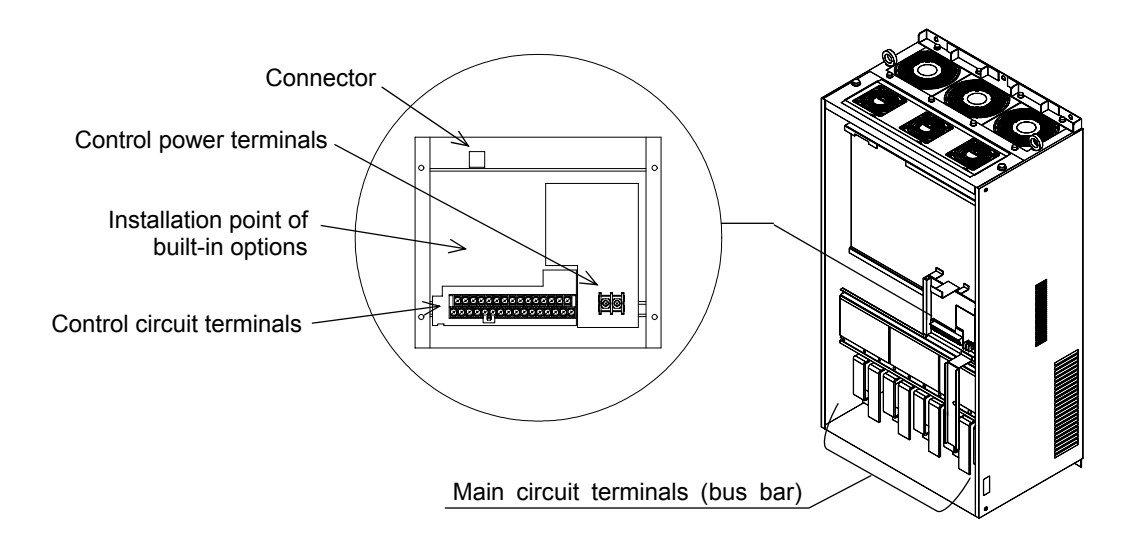

Exterior view of inverter with front and terminal block covers removed

# Chapter 1 Overview

(Memo)

This chapter describes how to install the inverter and the wiring of main circuit and control signal terminals with typical examples of wiring.

| 2.1 | Installation ····· 2 | - | 1 |
|-----|----------------------|---|---|
|     |                      |   |   |

(Memo)

## 2.1 Installation

| - Install the inverter on a non-flammable surface, e.g., metal. Otherwise, you run the risk of fire.                                                                                                    |
|----------------------------------------------------------------------------------------------------|
| - Do not place flammable materials near the installed inverter. Otherwise, you run the risk of fire.                                                                                                    |
| - When carrying the inverter, do not hold its top cover. Otherwise, you run the risk of injury by dropping the inverter.                                                                                                    |
| - Prevent foreign matter (e.g., cut pieces of wire, sputtering welding materials, iron chips, wire, and dust) from entering the inverter. Otherwise, you run the risk of fire.                                                                                                    |
| <ul> <li>Install the inverter on a structure able to bear the weight specified in this Instruction Manual.</li> <li>Otherwise, you run the risk of injury due to the inverter falling.</li> </ul>                                                                                                    |
| - Install the inverter on a vertical wall that is free of vibrations. Otherwise, you run the risk of injury due to the inverter falling.                                                                                                    |
| - Do not install and operate the inverter if it is damaged or its parts are missing. Otherwise, you run the risk of injury.                                                                                                    |
| - Install the inverter in a well-ventilated indoor site not exposed to direct sunlight. Avoid places where the inverter is exposed to high temperature, high humidity, condensation, dust, explosive gases, corrosive gases, flammable gases, grinding fluid mist, or salt water. Otherwise, you run the risk of fire. |
| <ul> <li>The inverter is precision equipment. Do not allow it to fall or be subject to high impacts, step on it, or<br/>place a heavy load on it. Doing so may cause the inverter to fail.</li> </ul>                                                                                                    |

#### 2.1.1 Precautions for installation

#### (1) Transportation

The SJ700-2 large capacity series inverter is very heavy (e.g., 315kW inverter weighs about 210kg). Therefore, treat it with enough care when it is transported. When it is lifted, use the provided eyebolts. There are two lifting methods as described below. Use either one depending on the purpose.

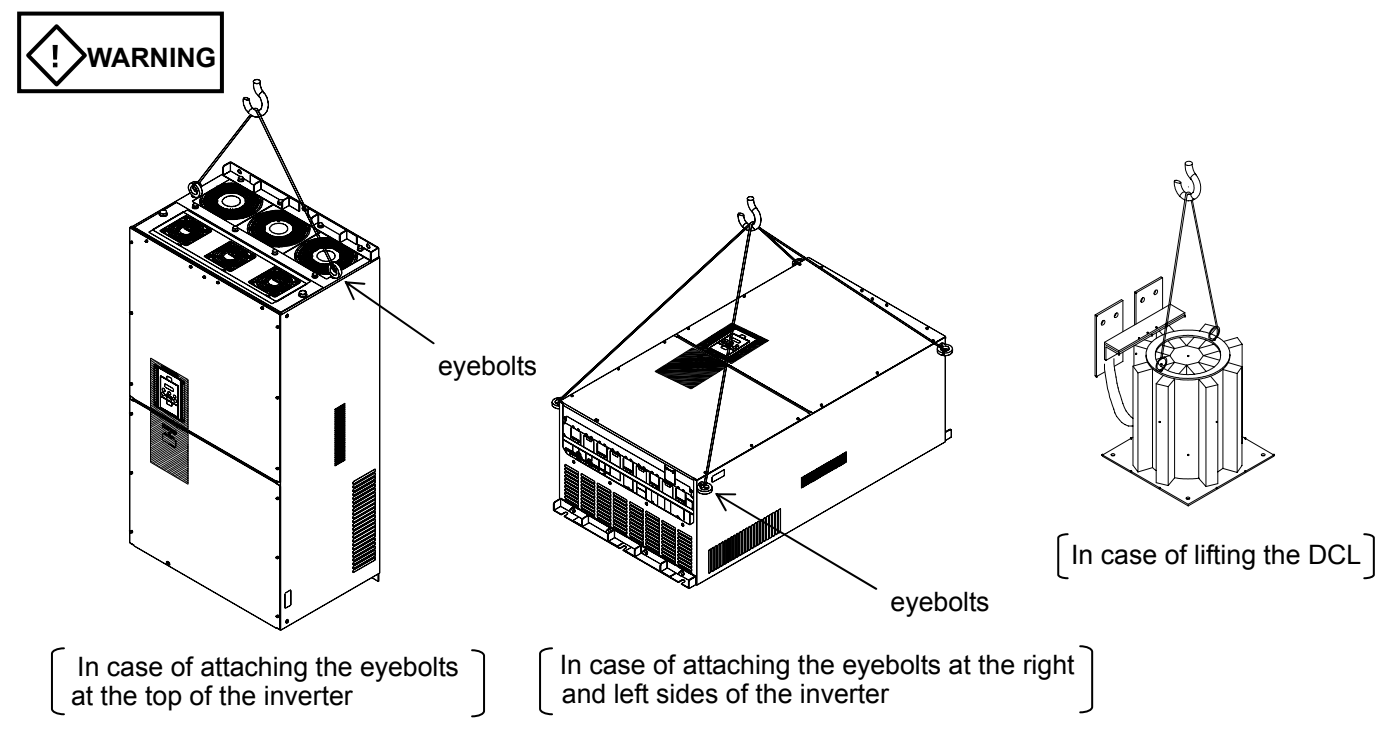

(2) Surface on which to install the inverter

The inverter will reach a high temperature (up to about 150°C) during operation. Install the inverter on a vertical wall surface made of nonflammable material (e.g., metal) to avoid the risk of fire. Leave sufficient space around the inverter. In particular, keep sufficient distance between the inverter and other heat sources (e.g., braking resistors and reactors) if they are installed in the vicinity.

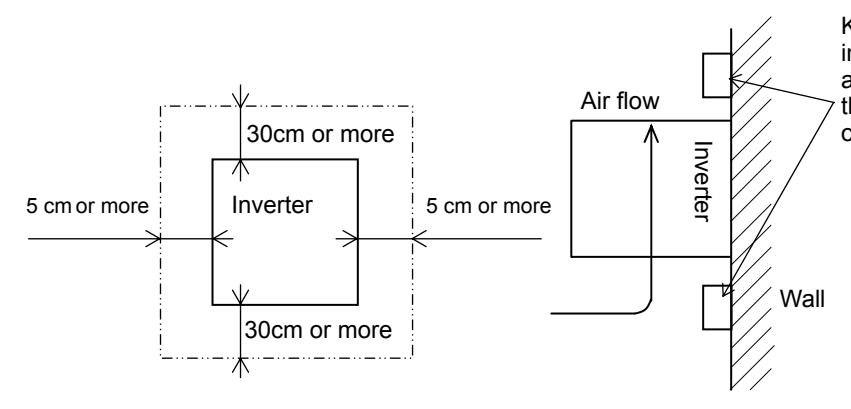

Keep enough clearance between the inverter and the wiring ducts located above and below the inverter to prevent the latter from obstructing the ventilation of the inverter.

#### (3) Ambient temperature

Avoid installing the inverter in a place where the ambient temperature goes above or below the allowable range (-10°C to +50°C), as defined by the standard inverter specification.

Measure the temperature in a position about 5 cm distant from the bottom-center point of the inverter, and check that the measured temperature is within the allowable range.

Operating the inverter at a temperature outside this range will shorten the inverter life (especially the capacitor life).

#### (4) Humidity

Avoid installing the inverter in a place where the relative humidity goes above or below the allowable range (20% to 90% RH), as defined by the standard inverter specification.

Avoid a place where the inverter is subject to condensation.

Condensation inside the inverter will result in short circuits and malfunctioning of electronic parts. Also avoid places where the inverter is exposed to direct sunlight.

#### (5) Ambient air

Avoid installing the inverter in a place where the inverter is subject to dust, corrosive gases, combustible gases, flammable gases, grinding fluid mist, or salt water.

Foreign particles or dust entering the inverter will cause it to fail. If you use the inverter in a considerably dusty environment, install the inverter inside a totally enclosed panel.

#### (6) Installation method and position

Install the inverter vertically and securely with screws or bolts on a surface that is free from vibrations and that can bear the inverter weight.

If the inverter is not installed vertically, its cooling performance may be degraded and tripping or inverter damage may result.

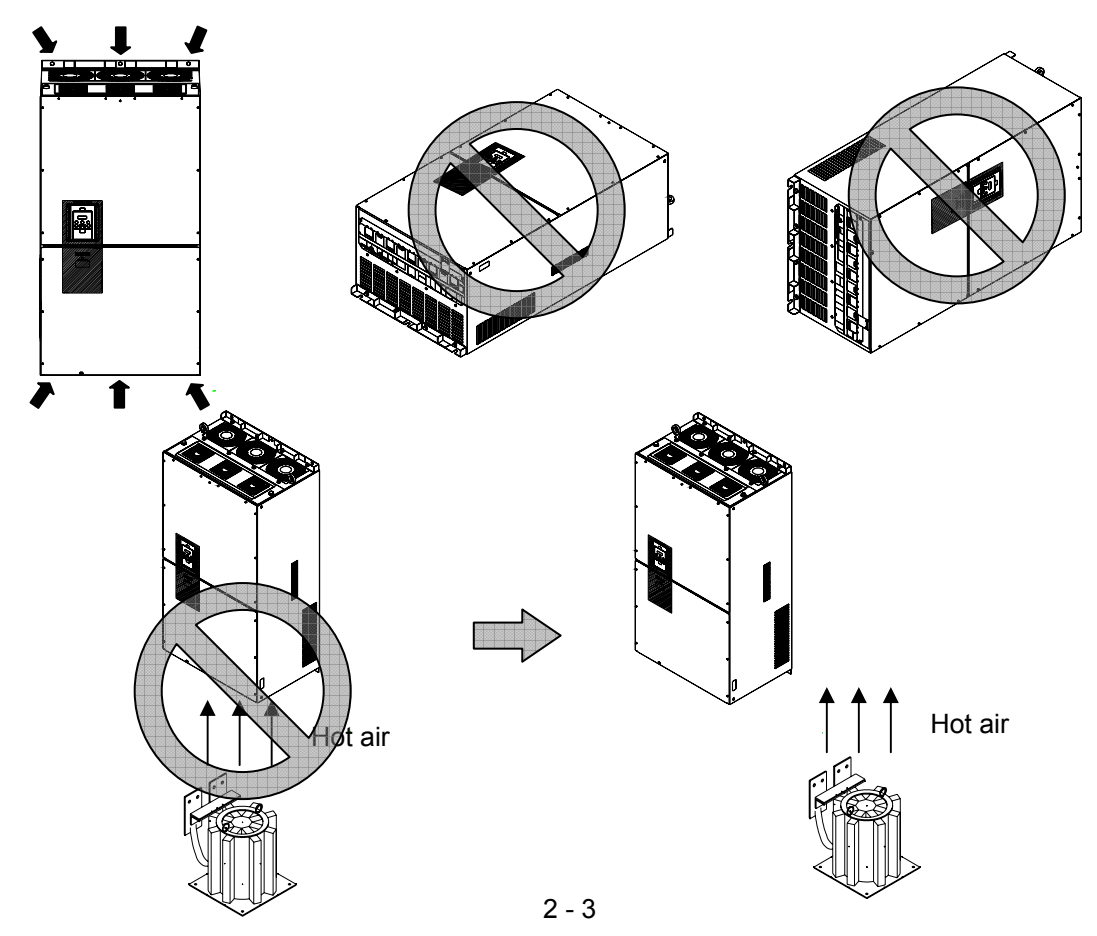

#### (7) Mounting in an enclosure

When mounting multiple inverters in an enclosure with a ventilation fan, carefully design the layout of the ventilation fan, air intake port, and inverters.

An inappropriate layout will reduce the inverter-cooling effect and raise the ambient temperature. Plan the layout so that the inverter ambient temperature will remain within the allowable range.

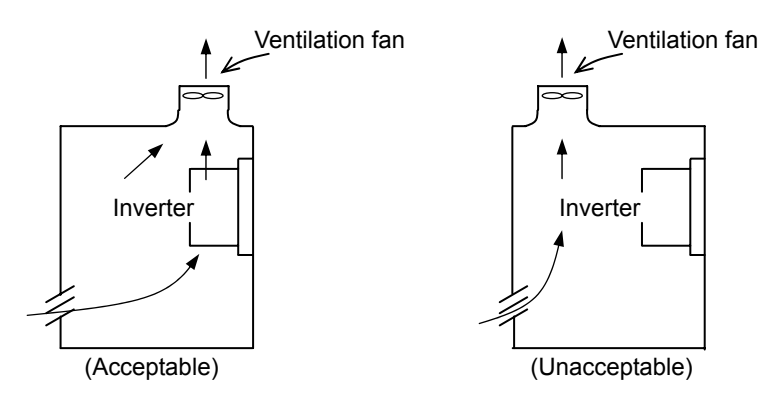

Position of ventilation fan

(8) Reduction of enclosure size

If you mount the inverter inside an enclosure such that the heat sink of the inverter is positioned outside the enclosure, the amount of heat produced inside the enclosure can be reduced and likewise the size of the enclosure.

Mounting the inverter in an enclosure with the heat sink positioned outside requires an optional dedicated special metal fitting.

To mount the inverter in an enclosure with the heat sink positioned outside, cut out the enclosure panel according to the specified cutting dimensions.

The cooling section (including the heat sink) positioned outside the enclosure has a cooling fan. Therefore, do not place the enclosure in any environment where it is exposed to waterdrops, oil mist, or dust.

#### (9) Approximate loss by inverter capacity

| Inverter capacity (kW)         | 185  | 315  | 400  |
|--------------------------------|------|------|------|
| Loss with 70% load (W)         | 4.7  | 8.0  | 10.5 |
| Loss with 100% load (W)        | 6.7  | 11.5 | 15.0 |
| Efficiency at rated output (%) | 96.5 | 96.2 | 96.3 |

#### (10) Approximate loss by DCL capacity

| DCL capacity (kW)              | 185  | 315  | 400  |
|--------------------------------|------|------|------|
| Loss with 70% load (W)         | 0.1  | 0.1  | 0.1  |
| Loss with 100% load (W)        | 0.2  | 0.2  | 0.2  |
| Efficiency at rated output (%) | 99.9 | 99.9 | 99.9 |

#### 2.2 Wiring

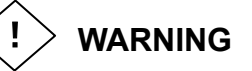

- Be sure to ground the inverter. Otherwise, you run the risk of electric shock or fire.
- Commit wiring work to a qualified electrician. Otherwise, you run the risk of electric shock or fire.
- Before wiring, make sure that the power supply is off. Otherwise, you run the risk of electric shock or fire.
- Perform wiring only after installing the inverter. Otherwise, you run the risk of electric shock or injury.
- Do not remove rubber bushings from the wiring section. Otherwise, the edges of the wiring cover may damage the wire, resulting in a short circuit or ground fault.

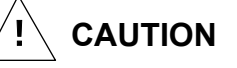

- Make sure that the voltage of AC power supply matches the rated voltage of your inverter. Otherwise, you run the risk of injury or fire.
- Do not input single-phase power into the inverter. Otherwise, you run the risk of fire.
- Do not connect AC power supply to any of the output terminals (U, V, and W). Otherwise, you run the risk of injury or fire.
- Do not connect a resistor directly to any of the DC terminals (PD, P, and N). Otherwise, you run the risk of fire.
- Connect an earth-leakage breaker to the power input(R,S,T) circuit. Otherwise, you run the risk of fire.
- Use only the power cables, earth-leakage breaker, and magnetic contactors that have the specified capacity (ratings). Otherwise, you run the risk of fire.
- Do not use the magnetic contactor installed on the primary and secondary sides of the inverter to stop its operation.
- Tighten each screw to the specified torque. No screws must be left loose. Otherwise, you run the risk of fire.
- Before operating, slide switch SW1 in the inverter, be sure to turn off the power supply. Otherwise, you run the risk of electric shock and injury.
- Since the inverter supports two modes of cooling-fan operation, the inverter power is not always off, even when the cooling fan is stopped. Therefore, be sure to confirm that the power supply is off before wiring. Otherwise, you run the risk of electric shock and injury.
- Don't use this inverter under one phase condition of inverter output. It has the possibility that inverter is damaged and motor burnout is caused.

#### 2.2.1 Terminal connection diagram and explanation of terminals and switch settings

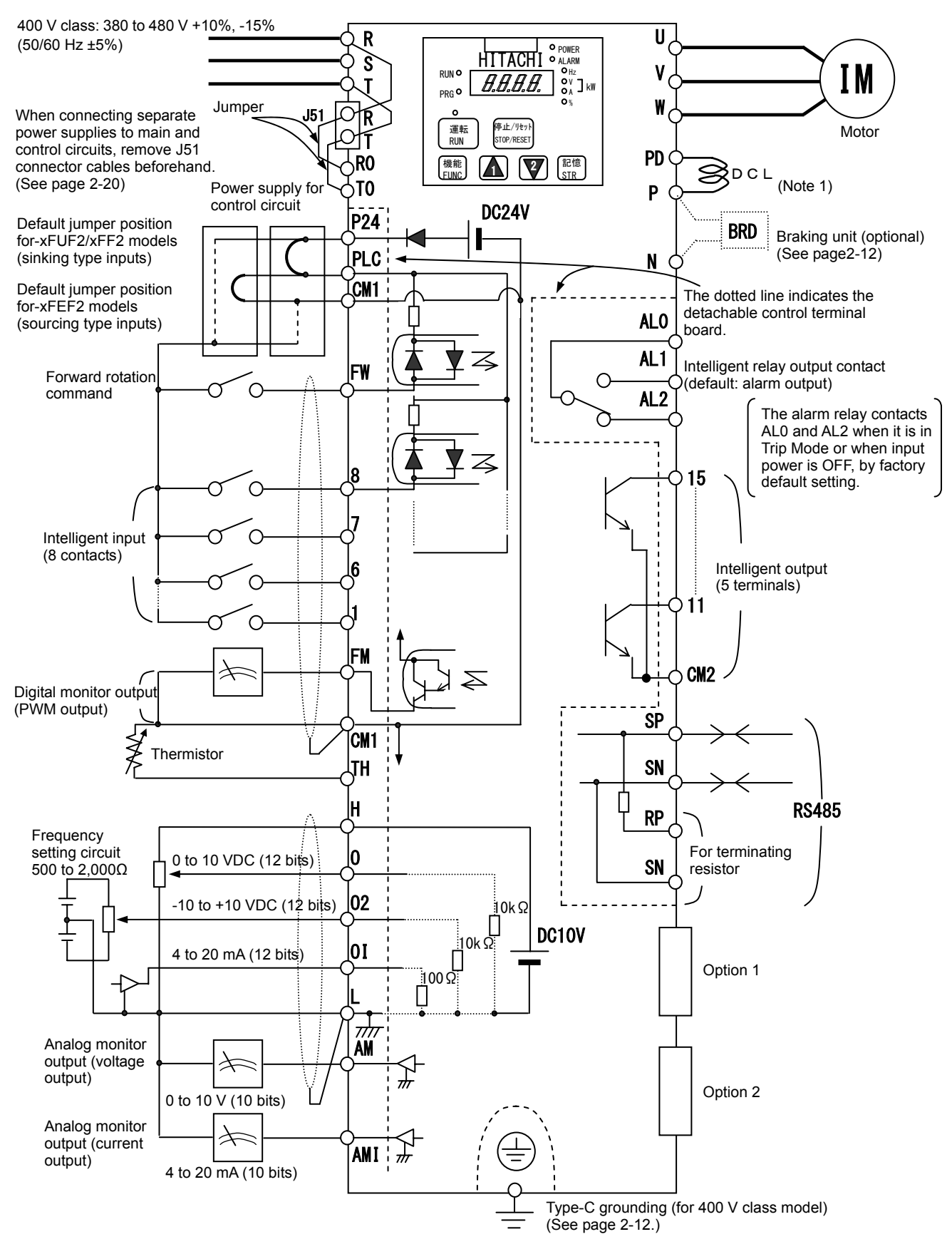

Note 1) Be sure to connect accessory DCL.

| Symbol                  | Terminal name                           | Description                                                                                                    |
|-------------------------|-----------------------------------------|----------------------------------------------------------------------------------------------------|
| R, S, T<br>(L1, L2, L3) | Main power input                        | Connect to the AC power supply.<br>Leave these terminals unconnected when using a regenerative converter (HS900 series). |
| U, V, W<br>(T1, T2, T3) | Inverter output                         | Connect a 3-phase motor.                                                                                                 |
| PD, P<br>(+1, +)        | DC reactor connection                   | Remove the jumper from terminals PD and P, and connect the optional power factor reactor (DCL).                          |
| P, N<br>(+, -)          | Regenerative braking<br>unit connection | Connect the optional regenerative braking unit (BRD).                                                                    |
| G⊜                      | Inverter ground                         | Connect to ground for grounding the inverter chassis by type-C grounding (for 400 V class models).                       |

#### (1) Explanation of main circuit terminals

#### (2) Explanation of control circuit terminals

|                   |                 | Symb<br>ol              | /mb Terminal name Description                                                                                                    |                                                                                                    | Electric property                                                                                                    |                                                                                                    |                                         |
|-------------------|-----------------|-------------------------|----------------------------------------------------------------------------------------------------|----------------------------------------------------------------------------------------------------|----------------------------------------------------------------------------------------------------|----------------------------------------------------------------------------------------------------|-----------------------------------------|
| Analog            | Power<br>supply |                         | L                                                                                                    | Analog power<br>supply<br>(common)                                                                                                    |                                                                                                    |                                                                                                    |                                         |
|                   |                 |                         | Н                                                                                                    | Frequency<br>setting power<br>supply                                                                                                    | This terminal supplies 10 VDC power to the O, O2, OI terminals.                                                                                                    | Allowable load current: 20 mA or less                                                                                                    |                                         |
|                   |                 | j input                 | 0                                                                                                    | Frequency<br>command<br>(voltage)                                                                                                    | Input a voltage (0 to 10 VDC) as a frequency command. 10 V specifies the maximum frequency.<br>To specify the maximum frequency with a voltage of 10 V or less, set the voltage using function "A014".                                                                                                    | Input impedance: 10kΩ<br>Allowable input voltages:<br>-0.3 to +12 VDC                                                                                   |                                         |
|                   |                 | ency setting            | O2 Auxiliary Input a<br>frequency common<br>command freque<br>(voltage) the set                                                                                                    |                                                                                                    | Input a voltage (0 to ±10 VDC) as a signal to be added to the frequency command input from the O or OI terminal. You can input an independent frequency command from this terminal (O2 terminal) alone by changing the setting.                                                                                                    | Input impedance: $10k\Omega$<br>Allowable input voltages:<br>0 to $\pm 12$ VDC                                                                          |                                         |
|                   |                 | Freque                  | OI Frequency<br>command<br>(current) Input a current (4 to 20 mA DC) as a frequency command. 20 mA<br>specifies the maximum frequency.<br>The OI signal is valid only when the AT signal is on. Assign the AT<br>function to an intelligent input terminal. |                                                                                                    | Input impedance: 10kΩ<br>Maximum allowable<br>current: 24 mA                                                                                                    |                                                                                                    |                                         |
|                   | Monitor output  |                         | AM                                                                                                    | Analog monitor<br>(voltage)                                                                                                    | This terminal outputs one of the selected "0 to 10 VDC voltage output"<br>monitoring items. The monitoring items available for selection include<br>output frequency, output current, output torque (signed or unsigned),<br>output voltage, input power, electronic thermal overload, LAD frequency,<br>motor temperature, heat sink temperature, and general output.                                                                                                    | Maximum allowable<br>current: 2 mA                                                                                                    |                                         |
|                   |                 |                         | AMI                                                                                                    | Analog monitor<br>(current) This terminal outputs one of the selected "4 to 20 mA DC current output"<br>monitoring items. The monitoring items available for selection include<br>output frequency, output current, output torque (unsigned), output<br>voltage, input power, electronic thermal overload, LAD frequency, motor<br>temperature, heat sink temperature, and general output. |                                                                                                    | Allowable load impedance: 250Ω or less                                                                                                    |                                         |
| Digital (contact) | Monitor output  |                         | FM                                                                                                    | Digital monitor<br>(voltage)                                                                                                    | This terminal outputs one of the selected "0 to 10 VDC voltage output (PWM output mode)" monitoring items. The monitoring items available for selection include output frequency, output current, output torque (unsigned), output voltage, input power, electronic thermal overload, LAD frequency, motor temperature, heat sink temperature, general output, digital output frequency, and digital current monitor. For the items "digital output frequency" and "digital current monitor," this terminal outputs a digital pulse signal at 0/10 VDC with a duty ratio of 50%. | Maximum allowable<br>current: 1.2 mA<br>Maximum frequency: 3.6<br>kHz                                                                                   |                                         |
|                   | Power supply    |                         | P24                                                                                                    | Interface power supply                                                                                                    | This terminal supplies 24 VDC power for contact input signals.<br>If the source logic is selected, this terminal is used as a common contact<br>input terminal.                                                                                                    | Maximum allowable output current: 100 mA                                                                                                    |                                         |
|                   |                 |                         | ອີ້<br>ເປັນ<br>CM1 Supply<br>(common)                                                                                                    |                                                                                                    | This common terminal supplies power to the interface power supply (P24), thermistor input (TH), and digital monitor (FM) terminals. If the sink logic is selected, this terminal is used as a common contact input terminal. Do not ground this terminal.                                                                                                    |                                                                                                    |                                         |
|                   | Contact input   | Operation<br>command    | FW                                                                                                    | Forward<br>rotation<br>command                                                                                                    | Turn on this FW signal to start the forward rotation of the motor; turn it off to stop forward rotation after deceleration.                                                                                                    | [Conditions for turning<br>contact input on]<br>Voltage across input and<br>PLC: 18 VDC or more                                                         |                                         |
|                   |                 | on and logic            | 1<br>2<br>3                                                                                                    |                                                                                                    | Select eight of a total 60 functions, and assign these eight functions to terminals 1 to 8.                                                                                                    | Input impedance between<br>input and PLC: 4.7kΩ                                                                                                    |                                         |
|                   |                 | on selectio<br>switchin | on selectio<br>switchin<br>9 5 6                                                                                                    |                                                                                                    | Intelligent input                                                                                                    | Note:<br>If the emergency stop function is used, terminals 1 and 3 are used<br>exclusively for the function. For details, see Item (3), "Emergency stop | voltage across input and<br>PLC: 27 VDC |
|                   |                 | Functi                  | 7<br>10<br>10<br>10                                                                                                    |                                                                                                    | function" (on page 2-8).                                                                                                    | Load current with 27 VDC power: about 5.6 mA                                                                                                    |                                         |

|                   |                      | Symbol Terminal Description               |                            | Description                       | Electric property                                                                                                    |                                                                                                    |
|-------------------|----------------------|-------------------------------------------|----------------------------|-----------------------------------|----------------------------------------------------------------------------------------------------|----------------------------------------------------------------------------------------------------|
|                   | Contact input        | Function selection<br>and logic switching | PLC                        | Intelligent<br>input<br>(common)  | To switch the control logic between sink logic and source logic, change<br>the jumper connection of this (PLC) terminal to another terminal on the<br>control circuit terminal block.<br>Jumper terminals P24 and PLC for the sink logic; jumper terminals CM1<br>and PLC for the sink logic.<br>To use an external power supply to drive the contact inputs, remove the<br>jumper, and connect the PLC terminal to the external interface circuit. |                                                                                                    |
| Digital (contact) | ollector output      | s and factor                              | 11<br>12<br>13<br>14<br>15 | Intelligent<br>output             | Select five of a total 51 functions, and assign these five functions to terminals 11 to 15.<br>If you have selected an alarm code using the function "C062", terminals 11 to 13 or 11 to 14 are used exclusively for the output of cause code for alarm (e.g., inverter trip). The control logic between each of these terminals and the CM2 terminal always follows the sink or source logic.                                                      | Voltage drop between<br>each terminal and CM2<br>when output signal is on: 4<br>V or less<br>Maximum allowable                                                                                                    |
|                   | Open co              | Status                                    | CM2                        | Intelligent<br>output<br>(common) | This terminal serves as the common terminal for intelligent output terminals [11] to [15].                                                                                                    | voltage: 27 VDC<br>Maximum allowable<br>current: 50 mA                                                                                                    |
|                   | Relay contact output | Status and alarm                          | ALO<br>AL1<br>AL2          | Intelligent<br>relay output       | Select functions from the 43 available, and assign the selected functions to these terminals, which serve as C contact output terminals.<br>In the initial setting, these terminals output an alarm indicating that the inverter protection function has operated to stop inverter output.                                                                                                    | (Maximum contact<br>capacity)<br>AL1-AL0: 250 VAC, 2 A<br>(resistance) or 0.2 A<br>(inductive load)<br>AL2-AL0: 250 VAC, 1 A<br>(resistance) or 0.2 A<br>(inductive load)<br>(Minimum contact<br>capacity)<br>100 VAC, 10 mA |
| Analog            | Analog input         | Sensor                                    | тн                         | External<br>thermistor<br>input   | Connect to an external thermistor to make the inverter trip if an abnormal temperature is detected.<br>The CM1 terminal serves as the common terminal for this terminal.<br>[Recommended thermistor properties]<br>Allowable rated power: 100 mW or more<br>Impedance at temperature error: $3k\Omega$<br>The impedance to detect temperature errors can be adjusted within the<br>range $0\Omega$ to 9,999 $\Omega$ .                              | Allowable range of input<br>voltages<br>0 to 8 VDC<br>[Input circuit]<br>TH<br>TH<br>TH<br>CM10<br>TH<br>CM10<br>TH                                                                                                    |

(3) Explanation of switch settings
 The internal slide switch (SW1) is used to enable or disable the emergency stop function (the function is disabled by factory setting).
 \* For the location of the slide switch, see page 2-10.

#### About the emergency stop function (disabled by the factory setting)

- The emergency stop function shuts off the inverter output (i.e. stops the switching operation of the main circuit elements) in response to a command from a hardware circuit via an intelligent input terminal without the operation by internal CPU software.
- Note: The emergency stop function does not electrically shut off the inverter but merely stops the switching operation of the main circuit elements. Therefore, do not touch any terminals of the inverter or any power lines, e.g., motor cables. Otherwise, electric shock, injury, or ground fault may result.
- When the emergency stop function is enabled, intelligent input terminals 1 and 3 are used exclusively for this function, and no other functions can be assigned to these terminals. Even if other functions have been assigned to these terminals, these are automatically disabled and these terminals are used exclusively for the emergency stop function.

Terminal [1] function:

This terminal always serves as the a (NO) contact for the reset (RS) signal.

This signal resets the inverter and releases the inverter from the trip due to emergency stop (E37.\*). Terminal [3] function:

This terminal always serves as the b (NC) contact for the emergency stop (EMR) signal.

This signal shuts off the inverter output without the operation by internal CPU software.

This signal makes the inverter trip due to emergency stop (E37.\*).

Note: If intelligent input terminal 3 is left unconnected, the cable connected to the terminal is disconnected, or the signal logic is improper, the inverter trips due to emergency stop (E37.\*). If this occurs, check and correct the wiring and signal logic, and then input the reset (RS) signal. Only the reset (RS) signal input from intelligent input terminal [1] can release the inverter from tripping due to emergency top (E37.\*).

tripping due to emergency stop (E37.\*). (The inverter cannot be released from the E37.\* status by any operation from the digital operator.)

- To enable the emergency stop function, set the slide lever of slide switch SW1 to ON. (With the factory setting, slide switch SW1 is set to OFF to disable the function.)

| INOLE. DEIDLE OPERALING SIDE SWICH SWIT, MAKE SUIE LIAL THE INPUT POWER SUPPLY IS ON | Note: Before operating | slide switch SW1, | make sure that the in | put power supply is off. |
|--------------------------------------------------------------------------------------|------------------------|-------------------|-----------------------|--------------------------|
|--------------------------------------------------------------------------------------|------------------------|-------------------|-----------------------|--------------------------|

| Setting of slide switch SW1 setting and function selection for intelligent input terminals [1] and [3] |                                                                                                    |                             |                                                   |                             |                                                |                                 |                                                   |                             |  |
|----------------------------------------------------------------------------------------------------|----------------------------------------------------------------------------------------------------|-----------------------------|---------------------------------------------------|-----------------------------|------------------------------------------------|---------------------------------|---------------------------------------------------|-----------------------------|--|
| Sotting of alida awitab                                                                                | Intelligent input terminal [1]                                                                                                    |                             |                                                   |                             | Intelligent input terminal [3]                 |                                 |                                                   |                             |  |
| Setting of side switch                                                                                 | Terminal [1] function [C001]                                                                                                    |                             | a/b (NO/NC) selection<br>[C011] (*1)              |                             | Terminal [3] function [C003]                   |                                 | a/b (NO/NC) selection<br>[C013] (*1) (*2)         |                             |  |
| SW1 is OFF.                                                                                            | Selectable arbitrarily (*4)                                                                                                    |                             | Selectable arbitrarily (*4)                       |                             | Selectable arbitrarily (*4)                    |                                 | Selectable arbitrarily (*4)                       |                             |  |
| Emergency stop<br>disabled<br>(factory setting)                                                        | Factory setting                                                                                                    | 18 (RS)                     | Factory setting                                   | 00 (NO)                     | Factory setting                                | 06 (JG)                         | Factory setting                                   | 00 (NO)                     |  |
| SW1 is ON.                                                                                             | Automatic assignment of functions to intelligent input terminals [1] and [3] and the terminal to which function "18 (RS)" has been assigned (*3) |                             |                                                   |                             |                                                |                                 |                                                   |                             |  |
| Emergency stop<br>enabled (*5)                                                                         | Fixed function<br>(cannot be<br>changed)                                                                                                    | 18 (RS)                     | Fixed function<br>(cannot be<br>changed)          | 00 (NO)                     | Fixed function<br>(cannot be<br>changed)       | 64 (EMR)                        | Fixed function<br>(cannot be<br>changed)          | 01 (NC)                     |  |
| SW/1 is ON (after                                                                                      | Selectable a                                                                                                    | Selectable arbitrarily (*4) |                                                   | Selectable arbitrarily (*4) |                                                | Selectable arbitrarily (*4)     |                                                   | Selectable arbitrarily (*4) |  |
| setting to OFF once).<br>Emergency stop<br>disabled (*3) (*5)                                          | Setting made<br>when SW1 is<br>set ON<br>retained                                                                                                | 18 (RS)                     | Setting made<br>when SW1 is<br>set ON<br>retained | 00 (NO)                     | Released<br>from<br>emergency<br>stop function | no<br>(No function<br>assigned) | Setting made<br>when SW1 is<br>set ON<br>retained | 01 (NC)                     |  |

\*1 When function "18 (RS)" is assigned to the input terminal, "a/b (NO/NC)" selection is always "00 (NO)".

\*2 When terminal setting "C003" is "64 (EMR)", terminal setting "C013" is always "01 (NC)".

\*3 If function "18 (RS)" has been assigned to an intelligent input terminal other than intelligent input terminals [1] and [3] before slide switch SW1 is set to ON, the input terminal setting for said terminal is automatically changed to "no (no function assigned)" when slide switch SW1 is set to ON to prevent any duplication of terminal functions. Even if slide switch SW1 is subsequently returned to OFF, the original function setting for said terminal will not be restored. If necessary, the original function will have to be re-assigned to said terminal. Example: If slide switch SW1 is set to ON when function "18 (RS)" has been assigned to input terminal 2 (by terminal setting "C002"), terminal setting "C002" is changed to "no (no function assigned)," and function "18 (RS)" is assigned to input terminal 1 (by terminal setting "C001"). Even if slide switch SW1 is subsequently returned to OFF, terminal [2] function "C002" and terminal [1] function "C001" will remain as "no (no function assigned)" and "18 (RS)," respectively.

\*4 Function "64 (EMR)" cannot be assigned to input terminal 3 by an operation from the digital operator. The function is automatically assigned to the terminal when slide switch SW1 is set to ON.

\*5 After slide switch SW1 has been set to ON once, function assignments to intelligent input terminals [1] and [3] are not returned to their original assignments. If necessary, re-assign original functions to the intelligent input terminals.

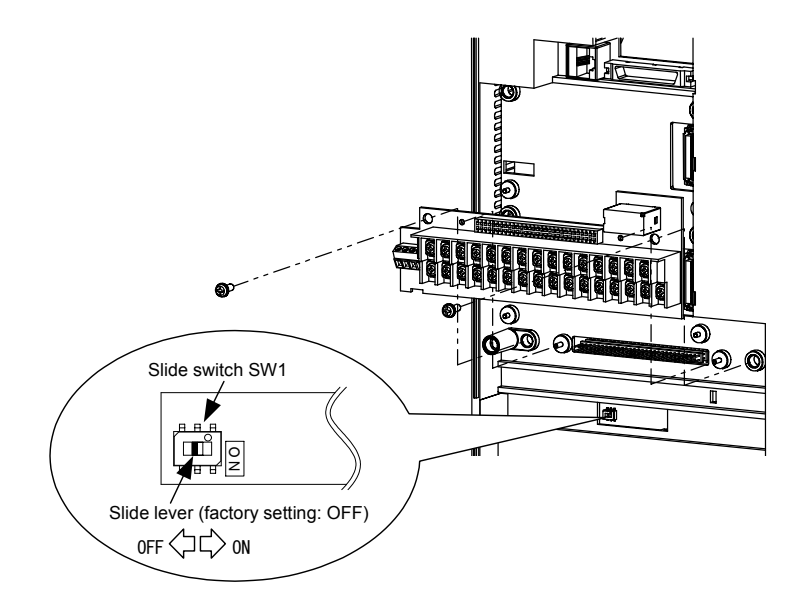

Note: If the data of an optional operator (SRW or SRW-EX) is copied:

If operator data is copied to your SJ700 series inverter whose slide switch SW1 is ON from another SJ700 series inverter whose slide switch SW1 is OFF or an SJ300 series inverter, the digital operator on your SJ700 series inverter may display [R-ERROR COPY ROM] for a moment. This event may occur because the data on intelligent input terminals [1] and [3] cannot be copied since, on your inverter, exclusive functions have already been assigned to intelligent input terminals [1] and [3] due to the slide switch SW1 setting to ON. Note that other data is copied. If this event occurs, check the settings on both copy-source and copy-destination inverters.

#### 2.2.2 Wiring of the main circuit

(1) Wiring instructions

- Before wiring, be sure to confirm that the Charge lamp on the inverter is off.

When the inverter power has been turned on once, a dangerous high voltage remains in the internal capacitors for some time after power-off, regardless of whether the inverter has been operated. When rewiring after power-off, always wait 10 minutes or more after power-off, and check with a multimeter that the residual voltage across terminals P and N is zero to ensure safety during rewiring work.

- Turn the shaft of screw into inverter's cover when wiring the bus bars of main circuit in 4000HF model. Otherwise, there is danger of contact with the cover.

1) Main power input terminals (R, S, and T)

- Connect an earth-leakage breaker for circuit (wiring) protection between the power supply and main power input terminals (R, S, and T).

- Use an earth-leakage breaker with a high rating of a high-frequency sensitive current to prevent the breaker from malfunctioning under the influence of high frequency.
- When the protective function of the inverter operates, a fault or accident may occur in your system. Therefore, you are recommended to connect a magnetic contactor that interrupts the power supply to the inverter.
- Do not use the magnetic contactor connected to the power input terminal (primary side) or power output terminal (secondary side) of the inverter to start or stop the inverter.

To start and stop inverter operation by external signals, use only the operation commands (FW and RV signals) that are input via control circuit terminals.

- This inverter does not support a single-phase power supply but supports only a three-phase power supply.

If you need to use a single-phase power input, contact your supplier or local Hitachi Distributor. - Do not operate the inverter with an phase loss power input, or it may be damaged.

Since the factory setting of the inverter disables the phase loss input protection, the inverter will revert to the following status if a phase of power supply input is interrupted:

R or T phase interrupted: The inverter does not operate.

S phase interrupted: The inverter reverts to single-phase operation, and may trip because of insufficient voltage or overcurrent or be damaged.

Internal capacitors remain charged, even when the power input is under an phase loss condition. Therefore, touching an internal part may result in electric shock and injury.

- When rewiring the main circuit, follow the instructions given in Item (1), "Wiring instructions."
- Carefully note that the internal converter module of the inverter may be damaged if:
- the imbalance of power voltage is 3% or more,
- the power supply capacity is at least 10 times as high as the inverter capacity and 500 kVA or more, or
- the power voltage changes rapidly.
  - Example: The above conditions may occur when multiple inverters are connected to each other by a short bus line or your system includes a phase-advanced capacitor that is turned on and off during operation.
- Do not turn the inverter power on and off more often than once every 3 minutes.
- Otherwise, the inverter may be damaged.
- The electric cooling fan for the motor shall be powered from other systems. The motor directly connected to the power source shall also be powered from other systems. If they are powered from the same system as the inverter, an insufficient voltage protection (E09) or instantaneous power failure protection (E16) error may occur when the inverter is turned off.

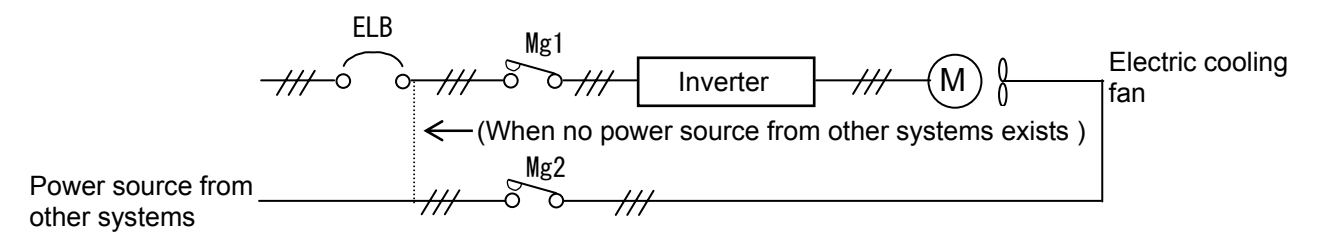

When the power cannot be supplied from other systems, shut off the electromagnetic contactor MC2

for operating the electric cooling fan, and after the fan stops, shut off the electromagnetic contactor MC1 for operating the Inverter.

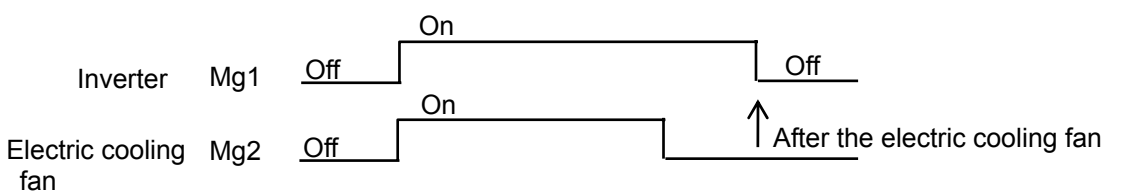

- 2) Inverter output terminals (U, V, and W)
  - Use a cable thicker than the specified applicable cable for the wiring of output terminals to prevent the output voltage between the inverter and motor dropping. Especially at low frequency output, a voltage drop due to cable will cause the motor torque to decrease.
  - Do not connect a phase-advanced capacitor or surge absorber on the output side of the inverter. If connected, the inverter may trip or the phase-advanced capacitor or surge absorber may be damaged.
  - If the cable length between the inverter and motor exceeds 20 m (especially in the case of 400 V class models), the stray capacitance and inductance of the cable may cause a surge voltage at motor terminals, resulting in a motor burnout.

A special filter to suppress the surge voltage is available. If you need this filter, contact your supplier or local Hitachi Distributor.

- When connecting multiple motors to the inverter, connect a thermal relay to the inverter output circuit for each motor.
- The RC rating of the thermal relay must be 1.1 times as high as the rated current of the motor. The thermal relay may go off too early, depending on the cable length. If this occurs, connect an AC reactor to the output of the inverter.
- Don't use this inverter under one phase condition of inverter output. It has the possibility that inverter is damaged and motor burnout is caused.
- 3) DC reactor connection terminals (PD and P)
  - Use these terminals to connect the DC power factor reactor (DCL).
  - The cable length between the inverter and DCL must be 5 m or less.

If the DCL is not connected, power is not supplied to the main circuit of the inverter, and the inverter cannot operate.

- 4) Regenerative braking unit connection terminals (P and N)
  - Increasing the braking performance requires an optional regenerative braking unit and an external braking resistor. Connect the P and N terminals of the optional regenerative braking unit to the P and N terminals of the inverters.
  - The cable length between the inverter and optional regenerative braking unit must be 5 m or less, and the two cables must be twisted for wiring.
  - Do not use these terminals for connecting any devices other than the optional external braking resistor and regenerative braking unit.
- 5) Inverter ground terminal (G 🚍 )
  - Be sure to ground the inverter and motor to prevent electric shock.
  - According to the Electric Apparatus Engineering Regulations, connect 400 V class models to grounding electrodes constructed in compliance with type-C grounding (conventional special type-III grounding with ground resistance of 10Ω or less).
  - Úse a grounding cable thicker than the specified applicable cable, and make the ground wiring as short as possible.
  - When grounding multiple inverters, avoid a multi-drop connection of the grounding route and formation of a ground loop, otherwise the inverter may malfunction.

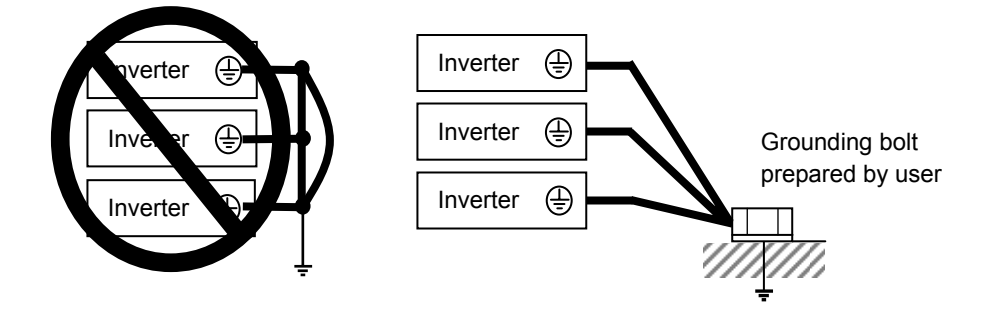
### (2) Layout of main circuit terminals

The figures below show the terminal layout on the main circuit terminal block of the inverter.

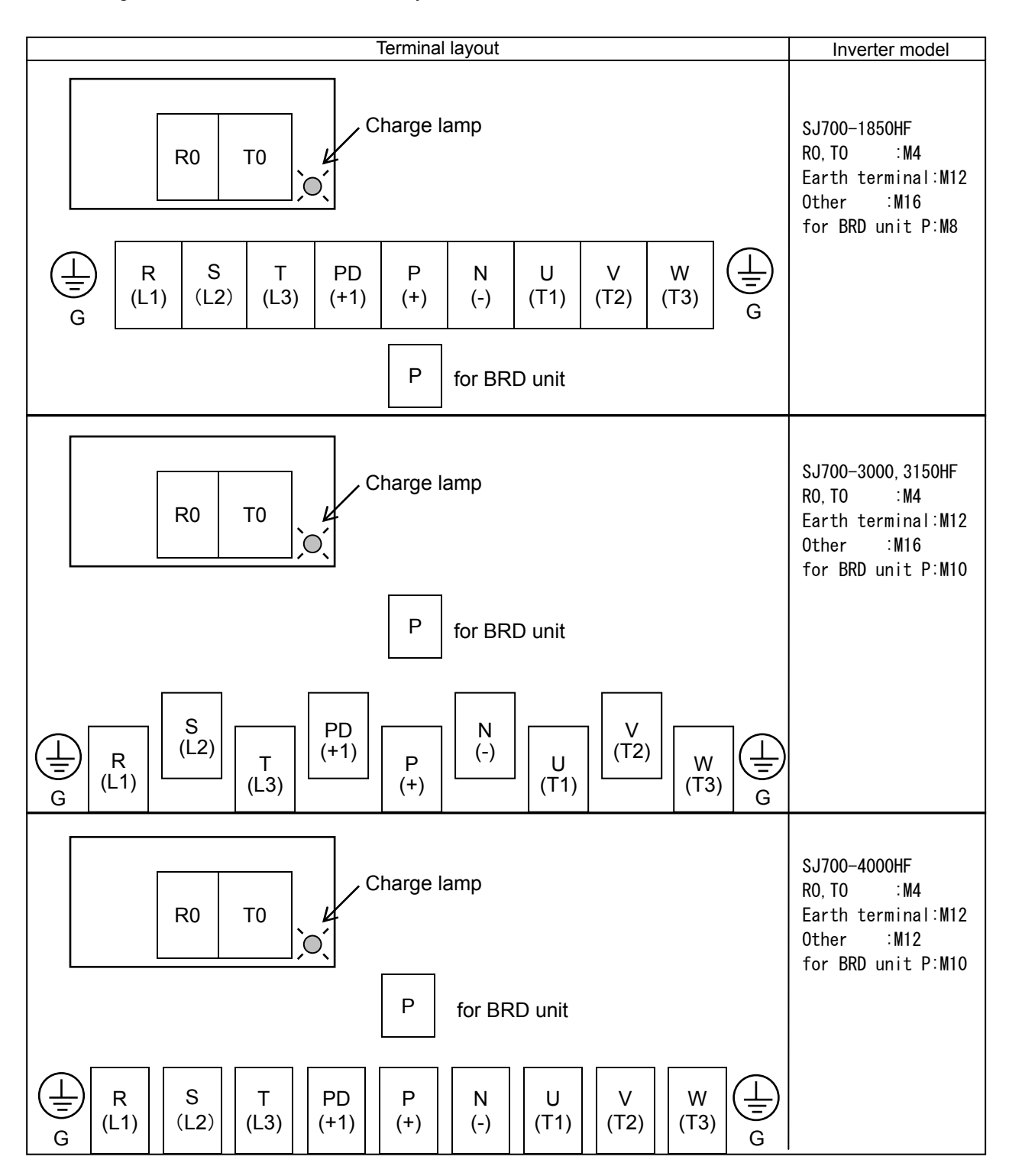

# **Chapter 2 Installation and Wiring**

#### (3) Applicable peripheral equipment

Motor

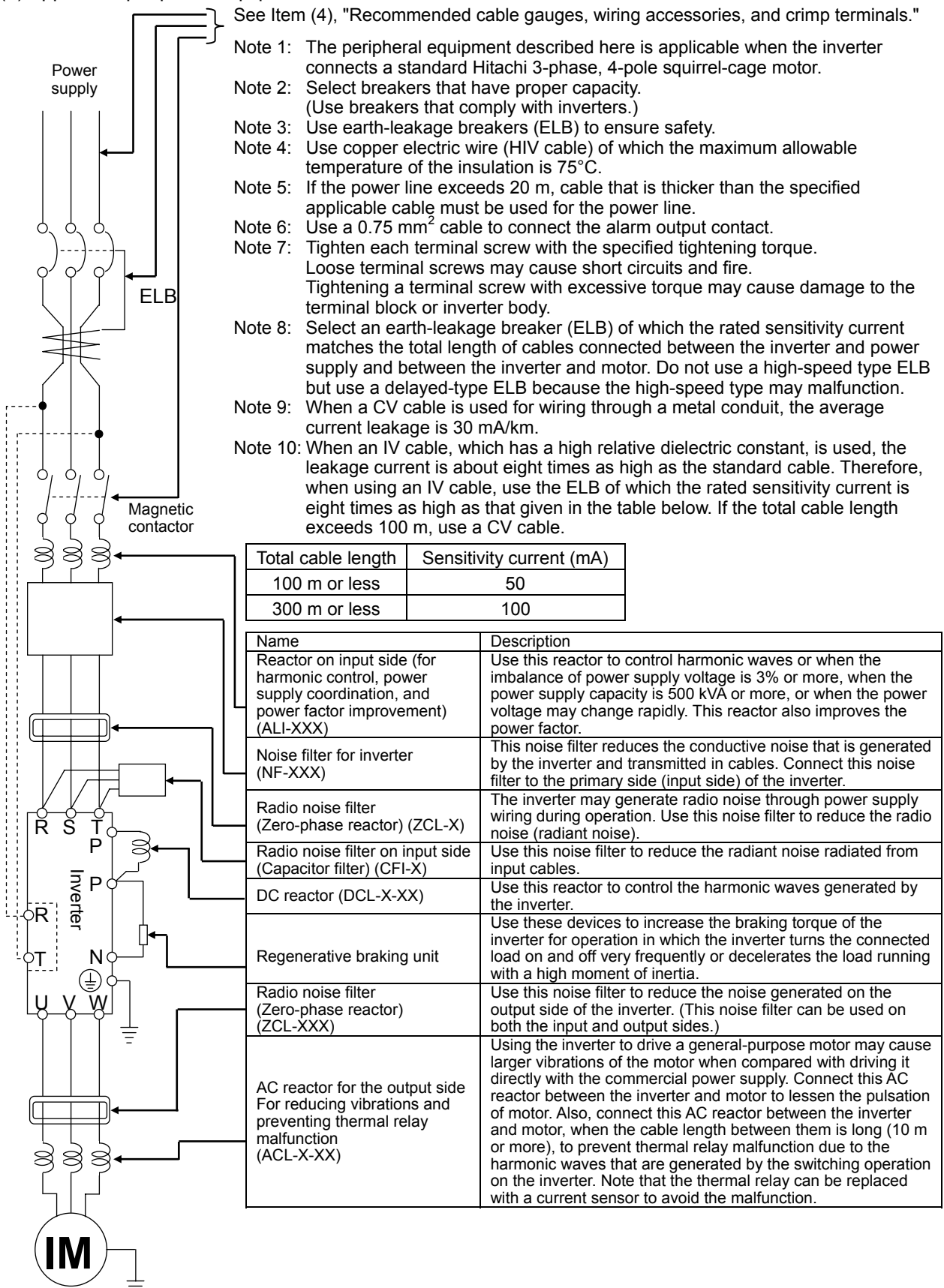

(4) Recommended cable gauges, wiring accessories, and crimp terminals

Note: For compliance with CE and UL standards, see the safety precautions concerning EMC and the compliance with UL and CUL standards under Safety Instructions.

The table below lists the specifications of cables, crimp terminals, and terminal screw tightening torques for reference.

|         | Motor | Applicable inverter | Power connecter terminals            | Wire size                     | Size of | Crimp   | Tightening | Applicable device              |                         |  |
|---------|-------|---------------------|--------------------------------------|-------------------------------|---------|---------|------------|--------------------------------|-------------------------|--|
|         | (kW)  | model               | ( R, S, T, U, V, W, P,<br>PD, and N) | (KCMII)<br>[mm <sup>2</sup> ] | screw   |         | (N-m)      | Earth-leakage<br>breaker (ELB) | Magnetic contactor (MC) |  |
|         |       |                     | Poewr lines<br>R, S, T, U, V, W      | 250×2<br>[127×2]              | M16     | R150-16 | 75.0       |                                |                         |  |
|         | 105   |                     | Poewr lines<br>P, PD                 | 300×2<br>[152×2]              | M16     | R150-16 | 75.0       |                                | H400C                   |  |
|         | 100   | SJ700-1650HF        | Braking unit lines<br>P, N           | AWG1<br>[42]                  | M8      | R38-8   | 8.1        | RA400B                         |                         |  |
|         |       |                     | Earth lines                          | 250<br>[127]                  | M12     | R150-12 | 39.2       |                                |                         |  |
|         |       | SJ700-3150HF        | Poewr lines<br>R, S, T, U, V, W      | 400×2<br>[203×2]              | M16     | 200-16  | 44.0       | RX800B<br>(700A)               | H800C                   |  |
| class   | 315   |                     | Poewr lines<br>P, PD                 | 500 × 2<br>[253 × 2]          | M16     | 325-16  |            |                                |                         |  |
| 400 V 4 |       |                     | Braking unit lines<br>P, N           | 250<br>[127]                  | M10     | 150-11  | 20         |                                |                         |  |
|         |       |                     | Earth lines                          | 400<br>[203]                  | M12     | 200-12  | 39.2       |                                |                         |  |
|         |       | SJ700-4000HF        | Poewr lines<br>R, S, T, U, V, W      | 600×2<br>[304×2]              | M12     | 325-12  | 52.0       |                                |                         |  |
|         | 400   |                     | Poewr lines<br>P, PD                 | 800 × 2<br>[405 × 2]          | M12     | Note1   |            | RF-1000CBN                     | H800C                   |  |
|         |       |                     | Braking unit lines<br>P, N           | 250 × 2<br>[127 × 2]          | M10     | 150-11  | 20         |                                |                         |  |
|         |       |                     | Earth lines                          | 600<br>[304]                  | M12     | 325-12  | 39.2       |                                |                         |  |

Note1: Please use the solderless terminals for 405mm<sup>2</sup> or more.

Note2: Cable gauges indicate those of HIV cables (maximum heat resistance: 75°C).

- \*) Use wires with the prepackaged ring lug terminals when wiring with the main circuit terminals in 1850HF model. (5) Connecting the control circuit to a power supply separately from the main circuit
- If the protective circuit of the inverter operates to open the magnetic contactor in the input power supply circuit, the inverter control circuit power is lost, and the alarm signal cannot be retained. To retain the alarm signal, connect control circuit terminals R0 and T0 to a power supply. In details, connect the control circuit power supply terminals R0 and T0 to the primary side of the magnetic contactor as shown below. (Connection method) Power-receiving specifications (1) Remove the connected cables. 400 V class model: Remove the J51 connector. 380 to 480 V (+10%, -15%) (50/60 Hz ±5%),(537 to 678 VDC) 3

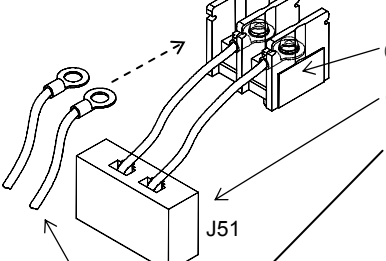

Connect the control circuit power supply cables to the control circuit power supply terminal block.

Note the following when connecting separate power supplies to control circuit power supply terminals (R0 and T0) and main circuit power supply terminals (R, S, and T):

- Use a cable thicker than 1.25 mm<sup>2</sup> to connect the terminals R0 and T0 (terminal screw size: M4).
- Connect a 3 A fuse in the control circuit power supply line.
- If the control circuit power supply (connected to R0 and T0) is turned on earlier than the main circuit power supply (connected to R, S, and T), ground fault is not checked at power-on.
- When supplying DC power to the control circuit power supply terminals (R0 and T0), specify "00" as the "a/b (NO/NC)" selection (function code C031 to C036) for intelligent output terminals ([11] to [15]) and intelligent relay terminals (AL0, AL1, and AL2). If "01" is specified as the "a/b (NO/NC)" selection, output signals may chatter when the DC power supply is shut off.

### 2.2.3 Wiring of the control circuit

(1) Wiring instructions

- Terminals L and CM1 are common to I/O signals and isolated from each other. Do not connect these common terminals to each other or ground them. Do not ground these terminals via any external devices. (Check that the external devices connected to these terminals are not grounded.)
- 2) Use a shielded, twisted-pair cable (recommended gauge: 0.75 mm<sup>2</sup>) for connection to control circuit terminals, and connect the cable insulation to the corresponding common terminal.
- The length of cables connected to control circuit terminals must be 20 m or less. If the cable length exceeds 20 m unavoidably, use a VX-compatible controller (RCD-A) (remote operation panel) or insulated signal converter (CVD-E).
- 4) Separate the control circuit wiring from the main circuit wiring (power line) and relay control circuit wiring.

If these wirings intersect with each other unavoidably, square them with each other. Otherwise, the inverter may malfunction.

5) Twist the cables connected from a thermistor to the thermistor input terminal (TH) and terminal CM1, and separate the twisted cables from other cables connected to other common terminals. Since very low current flows through the cables connected to the thermistor, separate the cables from those (power line cables) connected to the main circuit. The length of the cables connected to the thermistor must be 20 m or less.

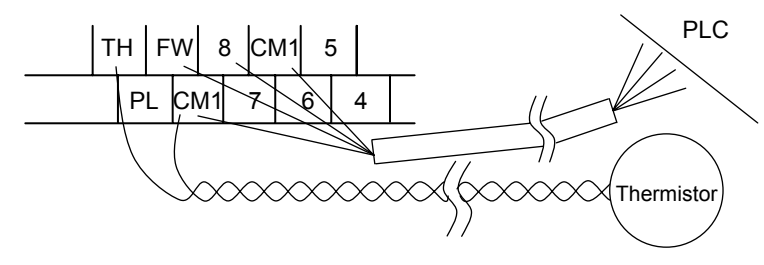

- 6) When connecting a contact to a control circuit terminal (e.g., an intelligent input terminal), use a relay contact (e.g., crossbar twin contact) in which even a very low current or voltage will not trigger any contact fault.
- 7) When connecting a relay to an intelligent output terminal, also connect a surge-absorbing diode in parallel with the relay.
- Do not connect analog power supply terminals H and L or interface power supply terminals P24 and CM1 to each other.
   Otherwise, the inverter may fail.
- (2) Layout of control circuit terminals

|   | Н | ł | 02 | А  | Μ  | FM | Т   | Н  | FW  | 8       | С | :М<br>1 | 5 | 3 | 3 | 1 | 14 | 4       | 13 | 11 |     | AL1 |    |
|---|---|---|----|----|----|----|-----|----|-----|---------|---|---------|---|---|---|---|----|---------|----|----|-----|-----|----|
| L | - | С | )  | OI | AN | Л  | P24 | ΡL | C C | :М<br>1 | 7 | 6       |   | 4 | 2 | 1 | 5  | CM<br>2 | 1  | 2  | AL0 | A   | L2 |

Terminal screw size: M3

- (3) Switching the input control logic
  - In the factory setting, the input control logic for terminal FW and intelligent input terminals is the sink logic.

To switch the input control logic to the source logic, remove the jumper connecting terminals P24 and PLC on the control circuit block, and then connect terminals PLC and CM1 with the jumper.

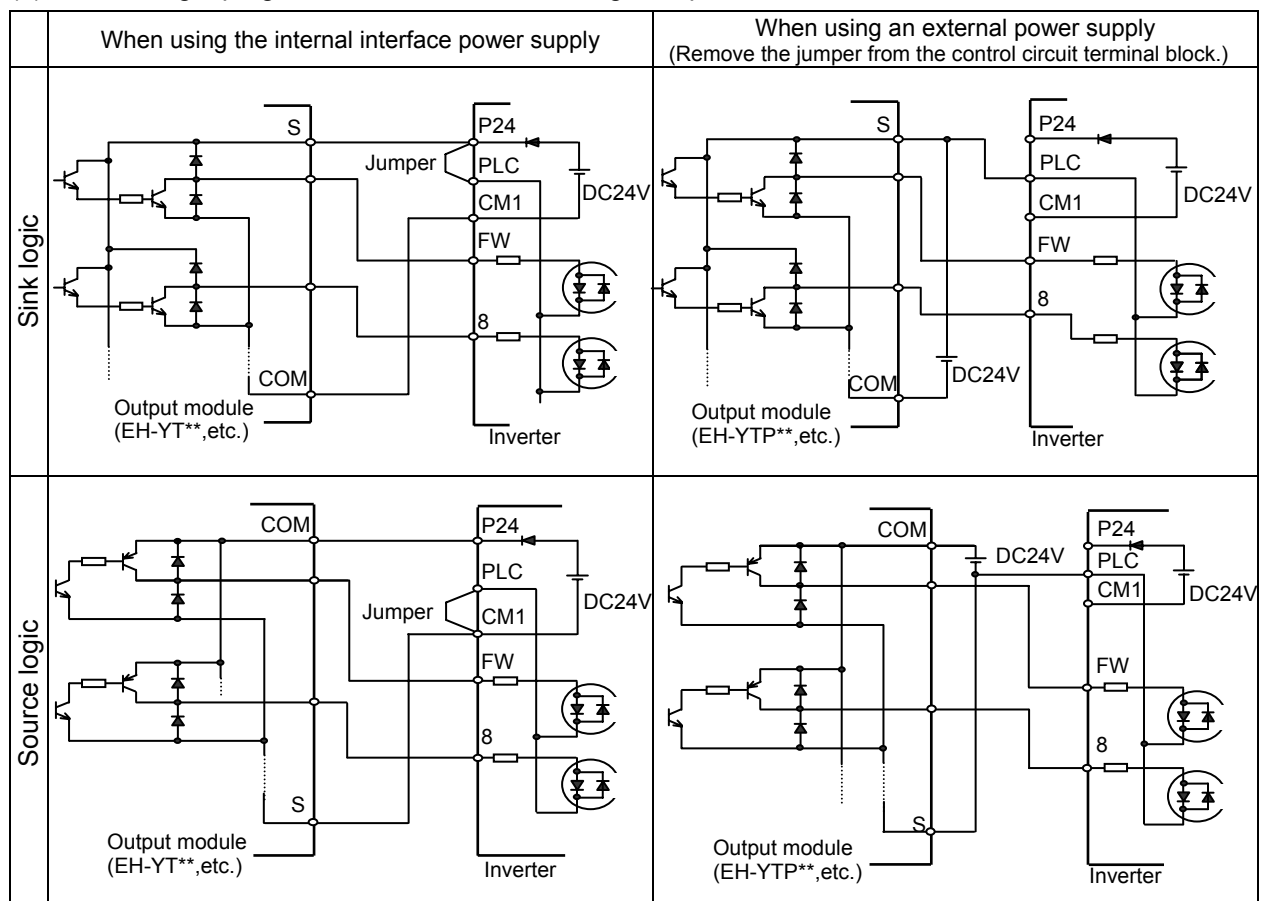

#### (4) Connecting a programmable controller to intelligent input terminals

(5) Connecting a programmable controller to intelligent output terminals

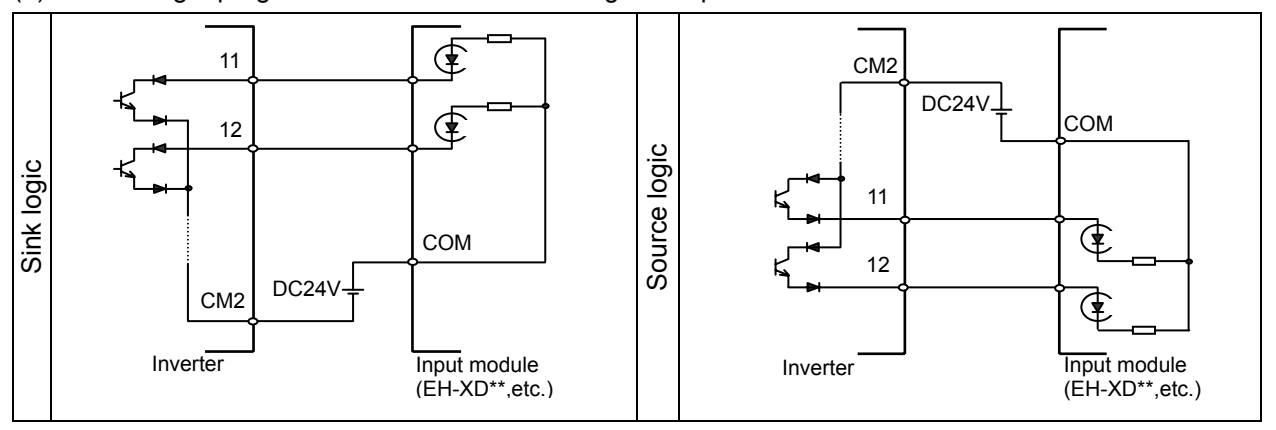

### 2.2.4 Wiring of the digital operator

- You can operate the inverter with not only the digital operator mounted in the inverter as standard equipment but also an optional digital operator (OPE-S, OPE-SR, SRW-OJ, or SRW-OEX).
- When you intend to remove the standard digital operator from the inverter and use it as remote equipment, request your local Hitachi Distributor to supply a connection cable, ICS-1 (1-meter cable) or ICS-3 (3-meter cable).

If you prepare the cable by yourself, the following product is recommended:

HUTP5 PC 4P -X-X: Straight cable equipped with connector at both ends (made by Hitachi Cable, Ltd.) The length of the connection cable must be 3 m or less. If a cable over 3 m is used, the inverter may

- The length of the connection cable must be 3 m or less. If a cable over 3 m is used, the inverter may malfunction.

# Chapter 2 Installation and Wiring

(Memo)

# **Chapter 3 Operation**

This chapter describes typical methods of operating the inverter, how to operate the digital operator, and how to make a test run of the inverter.

| 3.1 | Operating Methods 3 - 1             |
|-----|-------------------------------------|
| 3.2 | How To Operate the Digital Operator |
| 3.3 | How To Make a Test Run              |

# Chapter 3 Operation

(Memo)

# 3.1 Operating Methods

| - While power is supplied to the inverter, do not touch any terminal or internal part of the inverter, check signals, or connect or disconnect any wire or connector. Otherwise, you run the risk of electric shock or fire.                                                                                                    |
|----------------------------------------------------------------------------------------------------|
| <ul> <li>Be sure to close the terminal block cover before turning on the inverter power. Do not open the<br/>terminal block cover while power is being supplied to the inverter or voltage remains inside. Otherwise,<br/>you run the risk of electric shock.</li> </ul>                                                                                                    |
| - Do not operate switches with wet hands. Otherwise, you run the risk of electric shock.                                                                                                    |
| - While power is supplied to the inverter, do not touch the terminal of the inverter, even if it has stopped. Otherwise, you run the risk of injury or fire.                                                                                                    |
| <ul> <li>If the retry mode has been selected, the inverter will restart suddenly after a break in the tripping<br/>status. Stay away from the machine controlled by the inverter when the inverter is under such<br/>circumstances. (Design the machine so that human safety can be ensured, even when the inverter<br/>restarts suddenly.) Otherwise, you run the risk of injury.</li> </ul> |
| <ul> <li>Do not select the retry mode for controlling an elevating or traveling device because output<br/>free-running status occurs in retry mode. Otherwise, you run the risk of injury or damage to the<br/>machine controlled by the inverter.</li> </ul>                                                                                                    |
| <ul> <li>If an operation command has been input to the inverter before a short-term power failure, the inverter<br/>may restart operation after the power recovery. If such a restart may put persons in danger, design a<br/>control circuit that disables the inverter from restarting after power recovery. Otherwise, you run the<br/>risk of injury.</li> </ul>                          |
| <ul> <li>The [STOP] key is effective only when its function is enabled by setting. Prepare an emergency stop<br/>switch separately. Otherwise, you run the risk of injury.</li> </ul>                                                                                                    |
| <ul> <li>If an operation command has been input to the inverter before the inverter enters alarm status, the<br/>inverter will restart suddenly when the alarm status is reset. Before resetting the alarm status, make<br/>sure that no operation command has been input.</li> </ul>                                                                                                    |
| - While power is supplied to the inverter, do not touch any internal part of the inverter or insert a bar in it. Otherwise, you run the risk of electric shock or fire.                                                                                                    |
|                                                                                                    |
|                                                                                                    |
| - Do not touch the heat sink, which heats up during the inverter operation. Otherwise, you run the risk of burn injury                                                                                                    |

- The inverter allows you to easily control the speed of motor or machine operations. Before operating the inverter, confirm the capacity and ratings of the motor or machine controlled by the inverter. Otherwise, you run the risk of injury and damage to machine.
- Install an external brake system if needed. Otherwise, you run the risk of injury.
- When using the inverter to operate a standard motor at a frequency of over 60 Hz, check the allowable motor speeds with the manufacturers of the motor and the machine to be driven and obtain their consent before starting inverter operation. Otherwise, you run the risk of damage to the motor and machine and injury
- During inverter operation, check the motor for the direction of rotation, abnormal sound, and vibrations. Otherwise, you run the risk of damage to the machine driven by the motor.

# **Chapter 3 Operation**

You can operate the inverter in different ways, depending on how to input the operation and frequency-setting commands as described below.

This section describes the features of operating methods and the items required for operation.

(1) Entering operation and frequency-setting commands from the digital operator

This operating method allows you to operate the inverter through key operations on the standard digital operator mounted in the inverter or an optional digital operator.

When operating the inverter with a digital operator alone, you need not wire the control circuit terminals.

- (Items required for operation)
- 1) Optional digital operator (not required when you use the standard digital operator)

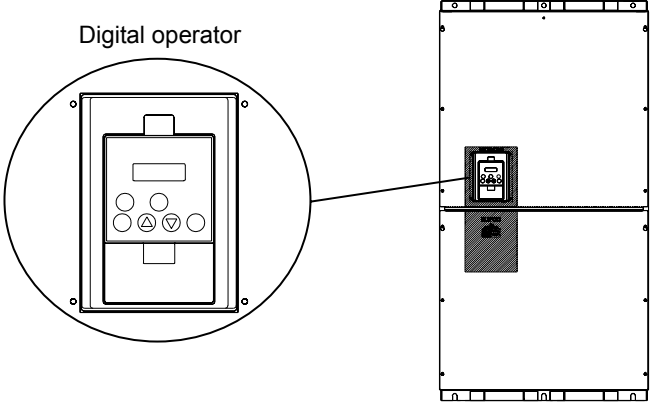

(2) Entering operation and frequency-setting commands via control circuit terminals This operating method allows you to operate the inverter via the input of operation signals from external devices (e.g., frequency-setting circuit and start switch) to control circuit terminals. The inverter starts operation when the input power supply is turned on and then an operation command signal (FW or RV) is turned on.

You can select the frequency-setting method (setting by voltage specification or current specification) through the input to a control circuit terminal according to your system. For details, see Item (2), "Explanation of control circuit terminals," in Section 2.2.1 (on pages 2-7 and 2-8). (Items required for operation)

- 1) Operation command input device: External switch or relay
- 2) Frequency-setting command input device: External device to input signals (0 to 10 VDC, -10 to +10 VDC, or 4 to 20 mA)

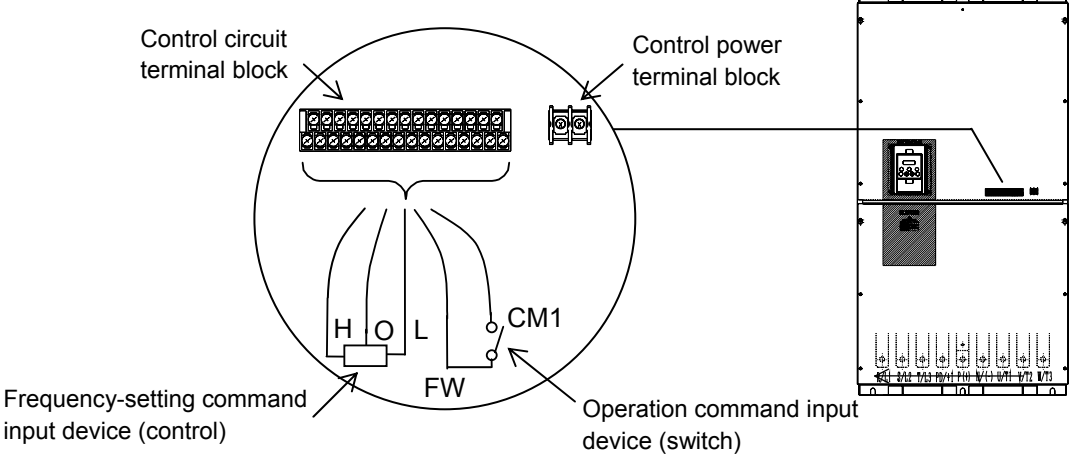

(3) Entering operation and frequency-setting commands; both from a digital operator and via control circuit terminals

This operating method allows you to arbitrarily select the digital operator or control circuit terminals as the means to input operation commands and frequency-setting commands. (Items required for operation)

1) See the items required for the above two operating methods.

# 3.2 How To Operate the Digital Operator (OPE-S)

# 3.2.1 Names and functions of components

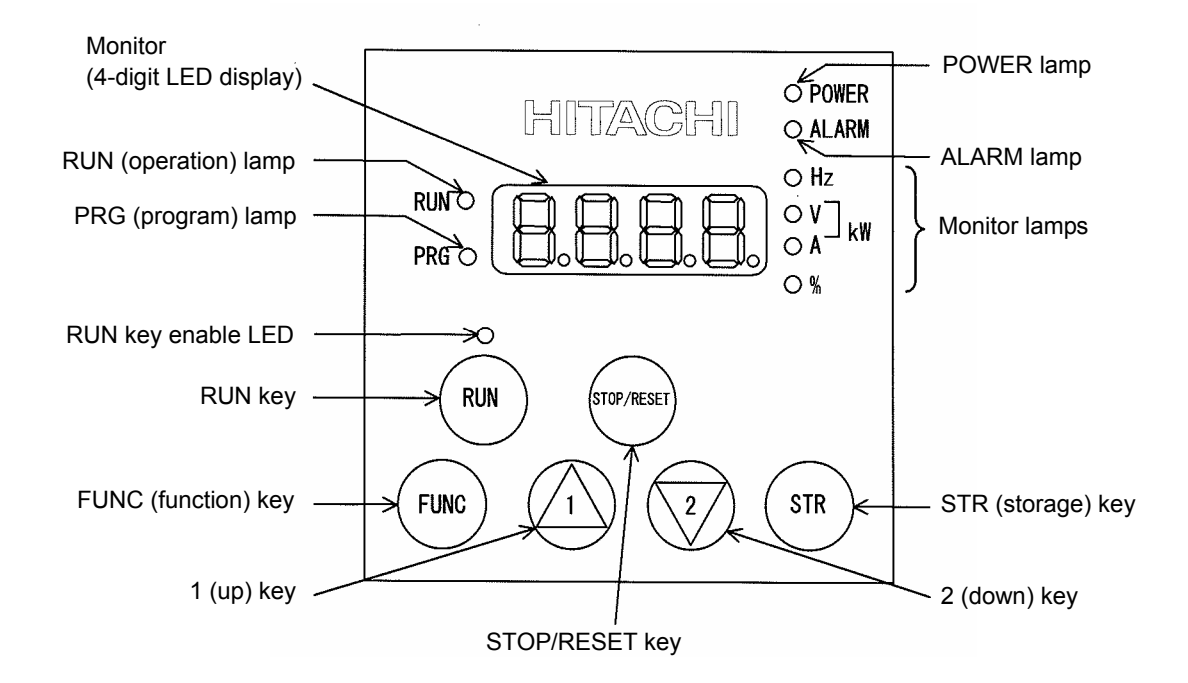

| Name                   | Function                                                                                      |  |  |  |  |
|------------------------|-----------------------------------------------------------------------------------------------|--|--|--|--|
| POWER lamp             | Lights when the control circuit power is on.                                                  |  |  |  |  |
| ALARM lamp             | Lights to indicate that the inverter has tripped.                                             |  |  |  |  |
| RUN (operation) lamp   | Lights to indicate that the inverter is operating.                                            |  |  |  |  |
| PPC (program) Jamp     | Lights when the monitor shows a value set for a function.                                     |  |  |  |  |
| PRG (program) lamp     | This lamp starts blinking to indicate a warning (when the set value is invalid).              |  |  |  |  |
| Monitor                | Displays a frequency, output current, or set value.                                           |  |  |  |  |
| Monitor Jampa          | Indicates the type of value and units displayed on the monitor.                               |  |  |  |  |
| Monitor lamps          | "Hz" (frequency), "V" (voltage), "A" (current), "kW" (electric power), and "%" (percentage)   |  |  |  |  |
|                        | Lights up when the inverter is ready to respond to the RUN key.                               |  |  |  |  |
| RUN key enable LED     | (When this lamp is on, you can start the inverter with the RUN key on the digital             |  |  |  |  |
|                        | operator.)                                                                                    |  |  |  |  |
|                        | Starts the inverter to run the motor. This key is effective only when the operating device is |  |  |  |  |
| RUN key                | the digital operator.                                                                         |  |  |  |  |
|                        | (To use this key, confirm that the operating device indicator lamp is on.)                    |  |  |  |  |
| STOP/RESET key         | Decelerates and stops the motor or resets the inverter from alarm status.                     |  |  |  |  |
| FUNC (function) key    | Makes the inverter enter the monitor, function, or extended function mode.                    |  |  |  |  |
| STR (storage) key      | Stores each set value. (Always press this key after changing a set value.)                    |  |  |  |  |
| 1 (up) or 2 (down) kov | Switches the inverter operation mode (among monitor, function, and extended function          |  |  |  |  |
| r(up) or $z(down)$ key | modes) or increases or decreases the value set on the monitor for a function.                 |  |  |  |  |

# **Chapter 3 Operation**

#### 3.2.2 Code display system and key operations

This section describes typical examples of digital operator operation (in basic and full display modes) and an example of special digital operator operation in extended function mode U.

| The initial display on the monitor screen after power-on depends on the setting of function "b038". For |  |  |  |  |
|----------------------------------------------------------------------------------------------------|--|--|--|--|
| details, see Section 4.2.81, "Initial-screen selection," (on page 4-76).                                |  |  |  |  |
| When the setting of function "b038" is "01" (factory setting), the monitor initially shows 0 as         |  |  |  |  |
| the setting of function "d001" (output frequency monitoring). Pressing the (FUNC) key in this status    |  |  |  |  |
| changes the display to d l l l .                                                                        |  |  |  |  |

Note: The display contents on the monitor depend on the settings of functions "b037" (function code display restriction), "b038" (initial-screen selection), and "b039" (automatic setting of user parameters). For details, see Sections 4.2.80, "Function code display restriction," (on page 4-74), 4.2.81, "Initial-screen selection," (on page 4-76), and 4.2.82, "Automatic user-parameter setting," (on page 4-77).

| Item                     | Function code | Data | Description                                          |  |
|--------------------------|---------------|------|------------------------------------------------------|--|
|                          |               | 00   | Full display                                         |  |
| Eurotion code diaplay    |               | 01   | Function-specific display                            |  |
| Function code display    | b037          | 02   | User setting                                         |  |
| restriction              |               | 03   | Data comparison display                              |  |
|                          |               | 04   | Basic display (factory setting)                      |  |
|                          |               | 00   | Screen displayed when the [STR] key was pressed last |  |
|                          | b038<br>(*1)  | 00   | (same as the operation on the SJ300 series)          |  |
| Initial-screen selection |               | 01   | d001 (output frequency monitoring)                   |  |
| (Initial display at      |               | 02   | d002 (output current monitoring)                     |  |
| power-on)                |               | 03   | d003 (rotation direction minitoring)                 |  |
|                          |               | 04   | d007 (Scaled output frequency monitoring)            |  |
|                          |               | 05   | F001 (output frequency setting)                      |  |
| Selection of automatic   | b039          | 00   | Disable                                              |  |
| user-parameter settings  | (*1)          | 01   | Enable                                               |  |

\*1 Not displayed with the factory setting

- \* The following procedure enables you to turn the monitor display back to **d 0 1** or **(0 0 1**) or **(0 0 0 (**\*1) regardless of the current display mode:
  - Hold down the Funce key for 3 seconds or more. The monitor shows **d 0 1** and **0 1** and **0 1** (\*1) alternately. During this status, press the Funce key. The monitor will show only **d 0 1** or **0 0** (\*1), (\*1),

which is shown when the (FUNC) is pressed.

\*1 The monitor shows ( ) only when the motor driven by the inverter is stopped. While the motor is running, the monitor shows an output frequency.

- (1) Example of operation in basic display mode ("b037" = "04" [factory setting])
  - Only basic parameters can be displayed in basic display mode. (All parameters in monitor mode, four parameters in function mode, or 20 parameters in extended function mode)
  - Other parameters are not displayed. To display all parameters, select the full display mode ("b037" = "00").

<Displayable parameters and sequence of display>

| No. | Display code | Item                                          |                                                 |  |  |  |
|-----|--------------|-----------------------------------------------|-------------------------------------------------|--|--|--|
| 1   | d001 to d104 | Monitor display                               |                                                 |  |  |  |
| 2   | F001         | Output frequency setting                      | Note:                                           |  |  |  |
| 3   | F002         | Acceleration (1) time setting                 | If a desired parameter is not displayed, check  |  |  |  |
| 4   | F003         | Deceleration (1) time setting                 | the setting of function "b037" (function code   |  |  |  |
| 5   | F004         | Operation direction setting                   | display restriction). To display all parameters |  |  |  |
| 6   | A001         | Frequency source setting                      | specify "00" for "b037"                         |  |  |  |
| 7   | A002         | Run command source setting                    | specify "00" for "b037".                        |  |  |  |
| 8   | A003         | Base frequency setting                        | ]                                               |  |  |  |
| 9   | A004         | Maximum frequency setting                     |                                                 |  |  |  |
| 10  | A005         | [AT] selection                                |                                                 |  |  |  |
| 11  | A020         | Multispeed frequency setting                  |                                                 |  |  |  |
| 12  | A021         | Multispeed 1 setting                          |                                                 |  |  |  |
| 13  | A022         | Multispeed 2 setting                          |                                                 |  |  |  |
| 14  | A023         | Multispeed 3 setting                          |                                                 |  |  |  |
| 15  | A044         | 1st control method                            |                                                 |  |  |  |
| 16  | A045         | V/f gain setting                              |                                                 |  |  |  |
| 17  | A085         | Operation mode selection                      |                                                 |  |  |  |
| 18  | b001         | Selection of restart mode                     |                                                 |  |  |  |
| 19  | b002         | Allowable under-voltage power failure time    |                                                 |  |  |  |
| 20  | b008         | Retry-after-trip selection                    |                                                 |  |  |  |
| 21  | b011         | Retry wait time after trip                    |                                                 |  |  |  |
| 22  | b037         | Function code display restriction             | Jee                                             |  |  |  |
| 23  | b083         | Carrier frequency setting                     | ]                                               |  |  |  |
| 24  | b084         | Initialization mode selection                 |                                                 |  |  |  |
| 25  | b130         | Selection of overvoltage suppression function |                                                 |  |  |  |
| 26  | b131         | Setting of overvoltage suppression level      | ]                                               |  |  |  |
| 27  | C021         | Setting of intelligent output terminal 11     | ]                                               |  |  |  |
| 28  | C022         | Setting of intelligent output terminal 12     | ]                                               |  |  |  |
| 29  | C036         | Alarm relay active state                      | ]                                               |  |  |  |

# **Chapter 3 Operation**

Key operation and transition of the codes on display

Key operation and transition of the monitored data on display

Pressing the 1 or 2 key respectively scrolls up or down the code displayed in code display mode or increases or decreases the numerical data displayed in data display mode.

Press the (1) or (2) key until the desired code or numerical data is shown. To scroll codes or increase/decrease numerical data faster, press and hold the key.

Monitor mode  $\left( \frac{2}{2} \right)$ Pressing the (FUNC) key with a function code displayed shows the (FUNC 400 monitored data corresponding to the function code. (Monitor display) (\*1) d 0 0 (FUNC) Or (STR) Pressing the (FUNC) or (STR) key with the monitored data displayed reverts to the display of the function code corresponding to the monitored data. \* With the factory setting, the monitor shows initially after 104 power-on. Pressing the (FUNC) key in this status changes the display to |Function or extended function mode Pressing the (FUNC) key with a function code displayed shows the data corresponding to the function code. (2/(<u>Data dis</u>play) <sup>(\*1)(\*2)</sup> Up to the maximum limit Data setting Pressing the (1) or (2) key respectively increases or  $\sqrt{2}$ decreases the displayed numerical data. (Press the key until the desired data is shown.)  $\left( \frac{2}{2} \right)$ 2 Pressing the (STR) key with numerical data displayed stores the data and then returns to the display of the corresponding function code. 30 Note that pressing the (FUNC) key with numerical data ЪЦЦ FUNC displayed returns to the display of the function code or corresponding to the numerical data without updating STR 9 the data, even if it has been changed on display. Down to the minimum limit [036 \*1 The content of the display varies depending on the parameter type. \*2 To update numerical data, be sure to press the (STR) key after changing the data.

- (2) Example of operation in full display mode ("b037" = "00")
   All parameters can be displayed in full display mode. The display sequence of parameters matches
  - their sequence shown in Chapter 8, "List of Data Settings."

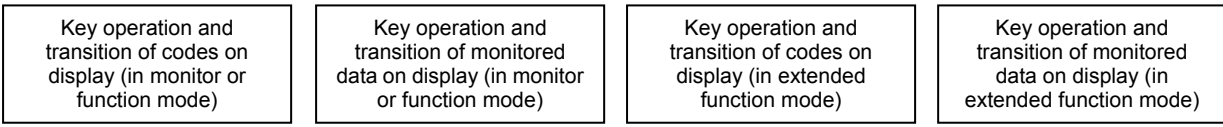

Pressing the (1) or (2) key respectively scrolls up or down the code displayed in code display mode or increases or decreases the numerical data displayed in data display mode.

Press the (1) or (2) key until the desired code or numerical data is shown. To scroll codes or increase/decrease numerical data fast, press and hold the key.

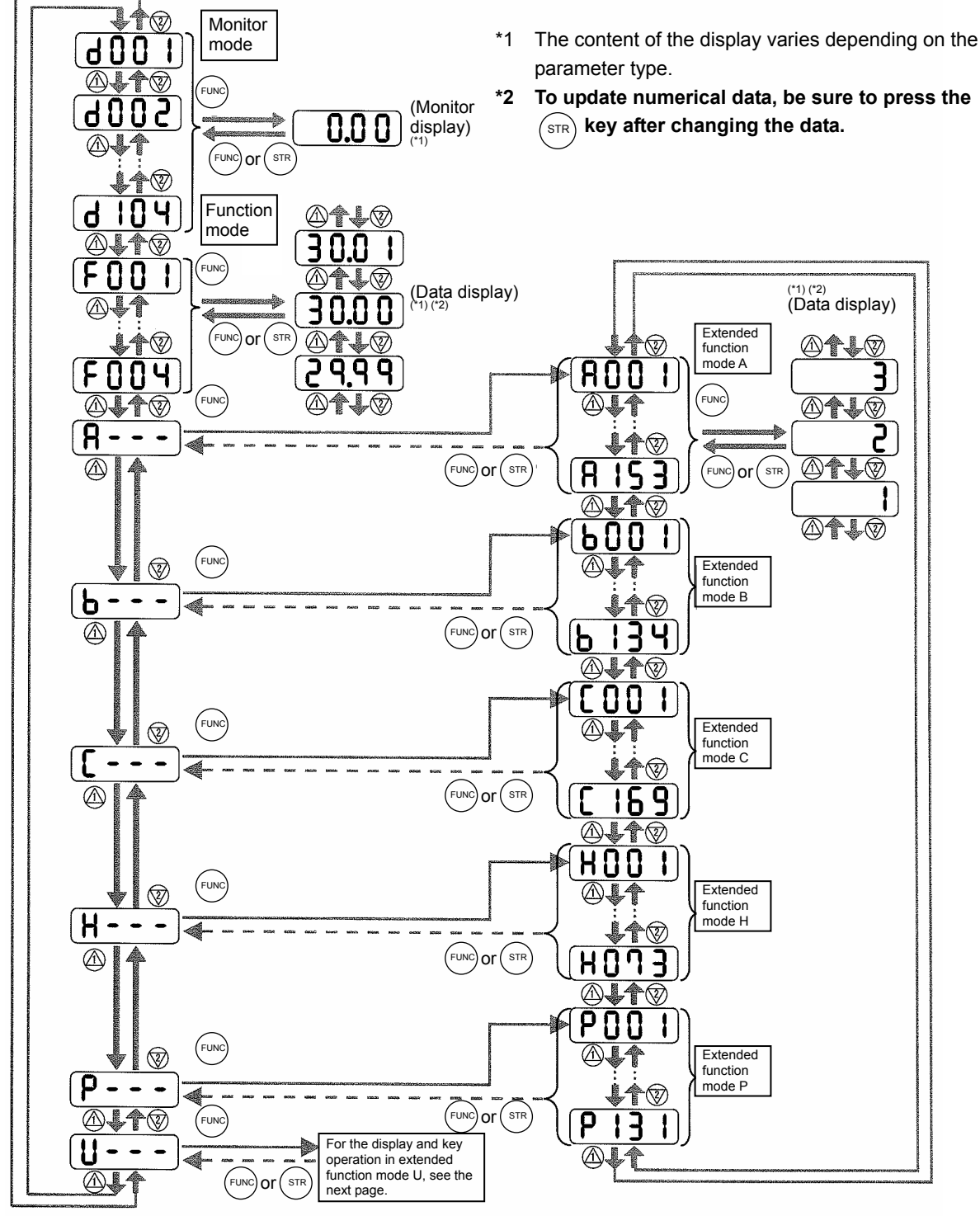

# **Chapter 3 Operation**

- (3) Code/data display and key operation in extended function mode U
- The extended function mode U differs in operation from other extended function modes because the extended function mode U is used to register (or automatically record) other extended-function codes as user-specified U parameters.

| Key operation and<br>transition of codes on<br>display (in monitor or<br>function mode) | Key operation and<br>transition of codes on<br>display (in extended<br>function mode U) | Key operation and transition<br>of codes on display (when<br>displaying extended-function<br>mode parameters from the<br>extended function mode U) | Key operation and<br>transition of codes on<br>display (in monitor,<br>function, or extended |
|-----------------------------------------------------------------------------------------|-----------------------------------------------------------------------------------------|----------------------------------------------------------------------------------------------------|----------------------------------------------------------------------------------------------|
|-----------------------------------------------------------------------------------------|-----------------------------------------------------------------------------------------|----------------------------------------------------------------------------------------------------|----------------------------------------------------------------------------------------------|

- The content of the display varies depending on the \*1 parameter type.
- \*2 To update numerical data, be sure to press the (STR) key after changing the data.

 $\mathbf{\hat{\mathbf{v}}}$ 

1

You cannot restore the

display with the

key.

STR

 $(\Lambda)$ 

**d** [] []

 $(\Lambda)$ 

FUNC

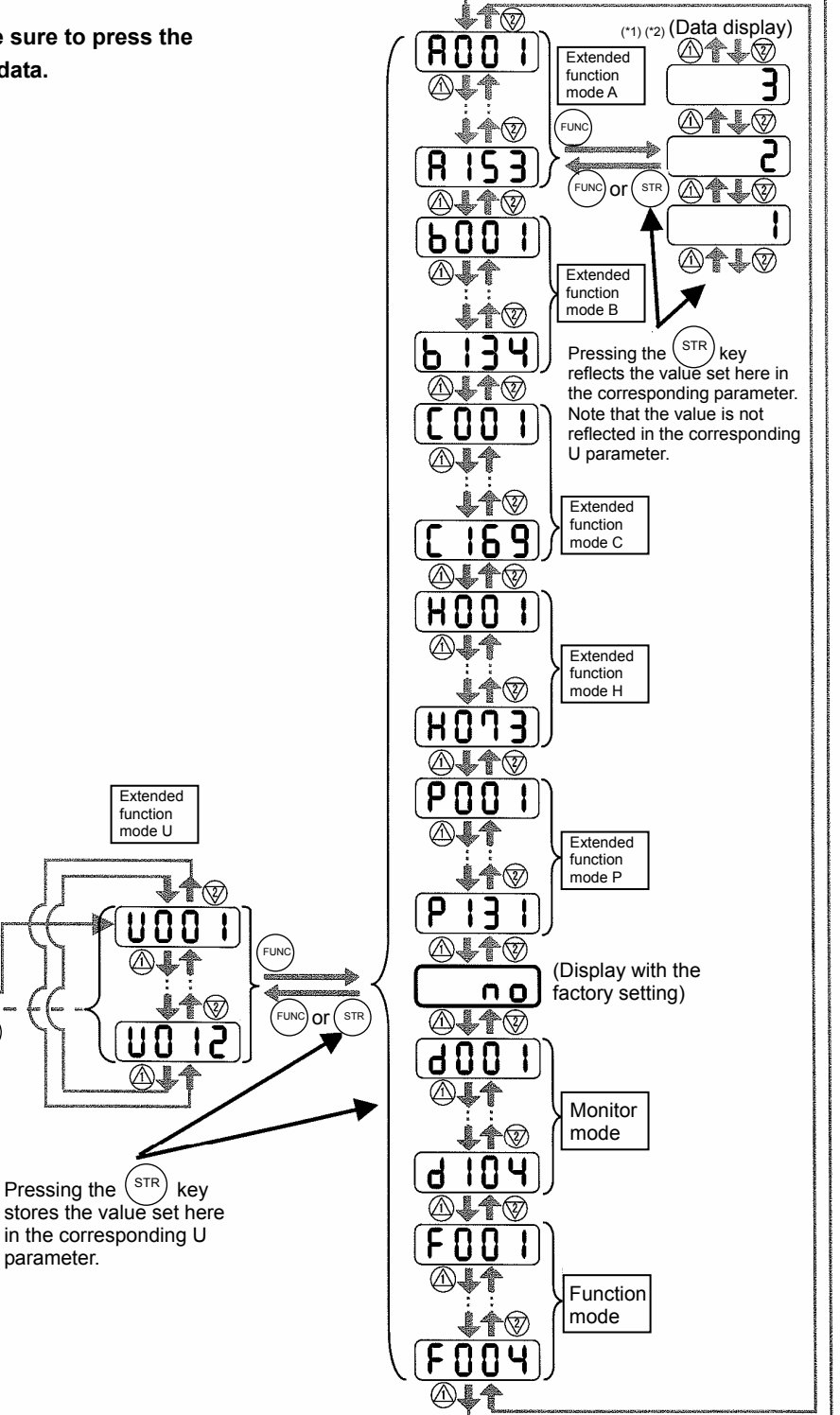

function mode U

U

A

Pressing the (STR)

parameter.

- (4) Procedure for directly specifying or selecting a code
  - You can specify or select a code or data by entering each digit of the code or data instead of scrolling codes or data in the monitor, function, or extended function mode.
  - The following shows an example of the procedure for changing the monitor mode code "d001" displayed to extended function code "A029":

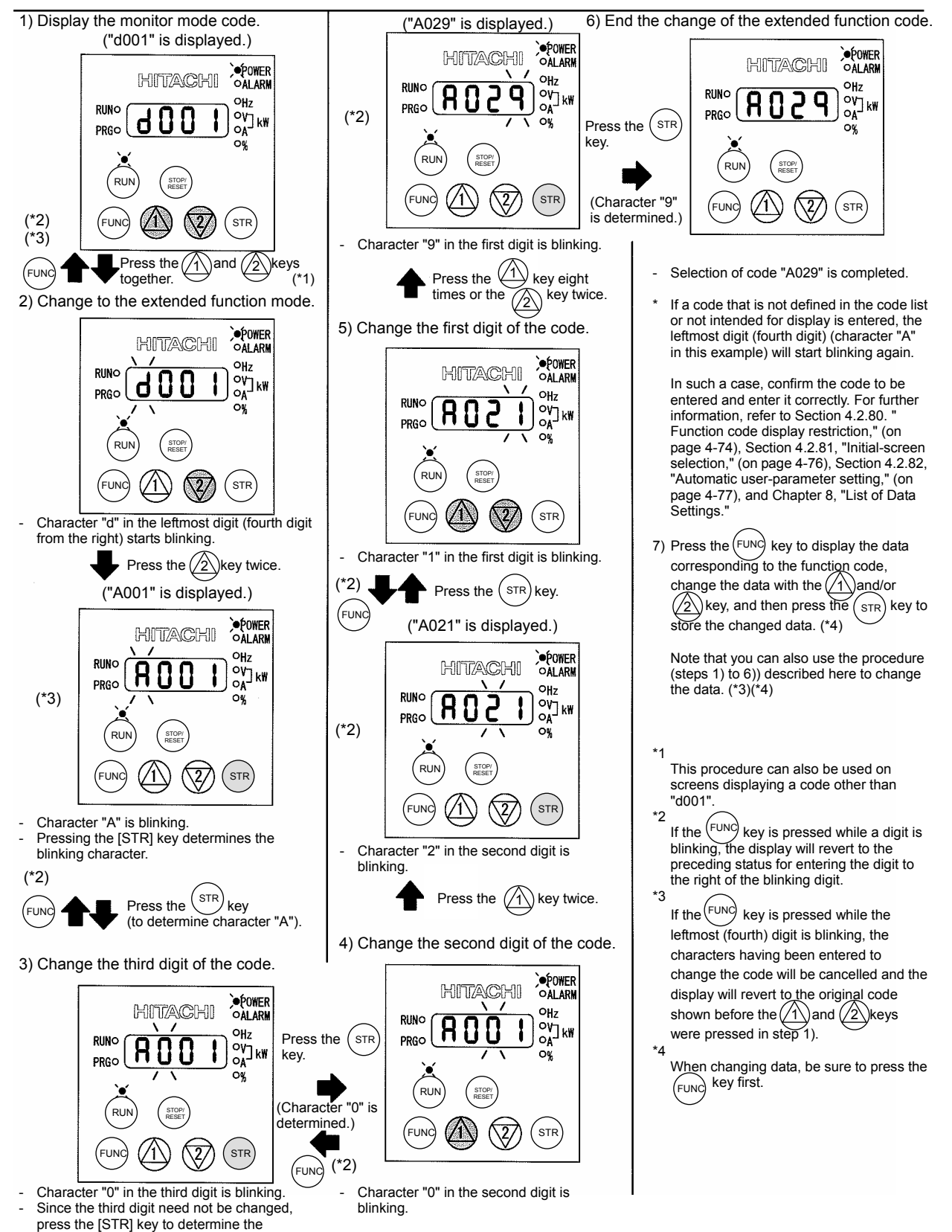

character "0"

# 3.3 How To Make a Test Run

This section describes how to make a test run of the inverter that is wired and connected to external devices in a general way as shown below.

For the detailed method of using the digital operator, see Section 3.2, "How To Operate the Digital Operator."

- (1) When entering operation and frequency-setting commands from the digital operator:
  - (The operating procedure below is common to the standard and optional digital operators.)

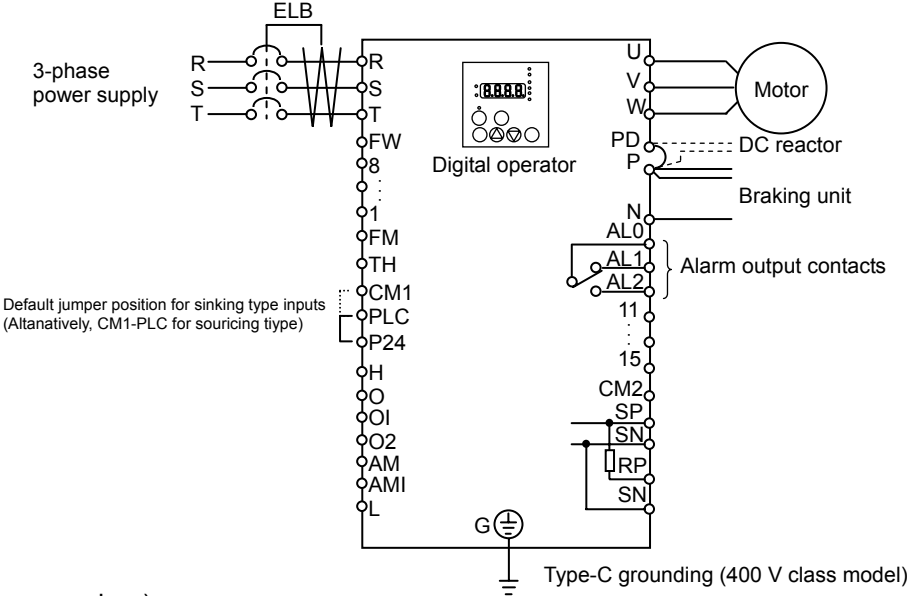

(Operating procedure)

- 1) Confirm that all wirings are correct.
- 2) Turn on the earth-leakage breaker (ELB) to supply power to the inverter. (The POWER lamp [red LED] of the digital operator goes on.)
  - \* When using an inverter with the factory setting, proceed to step 5).
- 3) Select the digital operator as the operating device via the frequency source setting function.
  - Display the function code "A001" on the monitor screen, and then press the (FUNC) key once. (The monitor shows a 2-digit numeric value.)
  - Use the (1) and/or (2) key to change the displayed numeric value to [02], and then press the (str) key once to specify the digital operator as the operating device to input frequency-setting commands.

(The display reverts to [A001].)

- 4) Select the digital operator as the operating device by the run command source setting function.
  - Display the function code "A002" on the monitor screen, and then press the (FUNC) key once. (The monitor shows a 2-digit numeric value.)
  - Use the (1) and/or (2) key to change the displayed numeric value to "02", and then press the (STR) key once to specify the digital operator as the operating device to input operation commands. (The display reverts to [A002]. The operating device indicator lamp above the [RUN] key goes on.)
- 5) Set the output frequency.
  - Display the function code "F001" on the monitor screen, and then press the *web* key once. (The monitor shows a preset output frequency. With the factory setting, **0.0** [0 Hz] is shown.)
  - Use the 1 and/or 2 key to change the displayed numeric value to the desired output frequency, and then press the stree key once to determine the frequency. (The display reverts to [F001].)
- 6) Set the operation direction of the motor.
  - Display the function code "F004" on the monitor screen, and then press the (FUNC) key once. (The monitor shows "00" or "01".)

- Use the (1) and/or (2) key to change the displayed value to "00" for forward operation or "01" for reverse operation, and then press the (STR) key once to determine the operation direction. (The display reverts to [F004].)
- 7) Set the monitor mode.
  - To monitor the output frequency, display the function code "d001", and then press the (FUNC) key once. (The monitor shows the output frequency.)

To monitor the operation direction, display the function code "d003", and then press the Funce key once.

(The monitor shows F for forward operation, F for reverse operation, or D for stopping.)

- Make sure that It is the square root of 2 times input voltage from d102 monitor.

- 8) Press the (RUN) key to start the motor. (The RUN lamp [green LED] goes on.)
  2) Press the (RUN) key to show the sector the sector the
- 9) Press the (stop) key to decelerate or stop the motor.
   (When the motor stops, the RUN lamp [green LED] goes off.)
- During the test run, confirm that the inverter does not trip while accelerating or decelerating the motor and that the motor speed and frequencies are correct.
- If a trip due to overcurrent or overvoltage has occurred during the test run, increase the acceleration and deceleration time.
- Make sure that there is enough margin to trip level by monitoring the output current (d002) and DC voltage (d102).

# **Chapter 3 Operation**

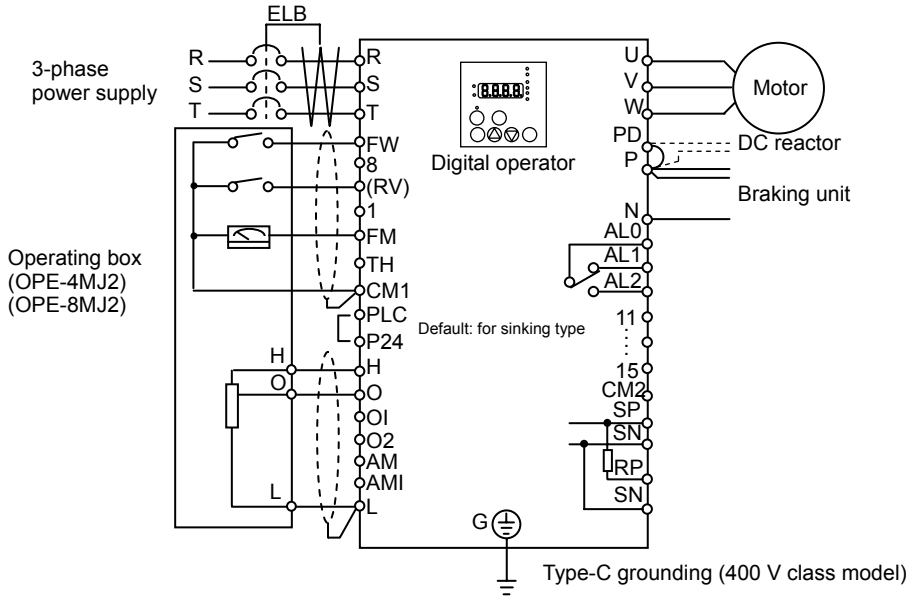

(Operating procedure)

- 1) Confirm that all wirings are correct.
- 2) Turn on the earth-leakage breaker (ELB) to supply power to the inverter. (The POWER lamp [red LED] of the digital operator goes on.)
- 3) Select the control circuit terminal block as the device to input frequency-setting commands by the frequency source setting function.
  - Display the function code "A001" on the monitor screen, and then press the (FUNC) key once. (The monitor shows a 2-digit numeric value.)
  - Use the (1) and/or (2) key to change the displayed numeric value to [01], and then press the (STR) key once to specify the control circuit terminal block as the device to input frequency-setting commands.

(The display reverts to [A001].)

- 4) Select the control circuit terminal block as the device to input operation commands by the run command source setting function.
  - Display the function code "A002" on the monitor screen, and then press the (FUNC) key once. (The monitor shows a 2-digit numeric value.)
  - Use the (1) and/or (2) key to change the displayed numeric value to "01", and then press the STR key once to specify the digital operator as the device to input operation commands. (The display reverts to [A002].)
- 5) Set the monitor mode.
  - To monitor the output frequency, display the function code "d001", and then press the (FUNC) key once. (The monitor shows the output frequency.)

To monitor the operation direction, display the function code "d003", and then press the  $\underbrace{Func}$  key once.

(The monitor shows - for forward operation, reverse operation, or ) for stopping.)

- Make sure that It is the square root of 2 times input voltage from d102 monitor.

- 6) Start the motor operation.
  - Set the FW signal (at the FW terminal on the control terminal block) to the ON level to start the motor.

(The RUN lamp [green LED] goes on.)

- Apply a voltage across the terminals O and L on the control circuit block to output the frequency corresponding to the applied voltage from the inverter.
- 7) Stop the motor.
  - Set the FW signal (at the FW terminal on the control terminal block) to the OFF level to decelerate and stop the motor.

(When the motor stops, the RUN lamp [green LED] goes off.)

This chapter describes the functions of the inverter.

| 4.1 | Monitor Mode ······ 4 - 1                                                |
|-----|--------------------------------------------------------------------------|
| 4.2 | Function Mode······4 - 7                                                 |
| 4.3 | Functions Available When the Feedback<br>Option Board (SJ-FB) Is Mounted |
| 4.4 | Communication Functions4 - 113                                           |

(Memo)

# 4.1 Monitor Mode

# 4.1.1 Output frequency monitoring

When the output frequency monitoring function (d001) is selected, the inverter displays the output frequency. The inverter displays "0.00" when the frequency output is stopped.

The Hz monitor lamp lights up while the inverter is displaying the output frequency.

(Display)

0.00 to 99.99 in steps of 0.01 Hz 100.0 to 400.0 in steps of 0.1 Hz

Note: When you have selected the digital operator as the device to input frequency-setting commands (A001=02), you can change the output frequency setting by using the  $\Delta$  and/or  $\nabla$  key (only while the inverter is operating the motor).

- The change in output frequency made in this mode can be reflected in the frequency setting (function "F001"). Press the STR key to write the new frequency over the currently selected frequency setting.
- You cannot change the output frequency while the PID function is enabled or the inverter is not operating the motor.

# 4.1.2 Output current monitoring

When the output current monitoring function (d002) is selected, the inverter displays the output current. The inverter displays "0.0" when the current output is stopped.

The A monitor lamp lights up while the inverter is displaying the output current.

(Display)

0.0 to 999.9 in steps of 0.1 A / 1000 to 9999 in steps of 1A

Note: The current monitor may be less accurate at less than 2.1kHz carrier frequency.

### 4.1.3 Rotation direction monitoring

When the rotation direction monitoring function (d003) is selected, the inverter displays the motor operation direction.

The RUN lamp lights up while the inverter is operating the motor (in forward or reverse direction).

(Display)

F: Forward operation

- o: Motor stopped
- r: Reverse operation

# 4.1.4 Process variable (PV), PID feedback monitoring

When "01" (enabling PID operation) or "02" (enabling inverted-data output) has been specified for function "A071" (PID Function Enable) and the process variable (PV), PID feedback monitoring function (d004) is selected, the inverter displays the PID feedback data.

You can also convert the PID feedback to gain data by setting a PV scale conversion (with function "A075").

Value displayed by function "d004" = "feedback quantity" (%) x " PV scale conversion (A075)" The PV scale conversion can be set (by function "A075") within the range 0.01 to 99.99 in steps of 0.01.

(Display)

0.00 to 99.99 in steps of 0.01 100.0 to 999.9 in steps of 0.1 1000. to 9999. in steps of 1 1000 to 9999 in steps of 10 [100 to [999 in units of 100

- Related code d002: Output current monitoring

Related code

d003: Rotation direction monitoring

Related code feedback monitoring A071: PID Function Enable

- Related code d001: Output frequency monitoring

d004: Process variable (PV), PID A075: PV scale conversion

# 4.1.5 Intelligent input terminal status

When the intelligent input terminal status function (d005) is selected, the inverter displays the states of the inputs to the intelligent input terminals.

The internal CPU of the inverter checks each intelligent input for significance, and the inverter displays active inputs as those in the ON state. (\*1)

Intelligent input terminal status is independent of the a/b contact selection for the intelligent input terminals. (Example)

FW terminal and intelligent input terminals [7], [2], and [1]: ON Intelligent input terminals [8], [6], [5], [4], and [3]: OFF

ON

OFF

FW

Intelligent input terminals 8 2 6 5 Δ З (OFF) (ON)(OFF)(OFF)(OFF)(OFF)(ON) (ON) (\*1)When input terminal response time is set, terminal recognition is delayed. (refer 4.2.79) 4.1.6 Intelligent output terminal status Related code When the intelligent output terminal status function (d006) is selected, d006: Intelligent output terminal status

the inverter displays the states of the outputs from the intelligent output terminals

This function does not monitor the states of the control circuit terminals but monitors those of the outputs from the internal CPU.

Intelligent input terminal status is independent of the a/b contact selection for the intelligent input terminals. (Example)

Intelligent output terminals [12] and [11]: ON

Intelligent input terminals

4.1.7 Scaled output frequency monitoring

Alarm relay terminal AL and intelligent output terminals [15] to [13]: OFF

Aİ 15 14 13

with the frequency scaling conversion factor (b086). Use this function, for example, to change the unit of a value (e.g., motor speed) on display. Value displayed by function "d007" = "output frequency monitor(d001)" x "frequency scaling conversion factor (b086)"

(OFF)(OFF)(OFF)(OFF)(ON) (ON)

12

The frequency scaling conversion factor (b086) can be set within the range 0.1 to 99.9 in steps of 0.1.

(Example) Displaying the speed of a 4-pole motor

Speed N  $(min^{-1}) = (120 \text{ x f } [Hz])/pole = f (Hz) \times 30$ 

When the scaled output frequency monitoring (d007) is selected, the

inverter displays the gain data converted from the output frequency

As the result of the above calculation with the factor (b086) set to 30.0, the inverter displays "1800" (60 x 30.0) when the output frequency is 60 Hz.

(Display)

0.00 to 99.99 in steps of 0.01 100.0 to 999.9 in steps of 0.1

1000. to 9999. in steps of 1

- 1000 to 3996 in units of 10
- Note: When you have selected the digital operator as the device to input frequency-setting commands, you can change the output frequency setting by using the  $\triangle$  and/or  $\forall$  key (only while the inverter is operating the motor).
  - The change in output frequency made in this mode can be reflected in the frequency setting (function "F001"). Press the STR key to write the new frequency over the currently selected frequency setting. (The precision of the storable frequency data depends on the frequency setting.)
  - You cannot change the output frequency while the PID function is enabled or the inverter is not operating the motor.

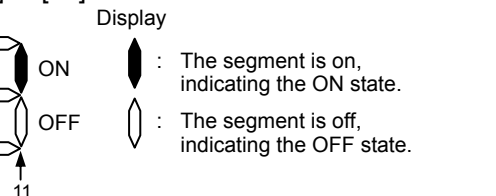

Related code

d007: Scaled output frequency monitoring

b086: Frequency scaling conversion factor

The segment is on, indicating the ON state. The segment is off, indicating the OFF state.

Display

ON

OFF

Related code d005: Intelligent input terminal status

# 4.1.8 Actual-frequency monitoring

The actual-frequency monitoring function is effective only when a motor equipped with an encoder is connected to the inverter and the feedback option board (SJ-FB) is mounted in the inverter. When the

actual-frequency monitoring function (d008) is selected, the inverter displays the actual operating frequency of the motor (regardless of the motor control method (A044 or A244)).

(Display)

Forward operation:

0.00 to 99.99 in steps of 0.01 Hz 100.0 to 400.0 in steps of 0.1 Hz Reverse operation:

0.0 to -99.9 in steps of 0.1 Hz

100 to -400 in steps of 1 Hz

Note: To use this monitoring function, set the encoder pulse-per-revolution (PPR) setting (P011) and the number of motor poles (H004 or H204) correctly.

### 4.1.9 Torque command monitoring

The torque command monitoring function is effective when you have selected control by torque for the vector control with sensor. When the torque command monitoring function (d009) is selected, the inverter displays the value of the currently input torque command.

The % monitor lamp lights up while the inverter is displaying the torque command value. Assign 52 (ATR) on intelligent input terminal and turn on to activate torque control. (Display)

0. to 200. in steps of 1 %

### 4.1.10 Torque bias monitoring

The torque bias monitoring function is effective when you have selected the vector control with sensor. When the torque bias monitoring function (d010) is selected, the inverter displays the value of the currently set value of torque bias.

The % monitor lamp lights up while the inverter is displaying the torque bias value. (Display)

-200. to +200. in steps of 1 %

# 4.1.11 Torque monitoring

When the torque monitoring function (d012) is selected, the inverter displays the estimated value of the torque output from the inverter. The % monitor lamp lights up while the inverter is displaying the estimated output torque.

(Display)

-200. to +200. in steps of 1 %

Indicator accuracy : about ±20%

The indicator accuracy may exceed  $\pm 20\%$  at more than 100% of torque.

Note: This monitoring function is effective only when you have selected the sensorless vector control, OHz-range sensorless vector control, or vector control with sensor as the control mode.

Displayed value is not accurate when the other control method is selected.

### 4.1.12 Output voltage monitoring

When the output voltage monitoring function (d013) is selected, the inverter displays the voltage output from the inverter.

The V monitor lamp lights up while the inverter is displaying the output voltage.

(Display)

0.0 to 600.0 in steps of 0.1 V

(remark) Displayed value may not be accurate when the output voltage is differ from input voltage.

# 4.1.13 Power monitoring

When the power monitoring function (d014) is selected, the inverter displays the electric power (momentary value) input to the inverter.

The kW monitor lamps (V and A lamps) light up while the inverter is displaying the input power. (Display)

0.0 to 999.9 in steps of 0.1 kW

Related code d008: Actual-trequency monitoring P011: Encoder pulse-per-revolution (PPR) setting

H004: Motor poles setting, 1st motor H204: Motor poles setting, 2nd motor

Related code d009: Torque command monitoring P033: Torque command input selection P034: Torque command setting A044: V/f characteristic curve selectcion

C001 to C008: Terminal [1] to [8]

Related code d010: Torque bias monitoring A044: V/f characteristic curve selection P036: Torque bias mode P037: Torque bias value P038: Torque bias polarity

d012: Torque monitoring

A044: V/f characteristic curve selectcion

lected.

d013: Output voltage monitoring

d014: Power monitoring

#### 4.1.14 Cumulative power monitoring

When the cumulative power monitoring function is selected, the inverter displays the cumulative value of electric power input to the inverter. You can also convert the value to be displayed to gain data by setting the cumulative input power display gain setting (b079).

Value displayed by function "d015" = "calculated value of input power (kW/h)"/"cumulative input power display gain setting (b079)"

The cumulative power input gain can be set within the range 1 to 1000 in steps of 1.

You can clear the cumulative power data by specifying "01" for the cumulative power clearance function (b078) and pressing the STR key.

You can also clear the cumulative power data at an intelligent input terminal by assigning function "53" (KHC: cumulative power clearance) to the intelligent input terminal.

When the cumulative input power display gain setting (b079) is set to "1000", the cumulative power data up to 999000 (kW/h) can be displayed.

(Display)

0.0 to 999.9 in steps of 1 kW/h, or the unit set for function "b079"

1000 to 9999 in units of 10 kW/h, or the unit set for function "b079"

[100 to [999 in units of 1000 kW/h, or the unit set for function "b079"

#### 4.1.15 Cumulative operation RUN time monitoring

When the cumulative operation RUN time monitoring function (d016) is selected, the inverter displays the cumulative time of the inverter operation.

(Display)

0. to 9999. in units of 1 hour 1000 to 9999 in units of 10 hours 100 to 9999 in units of 1,000 hours

#### 4.1.16 Cumulative power-on time monitoring

When the cumulative power-on time monitoring function(d017) is selected, the inverter displays the cumulative time throughout which the inverter power has been on.

(Display)

0. to 9999. in units of 1 hour 1000 to 9999 in units of 10 hours 100 to 9999 in units of 1,000 hours

### 4.1.17 Heat sink temperature monitoring

When the heat sink temperature monitoring function (d018) is selected, the inverter displays the temperature of the internal heat sink of the inverter.

(Display)

-020. to 200.0 in steps of 0.1 °C

### 4.1.18 Motor temperature monitoring

When the motor temperature monitoring function is selected, the inverter displays the temperature of the thermistor connected between control circuit terminals TH and CM1.

Use the thermistor model PB-41E made by Shibaura Electronics Corporation.

Specify "02" (enabling NTC) for the thermistor for thermal protection control (function "b098").

(Display)

-020. to 200.0 in steps of 0.1  $^\circ\text{C}.$ 

Note: If "01" (enabling PTC) is specified for the thermistor for thermal protection control (function "b098"), motor temperature monitoring is disabled.

Contract Related code Code doubt code doubt code doubt code monitoring

d016: Cumulative operation RUN time

monitoring

Related code

d018: Heat sink temperature monitoring

Control Related code d019: Motor temperature monitoring b098: Thermistor for thermal protection control

Related code

d015: Cumulative power monitoring b078: Cumulative power clearance b079: Cumulative input power display gain setting

# 4.1.19 Life-check monitoring

When the life-check monitoring function (d002) is selected, the inverter displays the operating life status of two inverter parts output from corresponding intelligent output terminals by using LED segments of the

monitor.

The two targets of life-check monitoring are:

- 1: Life of the capacitor on the main circuit board (SJ700-2 large capacity inverter is not supported for this function.)
- 2: Degradation of cooling fan speed

Note 1: The inverter estimates the capacitor life every 10 minutes. If you turn the inverter power on and off repeatedly at intervals of less than 10 minutes, the capacitor life cannot be checked correctly.

Note 2: If you have specified "01" for the selection of cooling fan operation (function "b0092"), the inverter determines the cooling fan speed to be normal while the cooling fan is stopped.

# 4.1.20 Program counter display (easy sequence function)

While the easy sequence function is operating, the inverter displays the program line number that is being executed.

For details, refer to the "Programming Software EzSQ" manual.

# 4.1.21 Program number monitoring (easy sequence function)

When the program number monitoring function (d024) is selected, the inverter displays the program number of the downloaded easy sequence program.

Note that you must describe a program number in the program you create. For details, refer to the Related code "Programming Software EzSQ" manual.

### 4.1.22 User Monitors 0 to 2 (easy sequence function)

The user monitor function allows you to monitor the results of operations in an easy sequence program. For details, refer to the Programming Software EzSQ Instruction Manual.

### 4.1.23 Pulse counter monitor

Pulse counter monitor allows you to monitor the accumulated pulse of intelligent input terminals pulse counter 74 (PCNT).

### 4.1.24 Position command monitor (in absolute position control mode)

The user monitor function allows you to monitor the results of operations in an easy sequence program.

For details, refer to the Programming Software EzSQ Instruction Manual.

### 4.1.25 Current position monitor (in absolute position control mode)

The current position monitor function allows you to monitor the current position in absolute position control mode. For details, see Section 4.3.12.

# 4.1.26 Trip Counter

When the trip counter function (d080) is selected, the inverter displays the number of times the inverter has tripped.

(Display)

0. to 9999. in units of 1 trip 1000 to 6553 in units of 10 trips

Related code d023: Program counter

Related code d024: Program number monitoring

d025: user monitor 0 d026: user monitor 1 d027: user monitor 2

Related code d028: Pulse counter monitor

Related code

d029: Pulse counter monitor

- Related code d030: Position feedback monitor

Related code d080: Trip Counter

Life check Normal

Related code d022: Life-check monitoring

# 4.1.27 Trip monitoring 1 to 6

When the trip monitoring function (d081 to d086) is selected, the inverter displays the trip history data. The last six protective trips the inverter made can be displayed.

Select the trip monitoring 1 (d081) to display the data on the most recent trip.

(Display contents)

- 1) Factor of tripping (one of E01 to E79) (\*1)
- 2) Output frequency at tripping (Hz)
- 3) Output current at tripping (A) (\*2)
- 4) Main circuit DC voltage at tripping (V) (\*3)
- 5) Cumulative inverter-running time until tripping (h)
- 6) Cumulative inverter power-on time until tripping (h)
- \*1 See Section 5.1.1, "Protective functions."
- \*2 When the inverter status is in stop mode as a trip history, monitored value can be zero.
- \*3 When grounding fault is detected at power on, monitored value can be zero.

2) Frequency

at tripping

(Display by trip monitoring)

1) Factor of

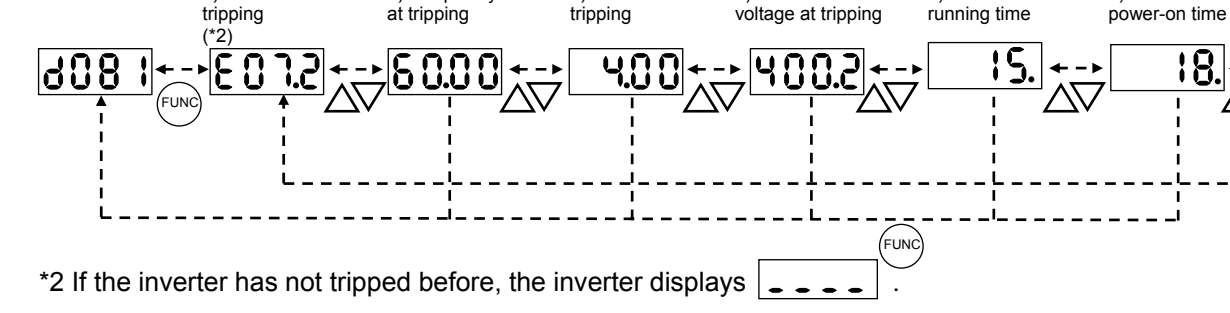

3) Current at

tripping

4) Main circuit DC

voltage at tripping

### 4.1.28 Programming error monitoring

If an attempt is made to set the data conflicting with other data on the inverter, the inverter displays a warning.

The PRG (program) lamp lights up while the warning is displayed (until the data is rewritten forcibly or corrected). For details on the programming error monitoring function, see Section 5.2. Warning Codes

### 4.1.29 DC voltage monitoring

When the DC voltage monitoring is selected, the inverter displays the DC voltage (across terminals P and N) of the inverter.

While the inverter is operating, the monitored value changes as the actual DC voltage of the inverter changes. (Display)

0.0 to 999.9 in steps of 0.1 V

#### 4.1.30 BRD load factor monitoring

When the BRD load factor monitoring function (d103) is selected, the inverter displays the BRD load factor. If the BRD load factor exceeds the value set as the dynamic braking usage ratio (b090), the inverter will trip because of the braking resistor overload protection (error code "E06").

(Display)

0.0 to 100.0 in steps of 0.1%

# 4.1.31 Electronic thermal overload monitoring

When the electronic thermal overload monitoring function (d104) is selected, the inverter displays the electronic thermal overload. If the electronic thermal overload exceeds 100%, the inverter will trip because of the overload protection (error code "E05").

(Display)

0.0 to 100.0 in steps of 0.1%

Related code d081: Trip monitoring 1 d082: Trip monitoring 2 d083: Trip monitoring 3 d084: Trip monitoring 4 d085: Trip monitoring 5 d086: Trip monitoring 6

5) Cumulative

Related code d102: DC voltage monitoring

Related code

d103: BRD load factor monitoring b090: Dynamic braking usage ratio

Related code d104: Electronic thermal overload monitoring

d090: Programming error monitoring

Related code

6) Cumulative

power-on time

# 4.2 Function Mode

# 4.2.1 Output frequency setting

The output frequency setting function allows you to set the inverter output frequency.

You can set the inverter output frequency with this function (F001) only when you have specified "02" for the frequency source setting (A001). For other methods of frequency setting, see Section 4.2.4, "frequency source setting (A001)."

(If the setting of function "A001" is other than "02", function "F001" operates as the frequency command monitoring function.)

The frequency set with function "F001" is automatically set as the Multispeed frequency setting (A020). To set the second and third multispeed s, use the multispeed frequency setting, 2nd motor, function (A220) and multispeed frequency setting, 3rd motor, function (A320), or use function "F001" for the setting after turning on the SET and SET3 signals. For the setting using the SET and SET3 signals, assign the SET function (08) and SET3 function (17) to intelligent input terminals.

If the set output frequency is used as the target data for the PID function, PID feedback data will be displayed in percent (%). ("100%" indicates the maximum frequency.)

| Item                     | Function code | Range of data                | Description                           |
|--------------------------|---------------|------------------------------|---------------------------------------|
| Output frequency setting | F001          | 0.0, start frequency to      | The frequency set with F001 is equal  |
|                          |               | maximum frequency,           | to the setting of A020.               |
|                          | A020/A220/    | 1st/2nd/3rd motors (Hz)      | The second control frequency set with |
| Multispeed 0             |               | 0.0 to 100.0                 | F001 is equal to the setting of A220. |
|                          | A320          | (Enabling the PID operation) | The third control frequency set with  |
|                          |               |                              | F001 is equal to the setting of A320. |

# 4.2.2 Keypad Run key routing

When you enter operation commands via the digital operator, the Keypad Run key routing function allows you to select the direction of motor

Related code F004: Keypad Run key routing

operation.

This function is ineffective when you use the control terminal block or remote operator to input operation commands.

| Item                    | Function code | Data | Description       |
|-------------------------|---------------|------|-------------------|
| Koursed Dup key routing | E004          | 00   | Forward operation |
| Reypad Run Rey routing  | F004          | 01   | Reverse operation |

# 4.2.3 Rotational direction restriction

The rotational direction restriction function allows you to restrict the direction of motor operation.

This function is effective regardless of the specification of operation command input device (e.g., control circuit block or digital operator).

If an operation command to drive the motor in a restricted direction is input, the inverter (digital operator) will display OOOO

| Item                             | Function code | Data | Description                                      |
|----------------------------------|---------------|------|--------------------------------------------------|
| Rotational direction restriction |               | 00   | Both forward and reverse operations are enabled. |
|                                  | b035          | 01   | Only forward operation is enabled.               |
|                                  |               | 02   | Only reverse operation is enabled.               |

Related code F001: Output frequency setting A001: Frequency source setting A020/A220/A320: Multispeed frequency setting, 1st/2nd/3rd motors C001 to C008. Terminal [1] to [8] functions

Related code

b035: Rotational direction restriction

# 4.2.4 Frequency source setting

The frequency source setting function allows you to select the method to input the frequency-setting command.

A001: Frequency source setting

Motor rotation direction is inverted when -10 to 0V is given as frequency command to 02-L terminals.

| Item      | Function code                       | Data | Description                                                                                                    |
|-----------|-------------------------------------|------|----------------------------------------------------------------------------------------------------|
|           |                                     | (00) | (Valid only when the OPE-SR is used)<br>Use the control provided on the digital operator to set the frequency.  |
|           |                                     | 01   | Input the frequency-setting command via a control circuit terminal (0-L, OI-L, or O2-L).                        |
|           |                                     | 02   | Use the digital operator (function "F001") or remote operator to set the frequency.                             |
| Fraguaday | Frequency<br>source A001<br>setting | 03   | Input the frequency-setting command via an RS485 communication terminal.                                        |
| source    |                                     | 04   | Input the frequency-setting command from the board connected to optional port 1.                                |
| Setting   |                                     | 05   | Input the frequency-setting command from the board connected to optional port 2.                                |
|           |                                     | 06   | Use the SJ-FB to input the frequency-setting command as a pulse train (see 4.2.21)                              |
|           |                                     | 07   | Use the SET-Freq command of the easy sequence function as the frequency-setting command.                        |
|           |                                     | 10   | Use the operation result of the set frequency operation function as the frequency-setting command. (see 4.2.12) |

### 4.2.5 Run command source setting

The run command source setting function allows you to select the method to input operation commands (to start and stop the motor). As the operation commands via control circuit terminals, turn the FW signal (for forward operation) or RV signal (for reverse operation) on and off to start and stop the motor, respectively.

Related code

A002: Run command source setting C001 to C008: Terminal [1] to [8] functions C019: Terminal [FW] active state F004: Keypad Run key routing

(Note that the factory setting assigns the FW signal to intelligent input terminal [8].)

To switch each intelligent input terminal between a and b contacts, specify each terminal with function "C011" to "C019", and then perform input a/b (NO/NC) selection for each terminal.

When using the digital operation for the inverter operation, specify the desired motor operation direction with function "F004", and use the RUN and STOP/RESET keys to start and stop the motor, respectively. If the start commands for both forward and reverse operations are input at the same time, the inverter will assume the input of a stop command.

| Item                       | Function code | Data | Description                                                                  |  |
|----------------------------|---------------|------|------------------------------------------------------------------------------|--|
| Run command source setting |               | 01   | Input the start and stop commands via control circuit terminals (FW and RV). |  |
|                            | A002          | 02   | Input the start and stop commands from the digital or remote operator.       |  |
|                            |               | 03   | Input the start and stop commands via RS485 communication terminals.         |  |
|                            |               | 04   | Input the start and stop commands from option board 1.                       |  |
|                            |               | 05   | Input the start and stop commands from option board 2.                       |  |
| Terminal [FW]              | C019          | 00   | a (NO) contact                                                               |  |
| active state               | C011 to C018  | 01   | b (NC) contact                                                               |  |

Note 1: If function "31" (forcible operation) or "51" (forcible-operation terminal) is assigned to an intelligent input terminal, the settings made with functions "A001" and "A002" will be invalidated when the said intelligent input terminal is turned on and those methods to input frequency-setting and operation commands which are specified for the said terminal will be enabled.

Note 2: On the remote operator (SRW) being used to operate the inverter, pressing the REMT (remote) key enables you to input both frequency-setting and operation commands from the remote operator.

Note 3: When the DeviceNet option board (SJ-DN) is used, A002 is not needed to be changed from default because the run command source is automatically set via DeviceNet. (In case it is changed, it is to be set as 01, 02 or 03.)

# 4.2.6 Stop mode selection

The stop mode selection function allows you to select one of two methods of stopping the motor when a stop command is input from the digital operator or via the control circuit terminal block. One is to decelerate the motor according to the specified deceleration time and then stop it; the other is to let the motor run freely until it stops. Related code

b091: Stop mode selection F003/F203/F303: Deceleration (1) time setting, 1st/2nd/3rd motors b003: Retry wait time before motor restart b007: Restart frequency threshold b008: Restart mode after FRS

If a start command is input while the motor is in free-running status, the inverter will restart the motor according to the setting of the restart mode after FRS (b088). (See Section 4.2.47.)

|                      |               |                   | -                                                      |  |
|----------------------|---------------|-------------------|--------------------------------------------------------|--|
| Item                 | Function code | Data              | Description                                            |  |
| Stop mode            | b001          | 00                | Normal stopping (stopping after deceleration)          |  |
| selection            | 0091          | 01                | Free-running until stopping                            |  |
| Restart mode after   | 6088          | 00                | Starting with 0 Hz                                     |  |
| FRS                  | S             |                   | Starting with matching frequency                       |  |
| Restart frequency    | b007          | 0.00 to 400.0(H-) | Starting with 0 Hz if the frequency-matching result is |  |
| threshold            | 0007          | 0.00 10 400.0(HZ) | less than the set lower limit                          |  |
| Retry wait time      | b002          | 0.2  to  100  (a) | Time to wait until the restart of the motor after      |  |
| before motor restart | 0003          | 0.3 10 100.(8)    | free-running ends                                      |  |

# 4.2.7 STOP key enable

When the control circuit terminal block is selected as the device to input operation commands, the STOP key enable function allows you to enable or disable the motor-stopping and trip reset functions of the STOP key of the digital operator.

 Related code

 b087: STOP key enable

This function is effective only when the digital operator (02) is not specified for the run command source setting (A002) (see Section 4.2.5).

If the digital operator (02) is specified for "A002", the motor-stopping and trip reset functions of the STOP key are enabled regardless of this setting (STOP key enable).

| Function code | Data | Stop command with STOP key | Trip reset command with STOP key |
|---------------|------|----------------------------|----------------------------------|
|               | 00   | Enabled                    | Enabled                          |
| b087          | 01   | Disabled                   | Disabled                         |
|               | 02   | Disabled                   | Enabled                          |

#### 4.2.8 Acceleration/deceleration time setting

- Specify a longer time for slower acceleration or deceleration; specify a shorter time for quicker acceleration or deceleration.

- The time set with this function is the time to accelerate (or decelerate) the motor from 0 Hz to the maximum frequency (or vice versa).

- If you assign the LAD cancellation (LAC) function to an intelligent input terminal and turns on the terminal, the set

— Related code

F002/F202/F302: Acceleration (1) time setting, 1st/2nd/3rd motors F003/F203/F303: Deceleration (1) time setting, 1st/2nd/3rd motors A004/A204/A304: Maximum frequency setting, 1st/2nd/3rd motors P031: Accel/decel time input selection C001 to C008: Terminal [1] to [8] functions

acceleration/deceleration time will be ignored, and the output frequency will immediately follow the frequency-setting command.

- To switch the acceleration and deceleration time among the 1st, 2nd, and 3rd settings, assign function "08" (SET) and "17" (SET3) to intelligent input terminals (see Section 4.2.38). Use the SET and SET3 signals for switching.

- As the Accel/decel time input selection by P031, select one of the (1) input from the digital operation, (2) input from option board 1, (3) input from option board 2, and (4) input from the easy sequence program.

| Item                   | Function code | Range of data    | Description                                           |
|------------------------|---------------|------------------|-------------------------------------------------------|
| Acceleration (1) time  | F002/F202/    | 0.01 to 3600 (c) | Set the length of time to accelerate the motor from 0 |
| setting                | F302          | 0.01 10 3000.(8) | Hz to the maximum frequency.                          |
| Deceleration (1) time  | F003/F203/    | 0.01 to 3600 (c) | Set the length of time to decelerate the motor from   |
| setting                | F303          | 0.01 10 3000.(8) | the maximum frequency to 0 Hz.                        |
|                        | P031          | 00               | Input from the digital operator (OPE)                 |
| Accel/decel time input |               | 01               | Input from option board 1 (OP1)                       |
| selection              |               | 02               | Input from option board 1 (OP2)                       |
|                        |               | 03               | Input from the easy sequence program (PRG)            |
| Terminal function      | C001 to C008  | 46               | LAD cancellation                                      |

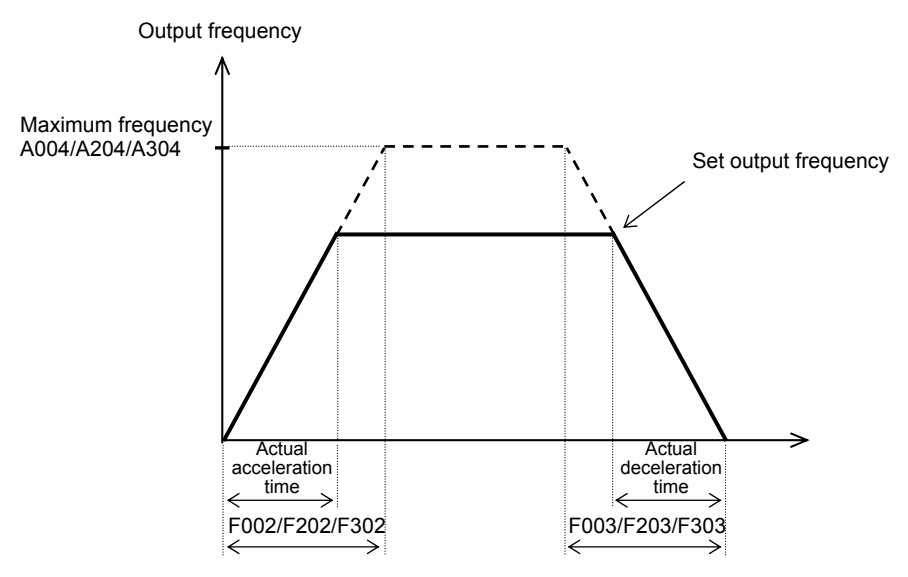

The actual time to accelerate/decelerate the motor will be no less than the minimum acceleration/deceleration time that depends on the inertial effect (J) due to the mechanical system and motor torque. If you set a time shorter than the minimum acceleration/deceleration time, the inverter may trip because of overcurrent or overvoltage.

Acceleration time (ts)

Deceleration time  $(t_B)$ 

 $t_B =$ 

 $t_{s} = \frac{(J_{L} + J_{M}) \times N_{M}}{9.55 \times (T_{s} - T_{L})}$ 

 $(J_L + J_M) \times N_M$ 

 $9.55 \times (T_{B}+T_{I})$ 

 $\begin{array}{l} J_L: \mbox{ Inertia effect (J) of the load converted to that of the motor shaft (kg-m^2) } \\ J_M: \mbox{ Inertia effect (J) of the motor (kg-m^2) } \\ N_M: \mbox{ Motor speed (rpm) } \\ Ts: \mbox{ Maximum acceleration torque driven by the inverter (N-m) } \\ T_B: \mbox{ Maximum deceleration torque driven by the inverter (N-m) } \end{array}$ 

T<sub>L</sub>: Required running torque (N-m)

# 4.2.9 Base frequency setting

(1) Base frequency and motor voltage

- With the base frequency setting and AVR voltage select functions, adjust the inverter outputs (frequency and voltage) to the motor ratings.

- The base frequency is the nominal frequency of the motor. Set a base frequency that meets the motor specification. Carefully note that setting the base frequency to less than 50 Hz may result in motor burnout.

- A special motor requires a base frequency of 60 Hz or more. Your inverter model may not be suitable for such a special motor, and one with a larger capacity may be required.

- Select the motor voltage that meets the motor specification. Selecting a motor voltage exceeding the motor specification may result in motor burnout. Related code A003/A203/A303: Base frequency setting, 1st/2nd/3rd motors A081: AVR function select A082: AVR voltage select

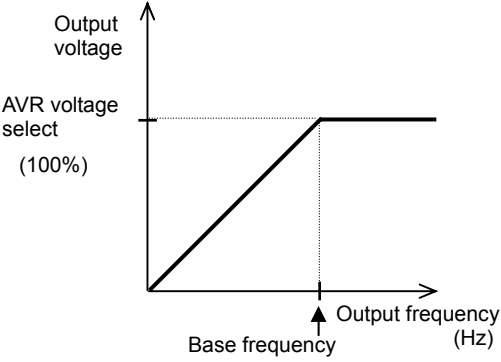

- To switch the base frequency among the 1st, 2nd, and 3rd settings, assign function "08" (SET) and "17" (SET3) to intelligent input terminals (see Section 4.2.38). Use the SET and SET3 signals for switching.

| Item                   | Function code      | Range of data                                                         | Description |
|------------------------|--------------------|-----------------------------------------------------------------------|-------------|
| Base frequency setting | A003/A203/<br>A303 | <ol> <li>to maximum frequency,<br/>1st/2nd/3rd motors (Hz)</li> </ol> |             |
| AVR voltage select     | A082               | 380/400/415/440/460/480                                               |             |

#### (2) AVR function

The AVR function maintains the correct voltage output to the motor, even when the voltage input to the inverter fluctuates. The output voltage maintained by this function is based on the voltage specified by the AVR voltage select.

Use the AVR function select (A081) to enable or disable the AVR function.

| Item                | Function code | Data | Description                                        |
|---------------------|---------------|------|----------------------------------------------------|
| AVR function select | A081          | 00   | The AVR function is always enabled.                |
|                     |               | 01   | The AVR function is always disabled.               |
|                     |               | 02   | The AVR function is disabled at deceleration. (*1) |

\*1 Disabling the AVR function at motor deceleration increases the energy loss on the decelerated motor and decreases the energy regenerated on the inverter, which results in a shorter deceleration time.

### 4.2.10 Maximum frequency setting

The maximum frequency setting function allows you to set the maximum frequency of the motor driven by the inverter.

The maximum frequency set here corresponds to the maximum level of each external analog input (See Section 4.2.12) (for example, 10 V of the input of 0 to 10 V).

To switch the maximum frequency among the 1st, 2nd, and 3rd settings, assign function "08" (SET) and "17" (SET3) to intelligent input terminals. Use the SET and SET3 signals for switching. The inverter output voltage with the frequency ranging from the base frequency to the maximum frequency is that selected by the AVR voltage select function (A082).

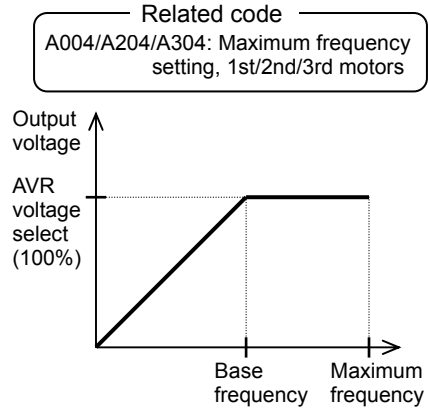

| Item              | Function code | Range of data                   | Description                          |
|-------------------|---------------|---------------------------------|--------------------------------------|
| Maximum frequency | A004/A204/    | 30. to 400. (Hz) (185 to 315kW) | The maximum output frequency is get  |
| setting           | A304          | 30. to 120. (Hz) (400kW)        | The maximum output frequency is set. |

# 4.2.11 External analog input setting (O, OI, and O2)

The inverter has the following three types of external analog input terminals:

O-L terminal: 0 to 10 V OI-L terminal: 4 to 20 mA O2-L terminal: -10 to 10 V Related code A005: [AT] selection A006: [O2] selection C001 to C008: Terminal [1] to [8] functions

The table below lists the settings of the external analog input terminals.

| Item                | Function code       | Data |                                                                                                    | Description                                                                                                    |  |
|---------------------|---------------------|------|----------------------------------------------------------------------------------------------------|----------------------------------------------------------------------------------------------------|--|
|                     |                     | 00   | Switching between the O and OI terminals with the AT terminal                                                     | Turning on the AT terminal enables the OI-L terminal.<br>Turning on the AT terminal enables the O-L terminal.              |  |
|                     |                     |      | Switching between the O and O2 terminals with the AT terminal                                                     | Turning on the AT terminal enables the O2-L terminal.<br>Turning on the AT terminal enables the O-L terminal.              |  |
| [AT]                | [AT] A005 (02) (03) | (02) | (Valid only when the OPE-SR is used)<br>Switching between the O terminal and<br>the control with the AT terminal  | Turning on the AT terminal enables the pot on<br>OPE-SR terminal.<br>Turning on the AT terminal enables the O-L terminal.  |  |
| Selection           |                     | (03) | (Valid only when the OPE-SR is used)<br>Switching between the OI terminal and<br>the control with the AT terminal | Turning on the AT terminal enables the pot on<br>OPE-SR terminal.<br>Turning on the AT terminal enables the OI-L terminal. |  |
|                     |                     | (04) | (Valid only when the OPE-SR is used)<br>Switching between the O2 terminal<br>and the control with the AT terminal | Turning on the AT terminal enables the pot on<br>OPE-SR terminal.<br>Turning on the AT terminal enables the O2-L terminal. |  |
|                     |                     | 00   | Using the O2 terminal independently                                                                               |                                                                                                    |  |
| [O2] A006 selection | A006                | 01   | Using the O2 terminal for auxiliary frequency command (nonreversible) in addition to the O and OI terminals       |                                                                                                    |  |
|                     | A000                | 02   | Using the O2 terminal for auxiliary freque terminals                                                              | ency command (reversible) in addition to the O and OI                                                                      |  |
|                     |                     | 03   | Disabling the O2 terminal                                                                                         |                                                                                                    |  |

Note that whether frequency commands are input to the O2-L terminal and whether the motor operation is reversible depend on the combination of settings of functions "A005" and "A006" and whether function "16" (AT) is assigned to an intelligent input terminal as shown in the table below.

When the motor operation is reversible, the inverter operates the motor in a reverse direction if the sum of the frequencies specified by the main frequency and auxiliary frequency commands is less than 0 (even when the forward operation [FW] terminal is on). Even when no wire is connected to the 02 terminal, reverse operation of the motor may occur and prolong the acceleration time if the output voltage fluctuates near 0 V.

|                                      | A006              | A005        | AT<br>terminal | Main frequency command                           | Whether to input an auxiliary<br>frequency command<br>(via the O2-L terminal) | Reversible/<br>nonreversible |  |
|--------------------------------------|-------------------|-------------|----------------|--------------------------------------------------|-------------------------------------------------------------------------------|------------------------------|--|
|                                      |                   | 00          | OFF            | O-L terminal                                     | No input                                                                      |                              |  |
|                                      | 00.03             | 00          | ON             | OI-L terminal                                    | No input                                                                      | Nonreversible                |  |
|                                      | 00,03             | 01          | OFF            | O-L terminal                                     | No input                                                                      |                              |  |
|                                      |                   | 01          | ON             | O2-L terminal                                    | No input                                                                      | Reversible                   |  |
| function in                          |                   | 00          | OFF            | O-L terminal                                     | Input                                                                         |                              |  |
| assigned to an                       | 01                | (Example 1) | ON             | OI-L terminal                                    | Input                                                                         | Nonreversible                |  |
| intelligent input                    | intelligent input | 01          | OFF            | O-L terminal                                     | Input                                                                         |                              |  |
| terminal                             |                   |             | ON             | O2-L terminal                                    | No input                                                                      | Reversible                   |  |
|                                      |                   | 00          | OFF            | O-L terminal                                     | Input                                                                         | Poversible                   |  |
| 02                                   | 02                | (Example 2) | ON             | OI-L terminal                                    | Input                                                                         |                              |  |
|                                      | 02                | 01          | OFF            | O-L terminal                                     | Input                                                                         | Reversible                   |  |
|                                      |                   | 01          | ON             | O2-L terminal                                    | No input                                                                      |                              |  |
|                                      | 00                |             | -              | O2-L terminal                                    | No input                                                                      | Reversible                   |  |
| When the AT<br>function is not       | 01                | _           | -              | Addition of signals on O-L and<br>OI-L terminals | Input                                                                         | Nonreversible                |  |
| assigned to any<br>intelligent input | 02                | Ι           | _              | Addition of signals on O-L and<br>OI-L terminals | Input                                                                         | Reversible                   |  |
| terminal                             | 03                | _           | _              | Addition of signals on O-L and<br>OI-L terminals | No input                                                                      | Nonreversible                |  |

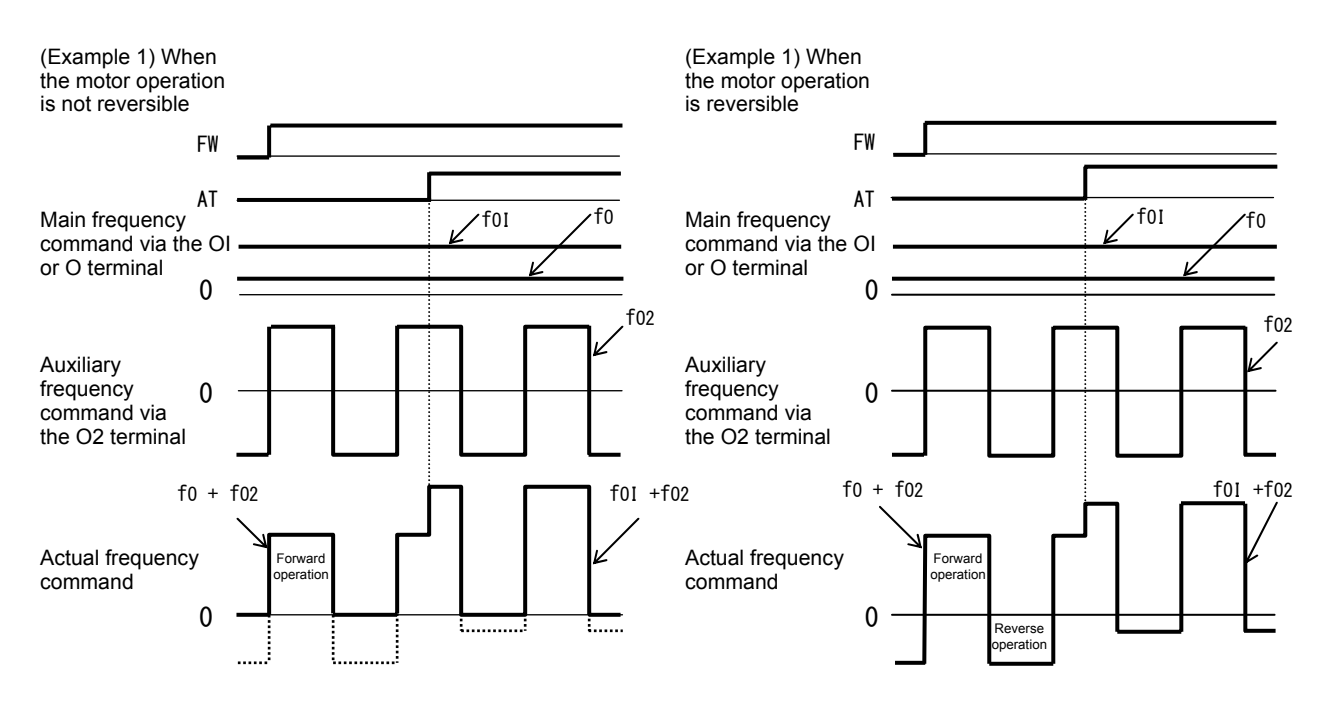

### 4.2.12 Frequency operation function

The frequency operation function allows you to use the result of an arithmetic operation on two frequency commands as the actual frequency command or PID feedback data.

To use the operation result as the actual frequency command, specify "10" for the frequency source setting (A001).

- A141: Operation-target frequency selection 1
- A142: Operation-target frequency selection 2
- A143: Operator selection
- A001: Frequency source setting
- A076: PV source setting

To use the operation result as the PID feedback data, specify "10" for the PV source setting (A076).

| Item                       | Function code | Data | Description                               |
|----------------------------|---------------|------|-------------------------------------------|
|                            |               | 00   | Digital operator (A020/A220/A320)         |
|                            |               | (01) | Control on the digital operator           |
|                            |               | (01) | (Valid only when the OPE-SR is connected) |
| Operation target frequency |               | 02   | Input via the O terminal                  |
| selection 1 and 2          | A141/A142     | 03   | Input via the OI terminal                 |
|                            |               | 04   | Input via the RS485 terminal              |
|                            |               | 05   | Input from option board 1                 |
|                            |               | 06   | Input from option board 2                 |
|                            |               | 07   | Input of pulse train                      |
| Operator selection for     |               | 00   | Addition: (A141) + (A142)                 |
| frequency operation        | A143          | 01   | Subtraction: (A141) - (A142)              |
| nequency operation         |               | 02   | Multiplication: (A141) x (A142)           |
| Frequency source setting   | A001          | 10   | Output of operation result                |
| PV source setting          | A076          | 10   | Output of operation result                |

Note 1: The [1] (up) and [2] (down) keys of the digital operator are ineffective when the frequency operation function is enabled. Also, the frequency displayed by the output frequency monitoring (d001), Scaled output frequency monitoring (d007), or output frequency setting (F001) cannot be changed with key operations.

Note 2: The settings of "A141" and "A142" can be the same.

#### 4.2.13 Frequency addition function

The frequency addition function allows you to add or subtract the value specified as the frequency to be added (A145) to or from the

Related code A145: Frequency to be added A146: Sign of the frequency to be added C001 to C008: Terminal [1] to [8]functions

frequency value of a selected frequency command. To use this function, assign function "50" (ADD) to an intelligent input terminal. When the ADD terminal is turned on, the inverter performs the addition or subtraction of the value specified as "A145".

| Item                         | Function code | Data or range of data                                           | Description                                                  |
|------------------------------|---------------|-----------------------------------------------------------------|--------------------------------------------------------------|
| Frequency to be added        | A145          | 0.00 to 400.00(Hz) (185 to315kW)<br>0.00 to 120.00 (Hz) (400kW) | Setting of the frequency to be<br>added                      |
| Selection of the sign of the | A146          | 00                                                              | (Frequency command) + (A145)                                 |
| frequency to be added        | A 140         | 01                                                              | (Frequency command) - (A145)                                 |
| Terminal function            | C001 to C008  | 50                                                              | ADD selection of the trigger for adding the frequency (A145) |

Note 1: If the sign of the frequency value in the frequency command changes from minus (-) to plus (+), or vice versa, as the result of frequency addition, the motor operation direction will be inverted.

Note 2: When the PID function is used, the frequency addition function can apply to PID target data. (In such cases, the data display by function "A145" is in percentage [in steps of 0.01%]).

#### 4.2.14 Start/end frequency setting for external analog input

| The start/end frequency setting function                                                                                     | Related code                                                                                                    |                                                                                                    |  |
|----------------------------------------------------------------------------------------------------|----------------------------------------------------------------------------------------------------|----------------------------------------------------------------------------------------------------|--|
| allows you to set the inverter output<br>frequency in relation to the external analog<br>inputs (frequency commands) via the | A011: [O]-[L] input active range start frequency<br>A012: [O]-[L] input active range end frequency<br>A013: [O]-[L] input active range start voltage<br>A014: [O]-[L] input active range end voltage | A103: [OI]-[L] input active range start current<br>A104: [OI]-[L] input active range end current<br>A105: [OI]-[L] input start frequency enable<br>A111: [O2]-[L] input active range start frequency |  |
| following terminals:<br>O-L terminal: 0 to 10 V<br>OI-L terminal: 4 to 20 mA<br>O2-L terminal: -10 to +10 V                  | A015: [O]-[L] input start frequency enable<br>A101: [OI]-[L] input active range start frequency<br>A102: [OI]-[L] input active range end frequency                                                   | A112: [O2]-[L] input active range end frequency<br>A113: [O2]-[L] input active range start voltage<br>A114: [O2]-[L] input active range end voltage                                                  |  |

(1) Start/end frequency settings for the O-L and OI-L terminals

| Item                                               | Function code | Range of data                                                       | Description                                                                                                    |
|----------------------------------------------------|---------------|---------------------------------------------------------------------|----------------------------------------------------------------------------------------------------|
| [O]/[OI]-[L] input active<br>range start frequency | A011/A101     | 0.00 to 400.0(Hz)<br>(185 to315kW)<br>0.00 to 120.0 (Hz)<br>(400kW) | Setting of the start frequency                                                                                                    |
| [O]/[OI]-[L] input active<br>range end frequency   | A012/A102     | 0.0 to 400.0(Hz)<br>(185 to315kW)<br>0.00 to 120.0 (Hz)<br>(400kW)  | Setting of the end frequency                                                                                                    |
| [O]/[OI]-[L] input active<br>range start voltage   | A013/A103     | 0. to 100.(%)                                                       | Setting of the rate of the start frequency to the external frequency command (0 to 10 V/0 to 20 mA)                                                                                          |
| [O]/[OI]-[L] input active<br>range end voltage     | A014/A104     | 0. to 100.(%)                                                       | Setting of the rate of the end frequency to the external frequency command (0 to 10 V/0 to 20 mA)                                                                                            |
| [O]/[OI]-[L] input start frequency enable          | A015/A105     | 00                                                                  | Externally input start frequency<br>The frequency set as "A011" or "A101" is output as the<br>output frequency while the start-frequency rate is 0%<br>to the value set as "A013" or "A103". |
|                                                    |               | 01                                                                  | 0 Hz<br>0 Hz is output as the output frequency while the<br>start-frequency rate is 0% to the value set as "A013" or<br>"A103".                                                              |

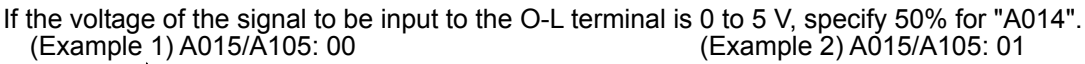

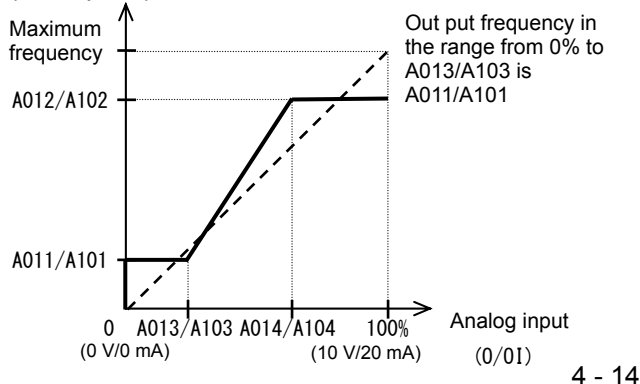

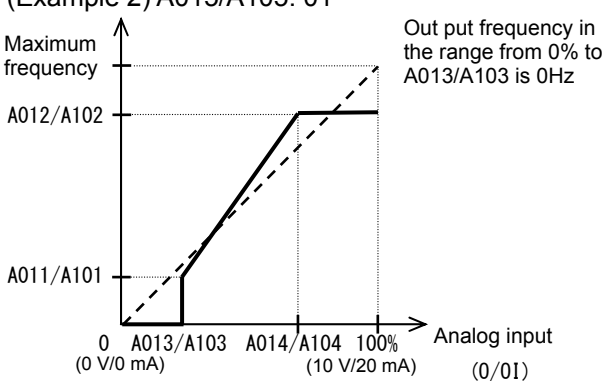
## **Chapter 4 Explanation of Functions**

(2) Start/end frequency settings for the O2-L terminal

| Item                    | Function code | Range of data                                                       | Description                                                                                            | Remarks     |
|-------------------------|---------------|---------------------------------------------------------------------|----------------------------------------------------------------------------------------------------|-------------|
| 02 start frequency      | A111          | -400. to 400.(Hz)<br>(185 to315kW)<br>-120. to 120. (Hz)<br>(400kW) | Setting of the start frequency                                                                         |             |
| 02 end frequency        | A112          | -400. to 400.(Hz)<br>(185 to315kW)<br>-120. to 120. (Hz)<br>(400kW) | Setting of the end frequency                                                                           | (Example 3) |
| 02 start-frequency rate | A113          | -100. to 100.(%)                                                    | Setting of the rate of the start frequency<br>to the external frequency command (-10<br>to +10 V) (*1) |             |
| 02 end-frequency rate   | A114          | -100. to 100.(%)                                                    | Setting of the rate of the end frequency<br>to the external frequency command (-10<br>to +10 V) (*1)   |             |

(Example 3)

\*1 The frequency rates correspond to the voltages (-10 to +10 V) of the external frequency command as follows:

-10 to 0 V: -100% to 0%

0 to +10 V: 0% to 100%

For example, if the voltage of the signal to be input to the O2-L terminal is -5 to +5 V, specify 50% for "A114".

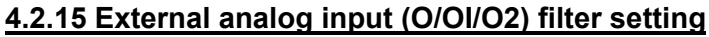

The external analog input filter setting function allows you to set the input-voltage/input-current sampling time to be applied when frequency commands are input as external analog signals.

You can use this filter function effectively for removing noise from the frequency-setting circuit signal. If the noise disables the stable operation of the inverter, increase the setting. Setting a larger value makes the inverter response slower. The filtering constant is "set value (1 to 30) x 2 ms." When the setting is "31" (factory setting), a hysteresis of  $\pm 0.1$  Hz is added to the filtering constant (500

ms).

| Item                                  | Function code | Range of data    | Description                                                                                                    |
|---------------------------------------|---------------|------------------|----------------------------------------------------------------------------------------------------|
| External frequency filter time const. | A016          | 1. to 30. or 31. | Setting of 1. to 30.: "Set value x 2" ms filter<br>Setting of 31.: 500 ms filter (fixed) with hysteresis<br>of ±0.1 Hz |

#### 4.2.16 V/f gain setting

The V/f gain setting function allows you to change the inverter output voltage by specifying the rate of the output voltage to the voltage (100%) selected with the AVR voltage select function (A082).

If the motor operation is cranky, try to increase the gain setting.

Related code A045: V/f gain setting A082: AVR voltage select

A016: External frequency filter time

| Item             | Function code | Range of data   | Description                                        |
|------------------|---------------|-----------------|----------------------------------------------------|
| V/f gain setting | A045          | 20. to 100. (%) | Setting of the rate of reducing the output voltage |
|                  |               |                 |                                                    |

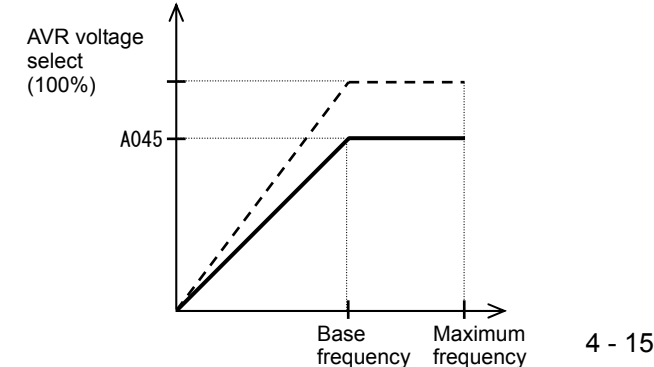

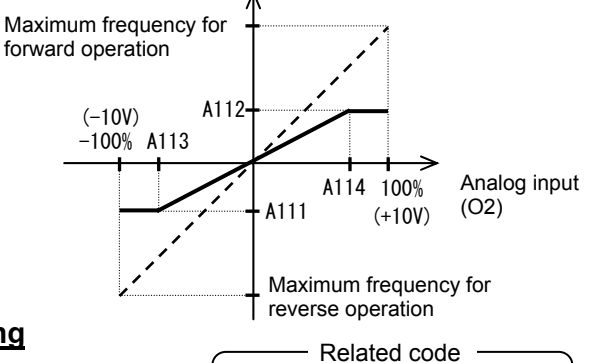

const.

## Chapter 4 Explanation of Functions

#### 4.2.17 V/F characteristic curve selection

The V/F characteristic curve selection function allows you to set the output voltage/output frequency (V/f) characteristic. To switch the V/F characteristic curve selection among the 1st, 2nd, and 3rd settings, assign function "08" (SET) and "17" (SET3) to intelligent input terminals. Use the SET and SET3 signals for switching. Related code

A044/A244/A344: V/F characteristic curve selection, 1st/2nd/3rd motors b100/b102/b104/b106/b108/b110/b112: Free-setting V/f frequency (1) (2) (3) (4) (5) (6) (7) b101/b103/b105/b107/b109/b111/b113: Free-setting V/f voltage (1) (2) (3) (4) (5) (6) (7)

| Function code               | Data                 | V/f characteristic                                   | Remarks                                                |
|-----------------------------|----------------------|------------------------------------------------------|--------------------------------------------------------|
|                             | 00                   | Constant torque characteristic (VC)                  |                                                        |
|                             | 01                   | Reduced-torque characteristic<br>(1.7th power of VP) |                                                        |
| 1044/0244/                  | 02 Free V/f characte |                                                      | Available only for A044 and A244                       |
| A044/A244/<br>A344 03<br>04 |                      | Sensorless vector control (SLV)                      | Available only for A044 and A244 (See Section 4.2.96.) |
|                             |                      | 0 Hz-range sensorless vector<br>control              | Available only for A044 and A244 (See Section 4.2.97.) |
|                             | 05                   | Vector control with sensor (V2)                      | Available only for A044                                |

#### (1) Constant torque characteristic (VC)

With this control system set, the output voltage is in proportion to the output frequency within the range from 0 Hz to the base frequency. Within the output frequency range over the base frequency up to the maximum frequency, the output voltage is constant, regardless of the change in the output frequency.

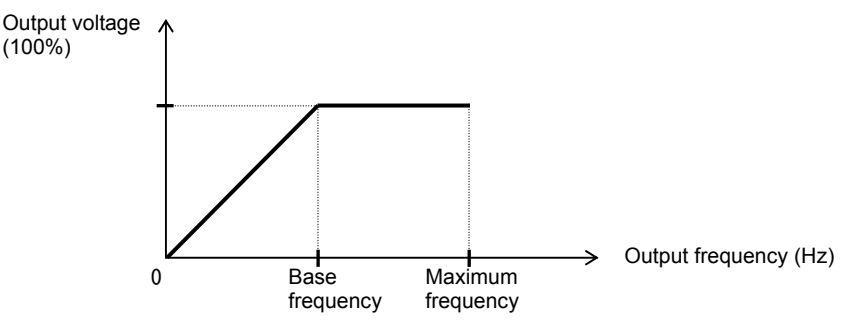

(2) Reduced-torque characteristic (1.7th power of VP)

This control system is suited when the inverter is used with equipment (e.g., fan or pump) that does not require a large torque at a low speed.

Since this control system reduces the output voltage at low frequencies, you can use it to increase the efficiency of equipment operation and reduce the noise and vibrations generated from the equipment. The V/f characteristic curve for this control system is shown below.

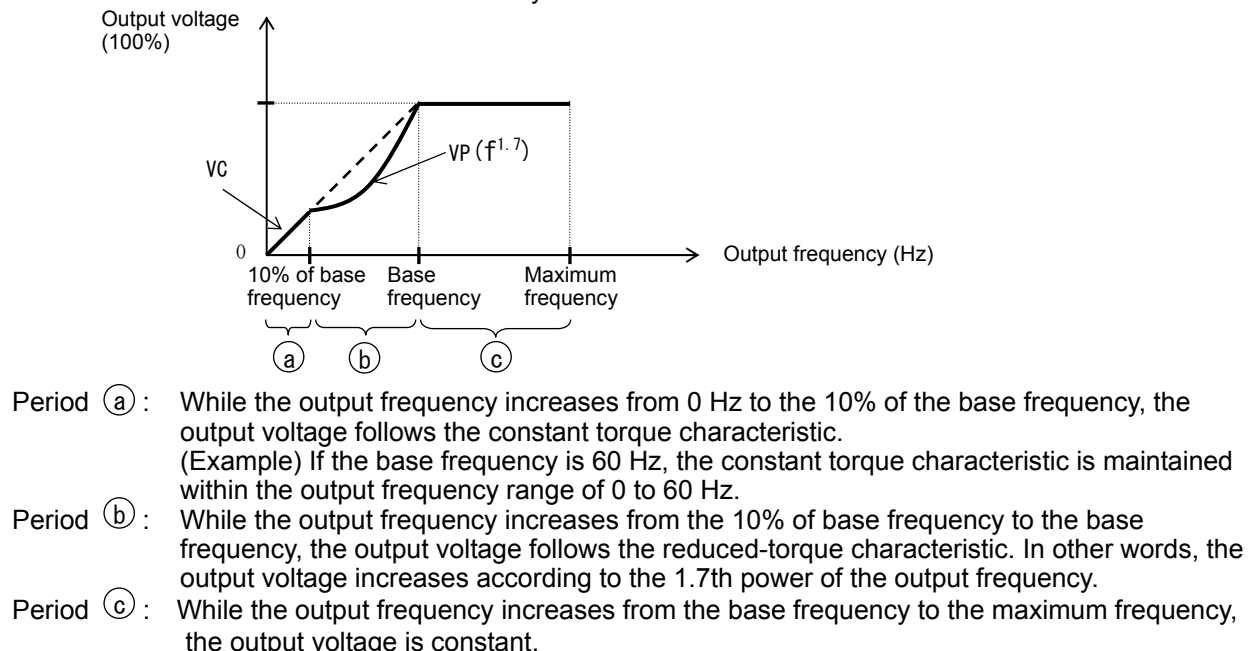

#### (3) Free V/f characteristic setting

(Example)

The free V/f characteristic setting function allows you to set an arbitrary V/f characteristic by specifying the voltages and frequencies (b100 to b113) for the seven points on the V/f characteristic curve.

The free V/f frequencies (1 to 7) set by this function must always be in the collating sequence of " $1 \le 2 \le 3 \le 4 \le 5 \le 6 \le 7$ ".

Since all free V/f frequencies are set to 0 Hz as default (factory setting), specify their arbitrary values (begin setting with free-setting V/f frequency (7)). (The inverter cannot operate with the free V/f characteristic in the factory setting.)

Enabling the free V/f characteristic setting function disables the torque boost selection (A041/A241), base frequency setting (A003/A203/A303), and maximum frequency setting (A004/A204/A304). (The inverter assumes the value of free-setting V/f frequency (7) as the maximum frequency.)

| Item                           | Function code | Data                                      | Description               |
|--------------------------------|---------------|-------------------------------------------|---------------------------|
| Free-setting V/f frequency (7) | b112          | 0.to 400.(Hz) (185 to315kW)               |                           |
|                                |               | 0. 10 120. (HZ) (400KVV)                  |                           |
| Free-setting V/f frequency (6) | b110          | 0. to free-setting V/f frequency (7) (Hz) | Setting of the output     |
| Free-setting V/f frequency (5) | b108          | 0. to free-setting V/f frequency (6) (Hz) | frequency at each         |
| Free-setting V/f frequency (4) | b106          | 0. to free-setting V/f frequency (5) (Hz) | breakpoint of the V/f     |
| Free-setting V/f frequency (3) | b104          | 0. to free-setting V/f frequency (4) (Hz) | characteristic curve      |
| Free-setting V/f frequency (2) | b102          | 0. to free-setting V/f frequency (3) (Hz) |                           |
| Free-setting V/f frequency (1) | b100          | 0. to free-setting V/f frequency (2) (Hz) |                           |
| Free-setting V/f voltage (7)   | b113          |                                           |                           |
| Free-setting V/f voltage (6)   | b111          |                                           | Catting of the autout     |
| Free-setting V/f voltage (5)   | b109          |                                           | Setting of the output     |
| Free-setting V/f voltage (4)   | b107          | 0.0 to 800.0(V)                           | breakpoint of the V/f     |
| Free-setting V/f voltage (3)   | b105          |                                           | characteristic curve (*1) |
| Free-setting V/f voltage (2)   | b103          |                                           |                           |
| Free-setting V/f voltage (1)   | b101          |                                           |                           |

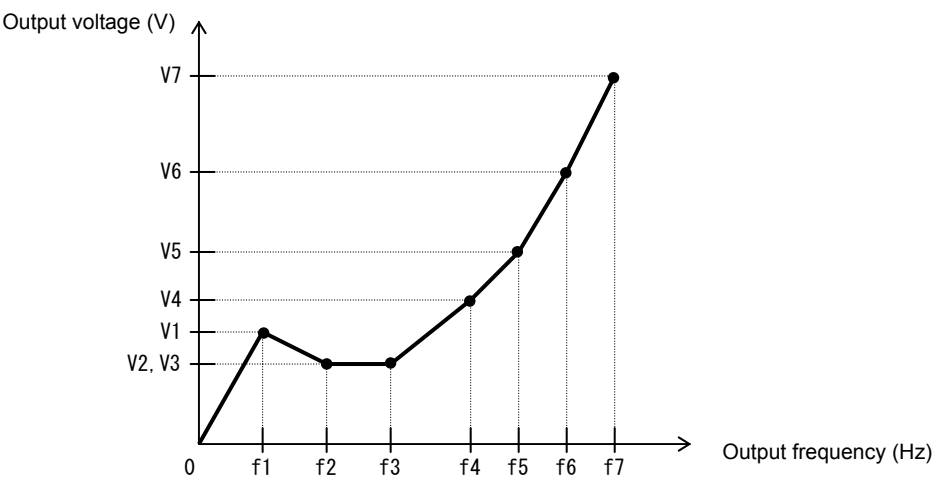

\*1 Even if 800 V is set as a free-setting V/f voltage (1 to 7), the inverter output voltage cannot exceed the inverter input voltage or that specified by the AVR voltage select. Carefully note that selecting an inappropriate control system (V/f characteristic) may result in overcurrent during motor acceleration or deceleration or vibration of the motor or other machine driven by the inverter.

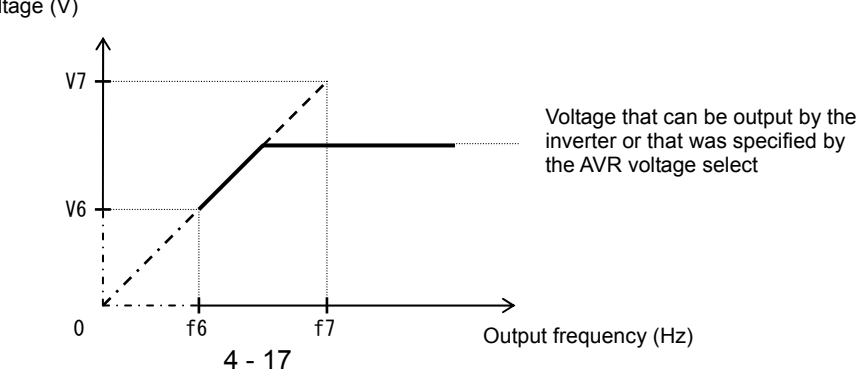

### 4.2.18 Torque boost setting

The torque boost setting function allows you to compensate for the voltage drop due to wiring and the primary resistance of the motor so as to improve the motor torque at low speeds.

When you select automatic torque boost by the torque boost selection (A041/A241), adjust the settings of the motor capacity selection (H003/H203) and motor pole selection (H004/H204) based on the motor to be driven.

Related code A041/A241: Torque boost selection, 1st/2nd motors A042/A242/A342: Manual torque boost value, 1st/2nd3rd motors A043/A243/A343: Manual torque boost frequency adjustment, 1st/2nd/3rd motors H003/H203: Motor capacity, 1st/2nd motors H004/H204: Motor poles setting, 1st/2nd motors

| Item                                                          | Function code  | Data or range of data     | Description                                                              |
|---------------------------------------------------------------|----------------|---------------------------|--------------------------------------------------------------------------|
| Torque boost selection                                        | 0041/0241      | 00                        | Manual torque boost                                                      |
| Torque boost selection                                        | A041/A241      | 01                        | Automatic torque boost                                                   |
| Manual torque boost value                                     | A042/A242/A342 | 0.0 to 20.0(%)            | Setting of the rate of the boost to the output voltage (100%)            |
| Manual torque boost frequency adjustment                      | A043/A243/A343 | 0.0 to 50.0(%)            | Setting of the rate of the frequency at breakpoint to the base frequency |
| Motor capacity                                                | H003/H203      | 11.0 to 400.0(kW)         | Selection of the motor capacity                                          |
| Motor poles setting                                           | H004/H204      | 2, 4, 6, 8, or 10 (poles) | Selection of the number of poles of the motor                            |
| Voltage compensation gain setting for automatic torque boost  | A046/A246      | 0. to 255.                | See Item (2), "Automatic torque boost."                                  |
| Slippage compensation gain setting for automatic torque boost | A047/A247      | 0. to 255.                | See Item (2), "Automatic torque boost."                                  |

(1) Automatic torque boost

The inverter outputs the voltage according to the settings of the manual torque boost (A042/A242/A342) and manual torque boost frequency adjustment (A043/A243/A343).

Use the manual torque boost value (A042/A242/A342) to specify the rate of the boost to the voltage (100%) set by the AVR voltage select.

The set rate of voltage corresponds to the boost voltage that is output when the output frequency is 0 Hz. When increasing the value of the manual torque boost value, be careful to prevent motor over-excitation. Over-excitation may result in motor burnout.

Use the manual torque boost frequency adjustment (A043/A243/A343) to specify the rate of the frequency at each breakpoint to the base frequency (100%).

To switch the settings among the 1st, 2nd, and 3rd settings ("A041 to A043", "A241 to A243", and "A342 and A343"), assign function "08" (SET) and "17" (SET3) to intelligent input terminals. Use the SET and SET3 signals for switching.

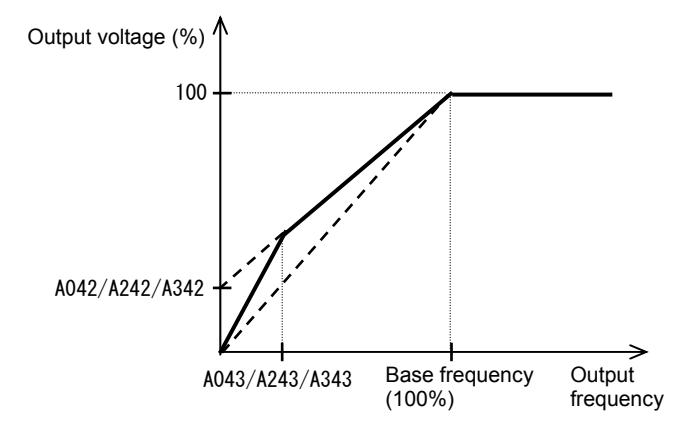

#### (2) Automatic torque boost

When automatic torque boost (data "01") is selected by the torque boost selection (A041/A241), the inverter automatically adjusts the output frequency and voltage according to the load on the motor. (During actual operation, the automatic torque boost is usually combined with the manual torque boost.) When you select the automatic torque boost, adjust the settings of the motor capacity selection (H003/H203) and motor pole selection (H004/H204) according to the motor to be driven.

If the inverter trips due to overcurrent during motor deceleration, set the AVR function select (A081) to always enable the AVR function (data "00").

If you cannot obtain the desired operation characteristic by using the automatic torque boost, make the following adjustments:

| Symptom                                                                    | Symptom Adjustment method                                                                                 |           |
|----------------------------------------------------------------------------|----------------------------------------------------------------------------------------------------|-----------|
| Motor torque is insufficient at low                                        | (1) Increase the voltage setting for manual torque boost step by step.                                    | A042/A242 |
| speed.                                                                     | (2) Increase the slippage compensation gain for<br>automatic torque boost step by step.                   | A047/A247 |
| speed.)                                                                    | (3) Increase the voltage compensation gain for<br>automatic torque boost step by step.                    | A046/A246 |
|                                                                            | (4) Reduce the carrier frequency setting.                                                                 | b083      |
| The motor speed falls when a load is applied to the motor.                 | Increase the slippage compensation gain for the automatic torque boost step by step.                      | A047/A247 |
| The motor speed increases when a load is applied to the motor.             | Reduce the slippage compensation gain for the automatic torque boost step by step.                        | A047/A247 |
|                                                                            | <ol> <li>Reduce the voltage compensation gain for the<br/>automatic torque boost step by step.</li> </ol> | A046/A246 |
| The inverter trips due to overcurrent when a load is applied to the motor. | (2) Reduce the slippage compensation gain for the<br>automatic torque boost step by step.                 | A047/A247 |
|                                                                            | (3) Reduce the voltage setting for the manual torque boost step by step.                                  | A042/A242 |

This function cannot be selection for 3rd moter setting. Manual torque boost valid.

### 4.2.19 DC braking (DB) setting

The DC braking function allows you to apply DC braking to the motor according to the load on the motor.

You can control DC braking in two ways: the external control through signal input to intelligent input terminals and the internal control to be performed automatically when the motor is started and stopped.

Note that the motor cannot be stopped by DC braking if the load on the motor produces a large moment of inertia.

| <br>Related | code |
|-------------|------|
| <br>Related | code |

A051: DC braking enable

- A052: DC braking frequency setting
- A053: DC braking wait time

A054: DC braking force during deceleration A055: DC braking time for deceleration

- A056: DC braking/edge or level detection for
- [DB] input A057: DC braking force for starting
- A058: DC braking time for starting
- A059: DC braking carrier frequency setting C001 to C008: Terminal [1] to [8] functions

| Item                                                                         | Function code | Data or range of data                                                | Description                                                                                                    |
|------------------------------------------------------------------------------|---------------|----------------------------------------------------------------------|----------------------------------------------------------------------------------------------------|
|                                                                              |               | 00                                                                   | Internal DC braking is disabled.                                                                                                    |
| DC braking enable                                                            | A051          | 01                                                                   | Internal DC braking is enabled.                                                                                                    |
|                                                                              | 7051          | 02                                                                   | Internal DC braking is enabled. (The braking operates only with the set braking frequency.)                                                       |
| DC braking<br>frequency setting                                              | A052          | 0.00 to 400.0 (Hz)<br>(185 to315kW)<br>0.00 to 120. 0(Hz)<br>(400kW) | With internal DC braking enabled, DC braking is started when the output frequency reaches the set braking frequency.                              |
| DC braking wait time                                                         | A053          | 0.0 to 5.0 (s)                                                       | The DC braking wait time specifies the delay in starting DC braking after the set braking time has elapsed or the DB terminal has been turned on. |
| DC braking force<br>during deceleration/<br>DC braking force for<br>starting | A054/A057     | 0. to 35. (%)                                                        | "0" specifies the smallest force (zero current);<br>"35" specifies the largest force (35% current).                                               |
| DC braking time for deceleration                                             | A055          | 0.0 to 60.0 (s)                                                      | This setting is valid for the external DC braking in edge mode or for the internal DC braking.                                                    |
| DC braking/edge or                                                           |               | 00                                                                   | Edge mode (See examples 1-a to 6-a.)                                                                                                    |
| level detection for<br>[DB] input                                            | A056          | 01                                                                   | Level mode (See examples 1-b to 6-b.)                                                                                                    |
| DC braking time for starting                                                 | A058          | 0.0 to 60.0 (s)                                                      | This setting is valid for the internal DC braking.<br>DC braking is started when the motor-start<br>command is input.                             |
| DC braking carrier<br>frequency setting                                      | A059          | 0.5 to 3.0 (kHz)                                                     | Unit: kHz                                                                                                    |

(1) External DC braking

Assign function "07" (DB) to terminal function (C001 to C008).

Turn the DB terminal on and off to control the direct braking, regardless of the setting of DC braking enable (A051).

Adjust the braking force by adjusting the DC braking force setting (A054).

When you set the DC braking wait time (A053), the inverter output will be shut off for the set period of delay, and the motor will run freely during the period. DC braking will be restarted after the delay.

When setting the DC braking time with function "A055" or for the DC braking operation via the DB terminal, determine the length of time in consideration of the heat generation on the motor.

Select the braking mode by the DC braking/edge or level detection for [DB] input (A056), and then make any other necessary settings suitable for your system.

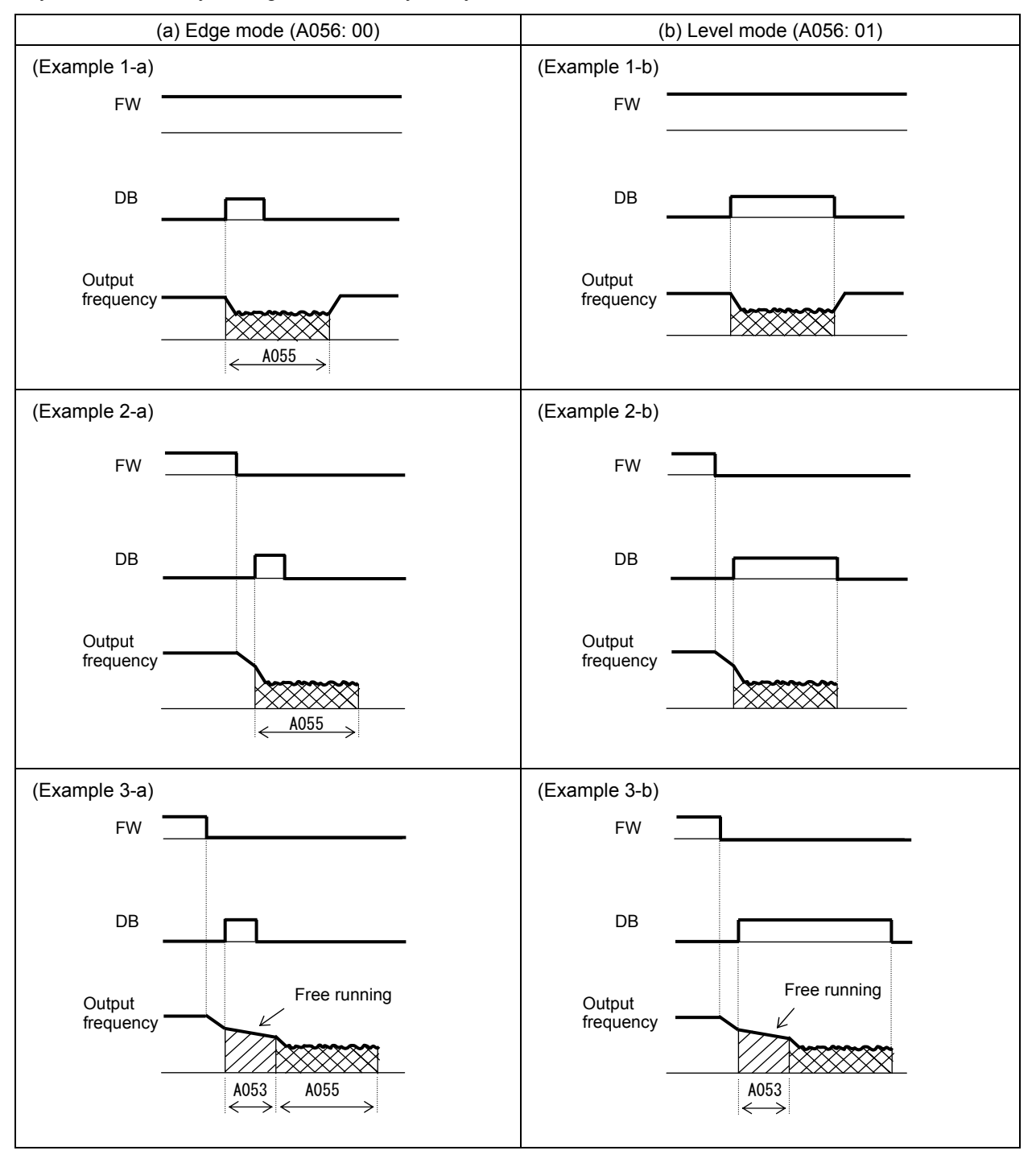

## **Chapter 4 Explanation of Functions**

(2) Internal DC braking (A051: 01)

You can apply DC braking to the motor even without entering braking signals via the DB terminal when the inverter starts and stops. To use the internal DC braking function, specify "01" for the DC braking enable (A051).

Use function "A057" to set the DC braking force for starting, and use function "A058" to specify the DC braking time for starting, regardless of the braking mode selection (edge or level mode). (See examples 4-a and 4-b.)

Set the braking force for periods other than starting by using the DC braking force setting (A054). Set the output frequency at which to start DC braking by using the DC braking frequency setting (A052). When you set the DC braking wait time (A053), the inverter output will be shut off when the output frequency reaches the setting of "A052" after the operation command (FW signal) is turned off, and the motor will run freely for the delay time set by "A053". DC braking will be started after the delay (A053). The internal DC braking operation to be performed when the operation command is switched from the stop command to the start command varies depending on the braking mode (edge or level mode).

- Edge mode: The DC braking time setting (A055) is given priority over operation commands, and the inverter performs DC braking according to the setting of "A055". When the output frequency reaches the setting of "A052" the inverter performs DC braking for the time set for "A055". Even if the stop command is input during DC braking, DC braking continues until the time set for "A055" elapses. (See examples 5-a and 6-a.)
- Level mode: Operation commands are given priority over the DC braking time setting. The inverter follows operation commands, regardless of the DC braking time setting (A055). If the start command is input during DC braking, the inverter starts the normal motor operation, regardless of the DC braking time setting (A055). (See examples 5-b and 6-b.)

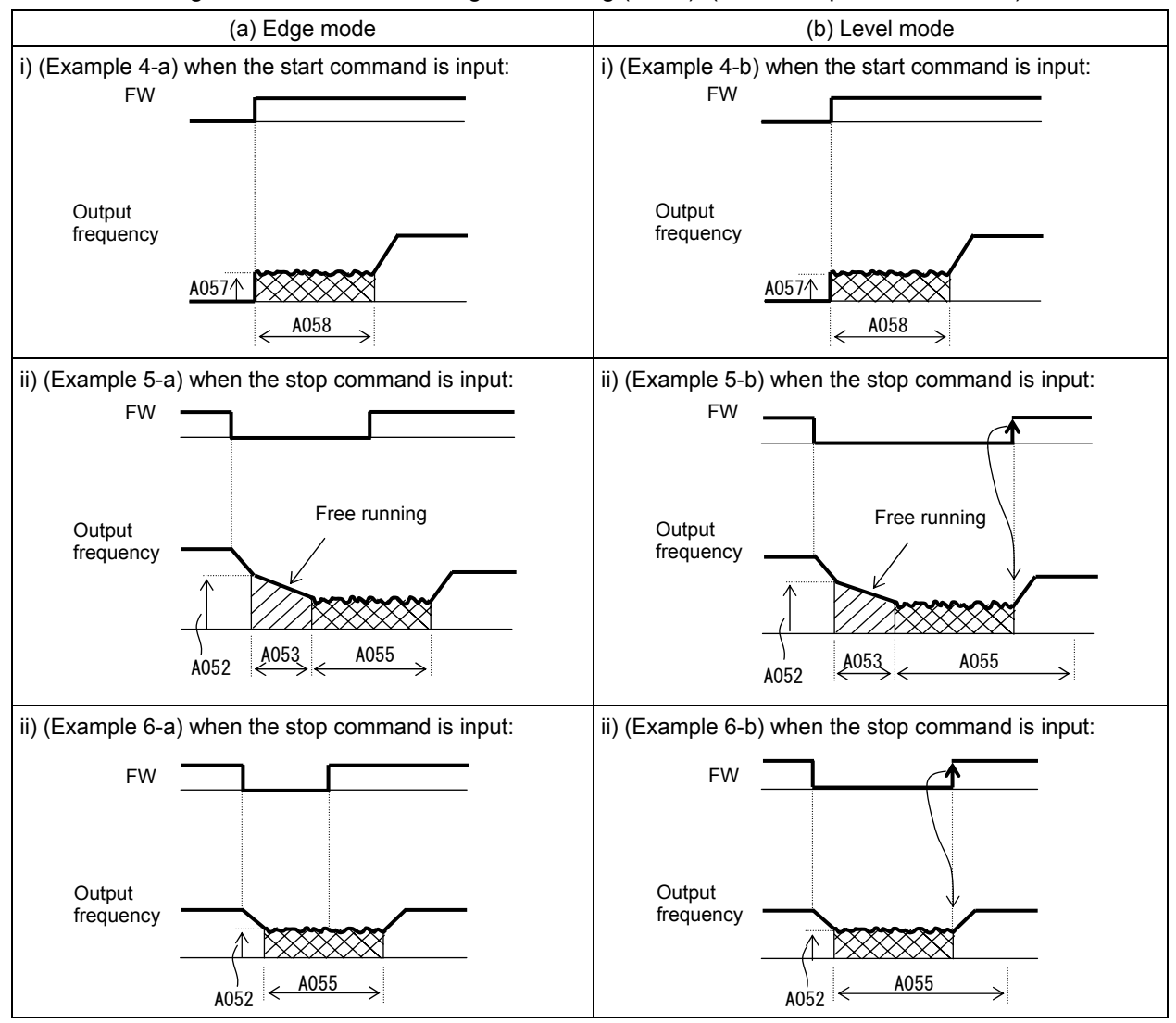

# HITACHI INVERTER

# SJ700-2 LARGE CAPACITY SERIES

# **INSTRUCTION MANUAL**

Read through this Instruction Manual, and keep it handy for future reference. NT2032X

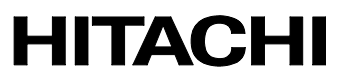

#### Introduction

Thank you for purchasing the Hitachi SJ700-2 Large Capacity Series Inverter.

This Instruction Manual describes how to handle and maintain the Hitachi SJ700 Series Inverter. Read this Instruction Manual carefully before using the inverter, and then keep it handy for those who operate, maintain, and inspect the inverter.

Before and during the installation, operation, inspection, and maintenance of the inverter, always refer to this Instruction Manual to obtain the necessary related knowledge, and ensure you understand and follow all safety information, precautions, and operating and handling instructions for the correct use of the inverter.

Always use the inverter strictly within the range of the specifications described in this Instruction Manual and correctly implement maintenance and inspections to prevent faults occurring.

When using the inverter together with optional products, also read the manuals for those products. Note that this Instruction Manual and the manual for each optional product to be used should be delivered to the end user of the inverter.

#### Handling of this Instruction Manual

- The contents of this Instruction Manual are subject to change without prior notice.
- Even if you lose this Instruction Manual, it will not be resupplied, so please keep it carefully.
- No part of this Instruction Manual may be reproduced in any form without the publisher's permission.
- If you find any incorrect description, missing description or have a question concerning the contents of this Instruction Manual, please contact the publisher.

| No. | Revision content | Date of issue | Manual code |
|-----|------------------|---------------|-------------|
| 1   | First edition    | Oct. 2007     | NT2032X     |
|     |                  |               |             |
|     |                  |               |             |
|     |                  |               |             |
|     |                  |               |             |
|     |                  |               |             |
|     |                  |               |             |
|     |                  |               |             |
|     |                  |               |             |
|     |                  |               |             |
|     |                  |               |             |
|     |                  |               |             |
|     |                  |               |             |

**Revision History** 

- The current edition of this Instruction Manual also includes some corrections of simple misprints, missing letters, misdescriptions and certain added explanations other than those listed in the above Revision History table.

## Safety Instructions

Be sure to read this Instruction Manual and appended documents thoroughly before installing, operating, maintaining, or inspecting the inverter.

In this Instruction Manual, safety instructions are classified into two levels, namely WARNING and CAUTION.

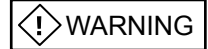

: Indicates that incorrect handling may cause hazardous situations, which may result in serious personal injury or death.

Indicates that incorrect handling may cause hazardous situations, which may result in moderate or slight personal injury or physical damage alone.

Note that even a CAUTION level situation may lead to a serious consequence according to circumstances. Be sure to follow every safety instruction, which contains important safety information. Also focus on and observe the items and instructions described under "Notes" in the text.

Many of the drawings in this Instruction Manual show the inverter with covers and/or parts blocking your view being removed.

Do not operate the inverter in the status shown in those drawings. If you have removed the covers and/or parts, be sure to reinstall them in their original positions before starting operation, and follow all instructions in this Instruction Manual when operating the inverter.

## 1. Installation

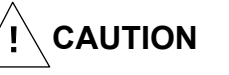

- Install the inverter on a non-flammable surface, e.g., metal. Otherwise, you run the risk of fire.
- Do not place flammable materials near the installed inverter. Otherwise, you run the risk of fire.
- When carrying the inverter, do not hold its top cover. Otherwise, you run the risk of injury by dropping the inverter.
- Prevent foreign matter (e.g., cut pieces of wire, sputtering welding materials, iron chips, wire, and dust) from entering the inverter. Otherwise, you run the risk of fire.
- Install the inverter on a structure able to bear the weight specified in this Instruction Manual. Otherwise, you run the risk of injury due to the inverter falling.
- Install the inverter on a vertical wall that is free of vibrations. Otherwise, you run the risk of injury due to the inverter falling.
- Do not install and operate the inverter if it is damaged or its parts are missing. Otherwise, you run the risk of injury.
- Install the inverter in a well-ventilated indoor site not exposed to direct sunlight. Avoid places where the inverter is exposed to high temperature, high humidity, condensation, dust, explosive gases, corrosive gases, flammable gases, grinding fluid mist, or salt water. Otherwise, you run the risk of fire.
- The inverter is precision equipment. Do not allow it to fall or be subject to high impacts, step on it, or place a heavy load on it. Doing so may cause the inverter to fail.

## **Safety Instructions**

#### 2. Wiring

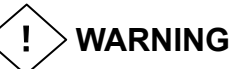

- Be sure to ground the inverter. Otherwise, you run the risk of electric shock or fire.
- Commit wiring work to a qualified electrician. Otherwise, you run the risk of electric shock or fire.
- Before wiring, make sure that the power supply is off. Otherwise, you run the risk of electric shock or fire.
- Perform wiring only after installing the inverter. Otherwise, you run the risk of electric shock or injury.
- Do not remove rubber bushings from the wiring section. Otherwise, the edges of the wiring cover may damage the wire, resulting in a short circuit or ground fault.

CAUTION 

- Make sure that the voltage of AC power supply matches the rated voltage of your inverter. Otherwise, you run the risk of injury or fire.
- Do not input single-phase power into the inverter. Otherwise, you run the risk of fire.
- Do not connect AC power supply to any of the output terminals (U, V, and W). Otherwise, you run the risk of injury or fire.
- Do not connect a resistor directly to any of the DC terminals (PD, P, and N). Otherwise, you run the risk of fire.
- Connect an earth-leakage breaker to the power input circuit. Otherwise, you run the risk of fire.
- Use only the power cables, earth-leakage breaker, and magnetic contactors that have the specified capacity (ratings). Otherwise, you run the risk of fire.
- Do not use the magnetic contactor installed on the primary and secondary sides of the inverter to stop its operation.
- Tighten each screw to the specified torque. No screws must be left loose. Otherwise, you run the risk of fire.
- Before operating, slide switch SW1 in the inverter, be sure to turn off the power supply. Otherwise, you run the risk of electric shock and injury.
- Since the inverter supports two modes of cooling-fan operation, the inverter power is not always off, even when the cooling fan is stopped. Therefore, be sure to confirm that the power supply is off before wiring. Otherwise, you run the risk of electric shock and injury.
- Don't use this inverter under one phase condition of inverter output. It has the possibility that inverter is damaged and motor burnout is caused.

### 3. Operation

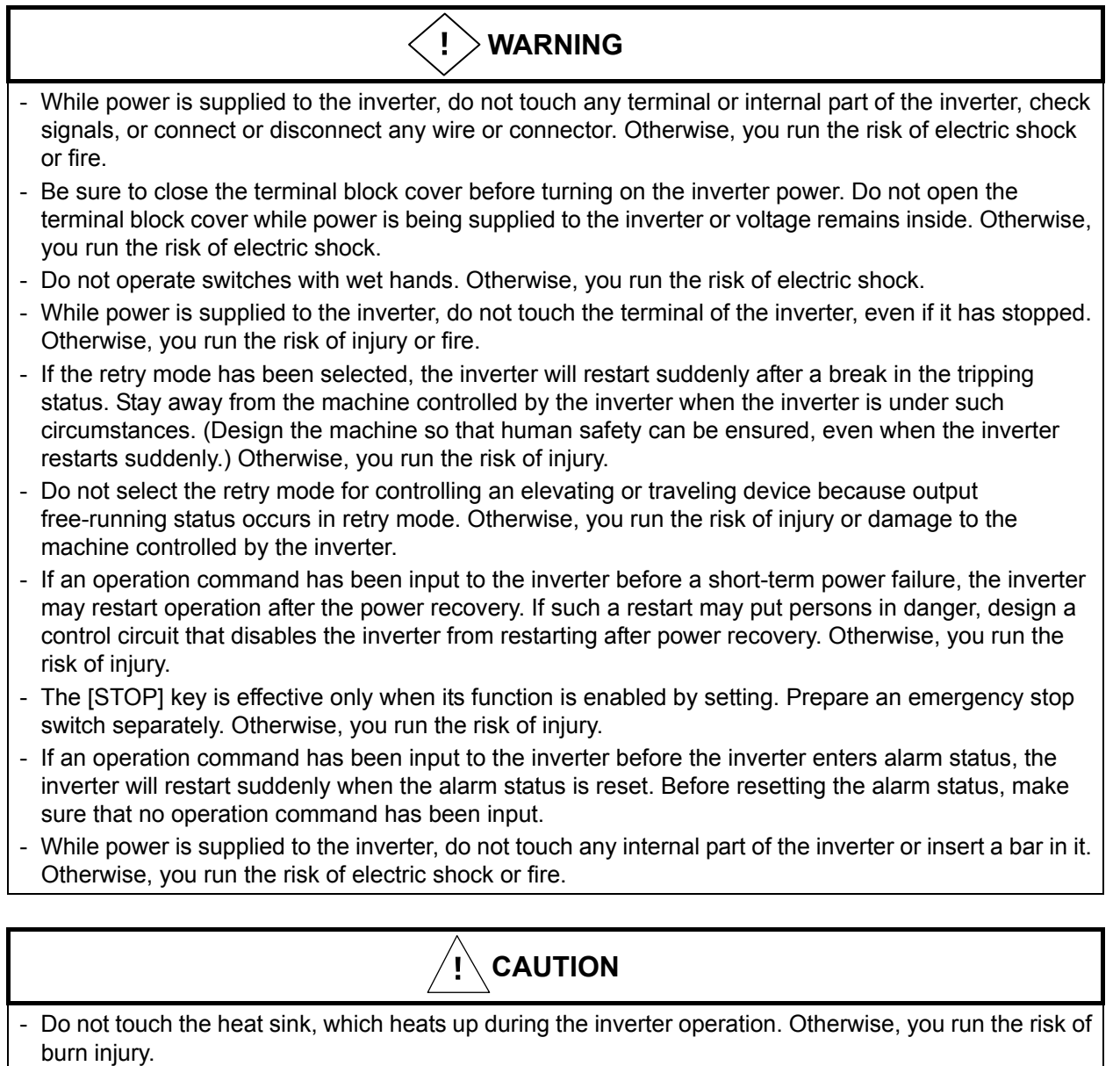

- The inverter allows you to easily control the speed of motor or machine operations. Before operating the inverter, confirm the capacity and ratings of the motor or machine controlled by the inverter. Otherwise, you run the risk of injury.
- Install an external brake system if needed. Otherwise, you run the risk of injury.
- When using the inverter to operate a standard motor at a frequency of over 60 Hz, check the allowable motor speeds with the manufacturers of the motor and the machine to be driven and obtain their consent before starting inverter operation. Otherwise, you run the risk of damage to the motor and machine.
- During inverter operation, check the motor for the direction of rotation, abnormal sound, and vibrations. Otherwise, you run the risk of damage to the machine driven by the motor.

## **Safety Instructions**

#### 4. Maintenance, inspection, and parts replacement

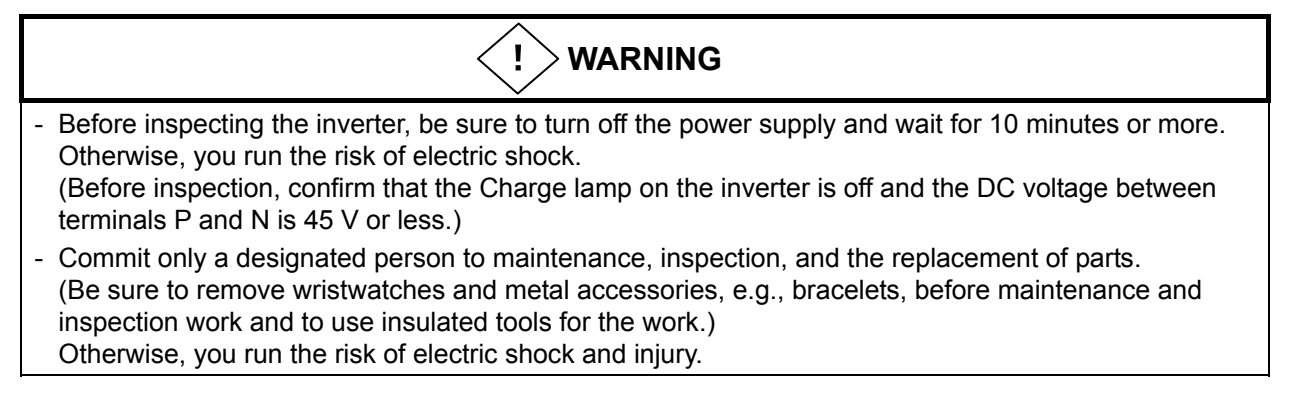

#### 5. Others

- Never modify the inverter. Otherwise, you run the risk of electric shock and injury.

#### 

- Do not discard the inverter with household waste. Contact an industrial waste management company in your area who can treat industrial waste without polluting the environment.

## Precautions Concerning Electromagnetic Compatibility (EMC)

The SJ700 series inverter conforms to the requirements of Electromagnetic Compatibility (EMC) Directive (2004/108/EC). However, when using the inverter in Europe, you must comply with the following specifications and requirements to meet the EMC Directive and other standards in Europe:

(!) WARNING: This equipment must be installed, adjusted, and maintained by qualified engineers who have expert knowledge of electric work, inverter operation, and the hazardous circumstances that can occur. Otherwise, personal injury may result.

- 1. Power supply requirements
  - a. Voltage fluctuation must be -15% to +10% or less.
  - b. Voltage imbalance must be  $\pm 3\%$  or less.
  - c. Frequency variation must be  $\pm 4\%$  or less.
  - d. Total harmonic distortion (THD) of voltage must be ±10% or less.
- 2. Installation requirement
  - a.A special filter and a ferrite core intended for the SJ700 large capacity series inverter must be installed, showen in the table (Table 1) below.
  - b.A provided direct reactor with the SJ700 large capacity series inverter must be installed.

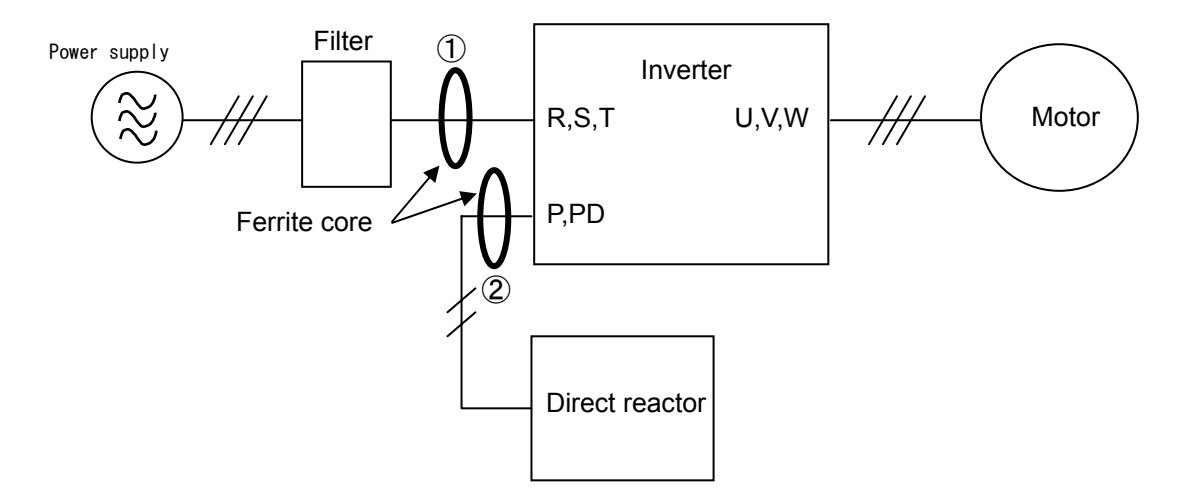

#### Table1

|                         | Category:C2 |                      |                      | Category:C3 |                      |                      |
|-------------------------|-------------|----------------------|----------------------|-------------|----------------------|----------------------|
| Model                   | Filter      | Ferrite<br>core<br>① | Ferrite<br>core<br>② | Filter      | Ferrite<br>core<br>① | Ferrite<br>core<br>② |
| SJ700-1850HF2/HFE2/HFU2 | <i>、</i>    | <i>、</i>             | ×                    | ×           | ×                    | x                    |
| SJ700-3150HF2/HFE2/HFU2 | <i>」</i>    | ×                    | ×                    | ×           | ×                    | X                    |
| SJ700-4000HF2/HFE2/HFU2 | <i>、</i>    | J                    | X                    | ×           | ×                    | x                    |

 $\checkmark$ : Installation

 $\chi$  : No Installation

## **Safety Instructions**

#### 3. Wiring requirements

- a. Shielded wire (screened cable) is required for motor wiring but is not required for the direct reactor wiring. And the length of the cable must be according to the following table (Table 2).
- b. The carrier frequency setting must be less than 3 kHz (derating is required) to meet an EMC requirement.
- c. The main circuit wiring must be separated from the control circuit wiring.
- 4. Environmental requirements (to be met when a filter is used)
  - a. Ambient temperature must be within the range -10°C to +40°C.
  - b. Relative humidity must be within the range 20% to 90% (non-condensing).
  - c. Vibrations must be  $1.96 \text{ m/sec}^2 (0.2 \text{ G}) 10 55 \text{Hz}.$
  - d. The inverter must be installed indoors (not exposed to corrosive gases and dust) at an altitude of 1,000 m or less.

#### Table2

| model                   | Motor cable length(m) | Direct reactor cable<br>length(m) |
|-------------------------|-----------------------|-----------------------------------|
| SJ700-1850HF2/HFE2/HFU2 | 5                     | 5                                 |
| SJ700-3150HF2/HFE2/HFU2 | 10                    | 5                                 |
| SJ700-4000HF2/HFE2/HFU2 | 10                    | 5                                 |

## Precautions Concerning Compliance with UL and CUL Standards

| Model No.                                                                                         | UL Standards               | CUL Standards                                   |
|---------------------------------------------------------------------------------------------------|----------------------------|-------------------------------------------------|
| SJ700-1850HF2/HFE2/HFU2<br>SJ700-3150HF2/HFE2/HFU2<br>SJ700-4000HF2/HFE2/HFU2<br>Warning Markings | UL508C<br>UL508C<br>UL508C | -<br>CSA C22.2 No. 14-05<br>CSA C22.2 No. 14-05 |

GENERAL:

These devices are open type AC Inverters with three phase input and three phase output. They are intended to be used in an enclosure. They are used to provide both an adjustable voltage and adjustable frequency to the ac motor. The inverter automatically maintains the required volts-Hz ration allowing the capability through the motor speed range.

- 1. Only 75C CU or equivalent wires must be used for wiring.
- 2. Inverter models with the suffix "H" (400 V class models) are suited to circuits that transmit current not exceeding 100k rms symmetrical amperes and with voltage of no more than 480 V.
- 3. The inverter must be installed in an environment that is rated for at least Pollution Degree 2 or equivalent.
- 4. The surrounding air temperature must not exceed 50°C.
- 5. The capacitor discharge time is 10 minutes or more. (Caution: Care must be taken to avoid the risk of electric shock.)
- 6. Each model of the inverter has a solid-state overload protection circuit or an equivalent feature for the motor.
- 7. Integral solid state short circuit protection does not provide branch circuit protection. Branch circuit protection must be provided in accordance with the National Electric Code and any additional local codes.
- 8. The table below lists the tightening torque and wire range specifications for the field wiring of inverter terminals.

| Model No.               | Required torque (N-m) | Wire range (kcmil)      | [mm <sup>2</sup> ]      |
|-------------------------|-----------------------|-------------------------|-------------------------|
|                         |                       | Input / Output lines    | DC bus lines            |
|                         |                       | R(L1),S(L2),T(L3) /     | PD(+1),P(+),N(-)        |
|                         |                       | U(T1),V(T2),W(T3)       |                         |
| SJ700-1850HF2/HFE2/HFU2 | 75                    | 250 [127]<br>(parallel) | 300 [152]<br>(parallel) |
| SJ700-3150HF2/HFE2/HFU2 | 44                    | 400 [203]<br>(parallel) | 500 [253]<br>(parallel) |
| SJ700-4000HF2/HFE2/HFU2 | 52                    | 600 [304]<br>(parallel) | 800 [405]<br>(parallel) |

## **Safety Instructions**

9. This Instruction Manual indicates the sizes of the distribution fuse and circuit breaker that must be connected to this inverter. The following table lists the inverse time and current ratings of the circuit breakers (with rated voltage of 600 V) to be connected to the individual inverter models:

| Model No. Fuse/circuit breaker (A) |              | aker (A) |
|------------------------------------|--------------|----------|
|                                    | Туре         | Rating   |
|                                    |              |          |
| SJ700-1850HF2/HFE2/HFU2            | Inverse time | 400 A    |
| SJ700-3150HF2/HFE2/HFU2            | Inverse time | 700 A    |
| SJ700-4000HF2/HFE2/HFU2            | Inverse time | 1000 A   |

10. Field wiring of the inverter must incorporate UL-listed, CSA-certified closed-loop terminal connectors that match the wire gauge in terms of size. The crimping tool specified by the connector manufacturer must be used to secure each connector.

## Chapter 1 Overview

| 1.1 | Inspecti | on of the Purchased Product 1 - 1     |
|-----|----------|---------------------------------------|
|     | 1.1.1    | Inspecting the product1 - 1           |
|     | 1.1.2    | Instruction manual (this manual)1 - 1 |
| 1.2 | Method   | of Inquiry and Product Warranty       |
|     | 1.2.1    | Method of inquiry ······1 - 2         |
|     | 1.2.2    | Product warranty 1 - 2                |
|     | 1.2.3    | Warranty Terms 1 - 2                  |
| 1.3 | Exterior | Views and Names of Parts1 - 3         |

## Chapter 2 Installation and Wiring

| 2.1 | Installation                                                                       | ····2 - 1 |
|-----|------------------------------------------------------------------------------------|-----------|
|     | 2.1.1 Precautions for installation                                                 | 2 - 2     |
| 2.2 | Wiring                                                                             | 2 - 5     |
|     | 2.2.1 Terminal connection diagram and explanation of terminals and switch settings | 2 - 6     |
|     | 2.2.2 Wiring of the main circuit                                                   | 2 - 11    |
|     | 2.2.3 Wiring of the control circuit                                                | 2 - 16    |
|     | 2.2.4 Wiring of the digital operator                                               | 2 - 17    |

## Chapter 3 Operation

| 3.1 | Operating Methods                            | 3 - 1  |
|-----|----------------------------------------------|--------|
| 3.2 | How To Operate the Digital Operator          | 3 - 3  |
|     | 3.2.1 Names and functions of components      | 3 - 3  |
|     | 3.2.2 Code display system and key operations | 3 - 4  |
| 3.3 | How To Make a Test Run                       | 3 - 10 |

## **Chapter 4 Explanation of Functions**

| 4.1 | Monitor | <sup>-</sup> Mode4 - 1                                                 |
|-----|---------|------------------------------------------------------------------------|
|     | 4.1.1   | Output frequency monitoring (d001)4 - 1                                |
|     | 4.1.2   | Output current monitoring (d002)4 - 1                                  |
|     | 4.1.3   | Rotation direction minitoring (d003)4 - 1                              |
|     | 4.1.4   | Process variable (PV), PID feedback monitoring (d004, A071, A075)4 - 1 |
|     | 4.1.5   | Intelligent input terminal status (d005)4 - 2                          |
|     | 4.1.6   | Intelligent output terminal status (d006)4 - 2                         |
|     | 4.1.7   | Scaled output frequency monitoring (d007, b086)                        |
|     | 4.1.8   | Actual-frequency monitoring d008, P011, H004, H204)                    |
|     | 4.1.9   | Torque command monitoring (d009, P033, P034)······4 - 3                |
|     | 4.1.10  | Torque bias monitoring (d010, P036 to P038)4 - 3                       |
|     | 4.1.11  | Torque monitoring (d012)······4 - 3                                    |
|     | 4.1.12  | Output voltage monitoring (d013)                                       |
|     | 4.1.13  | Power monitoring (d014)                                                |

## Contents

|     |                  | $C_{\rm emulative neuron manifesting}$ (d045, b070, b070)                         | 4        | 4                       |        |
|-----|------------------|-----------------------------------------------------------------------------------|----------|-------------------------|--------|
|     | 4.1.14           | Cumulative power monitoring (d015, b078, b079)                                    | 4        | - 4                     |        |
|     | 4.1.15           |                                                                                   | ··4      | - 4                     |        |
|     | 4.1.16           | Cumulative power-on time monitoring (d017)·····                                   | ··4      | - 4                     |        |
|     | 4.1.17           | Heat sink temperature monitoring (d018)                                           | 4        | - 4                     |        |
|     | 4.1.18           | Motor temperature monitoring (d019, b98)·····                                     | 4        | - 4                     |        |
|     | 4.1.19           | Life-check monitoring (d022)                                                      | 4        | - 5                     |        |
|     | 4.1.20           | Program counter display (easy sequence function) (d023)                           | …4       | - 5                     |        |
|     | 4.1.21           | Program number monitoring (easy sequence function) (d024)                         | …4       | - 5                     |        |
|     | 4.1.22           | User monitors 0 to 2 (easy sequence function)                                     | …4       | - 5                     |        |
|     | 4.1.23           | Pulse counter monitor                                                             | …4       | - 5                     |        |
|     | 4.1.24           | Position command monitor (in absolute position control mode)                      | …4       | - 5                     |        |
|     | 4.1.25           | Current position monitor (in absolute position control mode)                      | …4       | - 5                     |        |
|     | 4.1.26           | Trip Counter (d080)                                                               | ··4      | - 5                     |        |
|     | 4.1.27           | Trip monitoring 1 to 6 (d081, d082 to d086) ·····                                 | …4       | - 6                     |        |
|     | 4.1.28           | Programming error monitoring (d090) ·····                                         | …4       | - 6                     |        |
|     | 4.1.29           | DC voltage monitoring (d102)                                                      | …4       | - 6                     |        |
|     | 4.1.30           | BRD load factor monitoring (d103, b090)                                           | ··4      | - 6                     |        |
|     | 4.1.31           | Electronic thermal overload monitoring (d104)                                     | ··4      | - 6                     |        |
| 4.2 | Functio          | n Mode                                                                            | ··4      | - 7                     |        |
|     | 4.2.1            | Output frequency setting (F001, A001, A020, C001 to C008)                         | ··4      | - 7                     |        |
|     | 4.2.2            | Kevpad Run kev routing (F004)                                                     | 4        | - 7                     |        |
|     | 423              | Rotational direction restriction (b035)                                           | 4        | - 7                     |        |
|     | 424              | Frequency source setting (A001)                                                   | 4        | - 8                     |        |
|     | 425              | Run command source setting (A002, C001 to C008, C019, E004)                       | ⊿        | - 8                     |        |
|     | 426              | Stop mode selection (b091 E003 b003 b007 b088)                                    | <u>⊿</u> | _ a                     |        |
|     | 4.2.0            | STOP key enable (b087)                                                            | <u>д</u> | _ 9                     |        |
|     | 428              | Acceleration/deceleration time setting (E002_E003_A004_P031_C001 to C008)         | 4        | - 1(                    | ი      |
|     | 429              | Base frequency setting (A003, A081, A082)                                         | ⊿        | - 1 <sup>,</sup>        | 1      |
|     | 4 2 10           | Maximum frequency setting (A004)                                                  | <u>д</u> | - 1 <sup>,</sup>        | 1      |
|     | 4.2.10<br>1.2.11 | External analog input setting (0, 02, and 01) (A005, A006, C001 to C008)          | л        | - 1<br>- 1 <sup>4</sup> | '<br>2 |
|     | 4.2.11<br>1.2.12 | Erequency operation function (A1/1 to A1/3 A001 A076)                             |          | - 14<br>- 14            | 2      |
|     | 1212             | Frequency addition function (A145, A046, C001 to C008)                            |          | - 1.<br>1.              | л<br>Л |
|     | 4.2.13           | Start/and frequency setting for external analog input (A011 to A015, A101 to A105 | 4        | - 1.                    | +      |
|     | 4.2.14           | A 111 to A 114)                                                                   | 1        | 1                       | 1      |
|     | 1215             | External analog input $(\Omega/\Omega)/\Omega^2$ filter setting (A016)            | -+<br>/  | - 1.<br>1/              | +<br>5 |
|     | 4.2.10           | V/f goin potting (A045, A082)                                                     | 4        | - 13<br>- 13            | 5      |
|     | 4.2.10           | V/I gail Setting (A045, A062)                                                     | ···4     | - 13<br>- 14            | с<br>С |
|     | 4.2.17           | V/F characteristic curve selection (A044, b100, b101)                             | ···4     | ין -<br>גר              | 0      |
|     | 4.2.10           | Torque boost setting (A041, A042, A045, H005, H004)                               | ···4     | - 10<br>                | 0      |
|     | 4.2.19           | DC braking (DB) setting (A051 to A059, C001 to C008)                              | 4        | - 21                    | 4      |
|     | 4.2.20           | Frequency upper limit setting (A061, A062)                                        | 4        | - 24                    | 4      |
|     | 4.2.21           | Jump frequency function (A063 to A068)                                            | ··4      | - 2                     | 5      |
|     | 4.2.22           | Acceleration stop frequency setting (A069, A070, A097)                            | 4        | - 2                     | 5      |
|     | 4.2.23           | PID function (A001, A005, A071 to A076, d004, C001 to C008, C021 to C025,         |          | ~                       | ~      |
|     |                  |                                                                                   | 4        | - 20                    | 6      |
|     | 4.2.24           | Two-stage acceleration/deceleration function (2CH) (F002, F003, A092 to A096,     |          | _                       | _      |
|     |                  |                                                                                   | ··4      | - 30                    | 0      |
|     | 4.2.25           | Acceleration/deceleration curve selection (A097, A098, A131, A132)                | ··4      | - 3                     | 1      |
|     | 4.2.26           | Energy-saver operation (A085, A086)                                               | …4       | - 32                    | 2      |
|     | 4.2.27           | Retry or trip after instantaneous power failure (b001 to b005, b007, b008,        |          | -                       | -      |
|     |                  | C021 to C026)                                                                     | ··4      | - 3                     | 3      |
|     | 4.2.28           | Phase loss power input protection (b006)                                          | ··4      | - 3                     | 6      |
|     | 4.2.29           | Electronic thermal protection (b012, b013, b015, b016, C021 to C026, C061)        | …4       | - 3                     | 7      |

| 4.2.30 | Overload restriction/overload notice (b021 to b026, C001 to C008, C021 to C026, C040, C041, C111) | 4 20    |
|--------|---------------------------------------------------------------------------------------------------|---------|
| 4 0 04 | CU40, CU41, CTTT)                                                                                 | 4 - 39  |
| 4.2.31 |                                                                                                   | 4 - 40  |
| 4.2.32 | Overvoltage supression during deceleration (b130 to b132)                                         | •4 - 41 |
| 4.2.33 | Start frequency setting (b082)                                                                    | 4 - 42  |
| 4.2.34 | Reduced voltage start function (b036, b082)·····                                                  | 4 - 42  |
| 4.2.35 | Carrier frequency setting ······                                                                  | 4 - 43  |
| 4.2.36 | Automatic carrier frequency reducation                                                            | 4 - 44  |
| 4.2.37 | Dynamic braking (BRD) function (b090, b095, b096)                                                 | 4 - 45  |
| 4.2.38 | Cooling-fan operation setting (b092)                                                              | 4 - 45  |
| 4.2.39 | Intelligent input terminal setting (SET, SET3) (C001 to C008)                                     | 4 - 46  |
| 4.2.40 | Input terminal a/b (NO/NC) selection (C011 to C018, C019)                                         | 4 - 47  |
| 4.2.41 | Multispeed select setting (CF1 to CF4 and SF1 to SF7) (A019, A020 to A035,                        |         |
|        | C001 toC008) ·····                                                                                | 4 - 47  |
| 4.2.42 | Jogging (JG) command setting (A038, A039, C001 to C008)                                           | 4 - 49  |
| 4.2.43 | 2nd/3rd motor control function (SET and SET3)                                                     | 4 - 50  |
| 4.2.44 | Software lock (SFT) function (b031, C001 to C008)                                                 | 4 - 51  |
| 4.2.45 | Forcible-operation from digital operation (OPE) function (A001, A002,                             |         |
|        | C001 to C008)                                                                                     | 4 - 51  |
| 4.2.46 | Forcible-operation from terminal (F-TM) function (A001, A002, C001 to C008)                       | 4 - 51  |
| 4.2.47 | Free-run stop (FRS) function (b088, b033, b007, b028 to b030, C001 to C008)                       | 4 - 52  |
| 4.2.48 | Commercial power source switching (CS) function (b003, b007, C001 to C008)                        | 4 - 53  |
| 4.2.49 | Reset (RS) function (b003, b007, C102, C103, C001 to C008)                                        | 4 - 54  |
| 4.2.50 | Unattended start protection (USP) function (C001 to C008)                                         | 4 - 56  |
| 4.2.51 | Remote control function (UP and DWN) (C101, C001 to C008)                                         | 4 - 56  |
| 4.2.52 | External trip (EXT) function (C001 to C008)                                                       | 4 - 57  |
| 4.2.53 | 3-wire interface operation function (STA, STP, and F/R) (C001 to C008)                            | 4 - 57  |
| 4.2.54 | Control gain switching function (CAS) (A044, C001 to C008, H005, H050 to H052,                    |         |
|        | H070 to H072) ·····                                                                               | 4 - 58  |
| 4.2.55 | P/PI switching function (PPI) (A044, C001 to C008, H005, H050 to H052,                            |         |
|        | H070 to H072) ·····                                                                               | 4 - 58  |
| 4.2.56 | Analog command holding function (AHD) (C001 to C008)                                              | 4 - 59  |
| 4.2.57 | Intelligent pulse counter (PCNT and PCC)                                                          | 4 - 59  |
| 4.2.58 | Intelligent output terminal setting (C021 to C026)                                                | 4 - 60  |
| 4.2.59 | Intelligent output terminal a/b (NO/NC) selection (C031 to C036)                                  | 4 - 61  |
| 4.2.60 | Running signal (RUN) (C021 to C025)                                                               | 4 - 62  |
| 4.2.61 | Frequency arrival signals (FA1, FA2, FA3, FA4, and FA5) (C021 to C025, C042,                      |         |
|        | C043, C045, C046)                                                                                 | 4 - 62  |
| 4.2.62 | Running time over and power-on time over signals (RNT and ONT)                                    |         |
|        | (b034, C021to C026, d016, d017)                                                                   | 4 - 64  |
| 4.2.63 | 0 Hz speed detection signal (ZS) (A044, C021 to C025, C063)                                       | 4 - 64  |
| 4.2.64 | Over-torque signal (OTQ) (A044, C021 to C025, C055 to C058)                                       | 4 - 65  |
| 4.2.65 | Alarm code output function (AC0 to AC3) (C021 to C025, C062)                                      | 4 - 65  |
| 4.2.66 | Logical output signal operation function (LOG1 to LOG6) (C021 to C026,                            |         |
|        | C142 to C159)                                                                                     | 4 - 66  |
| 4.2.67 | Capacitor life warning signal (WAC) (C021 to C026)                                                | 4 - 67  |
| 4.2.68 | Communication line disconnection signal (NDc) (C021 to C026, C077)                                | 4 - 67  |
| 4.2.69 | Cooling-fan speed drop signal (WAF) (C021 to C026, b092 to d022)                                  | 4 - 68  |
| 4.2.70 | Starting contact signal (FR) (C021 to C026)                                                       | 4 - 68  |
| 4.2.71 | Heat sink overheat warning signal (OHF) (C021 to C026, C064)                                      | 4 - 68  |
| 4.2.72 | Low-current indication (LOC) signal (C021 to C026, C038, C039)                                    | 4 - 69  |
| 4.2.73 | Inverter ready signal (IRDY) (C021 to C026)                                                       | 4 - 69  |
| 4.2.74 | Forward rotation signal (FWR) (C021 to C026)                                                      | 4 - 69  |

## Contents

|     | 4.2.75  | Reverse rotation signal (RVR) (C021 to C026)                                                                    | 4 -                 | - 70         |
|-----|---------|----------------------------------------------------------------------------------------------------|---------------------|--------------|
|     | 4.2.76  | Major failure signal (MJA) (CU21 to CU26)                                                                       | 4 -                 | - 70         |
|     | 4.2.77  | Window comparators (WCO/WCOI/WCO2) (detection of terminal disconnection:                                        |                     | - 4          |
|     | 4 0 70  | ODC/OIDC/O2DC)                                                                                                  | 4 -                 | - 71         |
|     | 4.2.78  | Output signal delay/noid function (C130 to C141)                                                                | 4 -                 | - 72         |
|     | 4.2.79  | Input terminal response time                                                                                    | 4 .                 | - 72         |
|     | 4.2.80  | External thermistor function (TH) (b098, b099, C085)·····                                                       | 4 -                 | - 72         |
|     | 4.2.81  | FM terminal (C027, b081)                                                                                        | 4 -                 | - 73         |
|     | 4.2.82  | AM and AMI terminals (C028, C029, C106, C108 to C110)                                                           | 4 -                 | - 74         |
|     | 4.2.83  | Initialization setting (b084, b085)                                                                             | ••4 -               | - 75         |
|     | 4.2.84  | Function code display restriction (b037, 0001 to 0012)                                                          | 4 -                 | - 76         |
|     | 4.2.85  | Initial-screen selection (selection of the Initial screen to be displayed after                                 |                     | 70           |
|     | 4 0 00  | power-on) (bu38)                                                                                                | 4 -                 | - 78         |
|     | 4.2.80  | Automatic user-parameter setting (b039, 0001 to 0012)                                                           | 4 -                 | - 79         |
|     | 4.2.87  | Stabilization constant setting (HU06)                                                                           | 4 -                 | - 79         |
|     | 4.2.88  | Selection of operation at option board error (PUU1, PUU2)                                                       | 4 -                 | - 79         |
|     | 4.2.89  | Optimum accel/decal operation function (A044, A085, b021, b022)                                                 | 4 -                 | - 80         |
|     | 4.2.90  | Brake control function (b120 to b127, C001 to C008, C021, C025)                                                 | 4 -                 | - 81         |
|     | 4.2.91  | Deceleration and stopping at power failure (nonstop deceleration at instantaneous power failure) (b050 to b054) | ··4.                | - 83         |
|     | 1202    | Offline sute-tuning function (H001 to H004, H030 to H034, $\Delta$ 003, $\Delta$ 051, $\Delta$ 082)             | л.                  | . 85         |
|     | 4.2.02  | Online auto-tuning function (11001 to 11004, 11000 to 11004, 7000, 7000, 7002)                                  | ч<br>Л.             | 87           |
|     | 4.2.95  | Secondary resistance componentian (temporature componentian) function                                           | 4.                  | - 07         |
|     | 4.2.94  | (P025, b098)                                                                                                    | 4 .                 | - 87         |
|     | 4.2.95  | Motor constants selection                                                                                       | 4 .                 | - 88         |
|     | 4 2 96  | Sensorless vector control (A001 A044 E001 b040 to b044 H002 to H005                                             | •                   |              |
|     |         | H020 to H024 H050 to H052)                                                                                      | 4.                  | - 89         |
|     | 4 2 97  | Sensorless vector 0 Hz domain control (A001 A044 E001 b040 to b044                                              | -                   | 00           |
|     | 4.2.07  | H002 to H005 H020to H024 H050 to H052 H060 H061)                                                                | ··4.                | _ <u>0</u> 0 |
|     | 1208    | Torque monitoring function (A044, C027 to C029, H003, H004)                                                     | ч<br>Л.             | 01           |
|     | 4 2 00  | Encing function (EOC) (A044, C001 to C008)                                                                      | - <del>-</del><br>1 | 01           |
|     | 4.2.99  | Torque limitation function (A044, C001 to C008)                                                                 | 4                   | 02           |
|     | 4.2.100 | Deverse Dup protection function (A044, b040 to b044, C001 to C008, C021 to C025)                                | ··4 -<br>1          | - 92         |
|     | 4.2.101 | Termus LAD stor function (A044, b046)                                                                           | •-4 -               | - 93         |
|     | 4.2.102 | lick terms with meter exercise (A044, 504)                                                                      | 4 -                 | - 94         |
|     | 4.2.103 | High-torque multi-motor operation (A044, F001, b040 to b044, H002 to H005,                                      |                     | ~ /          |
|     |         | H020 to H024,H050 to H052)                                                                                      | 4 -                 | - 94         |
|     | 4.2.104 | Easy sequence function (A017, P100 to P131)                                                                     | 4 -                 | - 95         |
| 4.3 | Functio | ns Available When the Feedback Option Board (SJ-FB) Is Mounted                                                  | 4 -                 | - 96         |
|     | 4.3.1   | Functions requiring the SJ-FB                                                                                   | 4 -                 | - 96         |
|     | 4.3.2   | V2 control pulse setting                                                                                        | ··4 -               | - 96         |
|     | 4.3.3   | Vector control with encoder feedback                                                                            | ··4 -               | - 97         |
|     | 4.3.4   | Torque biasing function                                                                                         | ··4 -               | - 98         |
|     | 4.3.5   | Torque control function                                                                                         | ··4 -               | - 98         |
|     | 4.3.6   | Pulse train position control mode                                                                               | ··4 -               | - 99         |
|     | 4.3.7   | Electronic gear function                                                                                        | ··4 -               | - 101        |
|     | 4.3.8   | Motor gear ratio setting function                                                                               | ··4 -               | - 103        |
|     | 4.3.9   | Position biasing function                                                                                       | 4 -                 | - 103        |
|     | 4.3.10  | Speed biasing function                                                                                          | ··4 ·               | - 103        |
|     | 4.3.11  | Home search function                                                                                            | ··4 ·               | - 104        |
|     | 4.3.12  | Absolute position control mode                                                                                  | ··4 ·               | - 106        |
|     | 4.3.13  | Operation in absolute position control mode                                                                     | 4 .                 | - 107        |
|     | 4.3.14  | Multistage position switching function (CP1/CP2/CP3)                                                            | 4 .                 | - 108        |
|     |         |                                                                                                    |                     |              |

|     | 4.3.15 | Speed/position switching function (SPD)       |
|-----|--------|-----------------------------------------------|
|     | 4.3.16 | Zero-return function                          |
|     | 4.3.17 | Forward/reverse drive stop function (FOT/ROT) |
|     | 4.3.18 | Position range specification function         |
|     | 4.3.19 | Teaching function                             |
|     | 4.3.20 | Servo-on function 4 - 111                     |
|     | 4.3.21 | Pulse train frequency input                   |
| 4.4 | Commu  | Inication Functions4 - 113                    |
|     | 4.4.1  | Communication in ASCII mode                   |
|     | 4.4.2  | Communication in Modbus-RTU mode              |

## **Chapter 5 Error Codes**

| 5.1 | Error C | Codes and Troubleshooting  | 5 - | - 1  |
|-----|---------|----------------------------|-----|------|
|     | 5.1.1   | Error codes ······         | 5 - | - 1  |
|     | 5.1.2   | Option boards error codes  | 5 - | - 5  |
|     | 5.1.3   | Trip conditions monitoring | 5 - | - 9  |
| 5.2 | Warnir  | ng Codes ······            | 5 - | - 10 |

## Chapter 6 Maintenance and Inspection

| 6.1 | Precau  | tions for Maintenance and Inspection6 - 1                     |
|-----|---------|---------------------------------------------------------------|
|     | 6.1.1   | Daily inspection6 - 1                                         |
|     | 6.1.2   | Cleaning6 - 1                                                 |
|     | 6.1.3   | Periodic inspection6 - 1                                      |
| 6.2 | Daily a | nd Periodic Inspections······6 - 2                            |
| 6.3 | Ground  | I Resistance Test with a Megger6 - 3                          |
| 6.4 | Withsta | nd Voltage Test ······6 - 3                                   |
| 6.5 | Method  | l of Checking the Inverter and Converter Circuits ······6 - 4 |
| 6.6 | DC-Bus  | s Capacitor Life Curve ······6 - 5                            |
| 6.7 | Output  | of Life Warning ······6 - 5                                   |
| 6.8 | Method  | Is of Measuring the Input/Output Voltages, Current, and Power |

## **Chapter 7 Specifications**

| 7.1 | Specifications 7 - 1     |
|-----|--------------------------|
| 7.2 | External dimensions7 - 4 |

## Chapter 8 List of Data Settings

| 8.1 | Precautions for Data Setting | - 1 |
|-----|------------------------------|-----|
| 8.2 | Monitoring Mode              | - 1 |
| 8.3 | Function Mode ······8        | - 2 |
| 8.4 | Extended Function Mode 8     | - 3 |

| Appendix | ·····A - 1 |
|----------|------------|

Index

Index ------ Index - 1

# **Chapter 1 Overview**

This chapter describes the inspection of the purchased product, the product warranty, and the names of parts.

- 1.2 Method of Inquiry and Product Warranty ...... 1 2
- 1.3 Exterior Views and Names of Parts ..... 1 3

## Chapter 1 Overview

(Memo)

## **1.1 Inspection of the Purchased Product**

### 1.1.1 Inspecting the product

After unpacking, inspect the product as described below.

If you find the product to be abnormal or defective, contact your supplier or local Hitachi Distributor.

- (1) Check the product for damage (including falling of parts and dents in the inverter body) caused during transportation.
- (2) Check that the product package contains an inverter set, a DCL set and this Instruction Manual.
- (3) Check the specification label to confirm that the product is the one you ordered.

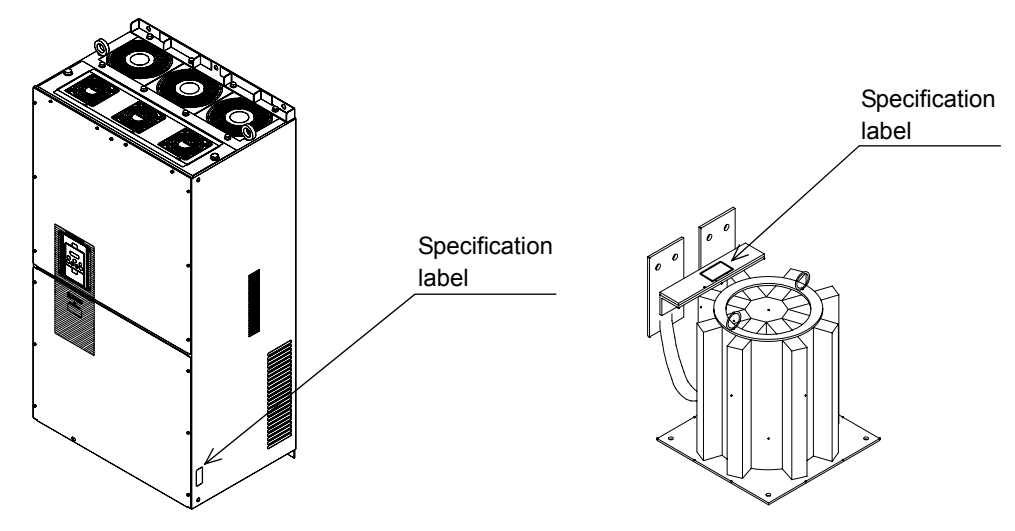

#### Figure 1-1-a Location of the specifications label on Inverter

Figure 1-1-b Location of the specifications label on DCL

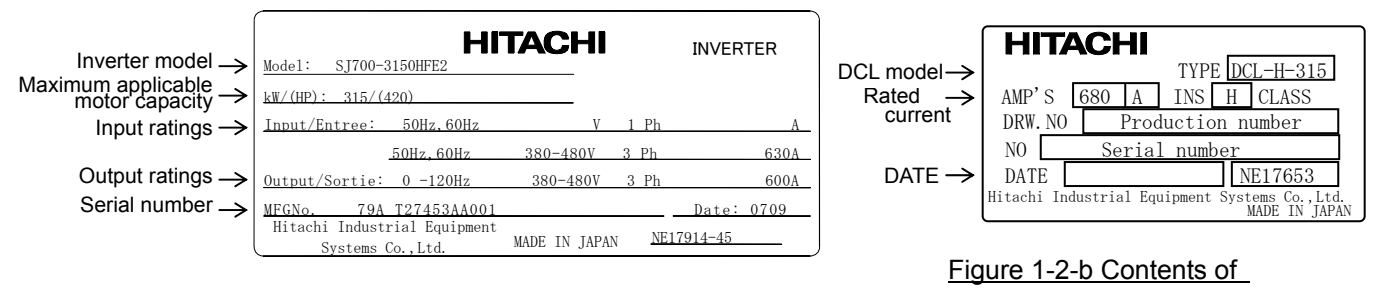

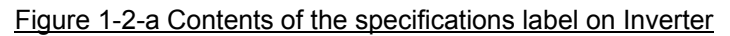

the specifications label on DCL

#### 1.1.2 Instruction manual (this manual)

This Instruction Manual describes how to operate the Hitachi SJ700-2 Large Capacity Series Inverter. Read this Instruction Manual thoroughly before using the inverter, and then keep it handy for future reference.

When using the inverter, together with optional products for the inverter, also refer to the manuals supplied with the optional products.

Note that this Instruction Manual and the manual for each optional product to be used should be delivered to the end user of the inverter.

## 1.2 Method of Inquiry and Product Warranty

## 1.2.1 Method of inquiry

For an inquiry about product damage or faults or a question about the product, notify your supplier of the following information:

- (1) Model of your inverter
- (2) Serial number (MFG No.)
- (3) Date of purchase
- (4) Content of inquiry
  - Location and condition of damage
  - Content of your question

### 1.2.2 Product warranty

The product will be warranted for one year after the date of purchase.

Even within the warranty period, repair of a product fault will not be covered by the warranty (but the repair will be at your own cost) in the following cases.

- (1) the fault has resulted from incorrect usage not conforming to the instructions given in this Instruction Manual or the repair or modification of the product carried out by an unqualified person,
- (2) the fault has resulted from a cause not attributable to the delivered product,
- (3) the fault has resulted from use beyond the limits of the product specifications, or
- (4) the fault has resulted from disaster or other unavoidable events.

The warranty will only apply to the delivered inverter and excludes all damage to other equipment and facilities induced by any fault of the inverter.

The warranty is effective only in Japan.

Repair at the user's charge

Following the one-year warranty period, any examination and repair of the product will be accepted at your charge. Even during the warranty period, examination and repairs of faults, subject to the above scope of the warranty disclaimer, will be available at charge.

To request a repair at your charge, contact your supplier or local Hitachi Distributor.

The Hitachi Distributors are listed on the back cover of this Instruction Manual.

## 1.2.3 Warranty Terms

The warranty period under normal installation and handling conditions shall be two (2) years from the date of manufacture ("DATE" on product nameplate), or one (1) year from the date of installation, whichever occurs first. The warranty shall cover the repair or replacement, at Hitachi's sole discretion, of ONLY the inverter that was installed.

- (1) Service in the following cases, even within the warranty period, shall be charged to the purchaser:
  - a. Malfunction or damage caused by mis-operation or modification or improper repair
  - b. Malfunction or damage caused by a drop after purchase and transportation
  - c. Malfunction or damage caused by fire, earthquake, flood, lightening, abnormal input voltage, contamination, or other natural disasters
- (2) When service is required for the product at your work site, all expenses associated with field repair shall be charged to the purchaser.
- (3) Always keep this manual handy; please do not loose it. Please contact your Hitachi distributor to purchase replacement or additional manuals.

## **1.3 Exterior Views and Names of Parts**

The figure below shows an exterior view of the inverter (model SJ700-3150HFE2).

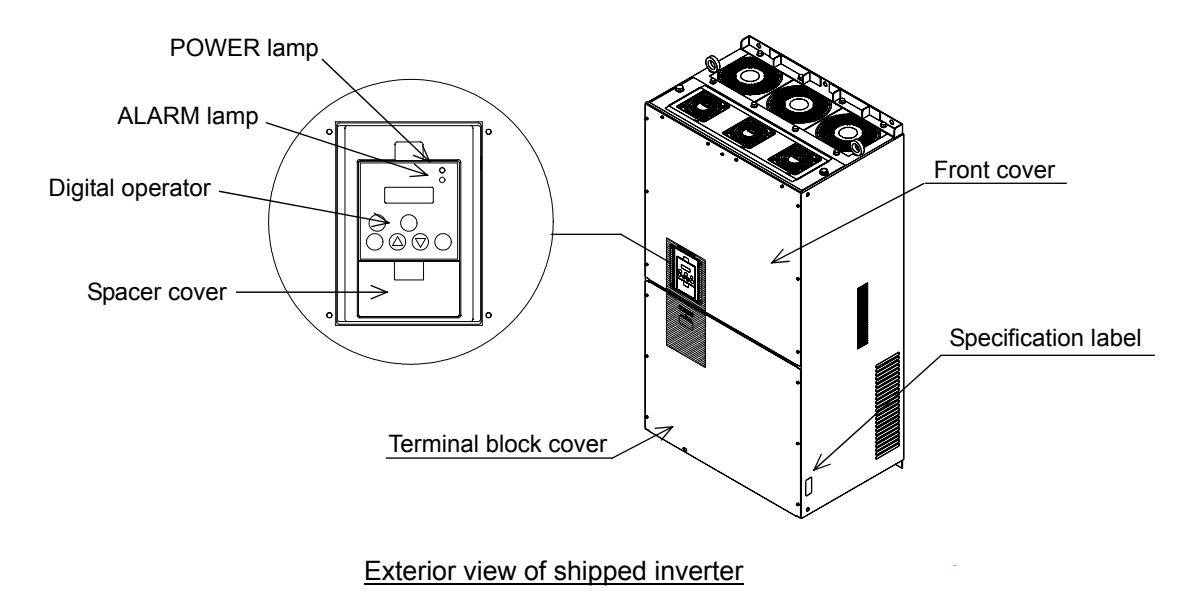

For the wiring of the main circuit and control circuit terminals, open the terminal block cover. For mounting optional circuit boards, open the front cover.

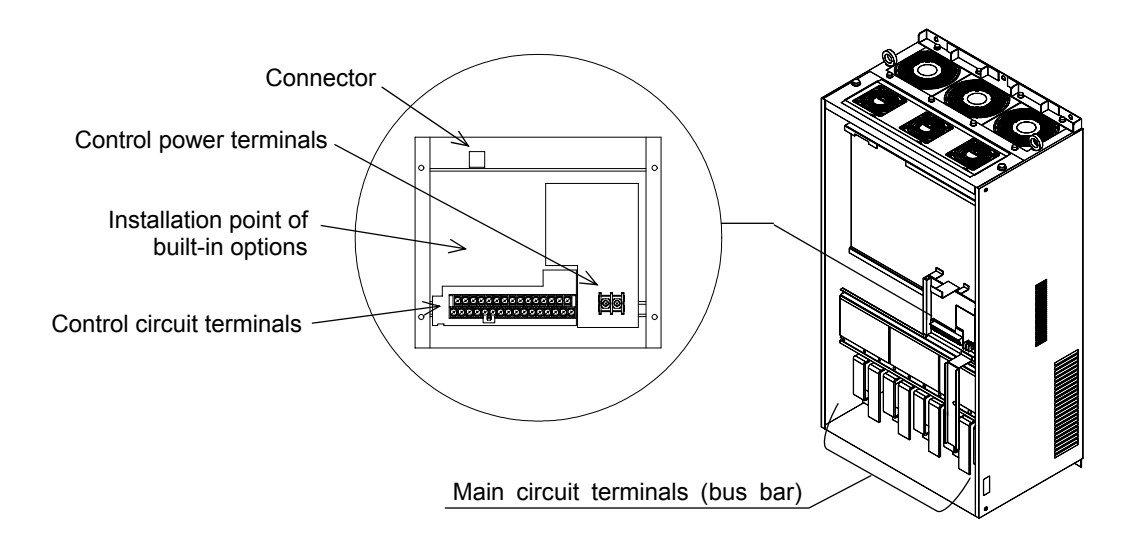

Exterior view of inverter with front and terminal block covers removed

## Chapter 1 Overview

(Memo)

# **Chapter 2 Installation and Wiring**

This chapter describes how to install the inverter and the wiring of main circuit and control signal terminals with typical examples of wiring.

| 2.1 | Installation ····· 2 | - | 1 |
|-----|----------------------|---|---|
|     |                      |   |   |

## Chapter 2 Installation and Wiring

(Memo)

## 2.1 Installation

| - Install the inverter on a non-flammable surface, e.g., metal. Otherwise, you run the risk of fire.                                                                                                    |  |  |  |
|----------------------------------------------------------------------------------------------------|--|--|--|
| - Do not place flammable materials near the installed inverter. Otherwise, you run the risk of fire.                                                                                                    |  |  |  |
| - When carrying the inverter, do not hold its top cover. Otherwise, you run the risk of injury by dropping the inverter.                                                                                                    |  |  |  |
| - Prevent foreign matter (e.g., cut pieces of wire, sputtering welding materials, iron chips, wire, and dust) from entering the inverter. Otherwise, you run the risk of fire.                                                                                                    |  |  |  |
| <ul> <li>Install the inverter on a structure able to bear the weight specified in this Instruction Manual.</li> <li>Otherwise, you run the risk of injury due to the inverter falling.</li> </ul>                                                                                                    |  |  |  |
| - Install the inverter on a vertical wall that is free of vibrations. Otherwise, you run the risk of injury due to the inverter falling.                                                                                                    |  |  |  |
| - Do not install and operate the inverter if it is damaged or its parts are missing. Otherwise, you run the risk of injury.                                                                                                    |  |  |  |
| - Install the inverter in a well-ventilated indoor site not exposed to direct sunlight. Avoid places where the inverter is exposed to high temperature, high humidity, condensation, dust, explosive gases, corrosive gases, flammable gases, grinding fluid mist, or salt water. Otherwise, you run the risk of fire. |  |  |  |
| <ul> <li>The inverter is precision equipment. Do not allow it to fall or be subject to high impacts, step on it, or<br/>place a heavy load on it. Doing so may cause the inverter to fail.</li> </ul>                                                                                                    |  |  |  |

## 2.1.1 Precautions for installation

#### (1) Transportation

The SJ700-2 large capacity series inverter is very heavy (e.g., 315kW inverter weighs about 210kg). Therefore, treat it with enough care when it is transported. When it is lifted, use the provided eyebolts. There are two lifting methods as described below. Use either one depending on the purpose.

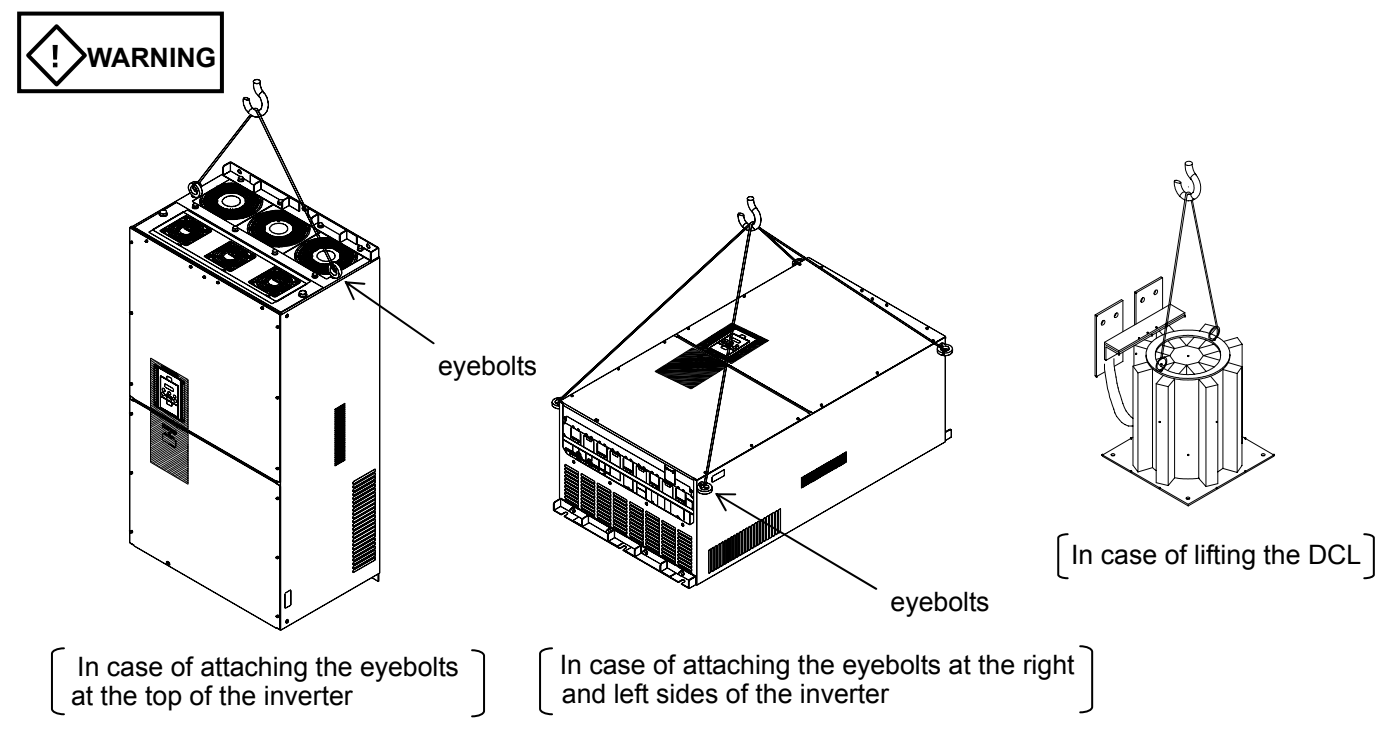

(2) Surface on which to install the inverter

The inverter will reach a high temperature (up to about 150°C) during operation. Install the inverter on a vertical wall surface made of nonflammable material (e.g., metal) to avoid the risk of fire. Leave sufficient space around the inverter. In particular, keep sufficient distance between the inverter and other heat sources (e.g., braking resistors and reactors) if they are installed in the vicinity.

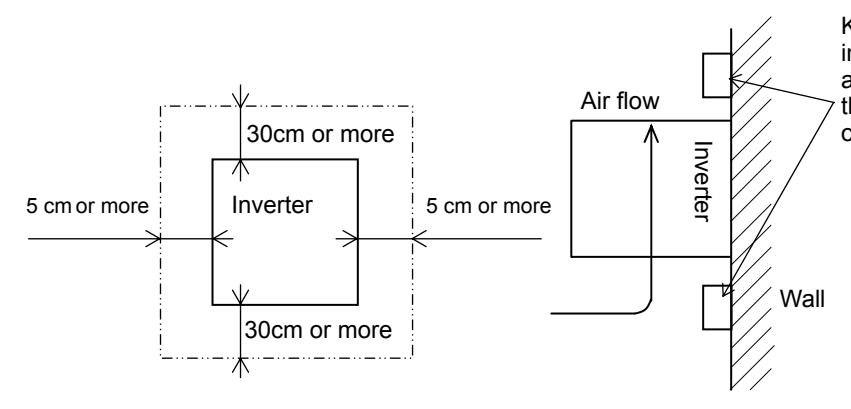

Keep enough clearance between the inverter and the wiring ducts located above and below the inverter to prevent the latter from obstructing the ventilation of the inverter.

## Chapter 2 Installation and Wiring

#### (3) Ambient temperature

Avoid installing the inverter in a place where the ambient temperature goes above or below the allowable range (-10°C to +50°C), as defined by the standard inverter specification.

Measure the temperature in a position about 5 cm distant from the bottom-center point of the inverter, and check that the measured temperature is within the allowable range.

Operating the inverter at a temperature outside this range will shorten the inverter life (especially the capacitor life).

#### (4) Humidity

Avoid installing the inverter in a place where the relative humidity goes above or below the allowable range (20% to 90% RH), as defined by the standard inverter specification.

Avoid a place where the inverter is subject to condensation.

Condensation inside the inverter will result in short circuits and malfunctioning of electronic parts. Also avoid places where the inverter is exposed to direct sunlight.

#### (5) Ambient air

Avoid installing the inverter in a place where the inverter is subject to dust, corrosive gases, combustible gases, flammable gases, grinding fluid mist, or salt water.

Foreign particles or dust entering the inverter will cause it to fail. If you use the inverter in a considerably dusty environment, install the inverter inside a totally enclosed panel.

#### (6) Installation method and position

Install the inverter vertically and securely with screws or bolts on a surface that is free from vibrations and that can bear the inverter weight.

If the inverter is not installed vertically, its cooling performance may be degraded and tripping or inverter damage may result.

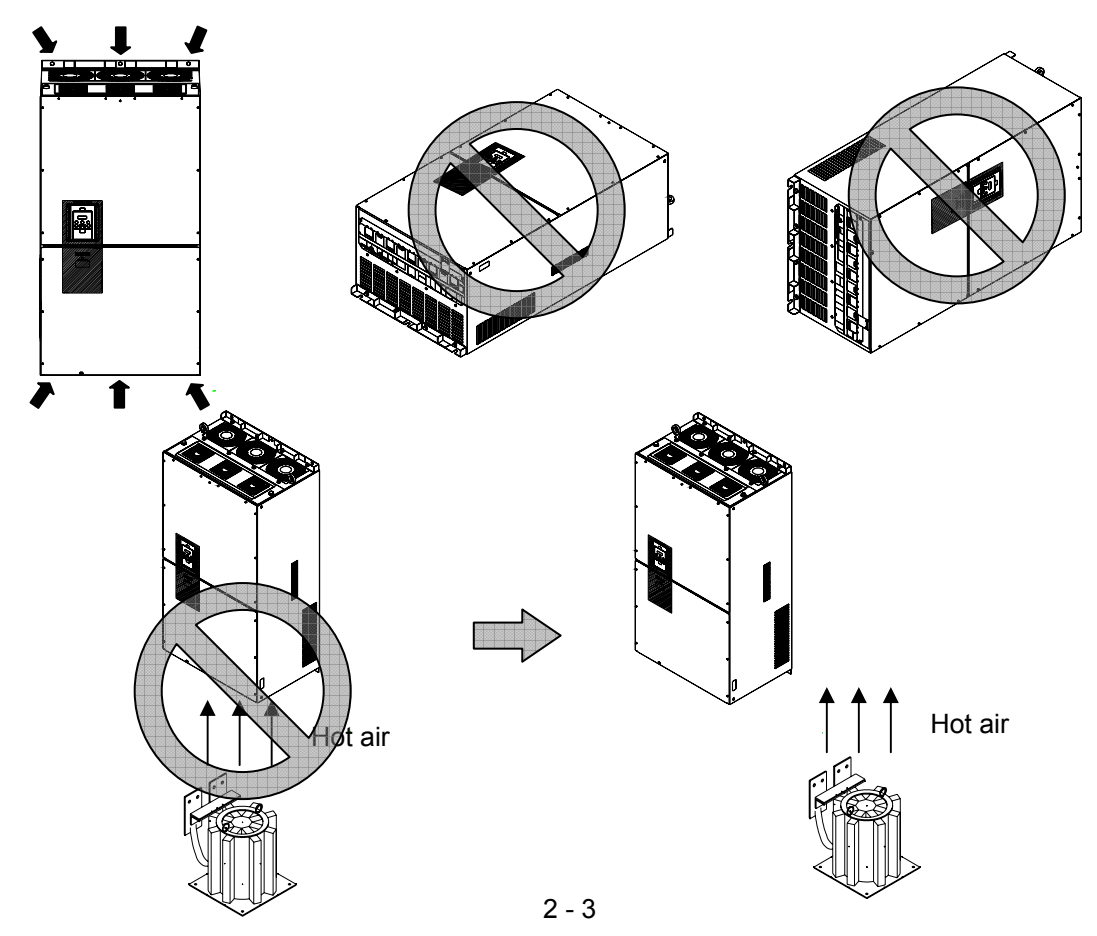

## **Chapter 2 Installation and Wiring**

#### (7) Mounting in an enclosure

When mounting multiple inverters in an enclosure with a ventilation fan, carefully design the layout of the ventilation fan, air intake port, and inverters.

An inappropriate layout will reduce the inverter-cooling effect and raise the ambient temperature. Plan the layout so that the inverter ambient temperature will remain within the allowable range.

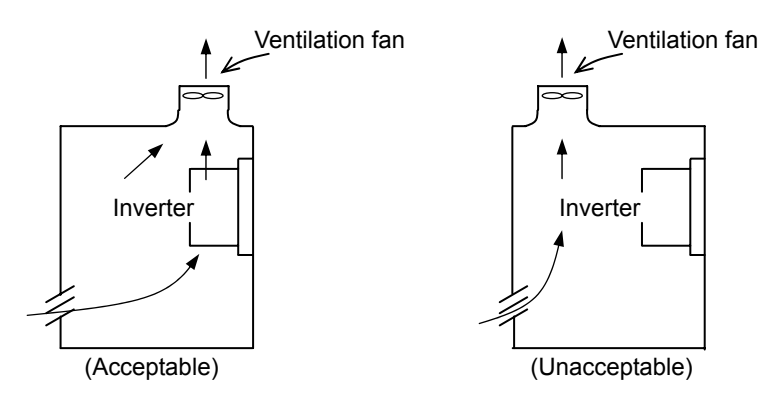

Position of ventilation fan

(8) Reduction of enclosure size

If you mount the inverter inside an enclosure such that the heat sink of the inverter is positioned outside the enclosure, the amount of heat produced inside the enclosure can be reduced and likewise the size of the enclosure.

Mounting the inverter in an enclosure with the heat sink positioned outside requires an optional dedicated special metal fitting.

To mount the inverter in an enclosure with the heat sink positioned outside, cut out the enclosure panel according to the specified cutting dimensions.

The cooling section (including the heat sink) positioned outside the enclosure has a cooling fan. Therefore, do not place the enclosure in any environment where it is exposed to waterdrops, oil mist, or dust.

#### (9) Approximate loss by inverter capacity

| Inverter capacity (kW)         | 185  | 315  | 400  |
|--------------------------------|------|------|------|
| Loss with 70% load (W)         | 4.7  | 8.0  | 10.5 |
| Loss with 100% load (W)        | 6.7  | 11.5 | 15.0 |
| Efficiency at rated output (%) | 96.5 | 96.2 | 96.3 |

#### (10) Approximate loss by DCL capacity

| DCL capacity (kW)              | 185  | 315  | 400  |
|--------------------------------|------|------|------|
| Loss with 70% load (W)         | 0.1  | 0.1  | 0.1  |
| Loss with 100% load (W)        | 0.2  | 0.2  | 0.2  |
| Efficiency at rated output (%) | 99.9 | 99.9 | 99.9 |
#### 2.2 Wiring

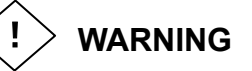

- Be sure to ground the inverter. Otherwise, you run the risk of electric shock or fire.
- Commit wiring work to a qualified electrician. Otherwise, you run the risk of electric shock or fire.
- Before wiring, make sure that the power supply is off. Otherwise, you run the risk of electric shock or fire.
- Perform wiring only after installing the inverter. Otherwise, you run the risk of electric shock or injury.
- Do not remove rubber bushings from the wiring section. Otherwise, the edges of the wiring cover may damage the wire, resulting in a short circuit or ground fault.

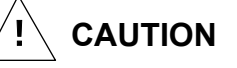

- Make sure that the voltage of AC power supply matches the rated voltage of your inverter. Otherwise, you run the risk of injury or fire.
- Do not input single-phase power into the inverter. Otherwise, you run the risk of fire.
- Do not connect AC power supply to any of the output terminals (U, V, and W). Otherwise, you run the risk of injury or fire.
- Do not connect a resistor directly to any of the DC terminals (PD, P, and N). Otherwise, you run the risk of fire.
- Connect an earth-leakage breaker to the power input(R,S,T) circuit. Otherwise, you run the risk of fire.
- Use only the power cables, earth-leakage breaker, and magnetic contactors that have the specified capacity (ratings). Otherwise, you run the risk of fire.
- Do not use the magnetic contactor installed on the primary and secondary sides of the inverter to stop its operation.
- Tighten each screw to the specified torque. No screws must be left loose. Otherwise, you run the risk of fire.
- Before operating, slide switch SW1 in the inverter, be sure to turn off the power supply. Otherwise, you run the risk of electric shock and injury.
- Since the inverter supports two modes of cooling-fan operation, the inverter power is not always off, even when the cooling fan is stopped. Therefore, be sure to confirm that the power supply is off before wiring. Otherwise, you run the risk of electric shock and injury.
- Don't use this inverter under one phase condition of inverter output. It has the possibility that inverter is damaged and motor burnout is caused.

#### 2.2.1 Terminal connection diagram and explanation of terminals and switch settings

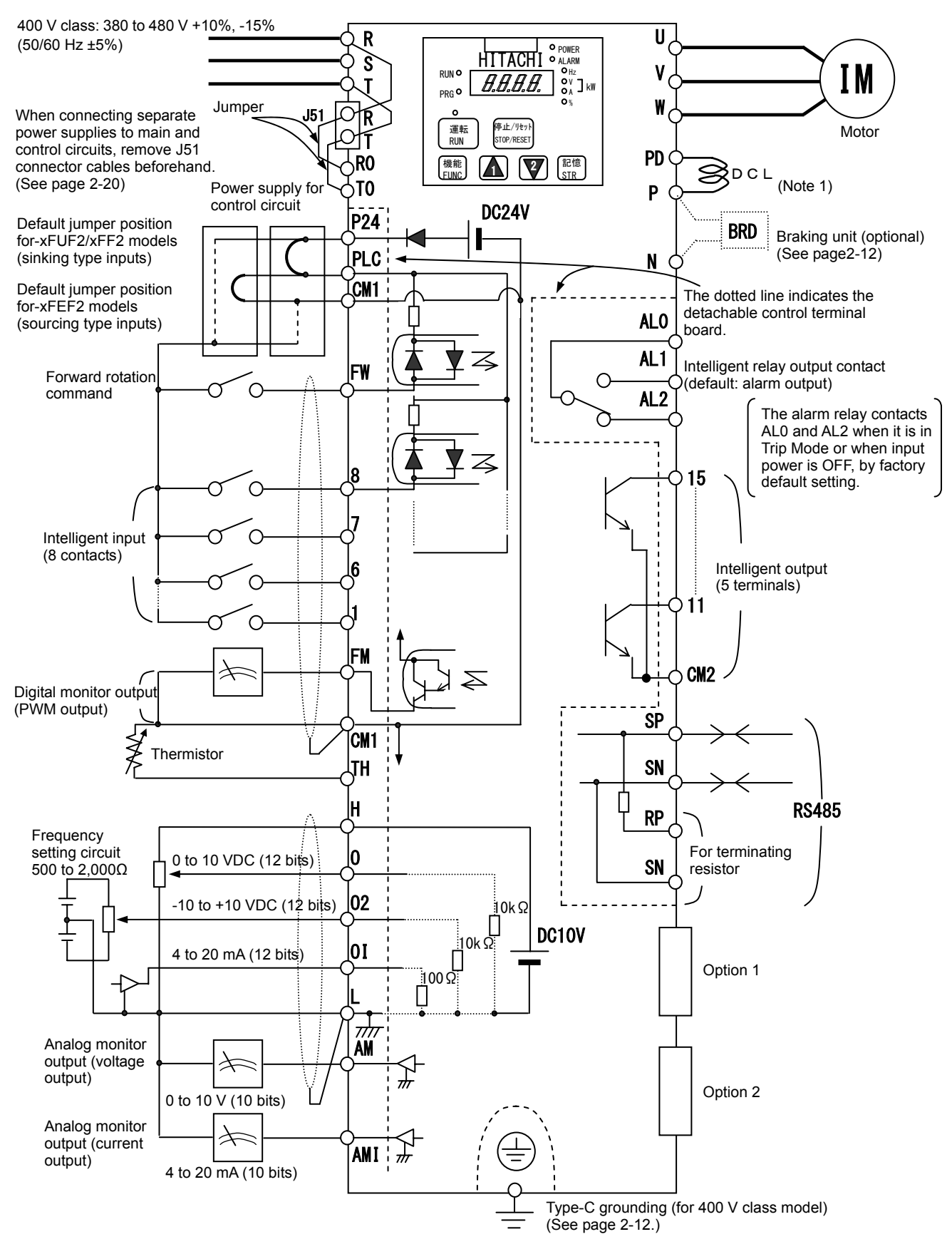

Note 1) Be sure to connect accessory DCL.

| Symbol                  | Terminal name                           | Description                                                                                                    |
|-------------------------|-----------------------------------------|----------------------------------------------------------------------------------------------------|
| R, S, T<br>(L1, L2, L3) | Main power input                        | Connect to the AC power supply.<br>Leave these terminals unconnected when using a regenerative converter (HS900 series). |
| U, V, W<br>(T1, T2, T3) | Inverter output                         | Connect a 3-phase motor.                                                                                                 |
| PD, P<br>(+1, +)        | DC reactor connection                   | Remove the jumper from terminals PD and P, and connect the optional power factor reactor (DCL).                          |
| P, N<br>(+, -)          | Regenerative braking<br>unit connection | Connect the optional regenerative braking unit (BRD).                                                                    |
| G                       | Inverter ground                         | Connect to ground for grounding the inverter chassis by type-C grounding (for 400 V class models).                       |

#### (1) Explanation of main circuit terminals

#### (2) Explanation of control circuit terminals

|              | <u> </u>                                 |                         | Symb<br>ol                           | Terminal name                                                                                                    | Description                                                                                                    | Electric property                                                              |
|--------------|------------------------------------------|-------------------------|--------------------------------------|----------------------------------------------------------------------------------------------------|----------------------------------------------------------------------------------------------------|--------------------------------------------------------------------------------|
|              | wer                                      | ply                     | L                                    | Analog power<br>supply<br>(common)                                                                                          | This common terminal supplies power to frequency command terminals (O, O2, and OI) and analog output terminals (AM and AMI). Do not ground this terminal.                                                                                                    |                                                                                |
|              | 전 Frequency<br>H setting power<br>supply |                         | Frequency<br>setting power<br>supply | This terminal supplies 10 VDC power to the O, O2, OI terminals.                                                             | Allowable load current: 20 mA or less                                                                                                    |                                                                                |
|              | input                                    |                         | 0                                    | Frequency<br>command<br>(voltage)                                                                                           | Input a voltage (0 to 10 VDC) as a frequency command. 10 V specifies the maximum frequency.<br>To specify the maximum frequency with a voltage of 10 V or less, set the voltage using function "A014".                                                                                                    | Input impedance: 10kΩ<br>Allowable input voltages:<br>-0.3 to +12 VDC          |
| llog         |                                          | ency setting            | 02                                   | Auxiliary<br>frequency<br>command<br>(voltage)                                                                              | Input a voltage (0 to ±10 VDC) as a signal to be added to the frequency command input from the O or OI terminal. You can input an independent frequency command from this terminal (O2 terminal) alone by changing the setting.                                                                                                    | Input impedance: $10k\Omega$<br>Allowable input voltages:<br>0 to $\pm 12$ VDC |
| Ana          |                                          | Freque                  | OI                                   | Frequency<br>command<br>(current)                                                                                           | Input a current (4 to 20 mA DC) as a frequency command. 20 mA specifies the maximum frequency.<br>The OI signal is valid only when the AT signal is on. Assign the AT function to an intelligent input terminal.                                                                                                    | Input impedance: 10kΩ<br>Maximum allowable<br>current: 24 mA                   |
|              |                                          | · output                | AM                                   | Analog monitor<br>(voltage)                                                                                                 | This terminal outputs one of the selected "0 to 10 VDC voltage output"<br>monitoring items. The monitoring items available for selection include<br>output frequency, output current, output torque (signed or unsigned),<br>output voltage, input power, electronic thermal overload, LAD frequency,<br>motor temperature, heat sink temperature, and general output.                                                                                                    | Maximum allowable<br>current: 2 mA                                             |
|              | Monito                                   | Monitor                 | AMI                                  | Analog monitor<br>(current)                                                                                                 | This terminal outputs one of the selected "4 to 20 mA DC current output" monitoring items. The monitoring items available for selection include output frequency, output current, output torque (unsigned), output voltage, input power, electronic thermal overload, LAD frequency, motor temperature, heat sink temperature, and general output.                                                                                                    | Allowable load impedance: 250Ω or less                                         |
|              |                                          | Monitor output          | FM                                   | Digital monitor<br>(voltage)                                                                                                | This terminal outputs one of the selected "0 to 10 VDC voltage output (PWM output mode)" monitoring items. The monitoring items available for selection include output frequency, output current, output torque (unsigned), output voltage, input power, electronic thermal overload, LAD frequency, motor temperature, heat sink temperature, general output, digital output frequency, and digital current monitor. For the items "digital output frequency" and "digital current monitor," this terminal outputs a digital pulse signal at 0/10 VDC with a duty ratio of 50%. | Maximum allowable<br>current: 1.2 mA<br>Maximum frequency: 3.6<br>kHz          |
|              |                                          | upply                   | P24                                  | Interface power supply                                                                                                    | Maximum allowable output current: 100 mA                                                                                                    |                                                                                |
| al (contact) |                                          | Power s                 | CM1                                  | Interface power<br>supply<br>(common)                                                                                       | This common terminal supplies power to the interface power supply (P24), thermistor input (TH), and digital monitor (FM) terminals. If the sink logic is selected, this terminal is used as a common contact input terminal. Do not ground this terminal.                                                                                                    |                                                                                |
| Digit        | FW Forward<br>FW rotation<br>Command     |                         | Forward<br>rotation<br>command       | Turn on this FW signal to start the forward rotation of the motor; turn it off to stop forward rotation after deceleration. | [Conditions for turning<br>contact input on]<br>Voltage across input and<br>PLC: 18 VDC or more                                                                                                    |                                                                                |
|              | intact input                             | on and logic            | 1<br>2<br>3                          |                                                                                                    | Select eight of a total 60 functions, and assign these eight functions to terminals 1 to 8.                                                                                                    | Input impedance between<br>input and PLC: 4.7kΩ                                |
|              | Co                                       | on selectio<br>switchin | 4<br>5<br>6                          | Intelligent input                                                                                                    | Note:<br>If the emergency stop function is used, terminals 1 and 3 are used<br>exclusively for the function. For details, see Item (3), "Emergency stop                                                                                                    | voltage across input and<br>PLC: 27 VDC                                        |
|              | Function                                 |                         | 7<br>8                               |                                                                                                    | function" (on page 2-8).                                                                                                    | Load current with 27 VDC power: about 5.6 mA                                   |

### Chapter 2 Installation and Wiring

| /             | /                    |                                           | Symbol                     | Symbol Terminal Description       |                                                                                                    |                                                                                                    |  |  |  |  |  |
|---------------|----------------------|-------------------------------------------|----------------------------|-----------------------------------|----------------------------------------------------------------------------------------------------|----------------------------------------------------------------------------------------------------|--|--|--|--|--|
|               | Contact input        | Function selection<br>and logic switching | PLC                        | Intelligent<br>input<br>(common)  | To switch the control logic between sink logic and source logic, change<br>the jumper connection of this (PLC) terminal to another terminal on the<br>control circuit terminal block.<br>Jumper terminals P24 and PLC for the sink logic; jumper terminals CM1<br>and PLC for the sink logic.<br>To use an external power supply to drive the contact inputs, remove the<br>jumper, and connect the PLC terminal to the external interface circuit. |                                                                                                    |  |  |  |  |  |
| act)          | ollector output      | s and factor                              | 11<br>12<br>13<br>14<br>15 | Intelligent<br>output             | Select five of a total 51 functions, and assign these five functions to terminals 11 to 15.<br>If you have selected an alarm code using the function "C062", terminals 11 to 13 or 11 to 14 are used exclusively for the output of cause code for alarm (e.g., inverter trip). The control logic between each of these terminals and the CM2 terminal always follows the sink or source logic.                                                      | Voltage drop between<br>each terminal and CM2<br>when output signal is on: 4<br>V or less<br>Maximum allowable                                                                                                    |  |  |  |  |  |
| Digital (cont | Open co              | Status                                    | CM2                        | Intelligent<br>output<br>(common) | This terminal serves as the common terminal for intelligent output terminals [11] to [15].                                                                                                    | voltage: 27 VDC<br>Maximum allowable<br>current: 50 mA                                                                                                    |  |  |  |  |  |
|               | Relay contact output | Status and alarm                          | ALO<br>AL1<br>AL2          | Intelligent<br>relay output       | Select functions from the 43 available, and assign the selected functions to these terminals, which serve as C contact output terminals.<br>In the initial setting, these terminals output an alarm indicating that the inverter protection function has operated to stop inverter output.                                                                                                    | (Maximum contact<br>capacity)<br>AL1-AL0: 250 VAC, 2 A<br>(resistance) or 0.2 A<br>(inductive load)<br>AL2-AL0: 250 VAC, 1 A<br>(resistance) or 0.2 A<br>(inductive load)<br>(Minimum contact<br>capacity)<br>100 VAC, 10 mA<br>5 VDC, 100 mA |  |  |  |  |  |
| Analog        | Analog input         | Sensor                                    | тн                         | External<br>thermistor<br>input   | Connect to an external thermistor to make the inverter trip if an abnormal temperature is detected.<br>The CM1 terminal serves as the common terminal for this terminal.<br>[Recommended thermistor properties]<br>Allowable rated power: 100 mW or more<br>Impedance at temperature error: $3k\Omega$<br>The impedance to detect temperature errors can be adjusted within the<br>range $0\Omega$ to 9,999 $\Omega$ .                              | Allowable range of input<br>voltages<br>0 to 8 VDC<br>[Input circuit]<br>THermistor<br>CM10<br>- DC8V<br>10k $\Omega$<br>$10k\Omega$                                                                                                    |  |  |  |  |  |

(3) Explanation of switch settings
 The internal slide switch (SW1) is used to enable or disable the emergency stop function (the function is disabled by factory setting).
 \* For the location of the slide switch, see page 2-10.

#### About the emergency stop function (disabled by the factory setting)

- The emergency stop function shuts off the inverter output (i.e. stops the switching operation of the main circuit elements) in response to a command from a hardware circuit via an intelligent input terminal without the operation by internal CPU software.
- Note: The emergency stop function does not electrically shut off the inverter but merely stops the switching operation of the main circuit elements. Therefore, do not touch any terminals of the inverter or any power lines, e.g., motor cables. Otherwise, electric shock, injury, or ground fault may result.
- When the emergency stop function is enabled, intelligent input terminals 1 and 3 are used exclusively for this function, and no other functions can be assigned to these terminals. Even if other functions have been assigned to these terminals, these are automatically disabled and these terminals are used exclusively for the emergency stop function.

Terminal [1] function:

This terminal always serves as the a (NO) contact for the reset (RS) signal.

This signal resets the inverter and releases the inverter from the trip due to emergency stop (E37.\*). Terminal [3] function:

This terminal always serves as the b (NC) contact for the emergency stop (EMR) signal.

This signal shuts off the inverter output without the operation by internal CPU software.

This signal makes the inverter trip due to emergency stop (E37.\*).

Note: If intelligent input terminal 3 is left unconnected, the cable connected to the terminal is disconnected, or the signal logic is improper, the inverter trips due to emergency stop (E37.\*). If this occurs, check and correct the wiring and signal logic, and then input the reset (RS) signal. Only the reset (RS) signal input from intelligent input terminal [1] can release the inverter from tripping due to emergency top (E37.\*).

tripping due to emergency stop (E37.\*). (The inverter cannot be released from the E37.\* status by any operation from the digital operator.)

- To enable the emergency stop function, set the slide lever of slide switch SW1 to ON. (With the factory setting, slide switch SW1 is set to OFF to disable the function.)

| INOLE. DEIDLE OPERALING SIDE SWICH SWIT, MAKE SUIE LIAL THE INPUT POWER SUPPLY IS ON | Note: Before operating | slide switch SW1, | make sure that the in | put power supply is off. |
|--------------------------------------------------------------------------------------|------------------------|-------------------|-----------------------|--------------------------|
|--------------------------------------------------------------------------------------|------------------------|-------------------|-----------------------|--------------------------|

|                                                               | Setting of sli                                                                                                    | de switch SW1   | ion selection for                                 | intelligent input terminals [1] and [3] |                                                |                                 |                                                   |                 |  |
|---------------------------------------------------------------|----------------------------------------------------------------------------------------------------|-----------------|---------------------------------------------------|-----------------------------------------|------------------------------------------------|---------------------------------|---------------------------------------------------|-----------------|--|
| Sotting of alida awitab                                       |                                                                                                    | Intelligent inp | ut terminal [1]                                   |                                         |                                                | Intelligent inp                 | ut terminal [3]                                   |                 |  |
| Setting of side switch                                        | Terminal [1] fu                                                                                                    | unction [C001]  | a/b (NO/N0<br>[C011                               | C) selection ] (*1)                     | Terminal [3] fu                                | unction [C003]                  | a/b (NO/NC) selection<br>[C013] (*1) (*2)         |                 |  |
| SW1 is OFF.                                                   | Selectable a                                                                                                    | rbitrarily (*4) | Selectable a                                      | rbitrarily (*4)                         | Selectable a                                   | rbitrarily (*4)                 | Selectable a                                      | rbitrarily (*4) |  |
| Emergency stop<br>disabled<br>(factory setting)               | Factory setting                                                                                                    | 18 (RS)         | Factory setting                                   | 00 (NO)                                 | Factory setting                                | 06 (JG)                         | Factory setting                                   | 00 (NO)         |  |
| SW1 is ON.                                                    | Automatic assignment of functions to intelligent input terminals [1] and [3] and the terminal to which function "18 (RS)" has assigned (*3) |                 |                                                   |                                         |                                                |                                 |                                                   |                 |  |
| Emergency stop<br>enabled (*5)                                | Fixed function<br>(cannot be<br>changed)                                                                                                    | 18 (RS)         | Fixed function<br>(cannot be<br>changed)          | 00 (NO)                                 | Fixed function<br>(cannot be<br>changed)       | 64 (EMR)                        | Fixed function<br>(cannot be<br>changed)          | 01 (NC)         |  |
| SW/1 is ON (after                                             | Selectable a                                                                                                    | rbitrarily (*4) | Selectable a                                      | rbitrarily (*4)                         | Selectable a                                   | rbitrarily (*4)                 | Selectable arbitrarily (*4)                       |                 |  |
| setting to OFF once).<br>Emergency stop<br>disabled (*3) (*5) | Setting made<br>when SW1 is<br>set ON<br>retained                                                                                           | 18 (RS)         | Setting made<br>when SW1 is<br>set ON<br>retained | 00 (NO)                                 | Released<br>from<br>emergency<br>stop function | no<br>(No function<br>assigned) | Setting made<br>when SW1 is<br>set ON<br>retained | 01 (NC)         |  |

\*1 When function "18 (RS)" is assigned to the input terminal, "a/b (NO/NC)" selection is always "00 (NO)".

\*2 When terminal setting "C003" is "64 (EMR)", terminal setting "C013" is always "01 (NC)".

\*3 If function "18 (RS)" has been assigned to an intelligent input terminal other than intelligent input terminals [1] and [3] before slide switch SW1 is set to ON, the input terminal setting for said terminal is automatically changed to "no (no function assigned)" when slide switch SW1 is set to ON to prevent any duplication of terminal functions. Even if slide switch SW1 is subsequently returned to OFF, the original function setting for said terminal will not be restored. If necessary, the original function will have to be re-assigned to said terminal. Example: If slide switch SW1 is set to ON when function "18 (RS)" has been assigned to input terminal 2 (by terminal setting "C002"), terminal setting "C002" is changed to "no (no function assigned)," and function "18 (RS)" is assigned to input terminal 1 (by terminal setting "C001"). Even if slide switch SW1 is subsequently returned to OFF, terminal [2] function "C002" and terminal [1] function "C001" will remain as "no (no function assigned)" and "18 (RS)," respectively.

\*4 Function "64 (EMR)" cannot be assigned to input terminal 3 by an operation from the digital operator. The function is automatically assigned to the terminal when slide switch SW1 is set to ON.

\*5 After slide switch SW1 has been set to ON once, function assignments to intelligent input terminals [1] and [3] are not returned to their original assignments. If necessary, re-assign original functions to the intelligent input terminals.

### **Chapter 2 Installation and Wiring**

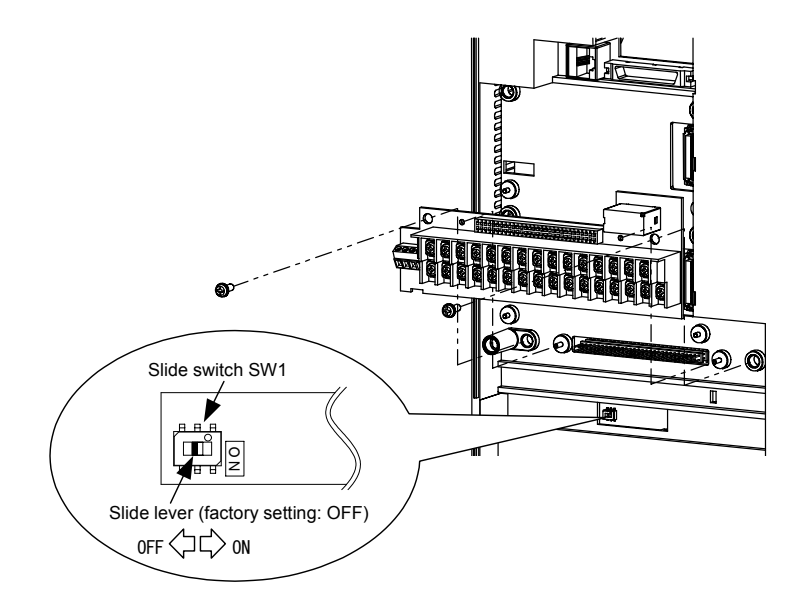

Note: If the data of an optional operator (SRW or SRW-EX) is copied:

If operator data is copied to your SJ700 series inverter whose slide switch SW1 is ON from another SJ700 series inverter whose slide switch SW1 is OFF or an SJ300 series inverter, the digital operator on your SJ700 series inverter may display [R-ERROR COPY ROM] for a moment. This event may occur because the data on intelligent input terminals [1] and [3] cannot be copied since, on your inverter, exclusive functions have already been assigned to intelligent input terminals [1] and [3] due to the slide switch SW1 setting to ON. Note that other data is copied. If this event occurs, check the settings on both copy-source and copy-destination inverters.

#### 2.2.2 Wiring of the main circuit

(1) Wiring instructions

- Before wiring, be sure to confirm that the Charge lamp on the inverter is off.

When the inverter power has been turned on once, a dangerous high voltage remains in the internal capacitors for some time after power-off, regardless of whether the inverter has been operated. When rewiring after power-off, always wait 10 minutes or more after power-off, and check with a multimeter that the residual voltage across terminals P and N is zero to ensure safety during rewiring work.

- Turn the shaft of screw into inverter's cover when wiring the bus bars of main circuit in 4000HF model. Otherwise, there is danger of contact with the cover.

1) Main power input terminals (R, S, and T)

- Connect an earth-leakage breaker for circuit (wiring) protection between the power supply and main power input terminals (R, S, and T).

- Use an earth-leakage breaker with a high rating of a high-frequency sensitive current to prevent the breaker from malfunctioning under the influence of high frequency.
- When the protective function of the inverter operates, a fault or accident may occur in your system. Therefore, you are recommended to connect a magnetic contactor that interrupts the power supply to the inverter.
- Do not use the magnetic contactor connected to the power input terminal (primary side) or power output terminal (secondary side) of the inverter to start or stop the inverter.

To start and stop inverter operation by external signals, use only the operation commands (FW and RV signals) that are input via control circuit terminals.

- This inverter does not support a single-phase power supply but supports only a three-phase power supply.

If you need to use a single-phase power input, contact your supplier or local Hitachi Distributor. - Do not operate the inverter with an phase loss power input, or it may be damaged.

Since the factory setting of the inverter disables the phase loss input protection, the inverter will revert to the following status if a phase of power supply input is interrupted:

R or T phase interrupted: The inverter does not operate.

S phase interrupted: The inverter reverts to single-phase operation, and may trip because of insufficient voltage or overcurrent or be damaged.

Internal capacitors remain charged, even when the power input is under an phase loss condition. Therefore, touching an internal part may result in electric shock and injury.

- When rewiring the main circuit, follow the instructions given in Item (1), "Wiring instructions."
- Carefully note that the internal converter module of the inverter may be damaged if:
- the imbalance of power voltage is 3% or more,
- the power supply capacity is at least 10 times as high as the inverter capacity and 500 kVA or more, or
- the power voltage changes rapidly.
  - Example: The above conditions may occur when multiple inverters are connected to each other by a short bus line or your system includes a phase-advanced capacitor that is turned on and off during operation.
- Do not turn the inverter power on and off more often than once every 3 minutes.
- Otherwise, the inverter may be damaged.
- The electric cooling fan for the motor shall be powered from other systems. The motor directly connected to the power source shall also be powered from other systems. If they are powered from the same system as the inverter, an insufficient voltage protection (E09) or instantaneous power failure protection (E16) error may occur when the inverter is turned off.

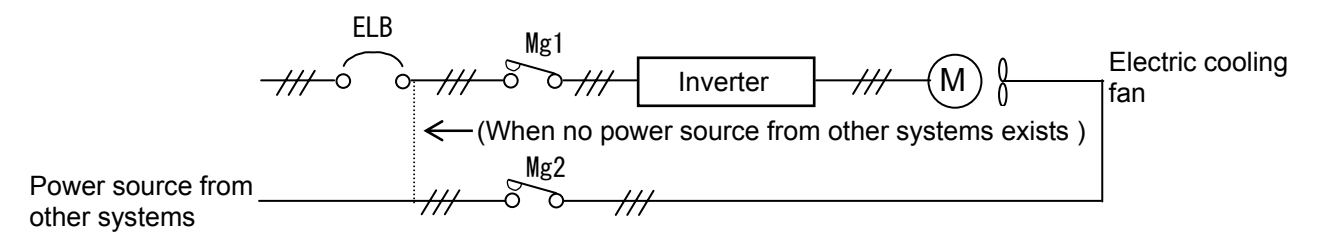

When the power cannot be supplied from other systems, shut off the electromagnetic contactor MC2

#### **Chapter 2 Installation and Wiring**

for operating the electric cooling fan, and after the fan stops, shut off the electromagnetic contactor MC1 for operating the Inverter.

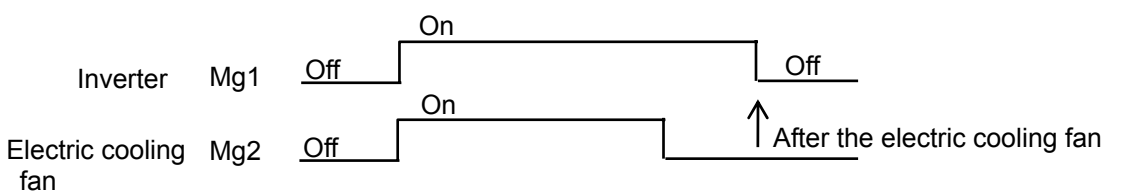

- 2) Inverter output terminals (U, V, and W)
  - Use a cable thicker than the specified applicable cable for the wiring of output terminals to prevent the output voltage between the inverter and motor dropping. Especially at low frequency output, a voltage drop due to cable will cause the motor torque to decrease.
  - Do not connect a phase-advanced capacitor or surge absorber on the output side of the inverter. If connected, the inverter may trip or the phase-advanced capacitor or surge absorber may be damaged.
  - If the cable length between the inverter and motor exceeds 20 m (especially in the case of 400 V class models), the stray capacitance and inductance of the cable may cause a surge voltage at motor terminals, resulting in a motor burnout.

A special filter to suppress the surge voltage is available. If you need this filter, contact your supplier or local Hitachi Distributor.

- When connecting multiple motors to the inverter, connect a thermal relay to the inverter output circuit for each motor.
- The RC rating of the thermal relay must be 1.1 times as high as the rated current of the motor. The thermal relay may go off too early, depending on the cable length. If this occurs, connect an AC reactor to the output of the inverter.
- Don't use this inverter under one phase condition of inverter output. It has the possibility that inverter is damaged and motor burnout is caused.
- 3) DC reactor connection terminals (PD and P)
  - Use these terminals to connect the DC power factor reactor (DCL).
  - The cable length between the inverter and DCL must be 5 m or less.

If the DCL is not connected, power is not supplied to the main circuit of the inverter, and the inverter cannot operate.

- 4) Regenerative braking unit connection terminals (P and N)
  - Increasing the braking performance requires an optional regenerative braking unit and an external braking resistor. Connect the P and N terminals of the optional regenerative braking unit to the P and N terminals of the inverters.
  - The cable length between the inverter and optional regenerative braking unit must be 5 m or less, and the two cables must be twisted for wiring.
  - Do not use these terminals for connecting any devices other than the optional external braking resistor and regenerative braking unit.
- 5) Inverter ground terminal (G 🚍 )
  - Be sure to ground the inverter and motor to prevent electric shock.
  - According to the Electric Apparatus Engineering Regulations, connect 400 V class models to grounding electrodes constructed in compliance with type-C grounding (conventional special type-III grounding with ground resistance of 10Ω or less).
  - Úse a grounding cable thicker than the specified applicable cable, and make the ground wiring as short as possible.
  - When grounding multiple inverters, avoid a multi-drop connection of the grounding route and formation of a ground loop, otherwise the inverter may malfunction.

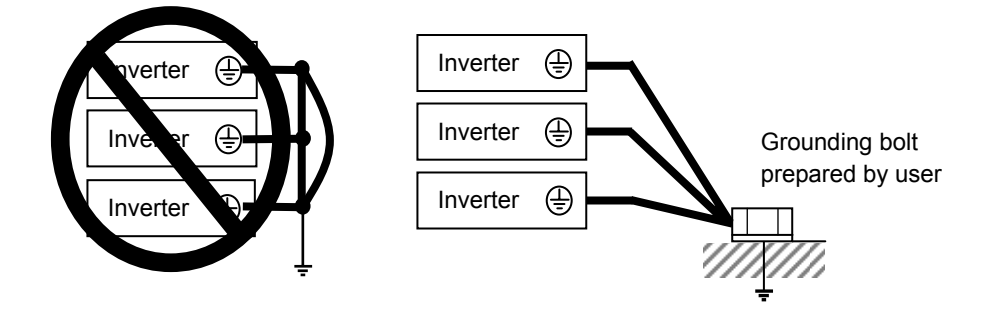

#### (2) Layout of main circuit terminals

The figures below show the terminal layout on the main circuit terminal block of the inverter.

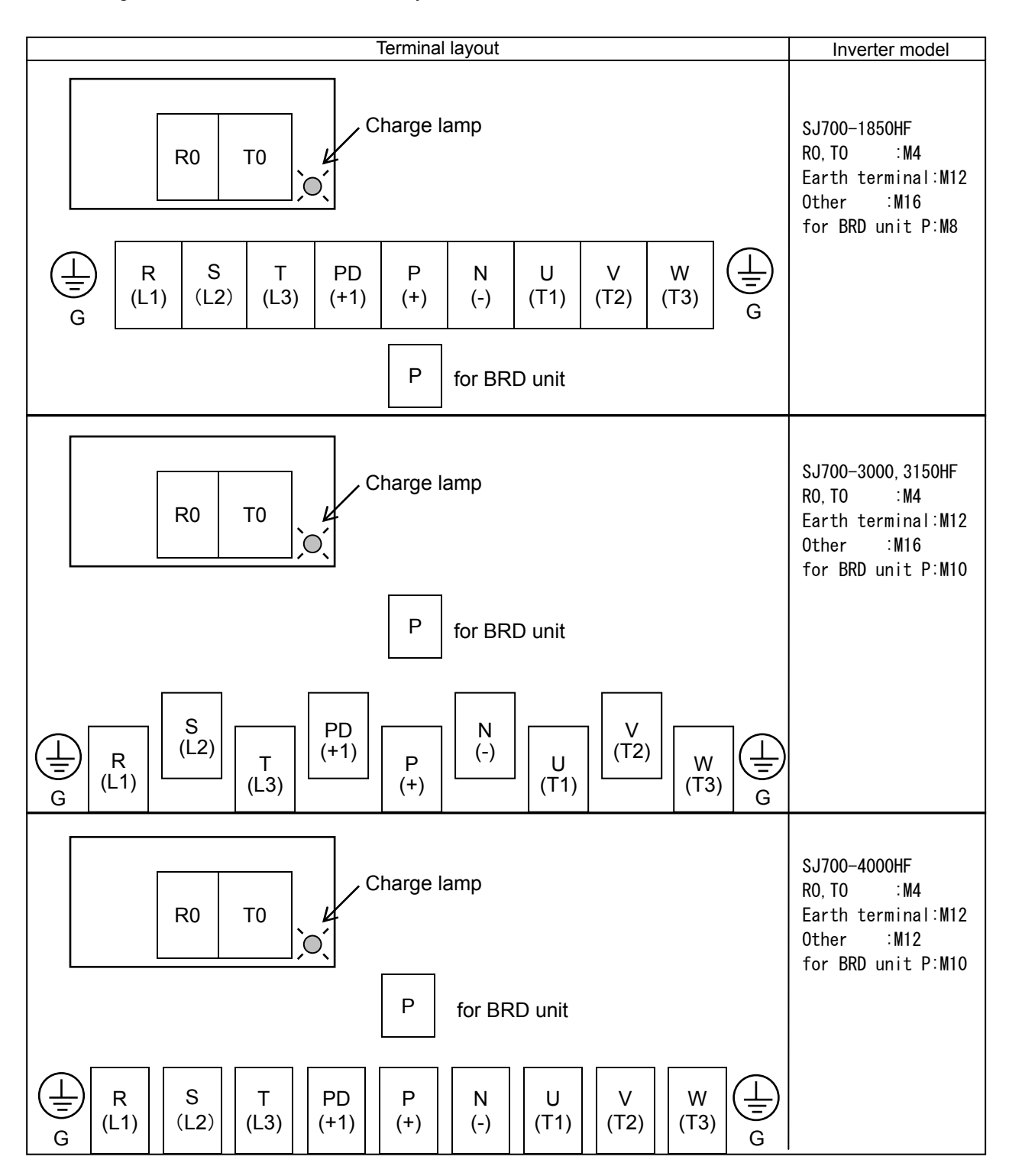

#### **Chapter 2 Installation and Wiring**

#### (3) Applicable peripheral equipment

Motor

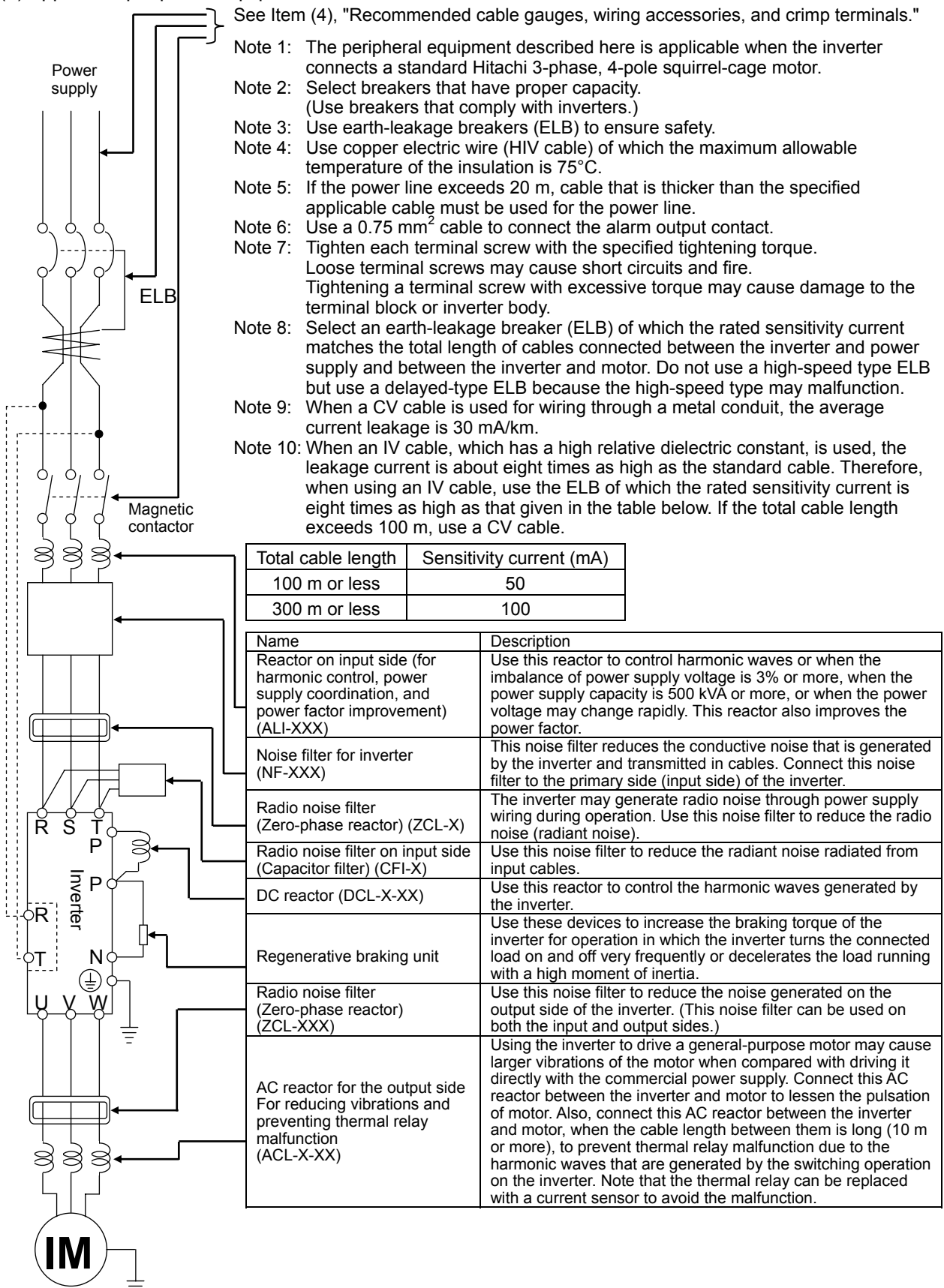

(4) Recommended cable gauges, wiring accessories, and crimp terminals

Note: For compliance with CE and UL standards, see the safety precautions concerning EMC and the compliance with UL and CUL standards under Safety Instructions.

The table below lists the specifications of cables, crimp terminals, and terminal screw tightening torques for reference.

|         | Motor | Applicable inverter | Power connecter terminals            | Wire size                     | Size of | Crimp    | Tightening | Applicab                       | le device               |  |
|---------|-------|---------------------|--------------------------------------|-------------------------------|---------|----------|------------|--------------------------------|-------------------------|--|
|         | (kW)  | model               | ( R, S, T, U, V, W, P,<br>PD, and N) | (KCMII)<br>[mm <sup>2</sup> ] | screw   | terminal | (N-m)      | Earth-leakage<br>breaker (ELB) | Magnetic contactor (MC) |  |
|         |       |                     | Poewr lines<br>R, S, T, U, V, W      | 250×2<br>[127×2]              | M16     | R150-16  | 75.0       |                                |                         |  |
|         | 105   |                     | Poewr lines<br>P, PD                 | 300×2<br>[152×2]              | M16     | R150-16  | 75.0       | DV 400D                        |                         |  |
|         | 100   | SJ700-1650HF        | Braking unit lines<br>P, N           | AWG1<br>[42]                  | M8      | R38-8    | 8.1        | RA400B                         | H400C                   |  |
|         |       |                     | Earth lines                          | 250<br>[127]                  | M12     | R150-12  | 39.2       |                                |                         |  |
|         |       | SJ700-3150HF        | Poewr lines<br>R, S, T, U, V, W      | 400×2<br>[203×2]              | M16     | 200-16   | 44.0       |                                | H800C                   |  |
| class   | 315   |                     | Poewr lines<br>P, PD                 | 500 × 2<br>[253 × 2]          | M16     | 325-16   |            | RX800B<br>(700A)               |                         |  |
| 400 V 4 |       |                     | Braking unit lines<br>P, N           | 250<br>[127]                  | M10     | 150-11   | 20         |                                |                         |  |
|         |       |                     | Earth lines                          | 400<br>[203]                  | M12     | 200-12   | 39.2       |                                |                         |  |
|         |       |                     | Poewr lines<br>R, S, T, U, V, W      | 600×2<br>[304×2]              | M12     | 325-12   | 52.0       |                                |                         |  |
|         | 400   | SJ700-4000HF        | Poewr lines<br>P, PD                 | 800 × 2<br>[405 × 2]          | M12     | Note1    |            | RF-1000CBN<br>(1000A)          | H800C                   |  |
|         |       |                     | Braking unit lines<br>P, N           | 250 × 2<br>[127 × 2]          | M10     | 150-11   | 20         | ( /                            |                         |  |
|         |       |                     | Earth lines                          | 600<br>[304]                  | M12     | 325-12   | 39.2       |                                |                         |  |

Note1: Please use the solderless terminals for 405mm<sup>2</sup> or more.

Note2: Cable gauges indicate those of HIV cables (maximum heat resistance: 75°C).

- \*) Use wires with the prepackaged ring lug terminals when wiring with the main circuit terminals in 1850HF model. (5) Connecting the control circuit to a power supply separately from the main circuit
- If the protective circuit of the inverter operates to open the magnetic contactor in the input power supply circuit, the inverter control circuit power is lost, and the alarm signal cannot be retained. To retain the alarm signal, connect control circuit terminals R0 and T0 to a power supply. In details, connect the control circuit power supply terminals R0 and T0 to the primary side of the magnetic contactor as shown below. (Connection method) Power-receiving specifications (1) Remove the connected cables. 400 V class model: Remove the J51 connector. 380 to 480 V (+10%, -15%) (50/60 Hz ±5%),(537 to 678 VDC) 3

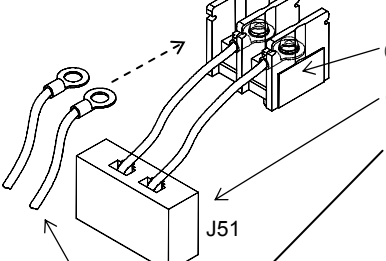

Connect the control circuit power supply cables to the control circuit power supply terminal block.

Note the following when connecting separate power supplies to control circuit power supply terminals (R0 and T0) and main circuit power supply terminals (R, S, and T):

- Use a cable thicker than 1.25 mm<sup>2</sup> to connect the terminals R0 and T0 (terminal screw size: M4).
- Connect a 3 A fuse in the control circuit power supply line.
- If the control circuit power supply (connected to R0 and T0) is turned on earlier than the main circuit power supply (connected to R, S, and T), ground fault is not checked at power-on.
- When supplying DC power to the control circuit power supply terminals (R0 and T0), specify "00" as the "a/b (NO/NC)" selection (function code C031 to C036) for intelligent output terminals ([11] to [15]) and intelligent relay terminals (AL0, AL1, and AL2). If "01" is specified as the "a/b (NO/NC)" selection, output signals may chatter when the DC power supply is shut off.

#### 2.2.3 Wiring of the control circuit

(1) Wiring instructions

- Terminals L and CM1 are common to I/O signals and isolated from each other. Do not connect these common terminals to each other or ground them. Do not ground these terminals via any external devices. (Check that the external devices connected to these terminals are not grounded.)
- 2) Use a shielded, twisted-pair cable (recommended gauge: 0.75 mm<sup>2</sup>) for connection to control circuit terminals, and connect the cable insulation to the corresponding common terminal.
- The length of cables connected to control circuit terminals must be 20 m or less. If the cable length exceeds 20 m unavoidably, use a VX-compatible controller (RCD-A) (remote operation panel) or insulated signal converter (CVD-E).
- 4) Separate the control circuit wiring from the main circuit wiring (power line) and relay control circuit wiring.

If these wirings intersect with each other unavoidably, square them with each other. Otherwise, the inverter may malfunction.

5) Twist the cables connected from a thermistor to the thermistor input terminal (TH) and terminal CM1, and separate the twisted cables from other cables connected to other common terminals. Since very low current flows through the cables connected to the thermistor, separate the cables from those (power line cables) connected to the main circuit. The length of the cables connected to the thermistor must be 20 m or less.

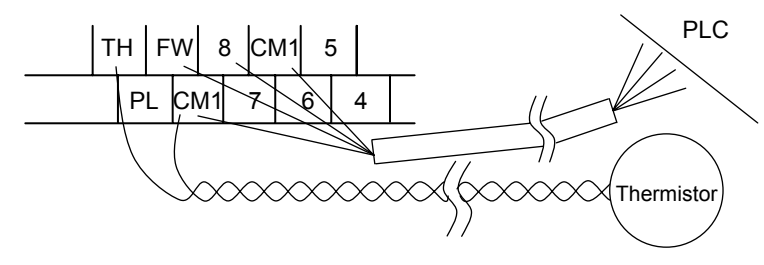

- 6) When connecting a contact to a control circuit terminal (e.g., an intelligent input terminal), use a relay contact (e.g., crossbar twin contact) in which even a very low current or voltage will not trigger any contact fault.
- 7) When connecting a relay to an intelligent output terminal, also connect a surge-absorbing diode in parallel with the relay.
- Do not connect analog power supply terminals H and L or interface power supply terminals P24 and CM1 to each other.
   Otherwise, the inverter may fail.
- (2) Layout of control circuit terminals

|   | Н | ł | 02 | А  | Μ  | FM | Т   | Н  | FW  | 8       | С | :М<br>1 | 5 | 3 | 3 | 1 | 14 | 4       | 13 | 11 |     | AL1 |    |
|---|---|---|----|----|----|----|-----|----|-----|---------|---|---------|---|---|---|---|----|---------|----|----|-----|-----|----|
| L | - | С | )  | OI | AN | Л  | P24 | ΡL | C C | :М<br>1 | 7 | 6       |   | 4 | 2 | 1 | 5  | CM<br>2 | 1  | 2  | AL0 | A   | L2 |

Terminal screw size: M3

- (3) Switching the input control logic
  - In the factory setting, the input control logic for terminal FW and intelligent input terminals is the sink logic.

To switch the input control logic to the source logic, remove the jumper connecting terminals P24 and PLC on the control circuit block, and then connect terminals PLC and CM1 with the jumper.

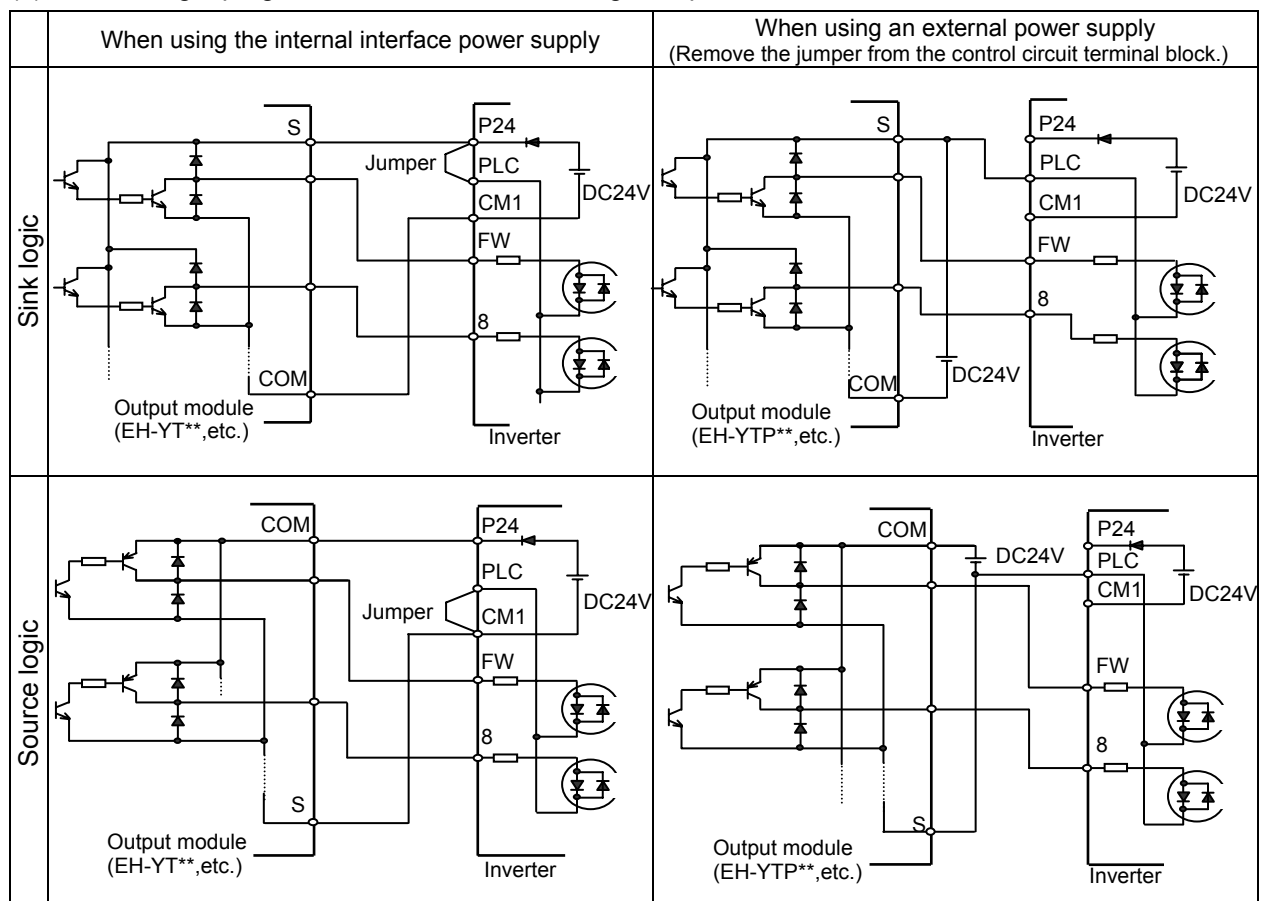

#### (4) Connecting a programmable controller to intelligent input terminals

(5) Connecting a programmable controller to intelligent output terminals

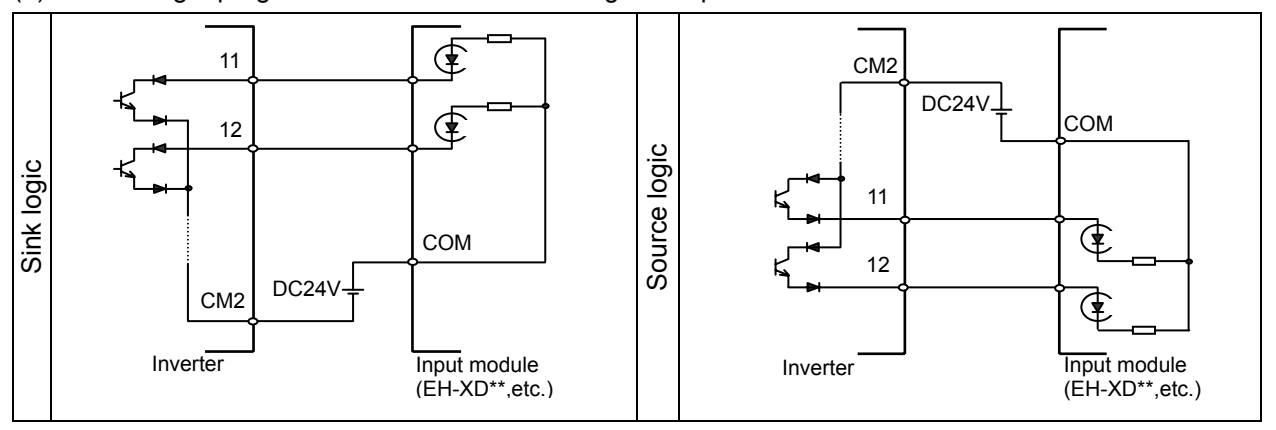

#### 2.2.4 Wiring of the digital operator

- You can operate the inverter with not only the digital operator mounted in the inverter as standard equipment but also an optional digital operator (OPE-S, OPE-SR, SRW-OJ, or SRW-OEX).
- When you intend to remove the standard digital operator from the inverter and use it as remote equipment, request your local Hitachi Distributor to supply a connection cable, ICS-1 (1-meter cable) or ICS-3 (3-meter cable).

If you prepare the cable by yourself, the following product is recommended:

HUTP5 PC 4P -X-X: Straight cable equipped with connector at both ends (made by Hitachi Cable, Ltd.) The length of the connection cable must be 3 m or less. If a cable over 3 m is used, the inverter may

- The length of the connection cable must be 3 m or less. If a cable over 3 m is used, the inverter may malfunction.

# Chapter 2 Installation and Wiring

(Memo)

# **Chapter 3 Operation**

This chapter describes typical methods of operating the inverter, how to operate the digital operator, and how to make a test run of the inverter.

| 3.1 | Operating Methods 3 - 1             |
|-----|-------------------------------------|
| 3.2 | How To Operate the Digital Operator |
| 3.3 | How To Make a Test Run              |

# Chapter 3 Operation

(Memo)

#### 3.1 Operating Methods

| - While power is supplied to the inverter, do not touch any terminal or internal part of the inverter, check signals, or connect or disconnect any wire or connector. Otherwise, you run the risk of electric shock or fire.                                                                                                    |
|----------------------------------------------------------------------------------------------------|
| <ul> <li>Be sure to close the terminal block cover before turning on the inverter power. Do not open the<br/>terminal block cover while power is being supplied to the inverter or voltage remains inside. Otherwise,<br/>you run the risk of electric shock.</li> </ul>                                                                                                    |
| - Do not operate switches with wet hands. Otherwise, you run the risk of electric shock.                                                                                                    |
| - While power is supplied to the inverter, do not touch the terminal of the inverter, even if it has stopped. Otherwise, you run the risk of injury or fire.                                                                                                    |
| <ul> <li>If the retry mode has been selected, the inverter will restart suddenly after a break in the tripping<br/>status. Stay away from the machine controlled by the inverter when the inverter is under such<br/>circumstances. (Design the machine so that human safety can be ensured, even when the inverter<br/>restarts suddenly.) Otherwise, you run the risk of injury.</li> </ul> |
| <ul> <li>Do not select the retry mode for controlling an elevating or traveling device because output<br/>free-running status occurs in retry mode. Otherwise, you run the risk of injury or damage to the<br/>machine controlled by the inverter.</li> </ul>                                                                                                    |
| <ul> <li>If an operation command has been input to the inverter before a short-term power failure, the inverter<br/>may restart operation after the power recovery. If such a restart may put persons in danger, design a<br/>control circuit that disables the inverter from restarting after power recovery. Otherwise, you run the<br/>risk of injury.</li> </ul>                          |
| <ul> <li>The [STOP] key is effective only when its function is enabled by setting. Prepare an emergency stop<br/>switch separately. Otherwise, you run the risk of injury.</li> </ul>                                                                                                    |
| <ul> <li>If an operation command has been input to the inverter before the inverter enters alarm status, the<br/>inverter will restart suddenly when the alarm status is reset. Before resetting the alarm status, make<br/>sure that no operation command has been input.</li> </ul>                                                                                                    |
| - While power is supplied to the inverter, do not touch any internal part of the inverter or insert a bar in it. Otherwise, you run the risk of electric shock or fire.                                                                                                    |
|                                                                                                    |
|                                                                                                    |
| - Do not touch the heat sink, which heats up during the inverter operation. Otherwise, you run the risk of burn injury                                                                                                    |

- The inverter allows you to easily control the speed of motor or machine operations. Before operating the inverter, confirm the capacity and ratings of the motor or machine controlled by the inverter. Otherwise, you run the risk of injury and damage to machine.
- Install an external brake system if needed. Otherwise, you run the risk of injury.
- When using the inverter to operate a standard motor at a frequency of over 60 Hz, check the allowable motor speeds with the manufacturers of the motor and the machine to be driven and obtain their consent before starting inverter operation. Otherwise, you run the risk of damage to the motor and machine and injury
- During inverter operation, check the motor for the direction of rotation, abnormal sound, and vibrations. Otherwise, you run the risk of damage to the machine driven by the motor.

#### **Chapter 3 Operation**

You can operate the inverter in different ways, depending on how to input the operation and frequency-setting commands as described below.

This section describes the features of operating methods and the items required for operation.

(1) Entering operation and frequency-setting commands from the digital operator

This operating method allows you to operate the inverter through key operations on the standard digital operator mounted in the inverter or an optional digital operator.

When operating the inverter with a digital operator alone, you need not wire the control circuit terminals.

- (Items required for operation)
- 1) Optional digital operator (not required when you use the standard digital operator)

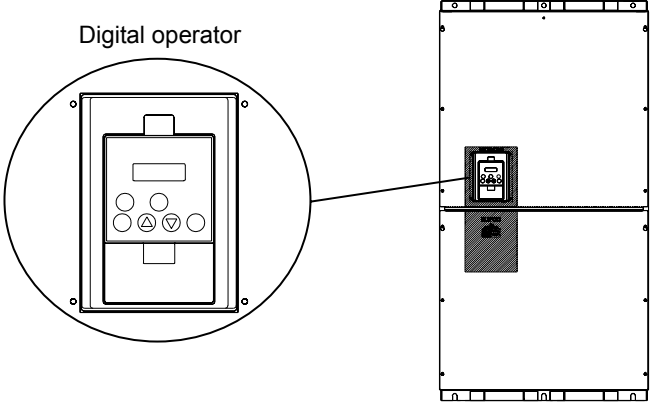

(2) Entering operation and frequency-setting commands via control circuit terminals This operating method allows you to operate the inverter via the input of operation signals from external devices (e.g., frequency-setting circuit and start switch) to control circuit terminals. The inverter starts operation when the input power supply is turned on and then an operation command signal (FW or RV) is turned on.

You can select the frequency-setting method (setting by voltage specification or current specification) through the input to a control circuit terminal according to your system. For details, see Item (2), "Explanation of control circuit terminals," in Section 2.2.1 (on pages 2-7 and 2-8). (Items required for operation)

- 1) Operation command input device: External switch or relay
- 2) Frequency-setting command input device: External device to input signals (0 to 10 VDC, -10 to +10 VDC, or 4 to 20 mA)

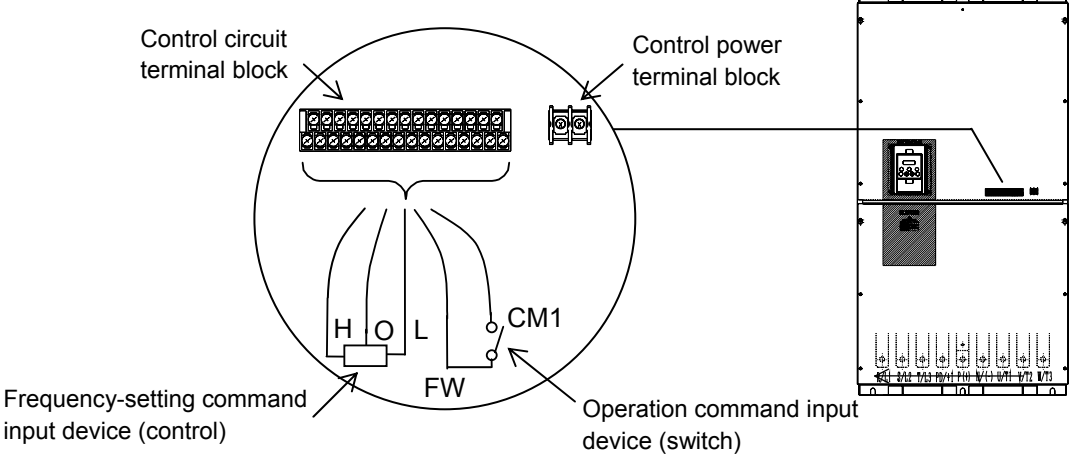

(3) Entering operation and frequency-setting commands; both from a digital operator and via control circuit terminals

This operating method allows you to arbitrarily select the digital operator or control circuit terminals as the means to input operation commands and frequency-setting commands. (Items required for operation)

1) See the items required for the above two operating methods.

#### 3.2 How To Operate the Digital Operator (OPE-S)

#### 3.2.1 Names and functions of components

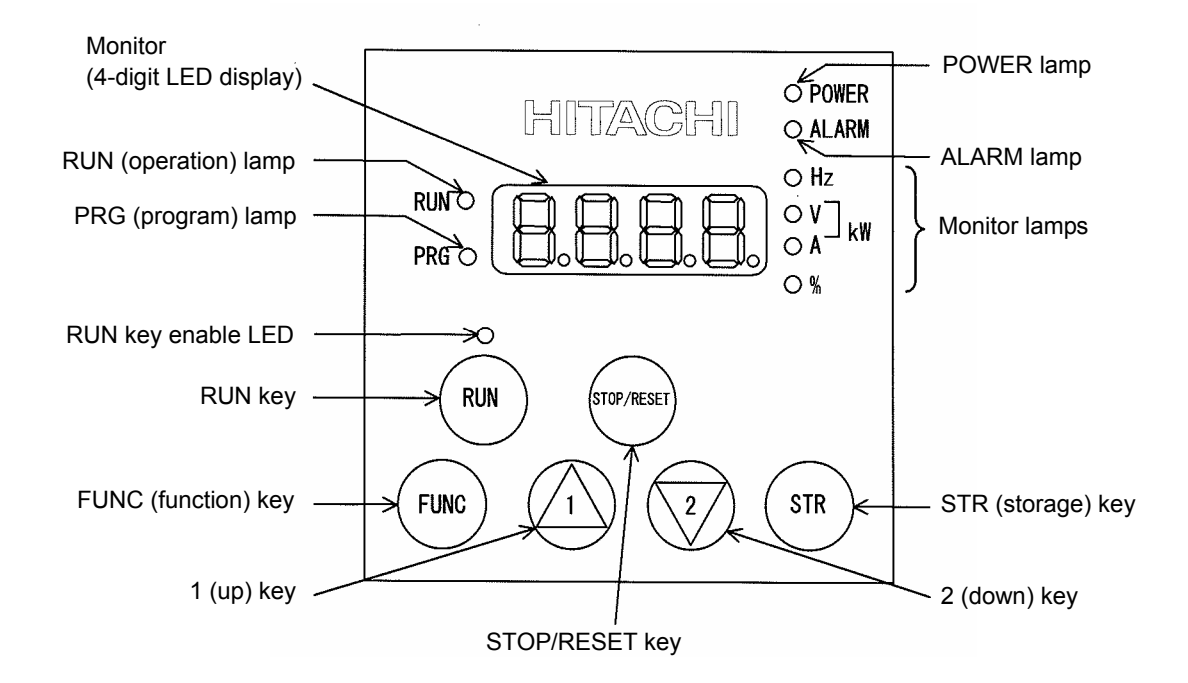

| Name                   | Function                                                                                      |
|------------------------|-----------------------------------------------------------------------------------------------|
| POWER lamp             | Lights when the control circuit power is on.                                                  |
| ALARM lamp             | Lights to indicate that the inverter has tripped.                                             |
| RUN (operation) lamp   | Lights to indicate that the inverter is operating.                                            |
| PPC (program) Jamp     | Lights when the monitor shows a value set for a function.                                     |
| PRG (program) lamp     | This lamp starts blinking to indicate a warning (when the set value is invalid).              |
| Monitor                | Displays a frequency, output current, or set value.                                           |
| Monitor Jampa          | Indicates the type of value and units displayed on the monitor.                               |
| Monitor lamps          | "Hz" (frequency), "V" (voltage), "A" (current), "kW" (electric power), and "%" (percentage)   |
|                        | Lights up when the inverter is ready to respond to the RUN key.                               |
| RUN key enable LED     | (When this lamp is on, you can start the inverter with the RUN key on the digital             |
|                        | operator.)                                                                                    |
|                        | Starts the inverter to run the motor. This key is effective only when the operating device is |
| RUN key                | the digital operator.                                                                         |
|                        | (To use this key, confirm that the operating device indicator lamp is on.)                    |
| STOP/RESET key         | Decelerates and stops the motor or resets the inverter from alarm status.                     |
| FUNC (function) key    | Makes the inverter enter the monitor, function, or extended function mode.                    |
| STR (storage) key      | Stores each set value. (Always press this key after changing a set value.)                    |
| 1 (up) or 2 (down) kov | Switches the inverter operation mode (among monitor, function, and extended function          |
| r(up) or $z(down)$ key | modes) or increases or decreases the value set on the monitor for a function.                 |

#### **Chapter 3 Operation**

#### 3.2.2 Code display system and key operations

This section describes typical examples of digital operator operation (in basic and full display modes) and an example of special digital operator operation in extended function mode U.

| The initial display on the monitor screen after power-on depends on the setting of function "b038". For |
|----------------------------------------------------------------------------------------------------|
| details, see Section 4.2.81, "Initial-screen selection," (on page 4-76).                                |
| When the setting of function "b038" is "01" (factory setting), the monitor initially shows              |
| the setting of function "d001" (output frequency monitoring). Pressing the (FUNC) key in this status    |
| changes the display to d l l l .                                                                        |

Note: The display contents on the monitor depend on the settings of functions "b037" (function code display restriction), "b038" (initial-screen selection), and "b039" (automatic setting of user parameters). For details, see Sections 4.2.80, "Function code display restriction," (on page 4-74), 4.2.81, "Initial-screen selection," (on page 4-76), and 4.2.82, "Automatic user-parameter setting," (on page 4-77).

| Item                     | Function code | Data | Description                                          |
|--------------------------|---------------|------|------------------------------------------------------|
|                          |               | 00   | Full display                                         |
| Eurotion code diaplay    |               | 01   | Function-specific display                            |
| Function code display    | b037          | 02   | User setting                                         |
| restriction              |               | 03   | Data comparison display                              |
|                          |               | 04   | Basic display (factory setting)                      |
|                          |               | 00   | Screen displayed when the [STR] key was pressed last |
|                          |               | 00   | (same as the operation on the SJ300 series)          |
| Initial-screen selection | 6029          | 01   | d001 (output frequency monitoring)                   |
| (Initial display at      | DU30<br>(*1)  | 02   | d002 (output current monitoring)                     |
| power-on)                | (1)           | 03   | d003 (rotation direction minitoring)                 |
|                          |               | 04   | d007 (Scaled output frequency monitoring)            |
|                          |               | 05   | F001 (output frequency setting)                      |
| Selection of automatic   | b039          | 00   | Disable                                              |
| user-parameter settings  | (*1)          | 01   | Enable                                               |

\*1 Not displayed with the factory setting

- \* The following procedure enables you to turn the monitor display back to **d 0 1** or **(0 0 1**) or **(0 0 0 (**\*1) regardless of the current display mode:
  - Hold down the Funce key for 3 seconds or more. The monitor shows **d 0 1** and **0 1** and **0 1** (\*1) alternately. During this status, press the Funce key. The monitor will show only **d 0 1** or **0 0** (\*1), (\*1),

which is shown when the (FUNC) is pressed.

\*1 The monitor shows ( ) only when the motor driven by the inverter is stopped. While the motor is running, the monitor shows an output frequency.

- (1) Example of operation in basic display mode ("b037" = "04" [factory setting])
  - Only basic parameters can be displayed in basic display mode. (All parameters in monitor mode, four parameters in function mode, or 20 parameters in extended function mode)
  - Other parameters are not displayed. To display all parameters, select the full display mode ("b037" = "00").

<Displayable parameters and sequence of display>

| No. | Display code | Item                                          |                                                  |  |
|-----|--------------|-----------------------------------------------|--------------------------------------------------|--|
| 1   | d001 to d104 | Monitor display                               |                                                  |  |
| 2   | F001         | Output frequency setting                      | Note:                                            |  |
| 3   | F002         | Acceleration (1) time setting                 | If a desired parameter is not displayed, check   |  |
| 4   | F003         | Deceleration (1) time setting                 | the setting of function "b037" (function code    |  |
| 5   | F004         | Operation direction setting                   | display restriction). To display all parameters, |  |
| 6   | A001         | Frequency source setting                      |                                                  |  |
| 7   | A002         | Run command source setting                    | speeny of for boor.                              |  |
| 8   | A003         | Base frequency setting                        | ]                                                |  |
| 9   | A004         | Maximum frequency setting                     |                                                  |  |
| 10  | A005         | [AT] selection                                |                                                  |  |
| 11  | A020         | Multispeed frequency setting                  |                                                  |  |
| 12  | A021         | Multispeed 1 setting                          |                                                  |  |
| 13  | A022         | Multispeed 2 setting                          |                                                  |  |
| 14  | A023         | Multispeed 3 setting                          |                                                  |  |
| 15  | A044         | 1st control method                            |                                                  |  |
| 16  | A045         | V/f gain setting                              |                                                  |  |
| 17  | A085         | Operation mode selection                      |                                                  |  |
| 18  | b001         | Selection of restart mode                     |                                                  |  |
| 19  | b002         | Allowable under-voltage power failure time    |                                                  |  |
| 20  | b008         | Retry-after-trip selection                    |                                                  |  |
| 21  | b011         | Retry wait time after trip                    |                                                  |  |
| 22  | b037         | Function code display restriction             | <b>├</b>                                         |  |
| 23  | b083         | Carrier frequency setting                     |                                                  |  |
| 24  | b084         | Initialization mode selection                 |                                                  |  |
| 25  | b130         | Selection of overvoltage suppression function |                                                  |  |
| 26  | b131         | Setting of overvoltage suppression level      | ]                                                |  |
| 27  | C021         | Setting of intelligent output terminal 11     | ]                                                |  |
| 28  | C022         | Setting of intelligent output terminal 12     |                                                  |  |
| 29  | C036         | Alarm relay active state                      | ]                                                |  |

#### **Chapter 3 Operation**

Key operation and transition of the codes on display

Key operation and transition of the monitored data on display

Pressing the 1 or 2 key respectively scrolls up or down the code displayed in code display mode or increases or decreases the numerical data displayed in data display mode.

Press the (1) or (2) key until the desired code or numerical data is shown. To scroll codes or increase/decrease numerical data faster, press and hold the key.

Monitor mode  $\left( \frac{2}{2} \right)$ Pressing the (FUNC) key with a function code displayed shows the (FUNC 400 monitored data corresponding to the function code. (Monitor display) (\*1) d 0 0 (FUNC) Or (STR) Pressing the (FUNC) or (STR) key with the monitored data displayed reverts to the display of the function code corresponding to the monitored data. \* With the factory setting, the monitor shows initially after 104 power-on. Pressing the (FUNC) key in this status changes the display to |Function or extended function mode Pressing the (FUNC) key with a function code displayed shows the data corresponding to the function code. (2/(<u>Data dis</u>play) <sup>(\*1)(\*2)</sup> Up to the maximum limit Data setting Pressing the (1) or (2) key respectively increases or  $\sqrt{2}$ decreases the displayed numerical data. (Press the key until the desired data is shown.)  $\left( \frac{2}{2} \right)$  $\sqrt{2}$ Pressing the (STR) key with numerical data displayed stores the data and then returns to the display of the corresponding function code. 30 Note that pressing the (FUNC) key with numerical data ЪЦЦ FUNC displayed returns to the display of the function code or corresponding to the numerical data without updating STR 9 the data, even if it has been changed on display. Down to the minimum limit [036 \*1 The content of the display varies depending on the parameter type. \*2 To update numerical data, be sure to press the (STR) key after changing the data.

- (2) Example of operation in full display mode ("b037" = "00")
   All parameters can be displayed in full display mode. The display sequence of parameters matches
  - their sequence shown in Chapter 8, "List of Data Settings."

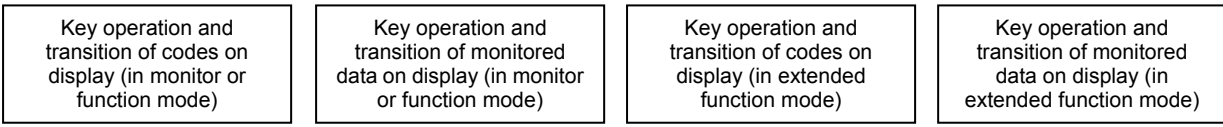

Pressing the (1) or (2) key respectively scrolls up or down the code displayed in code display mode or increases or decreases the numerical data displayed in data display mode.

Press the (1) or (2) key until the desired code or numerical data is shown. To scroll codes or increase/decrease numerical data fast, press and hold the key.

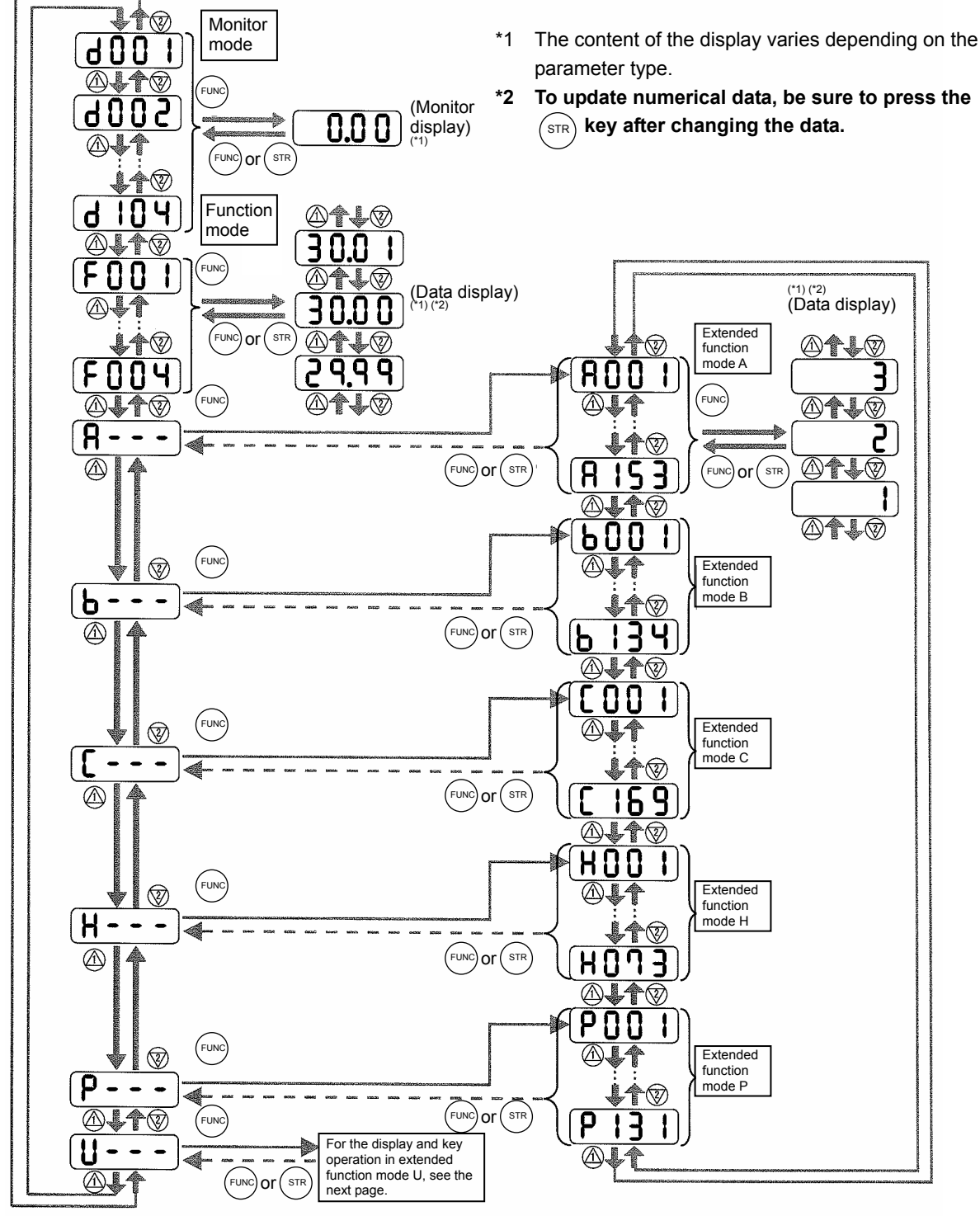

#### **Chapter 3 Operation**

- (3) Code/data display and key operation in extended function mode U
- The extended function mode U differs in operation from other extended function modes because the extended function mode U is used to register (or automatically record) other extended-function codes as user-specified U parameters.

| Key operation and<br>transition of codes on<br>display (in monitor or<br>function mode) | Key operation and<br>transition of codes on<br>display (in extended<br>function mode U) | Key operation and transition<br>of codes on display (when<br>displaying extended-function<br>mode parameters from the<br>extended function mode U) | Key operation and<br>transition of codes on<br>display (in monitor,<br>function, or extended |
|-----------------------------------------------------------------------------------------|-----------------------------------------------------------------------------------------|----------------------------------------------------------------------------------------------------|----------------------------------------------------------------------------------------------|
|-----------------------------------------------------------------------------------------|-----------------------------------------------------------------------------------------|----------------------------------------------------------------------------------------------------|----------------------------------------------------------------------------------------------|

- The content of the display varies depending on the \*1 parameter type.
- \*2 To update numerical data, be sure to press the (STR) key after changing the data.

 $\mathbf{\hat{\mathbf{v}}}$ 

1

You cannot restore the

display with the

key.

STR

 $(\Lambda)$ 

**d** [] []

 $(\Lambda)$ 

FUNC

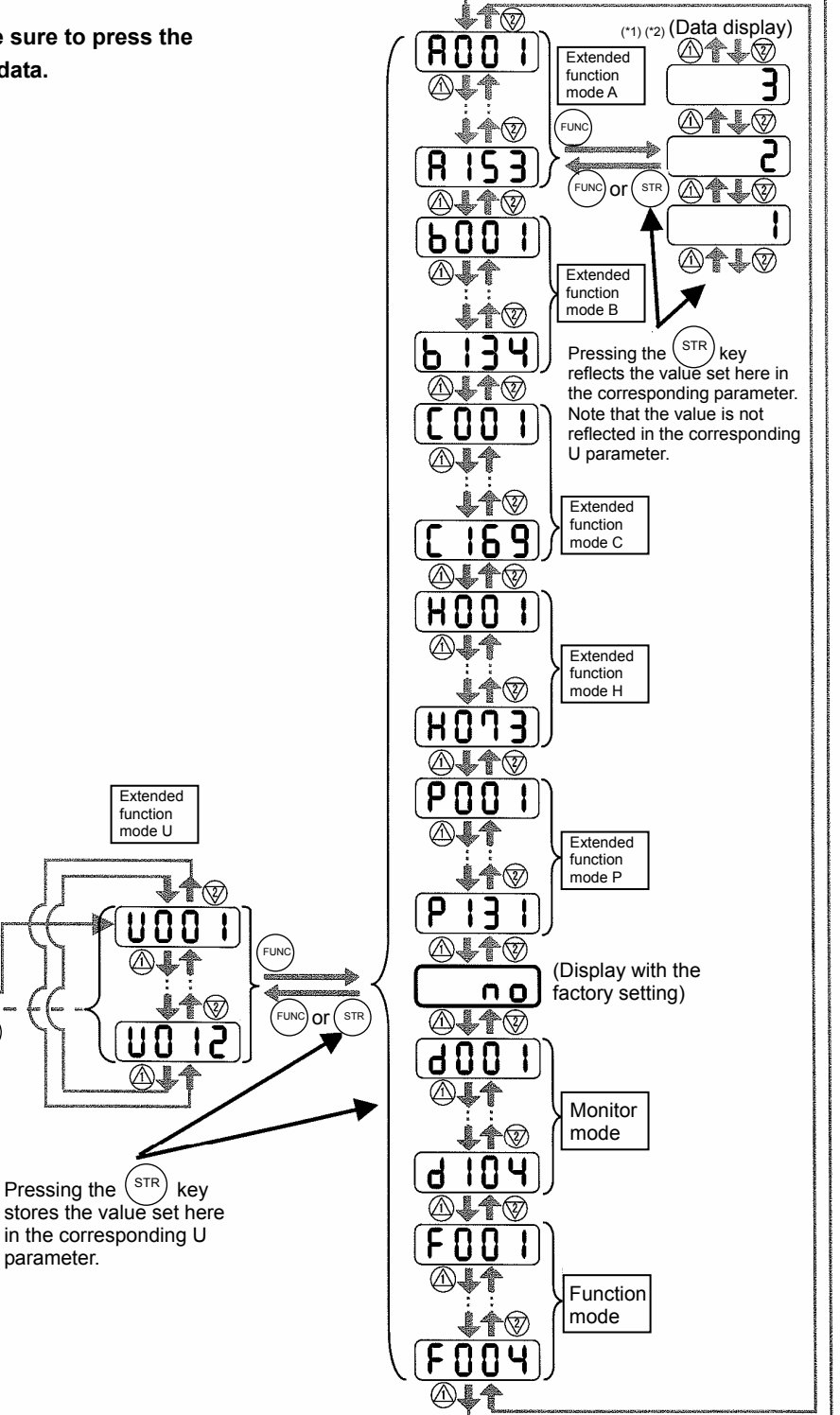

function mode U

U

A

Pressing the (STR)

parameter.

- (4) Procedure for directly specifying or selecting a code
  - You can specify or select a code or data by entering each digit of the code or data instead of scrolling codes or data in the monitor, function, or extended function mode.
  - The following shows an example of the procedure for changing the monitor mode code "d001" displayed to extended function code "A029":

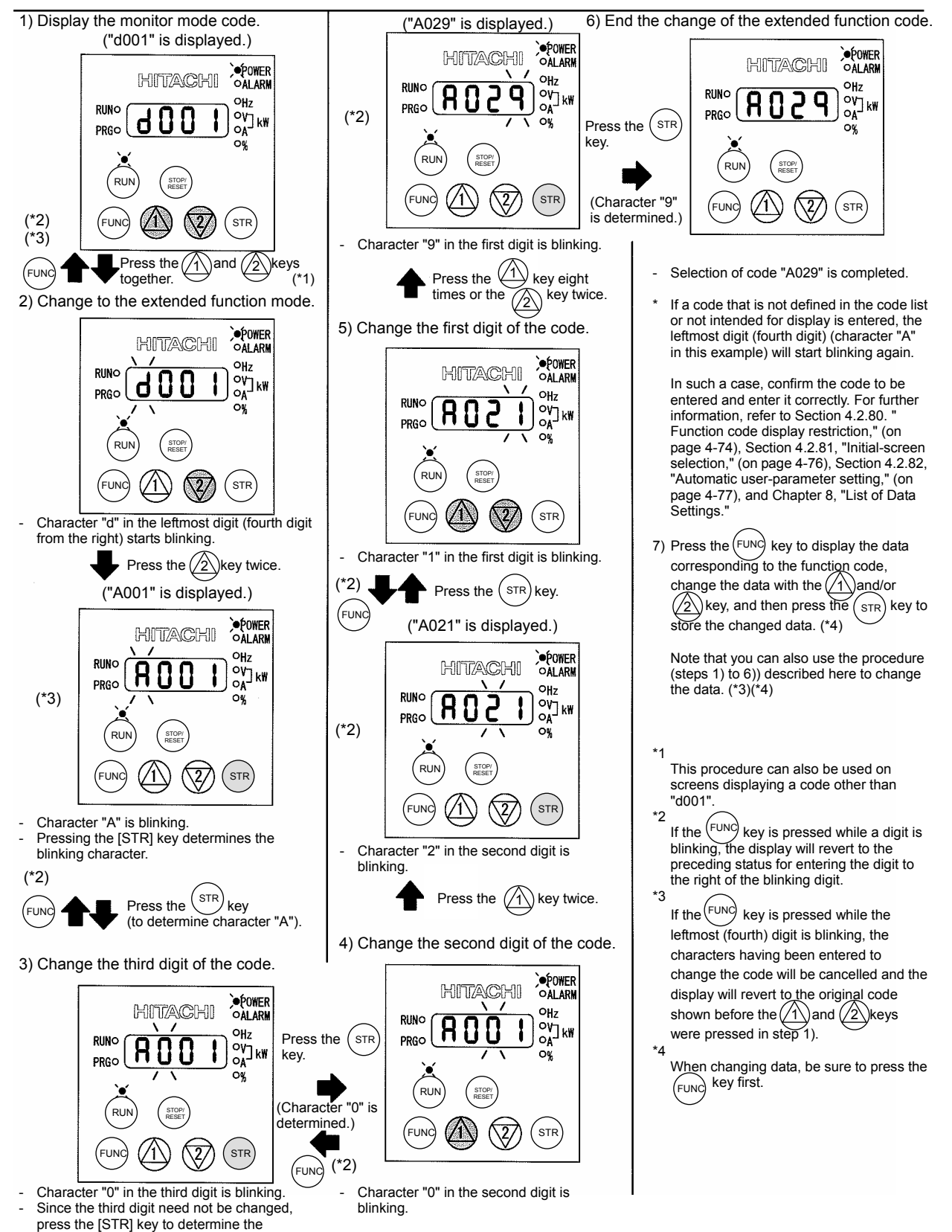

character "0"

#### 3.3 How To Make a Test Run

This section describes how to make a test run of the inverter that is wired and connected to external devices in a general way as shown below.

For the detailed method of using the digital operator, see Section 3.2, "How To Operate the Digital Operator."

- (1) When entering operation and frequency-setting commands from the digital operator:
  - (The operating procedure below is common to the standard and optional digital operators.)

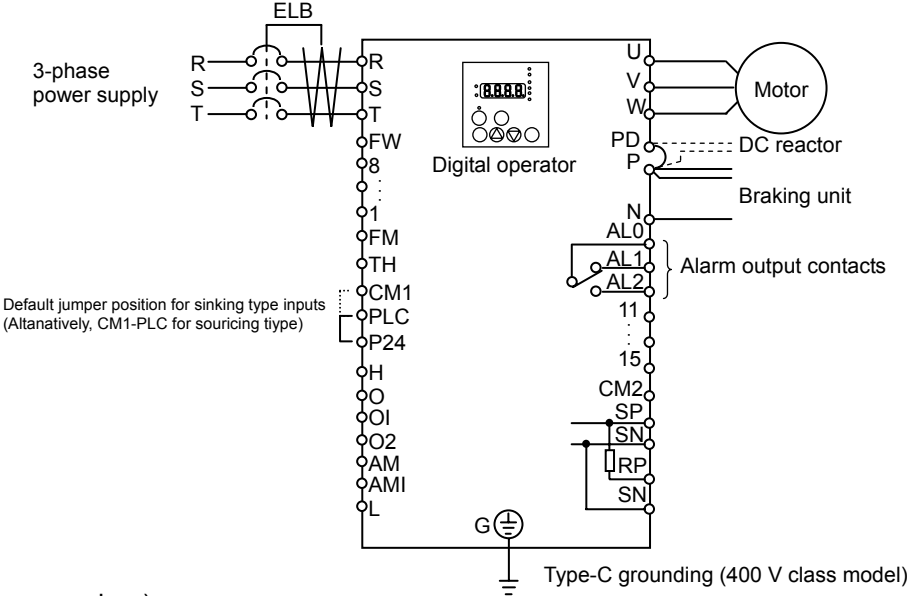

(Operating procedure)

- 1) Confirm that all wirings are correct.
- 2) Turn on the earth-leakage breaker (ELB) to supply power to the inverter. (The POWER lamp [red LED] of the digital operator goes on.)
  - \* When using an inverter with the factory setting, proceed to step 5).
- 3) Select the digital operator as the operating device via the frequency source setting function.
  - Display the function code "A001" on the monitor screen, and then press the (FUNC) key once. (The monitor shows a 2-digit numeric value.)
  - Use the (1) and/or (2) key to change the displayed numeric value to [02], and then press the (str) key once to specify the digital operator as the operating device to input frequency-setting commands.

(The display reverts to [A001].)

- 4) Select the digital operator as the operating device by the run command source setting function.
  - Display the function code "A002" on the monitor screen, and then press the (FUNC) key once. (The monitor shows a 2-digit numeric value.)
  - Use the (1) and/or (2) key to change the displayed numeric value to "02", and then press the (STR) key once to specify the digital operator as the operating device to input operation commands. (The display reverts to [A002]. The operating device indicator lamp above the [RUN] key goes on.)
- 5) Set the output frequency.
  - Display the function code "F001" on the monitor screen, and then press the *web* key once. (The monitor shows a preset output frequency. With the factory setting, **0.0** [0 Hz] is shown.)
  - Use the 1 and/or 2 key to change the displayed numeric value to the desired output frequency, and then press the stree key once to determine the frequency. (The display reverts to [F001].)
- 6) Set the operation direction of the motor.
  - Display the function code "F004" on the monitor screen, and then press the (FUNC) key once. (The monitor shows "00" or "01".)

- Use the (1) and/or (2) key to change the displayed value to "00" for forward operation or "01" for reverse operation, and then press the (STR) key once to determine the operation direction. (The display reverts to [F004].)
- 7) Set the monitor mode.
  - To monitor the output frequency, display the function code "d001", and then press the (FUNC) key once. (The monitor shows the output frequency.)

To monitor the operation direction, display the function code "d003", and then press the Funce key once.

(The monitor shows F for forward operation, F for reverse operation, or D for stopping.)

- Make sure that It is the square root of 2 times input voltage from d102 monitor.

- 8) Press the (RUN) key to start the motor. (The RUN lamp [green LED] goes on.)
  2) Press the (RUN) key to show to show the motor.
- 9) Press the (stop) key to decelerate or stop the motor.
   (When the motor stops, the RUN lamp [green LED] goes off.)
- During the test run, confirm that the inverter does not trip while accelerating or decelerating the motor and that the motor speed and frequencies are correct.
- If a trip due to overcurrent or overvoltage has occurred during the test run, increase the acceleration and deceleration time.
- Make sure that there is enough margin to trip level by monitoring the output current (d002) and DC voltage (d102).

#### **Chapter 3 Operation**

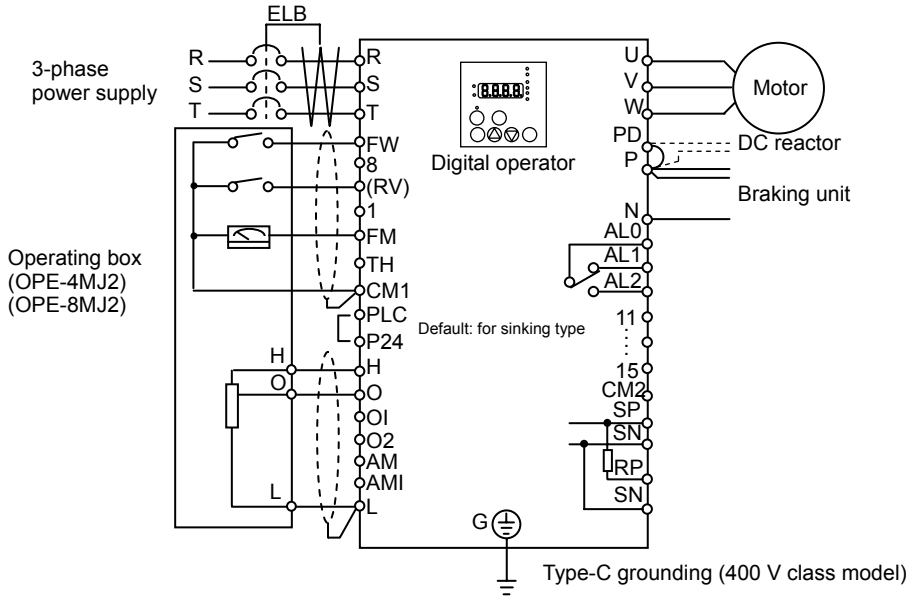

(Operating procedure)

- 1) Confirm that all wirings are correct.
- 2) Turn on the earth-leakage breaker (ELB) to supply power to the inverter. (The POWER lamp [red LED] of the digital operator goes on.)
- 3) Select the control circuit terminal block as the device to input frequency-setting commands by the frequency source setting function.
  - Display the function code "A001" on the monitor screen, and then press the (FUNC) key once. (The monitor shows a 2-digit numeric value.)
  - Use the (1) and/or (2) key to change the displayed numeric value to [01], and then press the (STR) key once to specify the control circuit terminal block as the device to input frequency-setting commands.

(The display reverts to [A001].)

- 4) Select the control circuit terminal block as the device to input operation commands by the run command source setting function.
  - Display the function code "A002" on the monitor screen, and then press the (FUNC) key once. (The monitor shows a 2-digit numeric value.)
  - Use the (1) and/or (2) key to change the displayed numeric value to "01", and then press the STR key once to specify the digital operator as the device to input operation commands. (The display reverts to [A002].)
- 5) Set the monitor mode.
  - To monitor the output frequency, display the function code "d001", and then press the (FUNC) key once. (The monitor shows the output frequency.)

To monitor the operation direction, display the function code "d003", and then press the  $\underbrace{Func}$  key once.

(The monitor shows - for forward operation, reverse operation, or ) for stopping.)

- Make sure that It is the square root of 2 times input voltage from d102 monitor.

- 6) Start the motor operation.
  - Set the FW signal (at the FW terminal on the control terminal block) to the ON level to start the motor.

(The RUN lamp [green LED] goes on.)

- Apply a voltage across the terminals O and L on the control circuit block to output the frequency corresponding to the applied voltage from the inverter.
- 7) Stop the motor.
  - Set the FW signal (at the FW terminal on the control terminal block) to the OFF level to decelerate and stop the motor.

(When the motor stops, the RUN lamp [green LED] goes off.)

This chapter describes the functions of the inverter.

| 4.1 | Monitor Mode ······ 4 - 1                                                |
|-----|--------------------------------------------------------------------------|
| 4.2 | Function Mode······4 - 7                                                 |
| 4.3 | Functions Available When the Feedback<br>Option Board (SJ-FB) Is Mounted |
| 4.4 | Communication Functions4 - 113                                           |

(Memo)

#### 4.1 Monitor Mode

#### 4.1.1 Output frequency monitoring

When the output frequency monitoring function (d001) is selected, the inverter displays the output frequency. The inverter displays "0.00" when the frequency output is stopped.

The Hz monitor lamp lights up while the inverter is displaying the output frequency.

(Display)

0.00 to 99.99 in steps of 0.01 Hz 100.0 to 400.0 in steps of 0.1 Hz

Note: When you have selected the digital operator as the device to input frequency-setting commands (A001=02), you can change the output frequency setting by using the  $\Delta$  and/or  $\nabla$  key (only while the inverter is operating the motor).

- The change in output frequency made in this mode can be reflected in the frequency setting (function "F001"). Press the STR key to write the new frequency over the currently selected frequency setting.
- You cannot change the output frequency while the PID function is enabled or the inverter is not operating the motor.

#### 4.1.2 Output current monitoring

When the output current monitoring function (d002) is selected, the inverter displays the output current. The inverter displays "0.0" when the current output is stopped.

The A monitor lamp lights up while the inverter is displaying the output current.

(Display)

0.0 to 999.9 in steps of 0.1 A / 1000 to 9999 in steps of 1A

Note: The current monitor may be less accurate at less than 2.1kHz carrier frequency.

#### 4.1.3 Rotation direction monitoring

When the rotation direction monitoring function (d003) is selected, the inverter displays the motor operation direction.

The RUN lamp lights up while the inverter is operating the motor (in forward or reverse direction).

(Display)

F: Forward operation

- o: Motor stopped
- r: Reverse operation

#### 4.1.4 Process variable (PV), PID feedback monitoring

When "01" (enabling PID operation) or "02" (enabling inverted-data output) has been specified for function "A071" (PID Function Enable) and the process variable (PV), PID feedback monitoring function (d004) is selected, the inverter displays the PID feedback data.

You can also convert the PID feedback to gain data by setting a PV scale conversion (with function "A075").

Value displayed by function "d004" = "feedback quantity" (%) x " PV scale conversion (A075)" The PV scale conversion can be set (by function "A075") within the range 0.01 to 99.99 in steps of 0.01.

(Display)

0.00 to 99.99 in steps of 0.01 100.0 to 999.9 in steps of 0.1 1000. to 9999. in steps of 1 1000 to 9999 in steps of 10 [100 to [999 in units of 100

- Related code d002: Output current monitoring

Related code

d003: Rotation direction monitoring

Related code feedback monitoring A071: PID Function Enable

- Related code d001: Output frequency monitoring

d004: Process variable (PV), PID A075: PV scale conversion

#### 4.1.5 Intelligent input terminal status

When the intelligent input terminal status function (d005) is selected, the inverter displays the states of the inputs to the intelligent input terminals.

The internal CPU of the inverter checks each intelligent input for significance, and the inverter displays active inputs as those in the ON state. (\*1)

Intelligent input terminal status is independent of the a/b contact selection for the intelligent input terminals. (Example)

FW terminal and intelligent input terminals [7], [2], and [1]: ON Intelligent input terminals [8], [6], [5], [4], and [3]: OFF

ON

OFF

FW

Intelligent input terminals 8 2 6 5 Δ З (OFF) (ON)(OFF)(OFF)(OFF)(OFF)(ON) (ON) (\*1)When input terminal response time is set, terminal recognition is delayed. (refer 4.2.79) 4.1.6 Intelligent output terminal status Related code When the intelligent output terminal status function (d006) is selected, d006: Intelligent output terminal status

the inverter displays the states of the outputs from the intelligent output terminals

This function does not monitor the states of the control circuit terminals but monitors those of the outputs from the internal CPU.

Intelligent input terminal status is independent of the a/b contact selection for the intelligent input terminals. (Example)

Intelligent output terminals [12] and [11]: ON

Intelligent input terminals

4.1.7 Scaled output frequency monitoring

Alarm relay terminal AL and intelligent output terminals [15] to [13]: OFF

Aİ 15 14 13

with the frequency scaling conversion factor (b086). Use this function, for example, to change the unit of a value (e.g., motor speed) on display. Value displayed by function "d007" = "output frequency monitor(d001)" x "frequency scaling conversion factor (b086)"

(OFF)(OFF)(OFF)(OFF)(ON) (ON)

12

The frequency scaling conversion factor (b086) can be set within the range 0.1 to 99.9 in steps of 0.1.

(Example) Displaying the speed of a 4-pole motor

Speed N  $(min^{-1}) = (120 \text{ x f } [Hz])/pole = f (Hz) \times 30$ 

When the scaled output frequency monitoring (d007) is selected, the

inverter displays the gain data converted from the output frequency

As the result of the above calculation with the factor (b086) set to 30.0, the inverter displays "1800" (60 x 30.0) when the output frequency is 60 Hz.

(Display)

0.00 to 99.99 in steps of 0.01 100.0 to 999.9 in steps of 0.1

1000. to 9999. in steps of 1

- 1000 to 3996 in units of 10
- Note: When you have selected the digital operator as the device to input frequency-setting commands, you can change the output frequency setting by using the  $\triangle$  and/or  $\forall$  key (only while the inverter is operating the motor).
  - The change in output frequency made in this mode can be reflected in the frequency setting (function "F001"). Press the STR key to write the new frequency over the currently selected frequency setting. (The precision of the storable frequency data depends on the frequency setting.)
  - You cannot change the output frequency while the PID function is enabled or the inverter is not operating the motor.

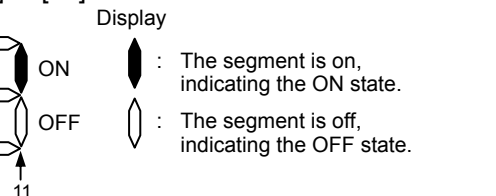

Related code

d007: Scaled output frequency monitoring

b086: Frequency scaling conversion factor

The segment is on, indicating the ON state. The segment is off, indicating the OFF state.

Display

ON

OFF

Related code d005: Intelligent input terminal status

#### 4.1.8 Actual-frequency monitoring

The actual-frequency monitoring function is effective only when a motor equipped with an encoder is connected to the inverter and the feedback option board (SJ-FB) is mounted in the inverter. When the

actual-frequency monitoring function (d008) is selected, the inverter displays the actual operating frequency of the motor (regardless of the motor control method (A044 or A244)).

(Display)

Forward operation:

0.00 to 99.99 in steps of 0.01 Hz 100.0 to 400.0 in steps of 0.1 Hz Reverse operation:

0.0 to -99.9 in steps of 0.1 Hz

100 to -400 in steps of 1 Hz

Note: To use this monitoring function, set the encoder pulse-per-revolution (PPR) setting (P011) and the number of motor poles (H004 or H204) correctly.

#### 4.1.9 Torque command monitoring

The torque command monitoring function is effective when you have selected control by torque for the vector control with sensor. When the torque command monitoring function (d009) is selected, the inverter displays the value of the currently input torque command.

The % monitor lamp lights up while the inverter is displaying the torque command value. Assign 52 (ATR) on intelligent input terminal and turn on to activate torque control. (Display)

0. to 200. in steps of 1 %

#### 4.1.10 Torque bias monitoring

The torque bias monitoring function is effective when you have selected the vector control with sensor. When the torque bias monitoring function (d010) is selected, the inverter displays the value of the currently set value of torque bias.

The % monitor lamp lights up while the inverter is displaying the torque bias value. (Display)

-200. to +200. in steps of 1 %

#### 4.1.11 Torque monitoring

When the torque monitoring function (d012) is selected, the inverter displays the estimated value of the torque output from the inverter. The % monitor lamp lights up while the inverter is displaying the estimated output torque.

(Display)

-200. to +200. in steps of 1 %

Indicator accuracy : about ±20%

The indicator accuracy may exceed  $\pm 20\%$  at more than 100% of torque.

Note: This monitoring function is effective only when you have selected the sensorless vector control, OHz-range sensorless vector control, or vector control with sensor as the control mode.

Displayed value is not accurate when the other control method is selected.

#### 4.1.12 Output voltage monitoring

When the output voltage monitoring function (d013) is selected, the inverter displays the voltage output from the inverter.

The V monitor lamp lights up while the inverter is displaying the output voltage.

(Display)

0.0 to 600.0 in steps of 0.1 V

(remark) Displayed value may not be accurate when the output voltage is differ from input voltage.

#### 4.1.13 Power monitoring

When the power monitoring function (d014) is selected, the inverter displays the electric power (momentary value) input to the inverter.

The kW monitor lamps (V and A lamps) light up while the inverter is displaying the input power. (Display)

0.0 to 999.9 in steps of 0.1 kW

Related code d008: Actual-trequency monitoring P011: Encoder pulse-per-revolution (PPR) setting

H004: Motor poles setting, 1st motor H204: Motor poles setting, 2nd motor

Related code d009: Torque command monitoring P033: Torque command input selection P034: Torque command setting A044: V/f characteristic curve selectcion

C001 to C008: Terminal [1] to [8]

Related code d010: Torque bias monitoring A044: V/f characteristic curve selection P036: Torque bias mode P037: Torque bias value P038: Torque bias polarity

d012: Torque monitoring

A044: V/f characteristic curve selectcion

lected.

d013: Output voltage monitoring

d014: Power monitoring

#### 4.1.14 Cumulative power monitoring

When the cumulative power monitoring function is selected, the inverter displays the cumulative value of electric power input to the inverter. You can also convert the value to be displayed to gain data by setting the cumulative input power display gain setting (b079).

Value displayed by function "d015" = "calculated value of input power (kW/h)"/"cumulative input power display gain setting (b079)"

The cumulative power input gain can be set within the range 1 to 1000 in steps of 1.

You can clear the cumulative power data by specifying "01" for the cumulative power clearance function (b078) and pressing the STR key.

You can also clear the cumulative power data at an intelligent input terminal by assigning function "53" (KHC: cumulative power clearance) to the intelligent input terminal.

When the cumulative input power display gain setting (b079) is set to "1000", the cumulative power data up to 999000 (kW/h) can be displayed.

(Display)

0.0 to 999.9 in steps of 1 kW/h, or the unit set for function "b079"

1000 to 9999 in units of 10 kW/h, or the unit set for function "b079"

[100 to [999 in units of 1000 kW/h, or the unit set for function "b079"

#### 4.1.15 Cumulative operation RUN time monitoring

When the cumulative operation RUN time monitoring function (d016) is selected, the inverter displays the cumulative time of the inverter operation.

(Display)

0. to 9999. in units of 1 hour 1000 to 9999 in units of 10 hours 100 to 9999 in units of 1,000 hours

#### 4.1.16 Cumulative power-on time monitoring

When the cumulative power-on time monitoring function(d017) is selected, the inverter displays the cumulative time throughout which the inverter power has been on.

(Display)

0. to 9999. in units of 1 hour 1000 to 9999 in units of 10 hours 100 to 9999 in units of 1,000 hours

#### 4.1.17 Heat sink temperature monitoring

When the heat sink temperature monitoring function (d018) is selected, the inverter displays the temperature of the internal heat sink of the inverter.

(Display)

-020. to 200.0 in steps of 0.1 °C

#### 4.1.18 Motor temperature monitoring

When the motor temperature monitoring function is selected, the inverter displays the temperature of the thermistor connected between control circuit terminals TH and CM1.

Use the thermistor model PB-41E made by Shibaura Electronics Corporation.

Specify "02" (enabling NTC) for the thermistor for thermal protection control (function "b098").

(Display)

-020. to 200.0 in steps of 0.1  $^\circ\text{C}.$ 

Note: If "01" (enabling PTC) is specified for the thermistor for thermal protection control (function "b098"), motor temperature monitoring is disabled.

Contract Related code Code doubt code doubt code doubt code monitoring

d016: Cumulative operation RUN time

monitoring

Related code

d018: Heat sink temperature monitoring

Control Related code d019: Motor temperature monitoring b098: Thermistor for thermal protection control

Related code

d015: Cumulative power monitoring b078: Cumulative power clearance b079: Cumulative input power display gain setting

#### 4.1.19 Life-check monitoring

When the life-check monitoring function (d002) is selected, the inverter displays the operating life status of two inverter parts output from corresponding intelligent output terminals by using LED segments of the

monitor.

The two targets of life-check monitoring are:

- 1: Life of the capacitor on the main circuit board (SJ700-2 large capacity inverter is not supported for this function.)
- 2: Degradation of cooling fan speed

Note 1: The inverter estimates the capacitor life every 10 minutes. If you turn the inverter power on and off repeatedly at intervals of less than 10 minutes, the capacitor life cannot be checked correctly.

Note 2: If you have specified "01" for the selection of cooling fan operation (function "b0092"), the inverter determines the cooling fan speed to be normal while the cooling fan is stopped.

#### 4.1.20 Program counter display (easy sequence function)

While the easy sequence function is operating, the inverter displays the program line number that is being executed.

For details, refer to the "Programming Software EzSQ" manual.

#### 4.1.21 Program number monitoring (easy sequence function)

When the program number monitoring function (d024) is selected, the inverter displays the program number of the downloaded easy sequence program.

Note that you must describe a program number in the program you create. For details, refer to the Related code "Programming Software EzSQ" manual.

#### 4.1.22 User Monitors 0 to 2 (easy sequence function)

The user monitor function allows you to monitor the results of operations in an easy sequence program. For details, refer to the Programming Software EzSQ Instruction Manual.

#### 4.1.23 Pulse counter monitor

Pulse counter monitor allows you to monitor the accumulated pulse of intelligent input terminals pulse counter 74 (PCNT).

#### 4.1.24 Position command monitor (in absolute position control mode)

The user monitor function allows you to monitor the results of operations in an easy sequence program.

For details, refer to the Programming Software EzSQ Instruction Manual.

#### 4.1.25 Current position monitor (in absolute position control mode)

The current position monitor function allows you to monitor the current position in absolute position control mode. For details, see Section 4.3.12.

#### 4.1.26 Trip Counter

When the trip counter function (d080) is selected, the inverter displays the number of times the inverter has tripped.

(Display)

0. to 9999. in units of 1 trip 1000 to 6553 in units of 10 trips

Related code d023: Program counter

Related code d024: Program number monitoring

d025: user monitor 0 d026: user monitor 1 d027: user monitor 2

Related code d028: Pulse counter monitor

Related code

d029: Pulse counter monitor

- Related code d030: Position feedback monitor

Related code d080: Trip Counter

Life check Normal

Related code d022: Life-check monitoring

#### 4.1.27 Trip monitoring 1 to 6

When the trip monitoring function (d081 to d086) is selected, the inverter displays the trip history data. The last six protective trips the inverter made can be displayed.

Select the trip monitoring 1 (d081) to display the data on the most recent trip.

(Display contents)

- 1) Factor of tripping (one of E01 to E79) (\*1)
- 2) Output frequency at tripping (Hz)
- 3) Output current at tripping (A) (\*2)
- 4) Main circuit DC voltage at tripping (V) (\*3)
- 5) Cumulative inverter-running time until tripping (h)
- 6) Cumulative inverter power-on time until tripping (h)
- \*1 See Section 5.1.1, "Protective functions."
- \*2 When the inverter status is in stop mode as a trip history, monitored value can be zero.
- \*3 When grounding fault is detected at power on, monitored value can be zero.

2) Frequency

at tripping

(Display by trip monitoring)

1) Factor of

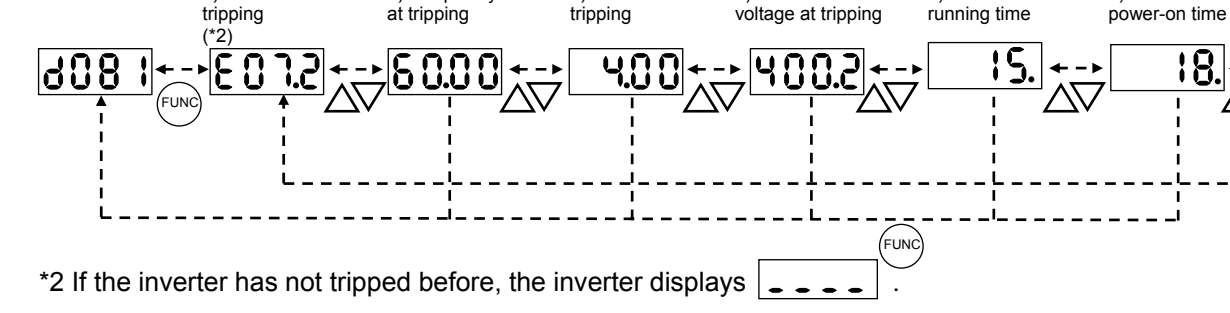

3) Current at

tripping

4) Main circuit DC

voltage at tripping

#### 4.1.28 Programming error monitoring

If an attempt is made to set the data conflicting with other data on the inverter, the inverter displays a warning.

The PRG (program) lamp lights up while the warning is displayed (until the data is rewritten forcibly or corrected). For details on the programming error monitoring function, see Section 5.2. Warning Codes

#### 4.1.29 DC voltage monitoring

When the DC voltage monitoring is selected, the inverter displays the DC voltage (across terminals P and N) of the inverter.

While the inverter is operating, the monitored value changes as the actual DC voltage of the inverter changes. (Display)

0.0 to 999.9 in steps of 0.1 V

#### 4.1.30 BRD load factor monitoring

When the BRD load factor monitoring function (d103) is selected, the inverter displays the BRD load factor. If the BRD load factor exceeds the value set as the dynamic braking usage ratio (b090), the inverter will trip because of the braking resistor overload protection (error code "E06").

(Display)

0.0 to 100.0 in steps of 0.1%

#### 4.1.31 Electronic thermal overload monitoring

When the electronic thermal overload monitoring function (d104) is selected, the inverter displays the electronic thermal overload. If the electronic thermal overload exceeds 100%, the inverter will trip because of the overload protection (error code "E05").

(Display)

0.0 to 100.0 in steps of 0.1%

Related code d081: Trip monitoring 1 d082: Trip monitoring 2 d083: Trip monitoring 3 d084: Trip monitoring 4 d085: Trip monitoring 5 d086: Trip monitoring 6

5) Cumulative

Related code d102: DC voltage monitoring

Related code

d103: BRD load factor monitoring b090: Dynamic braking usage ratio

Related code d104: Electronic thermal overload monitoring

d090: Programming error monitoring

Related code

6) Cumulative

power-on time
## 4.2 Function Mode

#### 4.2.1 Output frequency setting

The output frequency setting function allows you to set the inverter output frequency.

You can set the inverter output frequency with this function (F001) only when you have specified "02" for the frequency source setting (A001). For other methods of frequency setting, see Section 4.2.4, "frequency source setting (A001)."

(If the setting of function "A001" is other than "02", function "F001" operates as the frequency command monitoring function.)

The frequency set with function "F001" is automatically set as the Multispeed frequency setting (A020). To set the second and third multispeed s, use the multispeed frequency setting, 2nd motor, function (A220) and multispeed frequency setting, 3rd motor, function (A320), or use function "F001" for the setting after turning on the SET and SET3 signals. For the setting using the SET and SET3 signals, assign the SET function (08) and SET3 function (17) to intelligent input terminals.

If the set output frequency is used as the target data for the PID function, PID feedback data will be displayed in percent (%). ("100%" indicates the maximum frequency.)

| Item                     | Function code      | Range of data                | Description                           |
|--------------------------|--------------------|------------------------------|---------------------------------------|
| Output frequency setting | F001               | 0.0, start frequency to      | The frequency set with F001 is equal  |
| Multispeed 0             | A020/A220/<br>A320 | maximum frequency,           | to the setting of A020.               |
|                          |                    | 1st/2nd/3rd motors (Hz)      | The second control frequency set with |
|                          |                    | 0.0 to 100.0                 | F001 is equal to the setting of A220. |
|                          |                    | (Enabling the PID operation) | The third control frequency set with  |
|                          |                    |                              | F001 is equal to the setting of A320. |

#### 4.2.2 Keypad Run key routing

When you enter operation commands via the digital operator, the Keypad Run key routing function allows you to select the direction of motor

Related code F004: Keypad Run key routing

operation.

This function is ineffective when you use the control terminal block or remote operator to input operation commands.

| Item                   | Function code | Data | Description       |
|------------------------|---------------|------|-------------------|
| Keypad Run key routing | F004          | 00   | Forward operation |
|                        | F004          | 01   | Reverse operation |

#### 4.2.3 Rotational direction restriction

The rotational direction restriction function allows you to restrict the direction of motor operation.

This function is effective regardless of the specification of operation command input device (e.g., control circuit block or digital operator).

If an operation command to drive the motor in a restricted direction is input, the inverter (digital operator) will display OOOO

| Item                             | Function code | Data | Description                                      |
|----------------------------------|---------------|------|--------------------------------------------------|
| Rotational direction restriction | b035          | 00   | Both forward and reverse operations are enabled. |
|                                  |               | 01   | Only forward operation is enabled.               |
|                                  |               | 02   | Only reverse operation is enabled.               |

Related code F001: Output frequency setting A001: Frequency source setting A020/A220/A320: Multispeed frequency setting, 1st/2nd/3rd motors C001 to C008. Terminal [1] to [8] functions

Related code

b035: Rotational direction restriction

#### 4.2.4 Frequency source setting

The frequency source setting function allows you to select the method to input the frequency-setting command.

A001: Frequency source setting

Motor rotation direction is inverted when -10 to 0V is given as frequency command to 02-L terminals.

| Item                                | Function code | Data | Description                                                                                                    |
|-------------------------------------|---------------|------|----------------------------------------------------------------------------------------------------|
|                                     |               | (00) | (Valid only when the OPE-SR is used)<br>Use the control provided on the digital operator to set the frequency.  |
|                                     |               | 01   | Input the frequency-setting command via a control circuit terminal (0-L, OI-L, or O2-L).                        |
|                                     |               | 02   | Use the digital operator (function "F001") or remote operator to set the frequency.                             |
| Frequency<br>source A001<br>setting |               | 03   | Input the frequency-setting command via an RS485 communication terminal.                                        |
|                                     | A001          | 04   | Input the frequency-setting command from the board connected to optional port 1.                                |
|                                     |               | 05   | Input the frequency-setting command from the board connected to optional port 2.                                |
|                                     |               | 06   | Use the SJ-FB to input the frequency-setting command as a pulse train (see 4.2.21)                              |
|                                     |               | 07   | Use the SET-Freq command of the easy sequence function as the frequency-setting command.                        |
|                                     |               | 10   | Use the operation result of the set frequency operation function as the frequency-setting command. (see 4.2.12) |

#### 4.2.5 Run command source setting

The run command source setting function allows you to select the method to input operation commands (to start and stop the motor). As the operation commands via control circuit terminals, turn the FW signal (for forward operation) or RV signal (for reverse operation) on and off to start and stop the motor, respectively.

Related code

A002: Run command source setting C001 to C008: Terminal [1] to [8] functions C019: Terminal [FW] active state F004: Keypad Run key routing

(Note that the factory setting assigns the FW signal to intelligent input terminal [8].)

To switch each intelligent input terminal between a and b contacts, specify each terminal with function "C011" to "C019", and then perform input a/b (NO/NC) selection for each terminal.

When using the digital operation for the inverter operation, specify the desired motor operation direction with function "F004", and use the RUN and STOP/RESET keys to start and stop the motor, respectively. If the start commands for both forward and reverse operations are input at the same time, the inverter will assume the input of a stop command.

| Item                       | Function code | Data | Description                                                                  |
|----------------------------|---------------|------|------------------------------------------------------------------------------|
| Run command source setting | A002          | 01   | Input the start and stop commands via control circuit terminals (FW and RV). |
|                            |               | 02   | Input the start and stop commands from the digital or remote operator.       |
|                            |               | 03   | Input the start and stop commands via RS485 communication terminals.         |
|                            |               | 04   | Input the start and stop commands from option board 1.                       |
|                            |               | 05   | Input the start and stop commands from option board 2.                       |
| Terminal [FW]              | C019          | 00   | a (NO) contact                                                               |
| active state               | C011 to C018  | 01   | b (NC) contact                                                               |

Note 1: If function "31" (forcible operation) or "51" (forcible-operation terminal) is assigned to an intelligent input terminal, the settings made with functions "A001" and "A002" will be invalidated when the said intelligent input terminal is turned on and those methods to input frequency-setting and operation commands which are specified for the said terminal will be enabled.

Note 2: On the remote operator (SRW) being used to operate the inverter, pressing the REMT (remote) key enables you to input both frequency-setting and operation commands from the remote operator.

Note 3: When the DeviceNet option board (SJ-DN) is used, A002 is not needed to be changed from default because the run command source is automatically set via DeviceNet. (In case it is changed, it is to be set as 01, 02 or 03.)

#### 4.2.6 Stop mode selection

The stop mode selection function allows you to select one of two methods of stopping the motor when a stop command is input from the digital operator or via the control circuit terminal block. One is to decelerate the motor according to the specified deceleration time and then stop it; the other is to let the motor run freely until it stops. Related code

b091: Stop mode selection F003/F203/F303: Deceleration (1) time setting, 1st/2nd/3rd motors b003: Retry wait time before motor restart b007: Restart frequency threshold b008: Restart mode after FRS

If a start command is input while the motor is in free-running status, the inverter will restart the motor according to the setting of the restart mode after FRS (b088). (See Section 4.2.47.)

|                      |               |                   | -                                                      |
|----------------------|---------------|-------------------|--------------------------------------------------------|
| Item                 | Function code | Data              | Description                                            |
| Stop mode            | b001          | 00                | Normal stopping (stopping after deceleration)          |
| selection            | 0091          | 01                | Free-running until stopping                            |
| Restart mode after   | 6088          | 00                | Starting with 0 Hz                                     |
| FRS                  | 0000          | 01                | Starting with matching frequency                       |
| Restart frequency    | b007          | 0.00 to 400.0(H-) | Starting with 0 Hz if the frequency-matching result is |
| threshold            | 0007          | 0.00 10 400.0(HZ) | less than the set lower limit                          |
| Retry wait time      | b002          | 0.2  to  100  (a) | Time to wait until the restart of the motor after      |
| before motor restart | 0003          | 0.3 10 100.(8)    | free-running ends                                      |

#### 4.2.7 STOP key enable

When the control circuit terminal block is selected as the device to input operation commands, the STOP key enable function allows you to enable or disable the motor-stopping and trip reset functions of the STOP key of the digital operator.

 Related code

 b087: STOP key enable

This function is effective only when the digital operator (02) is not specified for the run command source setting (A002) (see Section 4.2.5).

If the digital operator (02) is specified for "A002", the motor-stopping and trip reset functions of the STOP key are enabled regardless of this setting (STOP key enable).

| Function code | Data | Stop command with STOP key | Trip reset command with STOP key |
|---------------|------|----------------------------|----------------------------------|
|               | 00   | Enabled                    | Enabled                          |
| b087          | 01   | Disabled                   | Disabled                         |
|               | 02   | Disabled                   | Enabled                          |

#### 4.2.8 Acceleration/deceleration time setting

- Specify a longer time for slower acceleration or deceleration; specify a shorter time for quicker acceleration or deceleration.

- The time set with this function is the time to accelerate (or decelerate) the motor from 0 Hz to the maximum frequency (or vice versa).

- If you assign the LAD cancellation (LAC) function to an intelligent input terminal and turns on the terminal, the set

— Related code

F002/F202/F302: Acceleration (1) time setting, 1st/2nd/3rd motors F003/F203/F303: Deceleration (1) time setting, 1st/2nd/3rd motors A004/A204/A304: Maximum frequency setting, 1st/2nd/3rd motors P031: Accel/decel time input selection C001 to C008: Terminal [1] to [8] functions

acceleration/deceleration time will be ignored, and the output frequency will immediately follow the frequency-setting command.

- To switch the acceleration and deceleration time among the 1st, 2nd, and 3rd settings, assign function "08" (SET) and "17" (SET3) to intelligent input terminals (see Section 4.2.38). Use the SET and SET3 signals for switching.

- As the Accel/decel time input selection by P031, select one of the (1) input from the digital operation, (2) input from option board 1, (3) input from option board 2, and (4) input from the easy sequence program.

| Item                   | Function code | Range of data    | Description                                           |
|------------------------|---------------|------------------|-------------------------------------------------------|
| Acceleration (1) time  | F002/F202/    | 0.01 to 3600 (c) | Set the length of time to accelerate the motor from 0 |
| setting                | F302          | 0.01 10 3000.(8) | Hz to the maximum frequency.                          |
| Deceleration (1) time  | F003/F203/    | 0.01 to 3600 (c) | Set the length of time to decelerate the motor from   |
| setting                | F303          | 0.01 10 3000.(8) | the maximum frequency to 0 Hz.                        |
|                        | P031          | 00               | Input from the digital operator (OPE)                 |
| Accel/decel time input |               | 01               | Input from option board 1 (OP1)                       |
| selection              |               | 02               | Input from option board 1 (OP2)                       |
|                        |               | 03               | Input from the easy sequence program (PRG)            |
| Terminal function      | C001 to C008  | 46               | LAD cancellation                                      |

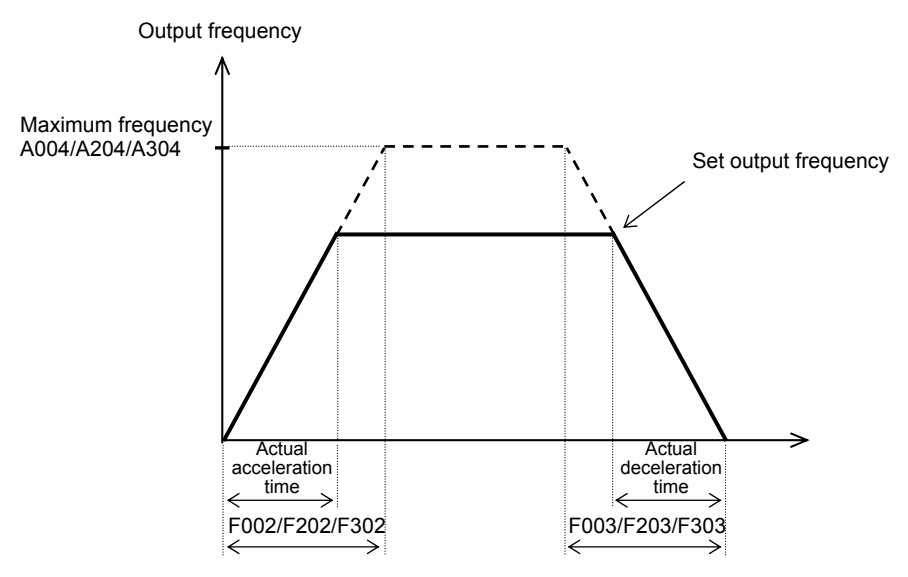

The actual time to accelerate/decelerate the motor will be no less than the minimum acceleration/deceleration time that depends on the inertial effect (J) due to the mechanical system and motor torque. If you set a time shorter than the minimum acceleration/deceleration time, the inverter may trip because of overcurrent or overvoltage.

Acceleration time (ts)

Deceleration time  $(t_B)$ 

 $t_B =$ 

 $t_{s} = \frac{(J_{L} + J_{M}) \times N_{M}}{9.55 \times (T_{s} - T_{L})}$ 

 $(J_L + J_M) \times N_M$ 

 $9.55 \times (T_{B}+T_{I})$ 

 $\begin{array}{l} J_L: \mbox{ Inertia effect (J) of the load converted to that of the motor shaft (kg-m^2) } \\ J_M: \mbox{ Inertia effect (J) of the motor (kg-m^2) } \\ N_M: \mbox{ Motor speed (rpm) } \\ Ts: \mbox{ Maximum acceleration torque driven by the inverter (N-m) } \\ T_B: \mbox{ Maximum deceleration torque driven by the inverter (N-m) } \end{array}$ 

T<sub>L</sub>: Required running torque (N-m)

#### 4.2.9 Base frequency setting

(1) Base frequency and motor voltage

- With the base frequency setting and AVR voltage select functions, adjust the inverter outputs (frequency and voltage) to the motor ratings.

- The base frequency is the nominal frequency of the motor. Set a base frequency that meets the motor specification. Carefully note that setting the base frequency to less than 50 Hz may result in motor burnout.

- A special motor requires a base frequency of 60 Hz or more. Your inverter model may not be suitable for such a special motor, and one with a larger capacity may be required.

- Select the motor voltage that meets the motor specification. Selecting a motor voltage exceeding the motor specification may result in motor burnout. Related code A003/A203/A303: Base frequency setting, 1st/2nd/3rd motors A081: AVR function select A082: AVR voltage select

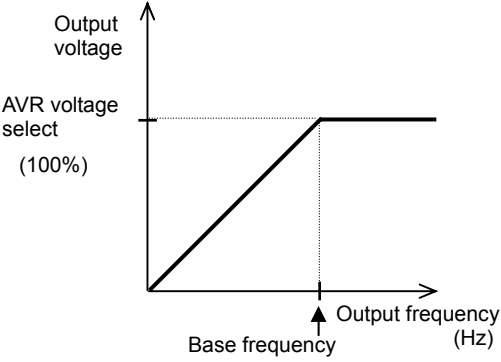

- To switch the base frequency among the 1st, 2nd, and 3rd settings, assign function "08" (SET) and "17" (SET3) to intelligent input terminals (see Section 4.2.38). Use the SET and SET3 signals for switching.

| Item                   | Function code      | Range of data                                                         | Description |
|------------------------|--------------------|-----------------------------------------------------------------------|-------------|
| Base frequency setting | A003/A203/<br>A303 | <ol> <li>to maximum frequency,<br/>1st/2nd/3rd motors (Hz)</li> </ol> |             |
| AVR voltage select     | A082               | 380/400/415/440/460/480                                               |             |

#### (2) AVR function

The AVR function maintains the correct voltage output to the motor, even when the voltage input to the inverter fluctuates. The output voltage maintained by this function is based on the voltage specified by the AVR voltage select.

Use the AVR function select (A081) to enable or disable the AVR function.

| Item                | Function code | Data | Description                                        |
|---------------------|---------------|------|----------------------------------------------------|
| AVR function select | A081          | 00   | The AVR function is always enabled.                |
|                     |               | 01   | The AVR function is always disabled.               |
|                     |               | 02   | The AVR function is disabled at deceleration. (*1) |

\*1 Disabling the AVR function at motor deceleration increases the energy loss on the decelerated motor and decreases the energy regenerated on the inverter, which results in a shorter deceleration time.

#### 4.2.10 Maximum frequency setting

The maximum frequency setting function allows you to set the maximum frequency of the motor driven by the inverter.

The maximum frequency set here corresponds to the maximum level of each external analog input (See Section 4.2.12) (for example, 10 V of the input of 0 to 10 V).

To switch the maximum frequency among the 1st, 2nd, and 3rd settings, assign function "08" (SET) and "17" (SET3) to intelligent input terminals. Use the SET and SET3 signals for switching. The inverter output voltage with the frequency ranging from the base frequency to the maximum frequency is that selected by the AVR voltage select function (A082).

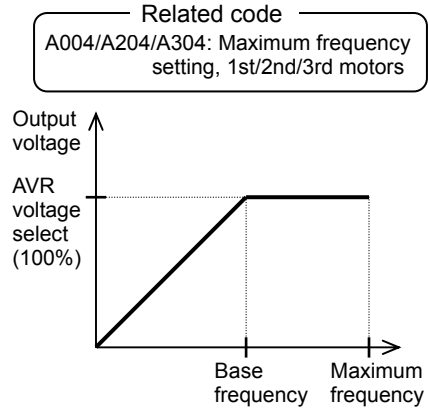

| Item              | Function code | Range of data                   | Description                          |
|-------------------|---------------|---------------------------------|--------------------------------------|
| Maximum frequency | A004/A204/    | 30. to 400. (Hz) (185 to 315kW) | The maximum output frequency is get  |
| setting           | A304          | 30. to 120. (Hz) (400kW)        | The maximum output frequency is set. |

#### 4.2.11 External analog input setting (O, OI, and O2)

The inverter has the following three types of external analog input terminals:

O-L terminal: 0 to 10 V OI-L terminal: 4 to 20 mA O2-L terminal: -10 to 10 V Related code A005: [AT] selection A006: [O2] selection C001 to C008: Terminal [1] to [8] functions

The table below lists the settings of the external analog input terminals.

| Item              | Function code          | Data |                                                                                                    | Description                                                                                                    |                                                                                                    |
|-------------------|------------------------|------|----------------------------------------------------------------------------------------------------|----------------------------------------------------------------------------------------------------|----------------------------------------------------------------------------------------------------|
|                   |                        | 00   | Switching between the O and OI terminals with the AT terminal                                                     | Turning on the AT terminal enables the OI-L terminal.<br>Turning on the AT terminal enables the O-L terminal.              |                                                                                                    |
|                   |                        | 01   | Switching between the O and O2 terminals with the AT terminal                                                     | Turning on the AT terminal enables the O2-L terminal.<br>Turning on the AT terminal enables the O-L terminal.              |                                                                                                    |
| [AT]              | [AT] A005<br>selection | (02) | (Valid only when the OPE-SR is used)<br>Switching between the O terminal and<br>the control with the AT terminal  | Turning on the AT terminal enables the pot on<br>OPE-SR terminal.<br>Turning on the AT terminal enables the O-L terminal.  |                                                                                                    |
| Selection         |                        | (03) | (Valid only when the OPE-SR is used)<br>Switching between the OI terminal and<br>the control with the AT terminal | Turning on the AT terminal enables the pot on<br>OPE-SR terminal.<br>Turning on the AT terminal enables the OI-L terminal. |                                                                                                    |
|                   |                        |      |                                                                                                    | (04)                                                                                                    | (Valid only when the OPE-SR is used)<br>Switching between the O2 terminal<br>and the control with the AT terminal |
|                   |                        | 00   | Using the O2 terminal independently                                                                               |                                                                                                    |                                                                                                    |
| [O2]<br>selection | A006                   | 01   | Using the O2 terminal for auxiliary frequency command (nonreversible) in addition to the OI terminals             |                                                                                                    |                                                                                                    |
|                   | A000                   | 02   | Using the O2 terminal for auxiliary freque terminals                                                              | ency command (reversible) in addition to the O and OI                                                                      |                                                                                                    |
|                   |                        | 03   | Disabling the O2 terminal                                                                                         |                                                                                                    |                                                                                                    |

Note that whether frequency commands are input to the O2-L terminal and whether the motor operation is reversible depend on the combination of settings of functions "A005" and "A006" and whether function "16" (AT) is assigned to an intelligent input terminal as shown in the table below.

When the motor operation is reversible, the inverter operates the motor in a reverse direction if the sum of the frequencies specified by the main frequency and auxiliary frequency commands is less than 0 (even when the forward operation [FW] terminal is on). Even when no wire is connected to the 02 terminal, reverse operation of the motor may occur and prolong the acceleration time if the output voltage fluctuates near 0 V.

|                                                                                    | A006  | A005        | AT<br>terminal | Main frequency command                           | Whether to input an auxiliary<br>frequency command<br>(via the O2-L terminal) | Reversible/<br>nonreversible |  |
|------------------------------------------------------------------------------------|-------|-------------|----------------|--------------------------------------------------|-------------------------------------------------------------------------------|------------------------------|--|
|                                                                                    |       | 00          | OFF            | O-L terminal                                     | No input                                                                      |                              |  |
|                                                                                    | 00.03 |             | ON             | OI-L terminal                                    | No input                                                                      | Nonreversible                |  |
|                                                                                    | 00,03 | 01          | OFF            | O-L terminal                                     | No input                                                                      |                              |  |
|                                                                                    |       | 01          | ON             | O2-L terminal                                    | No input                                                                      | Reversible                   |  |
| function in                                                                        |       | 00          | OFF            | O-L terminal                                     | Input                                                                         |                              |  |
| assigned to an                                                                     | 01    | (Example 1) | ON             | OI-L terminal                                    | Input                                                                         | Nonreversible                |  |
| intelligent input                                                                  | 01    | 01          | OFF            | O-L terminal                                     | Input                                                                         |                              |  |
| terminal                                                                           |       |             | ON             | O2-L terminal                                    | No input                                                                      | Reversible                   |  |
|                                                                                    | 02    | 00          | OFF            | O-L terminal                                     | Input                                                                         |                              |  |
|                                                                                    |       | (Example 2) | ON             | OI-L terminal                                    | Input                                                                         | Poversible                   |  |
|                                                                                    |       | 01          | OFF            | O-L terminal                                     | Input                                                                         | ITEVELSING                   |  |
|                                                                                    |       | 01          | ON             | O2-L terminal                                    | No input                                                                      |                              |  |
|                                                                                    | 00    |             | -              | O2-L terminal                                    | No input                                                                      | Reversible                   |  |
| When the AT<br>function is not<br>assigned to any<br>intelligent input<br>terminal | 01    | 01 —        |                | Addition of signals on O-L and<br>OI-L terminals | Input                                                                         | Nonreversible                |  |
|                                                                                    | 02    | Ι           | _              | Addition of signals on O-L and<br>OI-L terminals | Input                                                                         | Reversible                   |  |
|                                                                                    | 03    | _           | _              | Addition of signals on O-L and<br>OI-L terminals | No input                                                                      | Nonreversible                |  |

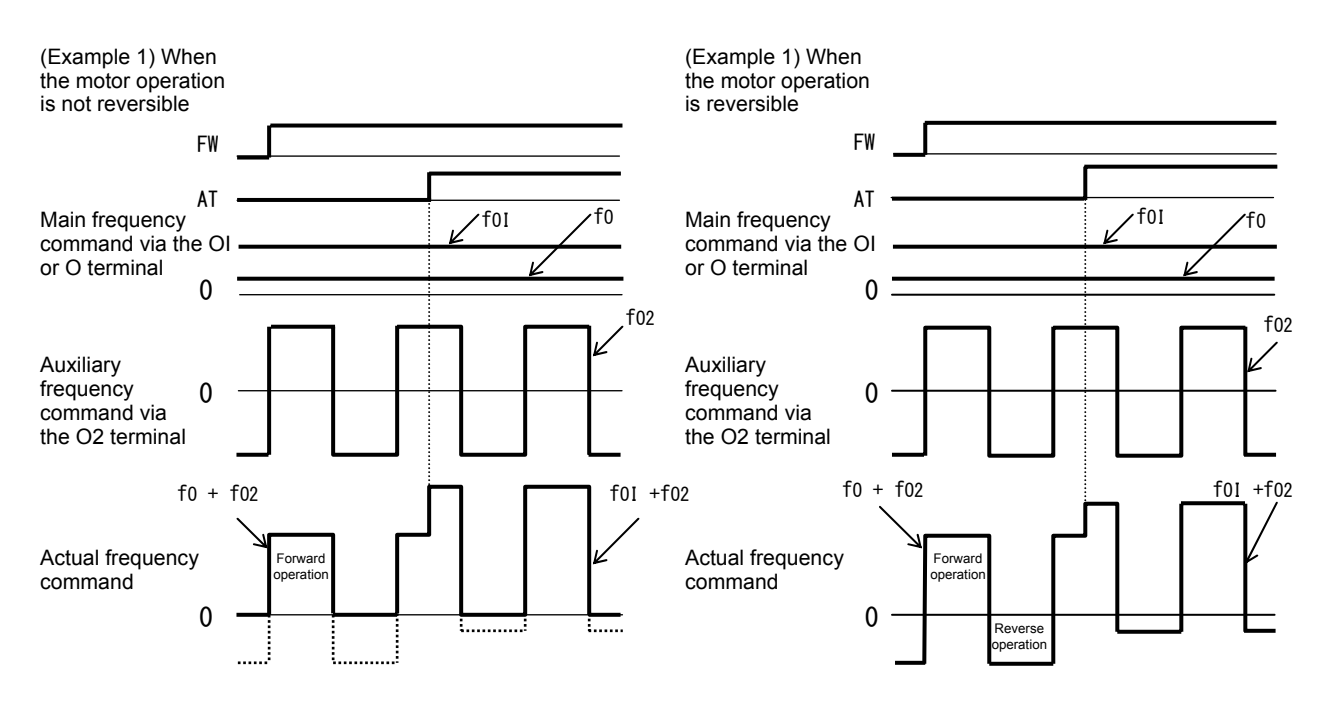

#### 4.2.12 Frequency operation function

The frequency operation function allows you to use the result of an arithmetic operation on two frequency commands as the actual frequency command or PID feedback data.

To use the operation result as the actual frequency command, specify "10" for the frequency source setting (A001).

- A141: Operation-target frequency selection 1
- A142: Operation-target frequency selection 2
- A143: Operator selection
- A001: Frequency source setting
- A076: PV source setting

To use the operation result as the PID feedback data, specify "10" for the PV source setting (A076).

| Item                       | Function code | Data | Description                               |
|----------------------------|---------------|------|-------------------------------------------|
|                            |               | 00   | Digital operator (A020/A220/A320)         |
|                            |               | (01) | Control on the digital operator           |
|                            |               | (01) | (Valid only when the OPE-SR is connected) |
| Operation target frequency | A141/A142     | 02   | Input via the O terminal                  |
| selection 1 and 2          |               | 03   | Input via the OI terminal                 |
|                            |               | 04   | Input via the RS485 terminal              |
|                            |               | 05   | Input from option board 1                 |
|                            |               | 06   | Input from option board 2                 |
|                            |               | 07   | Input of pulse train                      |
| Operator selection for     |               | 00   | Addition: (A141) + (A142)                 |
| frequency operation        | A143          | 01   | Subtraction: (A141) - (A142)              |
| nequency operation         |               | 02   | Multiplication: (A141) x (A142)           |
| Frequency source setting   | A001          | 10   | Output of operation result                |
| PV source setting          | A076          | 10   | Output of operation result                |

Note 1: The [1] (up) and [2] (down) keys of the digital operator are ineffective when the frequency operation function is enabled. Also, the frequency displayed by the output frequency monitoring (d001), Scaled output frequency monitoring (d007), or output frequency setting (F001) cannot be changed with key operations.

Note 2: The settings of "A141" and "A142" can be the same.

#### 4.2.13 Frequency addition function

The frequency addition function allows you to add or subtract the value specified as the frequency to be added (A145) to or from the

Related code A145: Frequency to be added A146: Sign of the frequency to be added C001 to C008: Terminal [1] to [8]functions

frequency value of a selected frequency command. To use this function, assign function "50" (ADD) to an intelligent input terminal. When the ADD terminal is turned on, the inverter performs the addition or subtraction of the value specified as "A145".

| Item                         | Function code | Data or range of data                                           | Description                                                  |
|------------------------------|---------------|-----------------------------------------------------------------|--------------------------------------------------------------|
| Frequency to be added        | A145          | 0.00 to 400.00(Hz) (185 to315kW)<br>0.00 to 120.00 (Hz) (400kW) | Setting of the frequency to be<br>added                      |
| Selection of the sign of the | A146          | 00                                                              | (Frequency command) + (A145)                                 |
| frequency to be added        | A 140         | 01                                                              | (Frequency command) - (A145)                                 |
| Terminal function            | C001 to C008  | 50                                                              | ADD selection of the trigger for adding the frequency (A145) |

Note 1: If the sign of the frequency value in the frequency command changes from minus (-) to plus (+), or vice versa, as the result of frequency addition, the motor operation direction will be inverted.

Note 2: When the PID function is used, the frequency addition function can apply to PID target data. (In such cases, the data display by function "A145" is in percentage [in steps of 0.01%]).

#### 4.2.14 Start/end frequency setting for external analog input

| The start/end frequency setting function                                                                                     | Related co                                                                                                    | ode                                                                                                    |
|----------------------------------------------------------------------------------------------------|----------------------------------------------------------------------------------------------------|----------------------------------------------------------------------------------------------------|
| allows you to set the inverter output<br>frequency in relation to the external analog<br>inputs (frequency commands) via the | A011: [O]-[L] input active range start frequency<br>A012: [O]-[L] input active range end frequency<br>A013: [O]-[L] input active range start voltage<br>A014: [O]-[L] input active range end voltage | A103: [OI]-[L] input active range start current<br>A104: [OI]-[L] input active range end current<br>A105: [OI]-[L] input start frequency enable<br>A111: [O2]-[L] input active range start frequency |
| following terminals:<br>O-L terminal: 0 to 10 V<br>OI-L terminal: 4 to 20 mA<br>O2-L terminal: -10 to +10 V                  | A015: [O]-[L] input start frequency enable<br>A101: [OI]-[L] input active range start frequency<br>A102: [OI]-[L] input active range end frequency                                                   | A112: [O2]-[L] input active range end frequency<br>A113: [O2]-[L] input active range start voltage<br>A114: [O2]-[L] input active range end voltage                                                  |

(1) Start/end frequency settings for the O-L and OI-L terminals

| Item                                               | Function code | Range of data                                                       | Description                                                                                                    |
|----------------------------------------------------|---------------|---------------------------------------------------------------------|----------------------------------------------------------------------------------------------------|
| [O]/[OI]-[L] input active<br>range start frequency | A011/A101     | 0.00 to 400.0(Hz)<br>(185 to315kW)<br>0.00 to 120.0 (Hz)<br>(400kW) | Setting of the start frequency                                                                                                    |
| [O]/[OI]-[L] input active<br>range end frequency   | A012/A102     | 0.0 to 400.0(Hz)<br>(185 to315kW)<br>0.00 to 120.0 (Hz)<br>(400kW)  | Setting of the end frequency                                                                                                    |
| [O]/[OI]-[L] input active<br>range start voltage   | A013/A103     | 0. to 100.(%)                                                       | Setting of the rate of the start frequency to the external frequency command (0 to 10 V/0 to 20 mA)                                                                                          |
| [O]/[OI]-[L] input active<br>range end voltage     | A014/A104     | 0. to 100.(%)                                                       | Setting of the rate of the end frequency to the external frequency command (0 to 10 V/0 to 20 mA)                                                                                            |
| [O]/[OI]-[L] input start                           | 015/0105      | 00                                                                  | Externally input start frequency<br>The frequency set as "A011" or "A101" is output as the<br>output frequency while the start-frequency rate is 0%<br>to the value set as "A013" or "A103". |
| frequency enable                                   | A015/A105     | 01                                                                  | 0 Hz<br>0 Hz is output as the output frequency while the<br>start-frequency rate is 0% to the value set as "A013" or<br>"A103".                                                              |

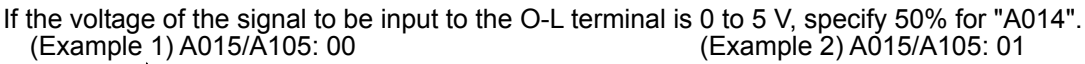

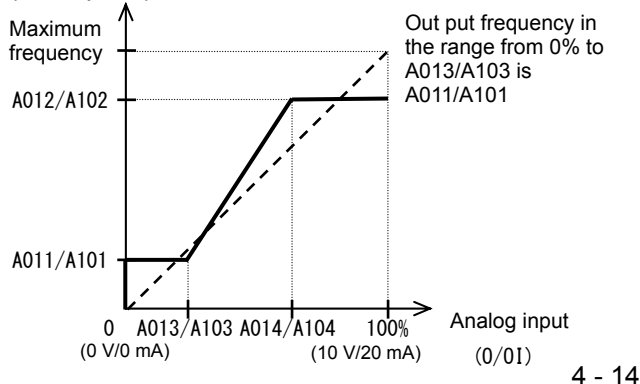

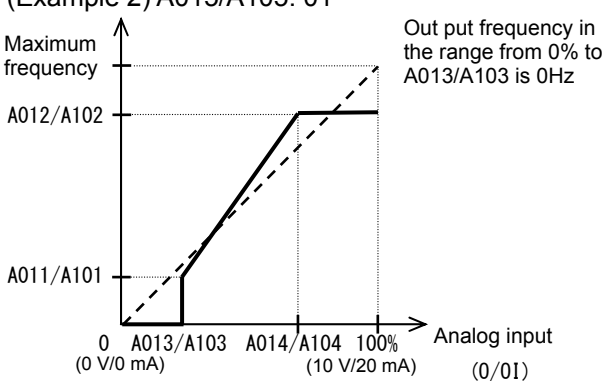

(2) Start/end frequency settings for the O2-L terminal

| Item Function<br>code   |      | Range of data                                                       | Description                                                                                            | Remarks     |
|-------------------------|------|---------------------------------------------------------------------|----------------------------------------------------------------------------------------------------|-------------|
| 02 start frequency      | A111 | -400. to 400.(Hz)<br>(185 to315kW)<br>-120. to 120. (Hz)<br>(400kW) | Setting of the start frequency                                                                         |             |
| 02 end frequency        | A112 | -400. to 400.(Hz)<br>(185 to315kW)<br>-120. to 120. (Hz)<br>(400kW) | Setting of the end frequency                                                                           | (Example 3) |
| 02 start-frequency rate | A113 | -100. to 100.(%)                                                    | Setting of the rate of the start frequency<br>to the external frequency command (-10<br>to +10 V) (*1) |             |
| 02 end-frequency rate   | A114 | -100. to 100.(%)                                                    | Setting of the rate of the end frequency<br>to the external frequency command (-10<br>to +10 V) (*1)   |             |

(Example 3)

\*1 The frequency rates correspond to the voltages (-10 to +10 V) of the external frequency command as follows:

-10 to 0 V: -100% to 0%

0 to +10 V: 0% to 100%

For example, if the voltage of the signal to be input to the O2-L terminal is -5 to +5 V, specify 50% for "A114".

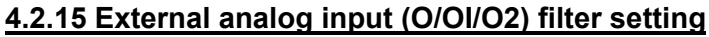

The external analog input filter setting function allows you to set the input-voltage/input-current sampling time to be applied when frequency commands are input as external analog signals.

You can use this filter function effectively for removing noise from the frequency-setting circuit signal. If the noise disables the stable operation of the inverter, increase the setting. Setting a larger value makes the inverter response slower. The filtering constant is "set value (1 to 30) x 2 ms." When the setting is "31" (factory setting), a hysteresis of  $\pm 0.1$  Hz is added to the filtering constant (500

ms).

| Item                                  | Function code | Range of data    | Description                                                                                                    |
|---------------------------------------|---------------|------------------|----------------------------------------------------------------------------------------------------|
| External frequency filter time const. | A016          | 1. to 30. or 31. | Setting of 1. to 30.: "Set value x 2" ms filter<br>Setting of 31.: 500 ms filter (fixed) with hysteresis<br>of ±0.1 Hz |

#### 4.2.16 V/f gain setting

The V/f gain setting function allows you to change the inverter output voltage by specifying the rate of the output voltage to the voltage (100%) selected with the AVR voltage select function (A082).

If the motor operation is cranky, try to increase the gain setting.

Related code A045: V/f gain setting A082: AVR voltage select

A016: External frequency filter time

| Item             | Function code | Range of data   | Description                                        |
|------------------|---------------|-----------------|----------------------------------------------------|
| V/f gain setting | A045          | 20. to 100. (%) | Setting of the rate of reducing the output voltage |
|                  |               |                 |                                                    |

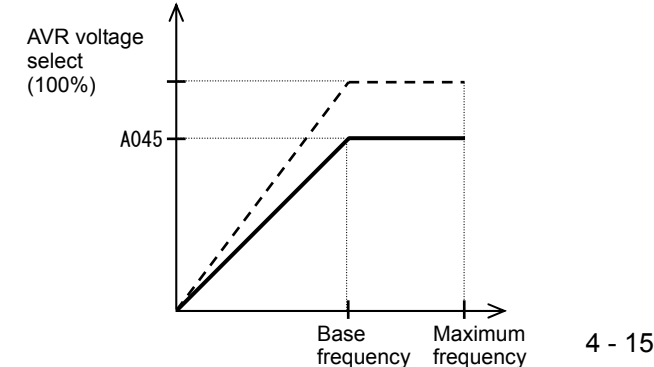

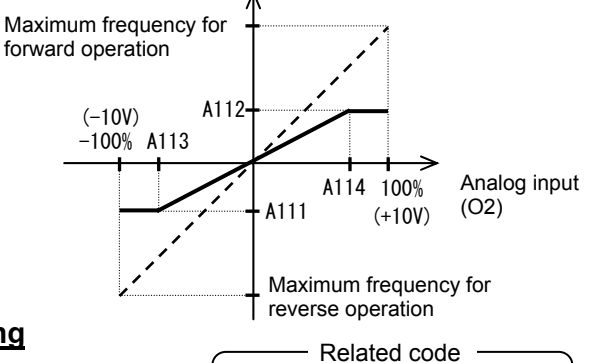

const.

#### 4.2.17 V/F characteristic curve selection

The V/F characteristic curve selection function allows you to set the output voltage/output frequency (V/f) characteristic. To switch the V/F characteristic curve selection among the 1st, 2nd, and 3rd settings, assign function "08" (SET) and "17" (SET3) to intelligent input terminals. Use the SET and SET3 signals for switching. Related code

A044/A244/A344: V/F characteristic curve selection, 1st/2nd/3rd motors b100/b102/b104/b106/b108/b110/b112: Free-setting V/f frequency (1) (2) (3) (4) (5) (6) (7) b101/b103/b105/b107/b109/b111/b113: Free-setting V/f voltage (1) (2) (3) (4) (5) (6) (7)

| Function code      | Data                                                    | V/f characteristic                      | Remarks                                                |
|--------------------|---------------------------------------------------------|-----------------------------------------|--------------------------------------------------------|
|                    | 00                                                      | Constant torque characteristic (VC)     |                                                        |
| A044/A244/<br>A344 | 01 Reduced-torque characteristic<br>(1.7th power of VP) |                                         |                                                        |
|                    | 02                                                      | Free V/f characteristic                 | Available only for A044 and A244                       |
|                    | 03                                                      | Sensorless vector control (SLV)         | Available only for A044 and A244 (See Section 4.2.96.) |
|                    | 04                                                      | 0 Hz-range sensorless vector<br>control | Available only for A044 and A244 (See Section 4.2.97.) |
|                    | 05                                                      | Vector control with sensor (V2)         | Available only for A044                                |

#### (1) Constant torque characteristic (VC)

With this control system set, the output voltage is in proportion to the output frequency within the range from 0 Hz to the base frequency. Within the output frequency range over the base frequency up to the maximum frequency, the output voltage is constant, regardless of the change in the output frequency.

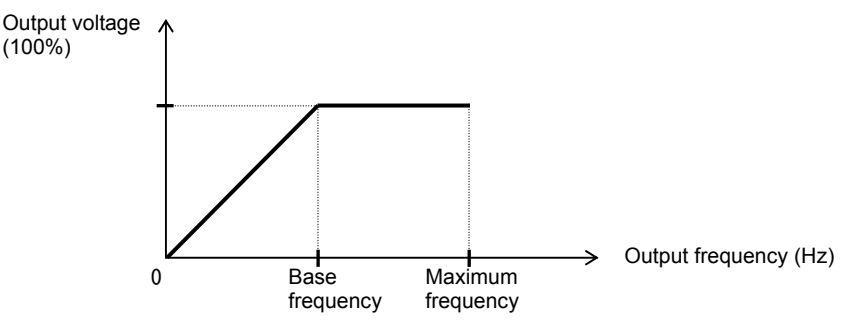

(2) Reduced-torque characteristic (1.7th power of VP)

This control system is suited when the inverter is used with equipment (e.g., fan or pump) that does not require a large torque at a low speed.

Since this control system reduces the output voltage at low frequencies, you can use it to increase the efficiency of equipment operation and reduce the noise and vibrations generated from the equipment. The V/f characteristic curve for this control system is shown below.

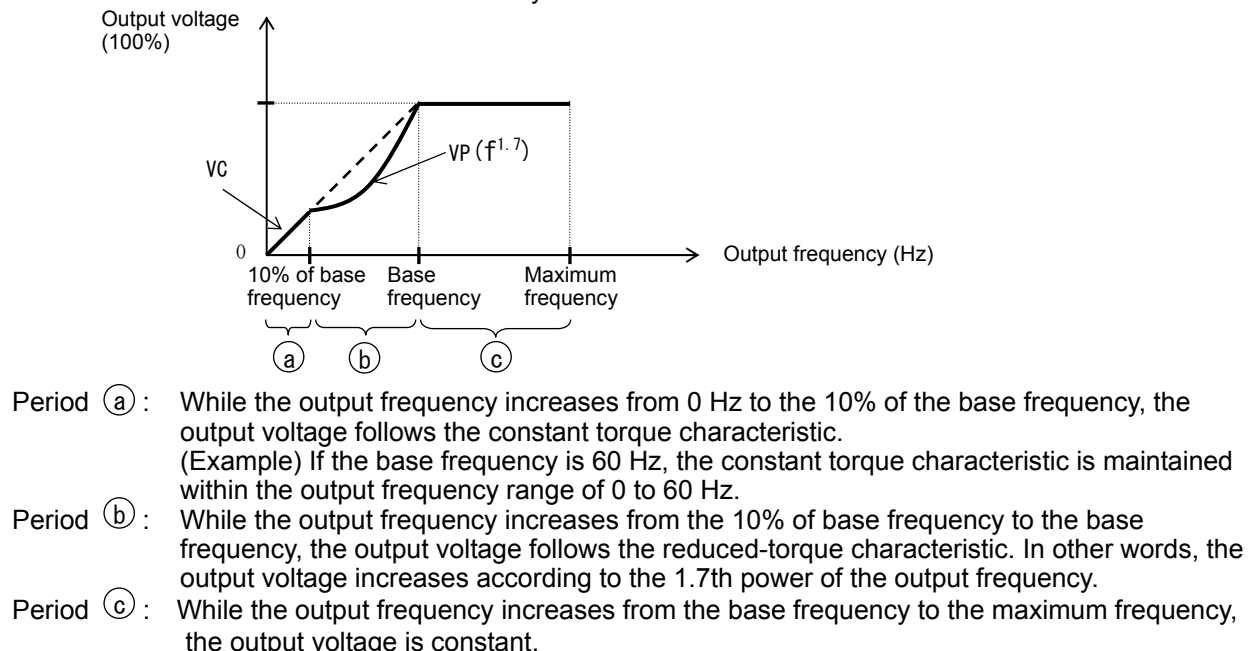

#### (3) Free V/f characteristic setting

(Example)

The free V/f characteristic setting function allows you to set an arbitrary V/f characteristic by specifying the voltages and frequencies (b100 to b113) for the seven points on the V/f characteristic curve.

The free V/f frequencies (1 to 7) set by this function must always be in the collating sequence of " $1 \le 2 \le 3 \le 4 \le 5 \le 6 \le 7$ ".

Since all free V/f frequencies are set to 0 Hz as default (factory setting), specify their arbitrary values (begin setting with free-setting V/f frequency (7)). (The inverter cannot operate with the free V/f characteristic in the factory setting.)

Enabling the free V/f characteristic setting function disables the torque boost selection (A041/A241), base frequency setting (A003/A203/A303), and maximum frequency setting (A004/A204/A304). (The inverter assumes the value of free-setting V/f frequency (7) as the maximum frequency.)

| Item                           | Function code | Data                                      | Description               |
|--------------------------------|---------------|-------------------------------------------|---------------------------|
| Free-setting V/f frequency (7) | b112          | 0.to 400.(Hz) (185 to315kW)               |                           |
|                                |               | 0. 10 120. (HZ) (400KVV)                  |                           |
| Free-setting V/f frequency (6) | b110          | 0. to free-setting V/f frequency (7) (Hz) | Setting of the output     |
| Free-setting V/f frequency (5) | b108          | 0. to free-setting V/f frequency (6) (Hz) | frequency at each         |
| Free-setting V/f frequency (4) | b106          | 0. to free-setting V/f frequency (5) (Hz) | breakpoint of the V/f     |
| Free-setting V/f frequency (3) | b104          | 0. to free-setting V/f frequency (4) (Hz) | characteristic curve      |
| Free-setting V/f frequency (2) | b102          | 0. to free-setting V/f frequency (3) (Hz) |                           |
| Free-setting V/f frequency (1) | b100          | 0. to free-setting V/f frequency (2) (Hz) |                           |
| Free-setting V/f voltage (7)   | b113          |                                           |                           |
| Free-setting V/f voltage (6)   | b111          |                                           | Catting of the autout     |
| Free-setting V/f voltage (5)   | b109          |                                           | Setting of the output     |
| Free-setting V/f voltage (4)   | b107          | 0.0 to 800.0(V)                           | breakpoint of the V/f     |
| Free-setting V/f voltage (3)   | b105          |                                           | characteristic curve (*1) |
| Free-setting V/f voltage (2)   | b103          |                                           |                           |
| Free-setting V/f voltage (1)   | b101          |                                           |                           |

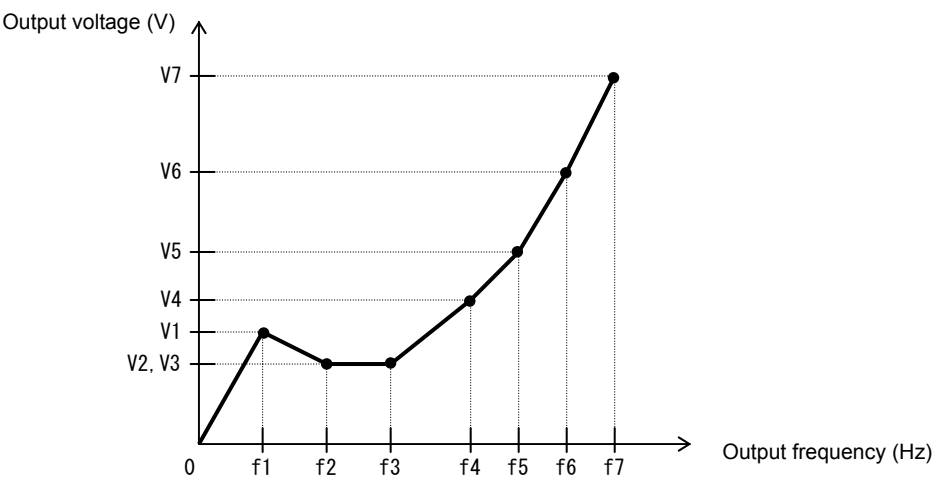

\*1 Even if 800 V is set as a free-setting V/f voltage (1 to 7), the inverter output voltage cannot exceed the inverter input voltage or that specified by the AVR voltage select. Carefully note that selecting an inappropriate control system (V/f characteristic) may result in overcurrent during motor acceleration or deceleration or vibration of the motor or other machine driven by the inverter.

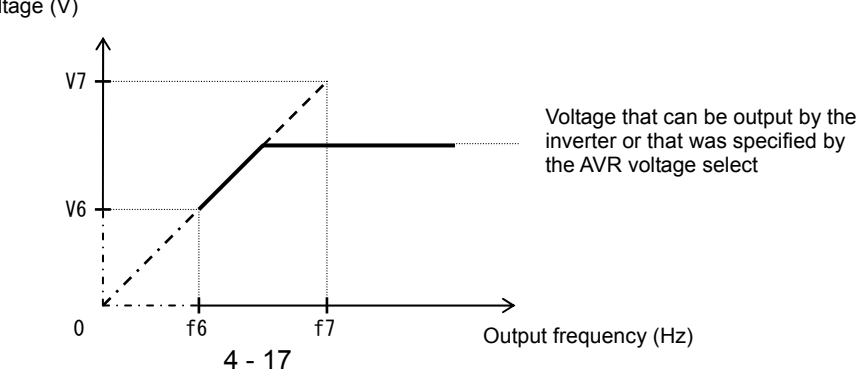

#### 4.2.18 Torque boost setting

The torque boost setting function allows you to compensate for the voltage drop due to wiring and the primary resistance of the motor so as to improve the motor torque at low speeds.

When you select automatic torque boost by the torque boost selection (A041/A241), adjust the settings of the motor capacity selection (H003/H203) and motor pole selection (H004/H204) based on the motor to be driven.

Related code A041/A241: Torque boost selection, 1st/2nd motors A042/A242/A342: Manual torque boost value, 1st/2nd3rd motors A043/A243/A343: Manual torque boost frequency adjustment, 1st/2nd/3rd motors H003/H203: Motor capacity, 1st/2nd motors H004/H204: Motor poles setting, 1st/2nd motors

| Item                                                          | Function code  | Data or range of data     | Description                                                              |
|---------------------------------------------------------------|----------------|---------------------------|--------------------------------------------------------------------------|
| Torque boost selection                                        | 0041/0241      | 00                        | Manual torque boost                                                      |
| Torque boost selection                                        | A041/A241      | 01                        | Automatic torque boost                                                   |
| Manual torque boost value                                     | A042/A242/A342 | 0.0 to 20.0(%)            | Setting of the rate of the boost to the output voltage (100%)            |
| Manual torque boost frequency adjustment                      | A043/A243/A343 | 0.0 to 50.0(%)            | Setting of the rate of the frequency at breakpoint to the base frequency |
| Motor capacity                                                | H003/H203      | 11.0 to 400.0(kW)         | Selection of the motor capacity                                          |
| Motor poles setting                                           | H004/H204      | 2, 4, 6, 8, or 10 (poles) | Selection of the number of poles of the motor                            |
| Voltage compensation gain setting for automatic torque boost  | A046/A246      | 0. to 255.                | See Item (2), "Automatic torque boost."                                  |
| Slippage compensation gain setting for automatic torque boost | A047/A247      | 0. to 255.                | See Item (2), "Automatic torque boost."                                  |

(1) Automatic torque boost

The inverter outputs the voltage according to the settings of the manual torque boost (A042/A242/A342) and manual torque boost frequency adjustment (A043/A243/A343).

Use the manual torque boost value (A042/A242/A342) to specify the rate of the boost to the voltage (100%) set by the AVR voltage select.

The set rate of voltage corresponds to the boost voltage that is output when the output frequency is 0 Hz. When increasing the value of the manual torque boost value, be careful to prevent motor over-excitation. Over-excitation may result in motor burnout.

Use the manual torque boost frequency adjustment (A043/A243/A343) to specify the rate of the frequency at each breakpoint to the base frequency (100%).

To switch the settings among the 1st, 2nd, and 3rd settings ("A041 to A043", "A241 to A243", and "A342 and A343"), assign function "08" (SET) and "17" (SET3) to intelligent input terminals. Use the SET and SET3 signals for switching.

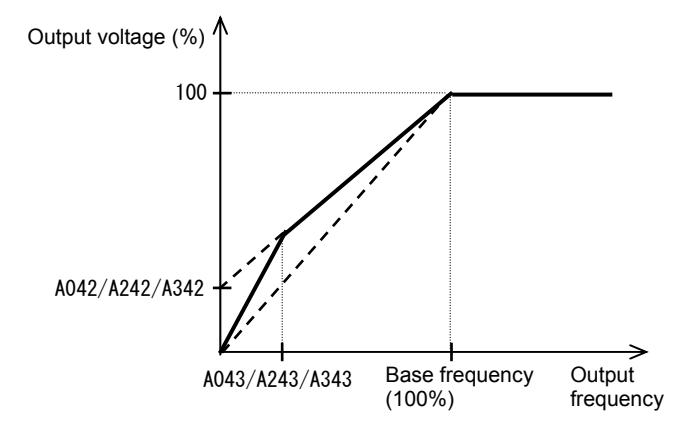

#### (2) Automatic torque boost

When automatic torque boost (data "01") is selected by the torque boost selection (A041/A241), the inverter automatically adjusts the output frequency and voltage according to the load on the motor. (During actual operation, the automatic torque boost is usually combined with the manual torque boost.) When you select the automatic torque boost, adjust the settings of the motor capacity selection (H003/H203) and motor pole selection (H004/H204) according to the motor to be driven.

If the inverter trips due to overcurrent during motor deceleration, set the AVR function select (A081) to always enable the AVR function (data "00").

If you cannot obtain the desired operation characteristic by using the automatic torque boost, make the following adjustments:

| Symptom                                                                    | Adjustment method                                                                                         | Adjustment item |
|----------------------------------------------------------------------------|----------------------------------------------------------------------------------------------------|-----------------|
| Motor torque is insufficient at low                                        | (1) Increase the voltage setting for manual torque boost step by step.                                    | A042/A242       |
| speed.                                                                     | (2) Increase the slippage compensation gain for<br>automatic torque boost step by step.                   | A047/A247       |
| speed.)                                                                    | (3) Increase the voltage compensation gain for<br>automatic torque boost step by step.                    | A046/A246       |
|                                                                            | (4) Reduce the carrier frequency setting.                                                                 | b083            |
| The motor speed falls when a load is applied to the motor.                 | Increase the slippage compensation gain for the automatic torque boost step by step.                      | A047/A247       |
| The motor speed increases when a load is applied to the motor.             | Reduce the slippage compensation gain for the automatic torque boost step by step.                        | A047/A247       |
|                                                                            | <ol> <li>Reduce the voltage compensation gain for the<br/>automatic torque boost step by step.</li> </ol> | A046/A246       |
| The inverter trips due to overcurrent when a load is applied to the motor. | (2) Reduce the slippage compensation gain for the<br>automatic torque boost step by step.                 | A047/A247       |
|                                                                            | (3) Reduce the voltage setting for the manual torque boost step by step.                                  | A042/A242       |

This function cannot be selection for 3rd moter setting. Manual torque boost valid.

#### 4.2.19 DC braking (DB) setting

The DC braking function allows you to apply DC braking to the motor according to the load on the motor.

You can control DC braking in two ways: the external control through signal input to intelligent input terminals and the internal control to be performed automatically when the motor is started and stopped.

Note that the motor cannot be stopped by DC braking if the load on the motor produces a large moment of inertia.

| <br>Related | code |
|-------------|------|
| <br>Related | code |

A051: DC braking enable

- A052: DC braking frequency setting
- A053: DC braking wait time

A054: DC braking force during deceleration A055: DC braking time for deceleration

- A056: DC braking/edge or level detection for
- [DB] input A057: DC braking force for starting
- A058: DC braking time for starting
- A059: DC braking carrier frequency setting C001 to C008: Terminal [1] to [8] functions

| Item                                                                         | Function code | Data or range of data                                                | Description                                                                                                    |
|------------------------------------------------------------------------------|---------------|----------------------------------------------------------------------|----------------------------------------------------------------------------------------------------|
|                                                                              |               | 00                                                                   | Internal DC braking is disabled.                                                                                                    |
| DC braking enable                                                            | A051          | 01                                                                   | Internal DC braking is enabled.                                                                                                    |
|                                                                              | 7051          | 02                                                                   | Internal DC braking is enabled. (The braking operates only with the set braking frequency.)                                                       |
| DC braking<br>frequency setting                                              | A052          | 0.00 to 400.0 (Hz)<br>(185 to315kW)<br>0.00 to 120. 0(Hz)<br>(400kW) | With internal DC braking enabled, DC braking is started when the output frequency reaches the set braking frequency.                              |
| DC braking wait time                                                         | A053          | 0.0 to 5.0 (s)                                                       | The DC braking wait time specifies the delay in starting DC braking after the set braking time has elapsed or the DB terminal has been turned on. |
| DC braking force<br>during deceleration/<br>DC braking force for<br>starting | A054/A057     | 0. to 35. (%)                                                        | "0" specifies the smallest force (zero current);<br>"35" specifies the largest force (35% current).                                               |
| DC braking time for deceleration                                             | A055          | 0.0 to 60.0 (s)                                                      | This setting is valid for the external DC braking in edge mode or for the internal DC braking.                                                    |
| DC braking/edge or                                                           |               | 00                                                                   | Edge mode (See examples 1-a to 6-a.)                                                                                                    |
| level detection for<br>[DB] input                                            | A056          | 01                                                                   | Level mode (See examples 1-b to 6-b.)                                                                                                    |
| DC braking time for starting                                                 | A058          | 0.0 to 60.0 (s)                                                      | This setting is valid for the internal DC braking.<br>DC braking is started when the motor-start<br>command is input.                             |
| DC braking carrier<br>frequency setting                                      | A059          | 0.5 to 3.0 (kHz)                                                     | Unit: kHz                                                                                                    |

(1) External DC braking

Assign function "07" (DB) to terminal function (C001 to C008).

Turn the DB terminal on and off to control the direct braking, regardless of the setting of DC braking enable (A051).

Adjust the braking force by adjusting the DC braking force setting (A054).

When you set the DC braking wait time (A053), the inverter output will be shut off for the set period of delay, and the motor will run freely during the period. DC braking will be restarted after the delay.

When setting the DC braking time with function "A055" or for the DC braking operation via the DB terminal, determine the length of time in consideration of the heat generation on the motor.

Select the braking mode by the DC braking/edge or level detection for [DB] input (A056), and then make any other necessary settings suitable for your system.

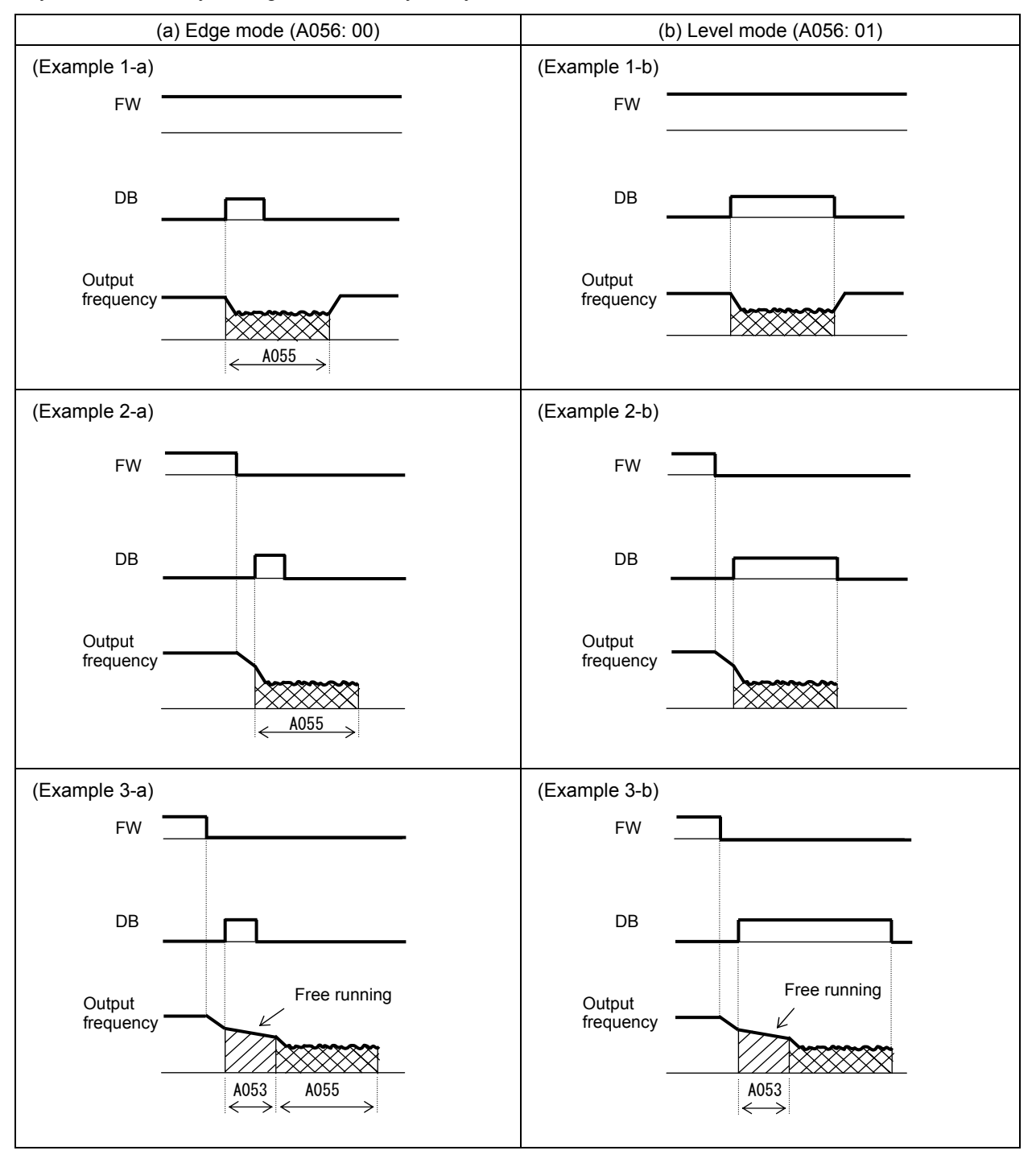

(2) Internal DC braking (A051: 01)

You can apply DC braking to the motor even without entering braking signals via the DB terminal when the inverter starts and stops. To use the internal DC braking function, specify "01" for the DC braking enable (A051).

Use function "A057" to set the DC braking force for starting, and use function "A058" to specify the DC braking time for starting, regardless of the braking mode selection (edge or level mode). (See examples 4-a and 4-b.)

Set the braking force for periods other than starting by using the DC braking force setting (A054). Set the output frequency at which to start DC braking by using the DC braking frequency setting (A052). When you set the DC braking wait time (A053), the inverter output will be shut off when the output frequency reaches the setting of "A052" after the operation command (FW signal) is turned off, and the motor will run freely for the delay time set by "A053". DC braking will be started after the delay (A053). The internal DC braking operation to be performed when the operation command is switched from the stop command to the start command varies depending on the braking mode (edge or level mode).

- Edge mode: The DC braking time setting (A055) is given priority over operation commands, and the inverter performs DC braking according to the setting of "A055". When the output frequency reaches the setting of "A052" the inverter performs DC braking for the time set for "A055". Even if the stop command is input during DC braking, DC braking continues until the time set for "A055" elapses. (See examples 5-a and 6-a.)
- Level mode: Operation commands are given priority over the DC braking time setting. The inverter follows operation commands, regardless of the DC braking time setting (A055). If the start command is input during DC braking, the inverter starts the normal motor operation, regardless of the DC braking time setting (A055). (See examples 5-b and 6-b.)

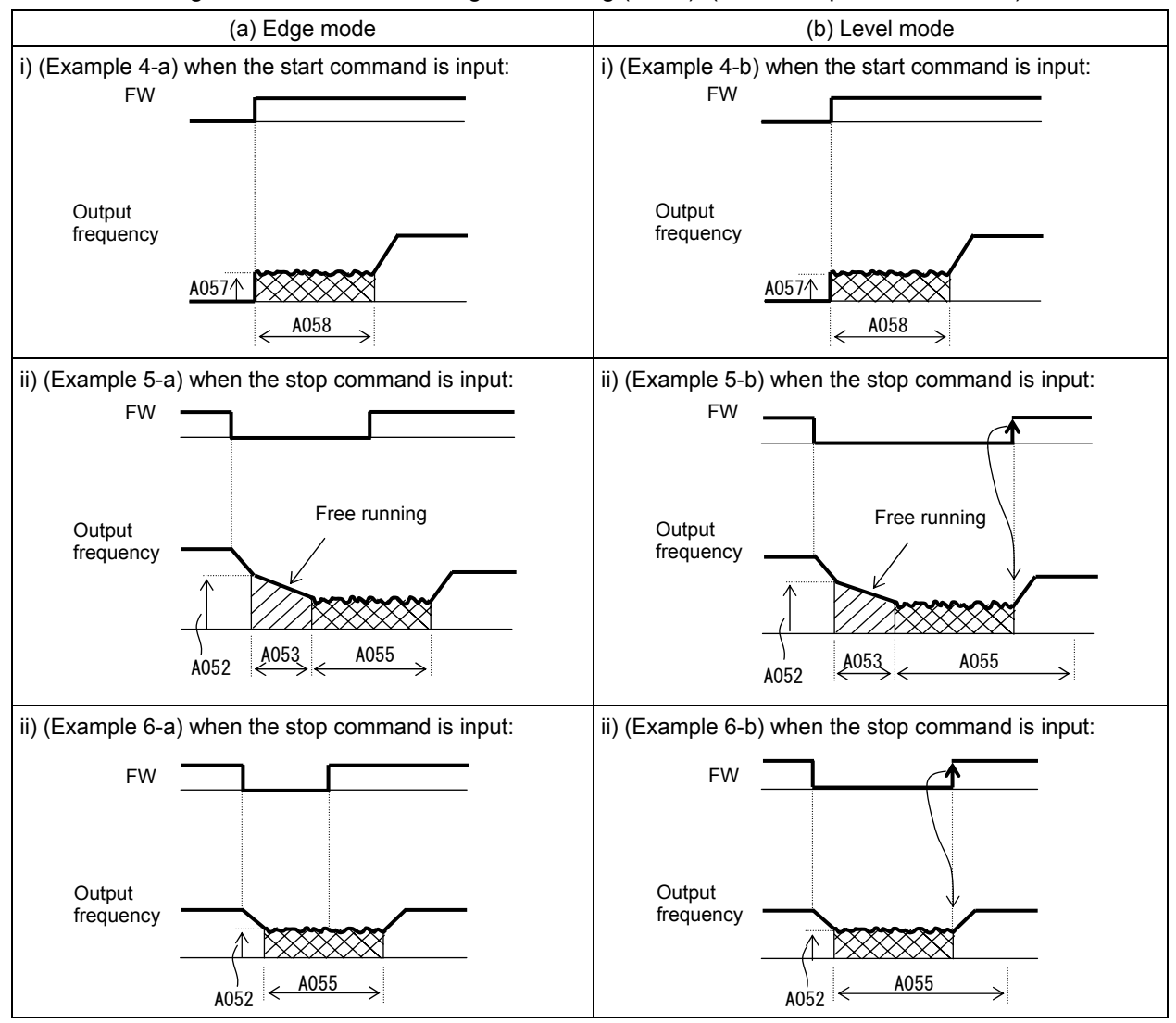

## HITACHI INVERTER

# SJ700-2 LARGE CAPACITY SERIES

## **INSTRUCTION MANUAL**

Read through this Instruction Manual, and keep it handy for future reference. NT2032X

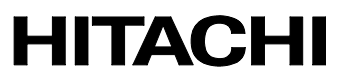

#### Introduction

Thank you for purchasing the Hitachi SJ700-2 Large Capacity Series Inverter.

This Instruction Manual describes how to handle and maintain the Hitachi SJ700 Series Inverter. Read this Instruction Manual carefully before using the inverter, and then keep it handy for those who operate, maintain, and inspect the inverter.

Before and during the installation, operation, inspection, and maintenance of the inverter, always refer to this Instruction Manual to obtain the necessary related knowledge, and ensure you understand and follow all safety information, precautions, and operating and handling instructions for the correct use of the inverter.

Always use the inverter strictly within the range of the specifications described in this Instruction Manual and correctly implement maintenance and inspections to prevent faults occurring.

When using the inverter together with optional products, also read the manuals for those products. Note that this Instruction Manual and the manual for each optional product to be used should be delivered to the end user of the inverter.

#### Handling of this Instruction Manual

- The contents of this Instruction Manual are subject to change without prior notice.
- Even if you lose this Instruction Manual, it will not be resupplied, so please keep it carefully.
- No part of this Instruction Manual may be reproduced in any form without the publisher's permission.
- If you find any incorrect description, missing description or have a question concerning the contents of this Instruction Manual, please contact the publisher.

| No. | Revision content | Date of issue | Manual code |
|-----|------------------|---------------|-------------|
| 1   | First edition    | Oct. 2007     | NT2032X     |
|     |                  |               |             |
|     |                  |               |             |
|     |                  |               |             |
|     |                  |               |             |
|     |                  |               |             |
|     |                  |               |             |
|     |                  |               |             |
|     |                  |               |             |
|     |                  |               |             |
|     |                  |               |             |
|     |                  |               |             |
|     |                  |               |             |

**Revision History** 

- The current edition of this Instruction Manual also includes some corrections of simple misprints, missing letters, misdescriptions and certain added explanations other than those listed in the above Revision History table.

## Safety Instructions

Be sure to read this Instruction Manual and appended documents thoroughly before installing, operating, maintaining, or inspecting the inverter.

In this Instruction Manual, safety instructions are classified into two levels, namely WARNING and CAUTION.

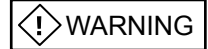

: Indicates that incorrect handling may cause hazardous situations, which may result in serious personal injury or death.

Indicates that incorrect handling may cause hazardous situations, which may result in moderate or slight personal injury or physical damage alone.

Note that even a CAUTION level situation may lead to a serious consequence according to circumstances. Be sure to follow every safety instruction, which contains important safety information. Also focus on and observe the items and instructions described under "Notes" in the text.

Many of the drawings in this Instruction Manual show the inverter with covers and/or parts blocking your view being removed.

Do not operate the inverter in the status shown in those drawings. If you have removed the covers and/or parts, be sure to reinstall them in their original positions before starting operation, and follow all instructions in this Instruction Manual when operating the inverter.

#### 1. Installation

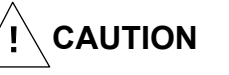

- Install the inverter on a non-flammable surface, e.g., metal. Otherwise, you run the risk of fire.
- Do not place flammable materials near the installed inverter. Otherwise, you run the risk of fire.
- When carrying the inverter, do not hold its top cover. Otherwise, you run the risk of injury by dropping the inverter.
- Prevent foreign matter (e.g., cut pieces of wire, sputtering welding materials, iron chips, wire, and dust) from entering the inverter. Otherwise, you run the risk of fire.
- Install the inverter on a structure able to bear the weight specified in this Instruction Manual. Otherwise, you run the risk of injury due to the inverter falling.
- Install the inverter on a vertical wall that is free of vibrations. Otherwise, you run the risk of injury due to the inverter falling.
- Do not install and operate the inverter if it is damaged or its parts are missing. Otherwise, you run the risk of injury.
- Install the inverter in a well-ventilated indoor site not exposed to direct sunlight. Avoid places where the inverter is exposed to high temperature, high humidity, condensation, dust, explosive gases, corrosive gases, flammable gases, grinding fluid mist, or salt water. Otherwise, you run the risk of fire.
- The inverter is precision equipment. Do not allow it to fall or be subject to high impacts, step on it, or place a heavy load on it. Doing so may cause the inverter to fail.

#### **Safety Instructions**

#### 2. Wiring

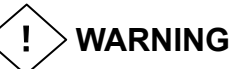

- Be sure to ground the inverter. Otherwise, you run the risk of electric shock or fire.
- Commit wiring work to a qualified electrician. Otherwise, you run the risk of electric shock or fire.
- Before wiring, make sure that the power supply is off. Otherwise, you run the risk of electric shock or fire.
- Perform wiring only after installing the inverter. Otherwise, you run the risk of electric shock or injury.
- Do not remove rubber bushings from the wiring section. Otherwise, the edges of the wiring cover may damage the wire, resulting in a short circuit or ground fault.

CAUTION 

- Make sure that the voltage of AC power supply matches the rated voltage of your inverter. Otherwise, you run the risk of injury or fire.
- Do not input single-phase power into the inverter. Otherwise, you run the risk of fire.
- Do not connect AC power supply to any of the output terminals (U, V, and W). Otherwise, you run the risk of injury or fire.
- Do not connect a resistor directly to any of the DC terminals (PD, P, and N). Otherwise, you run the risk of fire.
- Connect an earth-leakage breaker to the power input circuit. Otherwise, you run the risk of fire.
- Use only the power cables, earth-leakage breaker, and magnetic contactors that have the specified capacity (ratings). Otherwise, you run the risk of fire.
- Do not use the magnetic contactor installed on the primary and secondary sides of the inverter to stop its operation.
- Tighten each screw to the specified torque. No screws must be left loose. Otherwise, you run the risk of fire.
- Before operating, slide switch SW1 in the inverter, be sure to turn off the power supply. Otherwise, you run the risk of electric shock and injury.
- Since the inverter supports two modes of cooling-fan operation, the inverter power is not always off, even when the cooling fan is stopped. Therefore, be sure to confirm that the power supply is off before wiring. Otherwise, you run the risk of electric shock and injury.
- Don't use this inverter under one phase condition of inverter output. It has the possibility that inverter is damaged and motor burnout is caused.

#### 3. Operation

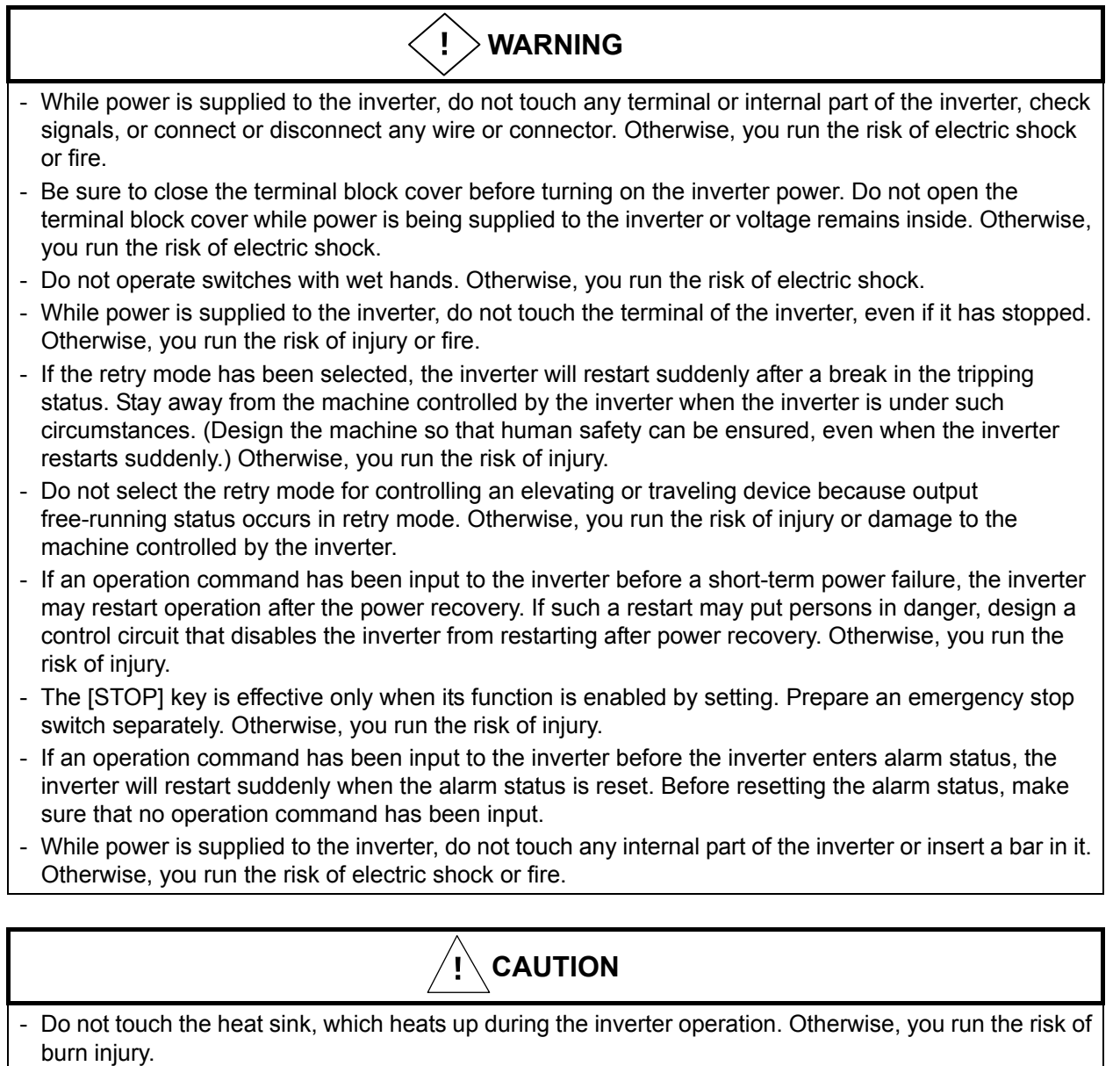

- The inverter allows you to easily control the speed of motor or machine operations. Before operating the inverter, confirm the capacity and ratings of the motor or machine controlled by the inverter. Otherwise, you run the risk of injury.
- Install an external brake system if needed. Otherwise, you run the risk of injury.
- When using the inverter to operate a standard motor at a frequency of over 60 Hz, check the allowable motor speeds with the manufacturers of the motor and the machine to be driven and obtain their consent before starting inverter operation. Otherwise, you run the risk of damage to the motor and machine.
- During inverter operation, check the motor for the direction of rotation, abnormal sound, and vibrations. Otherwise, you run the risk of damage to the machine driven by the motor.

#### **Safety Instructions**

#### 4. Maintenance, inspection, and parts replacement

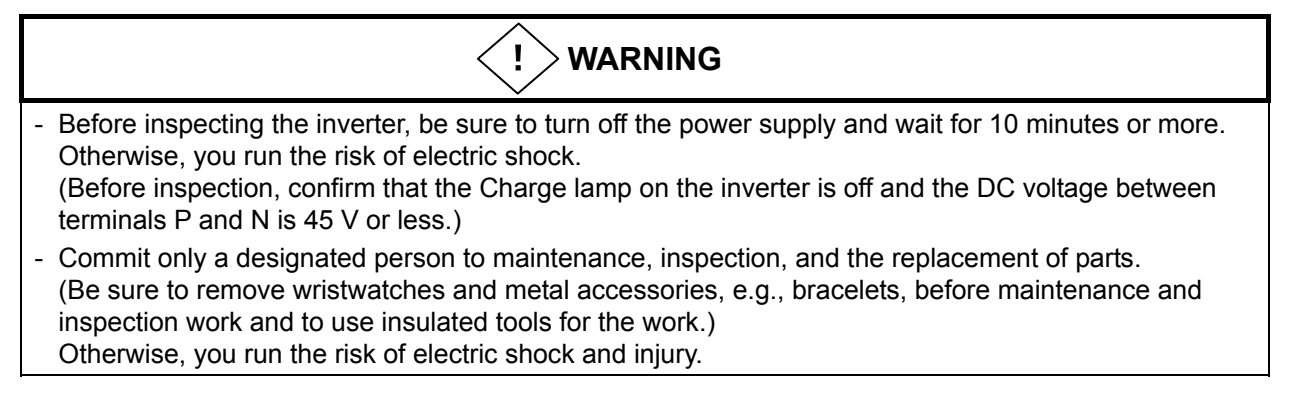

#### 5. Others

- Never modify the inverter. Otherwise, you run the risk of electric shock and injury.

#### 

- Do not discard the inverter with household waste. Contact an industrial waste management company in your area who can treat industrial waste without polluting the environment.

#### Precautions Concerning Electromagnetic Compatibility (EMC)

The SJ700 series inverter conforms to the requirements of Electromagnetic Compatibility (EMC) Directive (2004/108/EC). However, when using the inverter in Europe, you must comply with the following specifications and requirements to meet the EMC Directive and other standards in Europe:

(!) WARNING: This equipment must be installed, adjusted, and maintained by qualified engineers who have expert knowledge of electric work, inverter operation, and the hazardous circumstances that can occur. Otherwise, personal injury may result.

- 1. Power supply requirements
  - a. Voltage fluctuation must be -15% to +10% or less.
  - b. Voltage imbalance must be  $\pm 3\%$  or less.
  - c. Frequency variation must be  $\pm 4\%$  or less.
  - d. Total harmonic distortion (THD) of voltage must be ±10% or less.
- 2. Installation requirement
  - a.A special filter and a ferrite core intended for the SJ700 large capacity series inverter must be installed, showen in the table (Table 1) below.
  - b.A provided direct reactor with the SJ700 large capacity series inverter must be installed.

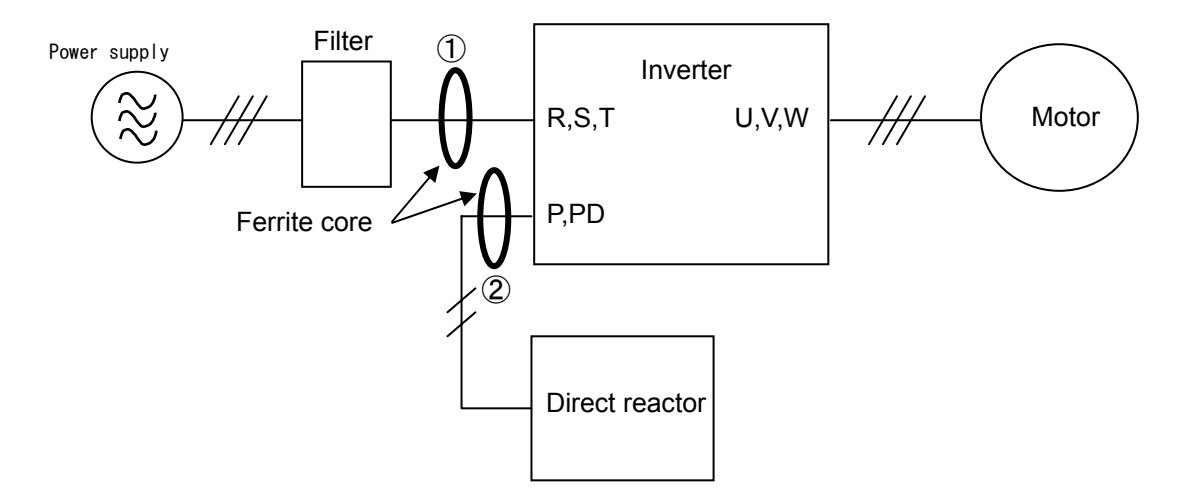

#### Table1

|                         | Category:C2 |                      | Category:C3          |        |                      |                      |
|-------------------------|-------------|----------------------|----------------------|--------|----------------------|----------------------|
| Model                   | Filter      | Ferrite<br>core<br>① | Ferrite<br>core<br>② | Filter | Ferrite<br>core<br>① | Ferrite<br>core<br>② |
| SJ700-1850HF2/HFE2/HFU2 | <i>、</i>    | <i>、</i>             | ×                    | ×      | ×                    | x                    |
| SJ700-3150HF2/HFE2/HFU2 | <i>」</i>    | ×                    | ×                    | ×      | ×                    | X                    |
| SJ700-4000HF2/HFE2/HFU2 | <i>、</i>    | J                    | X                    | ×      | ×                    | x                    |

 $\checkmark$  : Installation

 $\chi$  : No Installation

## **Safety Instructions**

#### 3. Wiring requirements

- a. Shielded wire (screened cable) is required for motor wiring but is not required for the direct reactor wiring. And the length of the cable must be according to the following table (Table 2).
- b. The carrier frequency setting must be less than 3 kHz (derating is required) to meet an EMC requirement.
- c. The main circuit wiring must be separated from the control circuit wiring.
- 4. Environmental requirements (to be met when a filter is used)
  - a. Ambient temperature must be within the range -10°C to +40°C.
  - b. Relative humidity must be within the range 20% to 90% (non-condensing).
  - c. Vibrations must be  $1.96 \text{ m/sec}^2 (0.2 \text{ G}) 10 55 \text{Hz}.$
  - d. The inverter must be installed indoors (not exposed to corrosive gases and dust) at an altitude of 1,000 m or less.

#### Table2

| model                   | Motor cable length(m) | Direct reactor cable<br>length(m) |
|-------------------------|-----------------------|-----------------------------------|
| SJ700-1850HF2/HFE2/HFU2 | 5                     | 5                                 |
| SJ700-3150HF2/HFE2/HFU2 | 10                    | 5                                 |
| SJ700-4000HF2/HFE2/HFU2 | 10                    | 5                                 |

#### Precautions Concerning Compliance with UL and CUL Standards

| Model No.                                                                                         | UL Standards               | CUL Standards                                   |
|---------------------------------------------------------------------------------------------------|----------------------------|-------------------------------------------------|
| SJ700-1850HF2/HFE2/HFU2<br>SJ700-3150HF2/HFE2/HFU2<br>SJ700-4000HF2/HFE2/HFU2<br>Warning Markings | UL508C<br>UL508C<br>UL508C | -<br>CSA C22.2 No. 14-05<br>CSA C22.2 No. 14-05 |

GENERAL:

These devices are open type AC Inverters with three phase input and three phase output. They are intended to be used in an enclosure. They are used to provide both an adjustable voltage and adjustable frequency to the ac motor. The inverter automatically maintains the required volts-Hz ration allowing the capability through the motor speed range.

- 1. Only 75C CU or equivalent wires must be used for wiring.
- 2. Inverter models with the suffix "H" (400 V class models) are suited to circuits that transmit current not exceeding 100k rms symmetrical amperes and with voltage of no more than 480 V.
- 3. The inverter must be installed in an environment that is rated for at least Pollution Degree 2 or equivalent.
- 4. The surrounding air temperature must not exceed 50°C.
- 5. The capacitor discharge time is 10 minutes or more. (Caution: Care must be taken to avoid the risk of electric shock.)
- 6. Each model of the inverter has a solid-state overload protection circuit or an equivalent feature for the motor.
- 7. Integral solid state short circuit protection does not provide branch circuit protection. Branch circuit protection must be provided in accordance with the National Electric Code and any additional local codes.
- 8. The table below lists the tightening torque and wire range specifications for the field wiring of inverter terminals.

| Model No.               | Required torque (N-m) | Wire range (kcmil)      | [mm <sup>2</sup> ]      |
|-------------------------|-----------------------|-------------------------|-------------------------|
|                         |                       | Input / Output lines    | DC bus lines            |
|                         |                       | R(L1),S(L2),T(L3) /     | PD(+1),P(+),N(-)        |
|                         |                       | U(T1),V(T2),W(T3)       |                         |
| SJ700-1850HF2/HFE2/HFU2 | 75                    | 250 [127]<br>(parallel) | 300 [152]<br>(parallel) |
| SJ700-3150HF2/HFE2/HFU2 | 44                    | 400 [203]<br>(parallel) | 500 [253]<br>(parallel) |
| SJ700-4000HF2/HFE2/HFU2 | 52                    | 600 [304]<br>(parallel) | 800 [405]<br>(parallel) |

## **Safety Instructions**

9. This Instruction Manual indicates the sizes of the distribution fuse and circuit breaker that must be connected to this inverter. The following table lists the inverse time and current ratings of the circuit breakers (with rated voltage of 600 V) to be connected to the individual inverter models:

| Model No.               | Fuse/circuit breaker (A) |        |  |
|-------------------------|--------------------------|--------|--|
|                         | Туре                     | Rating |  |
|                         |                          |        |  |
| SJ700-1850HF2/HFE2/HFU2 | Inverse time             | 400 A  |  |
| SJ700-3150HF2/HFE2/HFU2 | Inverse time             | 700 A  |  |
| SJ700-4000HF2/HFE2/HFU2 | Inverse time             | 1000 A |  |

10. Field wiring of the inverter must incorporate UL-listed, CSA-certified closed-loop terminal connectors that match the wire gauge in terms of size. The crimping tool specified by the connector manufacturer must be used to secure each connector.

## Chapter 1 Overview

| 1.1 | Inspecti | on of the Purchased Product 1 - 1     |
|-----|----------|---------------------------------------|
|     | 1.1.1    | Inspecting the product1 - 1           |
|     | 1.1.2    | Instruction manual (this manual)1 - 1 |
| 1.2 | Method   | of Inquiry and Product Warranty       |
|     | 1.2.1    | Method of inquiry ······1 - 2         |
|     | 1.2.2    | Product warranty 1 - 2                |
|     | 1.2.3    | Warranty Terms 1 - 2                  |
| 1.3 | Exterior | Views and Names of Parts1 - 3         |

## Chapter 2 Installation and Wiring

| 2.1 | Installation                                                                       | ····2 - 1 |
|-----|------------------------------------------------------------------------------------|-----------|
|     | 2.1.1 Precautions for installation                                                 | 2 - 2     |
| 2.2 | Wiring                                                                             | 2 - 5     |
|     | 2.2.1 Terminal connection diagram and explanation of terminals and switch settings | 2 - 6     |
|     | 2.2.2 Wiring of the main circuit                                                   | 2 - 11    |
|     | 2.2.3 Wiring of the control circuit                                                | 2 - 16    |
|     | 2.2.4 Wiring of the digital operator                                               | 2 - 17    |

## Chapter 3 Operation

| 3.1 | Operating Methods                            | 3 - 1  |
|-----|----------------------------------------------|--------|
| 3.2 | How To Operate the Digital Operator          | 3 - 3  |
|     | 3.2.1 Names and functions of components      | 3 - 3  |
|     | 3.2.2 Code display system and key operations | 3 - 4  |
| 3.3 | How To Make a Test Run                       | 3 - 10 |

## **Chapter 4 Explanation of Functions**

| 4.1 | Monitor | <sup>-</sup> Mode4 - 1                                                 |
|-----|---------|------------------------------------------------------------------------|
|     | 4.1.1   | Output frequency monitoring (d001)4 - 1                                |
|     | 4.1.2   | Output current monitoring (d002)4 - 1                                  |
|     | 4.1.3   | Rotation direction minitoring (d003)4 - 1                              |
|     | 4.1.4   | Process variable (PV), PID feedback monitoring (d004, A071, A075)4 - 1 |
|     | 4.1.5   | Intelligent input terminal status (d005)4 - 2                          |
|     | 4.1.6   | Intelligent output terminal status (d006)4 - 2                         |
|     | 4.1.7   | Scaled output frequency monitoring (d007, b086)                        |
|     | 4.1.8   | Actual-frequency monitoring d008, P011, H004, H204)                    |
|     | 4.1.9   | Torque command monitoring (d009, P033, P034)······4 - 3                |
|     | 4.1.10  | Torque bias monitoring (d010, P036 to P038)4 - 3                       |
|     | 4.1.11  | Torque monitoring (d012)······4 - 3                                    |
|     | 4.1.12  | Output voltage monitoring (d013)                                       |
|     | 4.1.13  | Power monitoring (d014)                                                |

## Contents

|     |         | $C_{\rm emulative neuron manifesting}$ (d045, b070, b070)                         | 4        | 4                |        |
|-----|---------|-----------------------------------------------------------------------------------|----------|------------------|--------|
|     | 4.1.14  | Cumulative power monitoring (d015, b078, b079)                                    | •4 •     | - 4              |        |
|     | 4.1.15  |                                                                                   | •4       | - 4              |        |
|     | 4.1.16  | Cumulative power-on time monitoring (d017)·····                                   | -4       | - 4              |        |
|     | 4.1.17  | Heat sink temperature monitoring (d018)                                           | •4       | - 4              |        |
|     | 4.1.18  | Motor temperature monitoring (d019, b98)·····                                     | •4       | - 4              |        |
|     | 4.1.19  | Life-check monitoring (d022)                                                      | •4       | - 5              |        |
|     | 4.1.20  | Program counter display (easy sequence function) (d023)                           | •4       | - 5              |        |
|     | 4.1.21  | Program number monitoring (easy sequence function) (d024)                         | ··4      | - 5              |        |
|     | 4.1.22  | User monitors 0 to 2 (easy sequence function)                                     | ·4       | - 5              |        |
|     | 4.1.23  | Pulse counter monitor                                                             | ··4      | - 5              |        |
|     | 4.1.24  | Position command monitor (in absolute position control mode)                      | ··4      | - 5              |        |
|     | 4.1.25  | Current position monitor (in absolute position control mode)                      | ··4      | - 5              |        |
|     | 4.1.26  | Trip Counter (d080)                                                               | -4       | - 5              |        |
|     | 4.1.27  | Trip monitoring 1 to 6 (d081, d082 to d086) ······                                | -4       | - 6              |        |
|     | 4.1.28  | Programming error monitoring (d090) ·····                                         | ··4      | - 6              |        |
|     | 4.1.29  | DC voltage monitoring (d102)                                                      | ··4      | - 6              |        |
|     | 4.1.30  | BRD load factor monitoring (d103, b090)                                           | -4       | - 6              |        |
|     | 4.1.31  | Electronic thermal overload monitoring (d104).                                    | ··4      | - 6              |        |
| 4.2 | Functio | n Mode                                                                            | ··4      | - 7              |        |
|     | 4.2.1   | Output frequency setting (F001, A001, A020, C001 to C008)                         | 4        | - 7              |        |
|     | 4.2.2   | Kevpad Run kev routing (F004)                                                     | -4       | - 7              |        |
|     | 423     | Rotational direction restriction (b035)                                           |          | - 7              |        |
|     | 424     | Frequency source setting (A001)                                                   | 4        | - 8              |        |
|     | 425     | Run command source setting (A002, C001 to C008, C019, E004)                       | ⊿        | - 8              |        |
|     | 426     | Stop mode selection (b091 E003 b003 b007 b088)                                    | <u>⊿</u> | _ a              |        |
|     | 4.2.0   | STOP key enable (b087)                                                            | <u>д</u> | _ 9              |        |
|     | 428     | Acceleration/deceleration time setting (E002_E003_A004_P031_C001 to C008)         |          | - 1/             | 0      |
|     | 429     | Base frequency setting (A003, A081, A082)                                         | <u>⊿</u> | - 1              | 1      |
|     | 4 2 10  | Maximum frequency setting (A004)                                                  | <u>⊿</u> | - 1 <sup>.</sup> | 1      |
|     | 4.2.10  | External analog input setting (ACC) and AL (AAAS AAAS AAAS AAAS AAAS AAAS AAAS    |          | - 1<br>- 1       | י<br>2 |
|     | 4 2 12  | Erequency operation function (A1/1 to A1/3 A001 A076)                             |          | - 14<br>- 11     | 2      |
|     | 4 2 1 2 | Frequency addition function (A145, A046, C001 to C008)                            |          | - 1.             | л<br>Л |
|     | 4.2.13  | Start/and frequency setting for external analog input (A011 to A015, A101 to A105 | 4        | - 1.             | +      |
|     | 4.2.14  | A 111 to A 114)                                                                   |          | 1                | 1      |
|     | 1215    | External analog input $(\Omega/\Omega)/\Omega^2$ filter setting (A016)            |          | - 1.<br>1        | +<br>5 |
|     | 4.2.10  | V/f goin potting (A045, A082)                                                     | -4       | - 1;<br>- 1      | 5      |
|     | 4.2.10  | V/I gail Setting (A045, A082)                                                     | -4       | - 13             | с<br>С |
|     | 4.2.17  | V/F characteristic curve selection (A044, b100, b101)                             | •4       | - II<br>4        | 0      |
|     | 4.2.10  | DC broking (DD) potting (A041, A042, A043, H003, H004)                            | •4       | - 10<br>         | 0      |
|     | 4.2.19  | DC braking (DB) setting (A051 to A059, C001 to C008)                              | •4       | - 21             | 4      |
|     | 4.2.20  | Frequency upper limit setting (A061, A062)                                        | •4       | - 24             | 4      |
|     | 4.2.21  | Jump frequency function (A063 to A068)                                            | •4       | - 2              | 5      |
|     | 4.2.22  | Acceleration stop frequency setting (A069, A070, A097)                            | •4       | - 2              | 5      |
|     | 4.2.23  | PID function (A001, A005, A071 to A076, d004, C001 to C008, C021 to C025,         |          | ~                | ~      |
|     | 4004    |                                                                                   | •4       | - 20             | 0      |
|     | 4.2.24  | Two-stage acceleration/deceleration function (2CH) (F002, F003, A092 to A096,     |          | ~                | _      |
|     |         | C001 to C008)                                                                     | •4       | - 30             | 0      |
|     | 4.2.25  | Acceleration/deceleration curve selection (A097, A098, A131, A132)                | 4        | - 3              | 1      |
|     | 4.2.26  | Energy-saver operation (A085, A086)                                               | •4       | - 3              | 2      |
|     | 4.2.27  | Retry or trip after instantaneous power failure (b001 to b005, b007, b008,        |          | _                |        |
|     |         | C021 to C026)                                                                     | •4       | - 3              | 3      |
|     | 4.2.28  | Phase loss power input protection (b006)                                          | -4       | - 3              | 6<br>  |
|     | 4.2.29  | Electronic thermal protection (b012, b013, b015, b016, C021 to C026, C061)        | •4       | - 3              | 1      |

| 4.2.30 | Overload restriction/overload notice (b021 to b026, C001 to C008, C021 to C026, C040, C041, C111) | 1 20   |
|--------|---------------------------------------------------------------------------------------------------|--------|
| 4 0 04 | CU40, CU41, CTTT)                                                                                 | 4 - 39 |
| 4.2.31 |                                                                                                   | 4 - 40 |
| 4.2.32 | Overvoltage supression during deceleration (b130 to b132)                                         | 4 - 41 |
| 4.2.33 | Start frequency setting (b082)                                                                    | 4 - 42 |
| 4.2.34 | Reduced voltage start function (b036, b082)·····                                                  | 4 - 42 |
| 4.2.35 | Carrier frequency setting ······                                                                  | 4 - 43 |
| 4.2.36 | Automatic carrier frequency reducation                                                            | 4 - 44 |
| 4.2.37 | Dynamic braking (BRD) function (b090, b095, b096)                                                 | 4 - 45 |
| 4.2.38 | Cooling-fan operation setting (b092)                                                              | 4 - 45 |
| 4.2.39 | Intelligent input terminal setting (SET, SET3) (C001 to C008)                                     | 4 - 46 |
| 4.2.40 | Input terminal a/b (NO/NC) selection (C011 to C018, C019)                                         | 4 - 47 |
| 4.2.41 | Multispeed select setting (CF1 to CF4 and SF1 to SF7) (A019, A020 to A035,                        |        |
|        | C001 toC008) ·····                                                                                | 4 - 47 |
| 4.2.42 | Jogging (JG) command setting (A038, A039, C001 to C008)                                           | 4 - 49 |
| 4.2.43 | 2nd/3rd motor control function (SET and SET3)                                                     | 4 - 50 |
| 4.2.44 | Software lock (SFT) function (b031, C001 to C008)                                                 | 4 - 51 |
| 4.2.45 | Forcible-operation from digital operation (OPE) function (A001, A002,                             |        |
|        | C001 to C008)                                                                                     | 4 - 51 |
| 4.2.46 | Forcible-operation from terminal (F-TM) function (A001, A002, C001 to C008)                       | 4 - 51 |
| 4.2.47 | Free-run stop (FRS) function (b088, b033, b007, b028 to b030, C001 to C008)                       | 4 - 52 |
| 4.2.48 | Commercial power source switching (CS) function (b003, b007, C001 to C008)                        | 4 - 53 |
| 4.2.49 | Reset (RS) function (b003, b007, C102, C103, C001 to C008)                                        | 4 - 54 |
| 4.2.50 | Unattended start protection (USP) function (C001 to C008)                                         | 4 - 56 |
| 4.2.51 | Remote control function (UP and DWN) (C101, C001 to C008)                                         | 4 - 56 |
| 4.2.52 | External trip (EXT) function (C001 to C008)                                                       | 4 - 57 |
| 4.2.53 | 3-wire interface operation function (STA, STP, and F/R) (C001 to C008)                            | 4 - 57 |
| 4.2.54 | Control gain switching function (CAS) (A044, C001 to C008, H005, H050 to H052,                    |        |
|        | H070 to H072)                                                                                     | 4 - 58 |
| 4.2.55 | P/PI switching function (PPI) (A044, C001 to C008, H005, H050 to H052,                            |        |
|        | H070 to H072) ·····                                                                               | 4 - 58 |
| 4.2.56 | Analog command holding function (AHD) (C001 to C008)                                              | 4 - 59 |
| 4.2.57 | Intelligent pulse counter (PCNT and PCC)                                                          | 4 - 59 |
| 4.2.58 | Intelligent output terminal setting (C021 to C026)                                                | 4 - 60 |
| 4.2.59 | Intelligent output terminal a/b (NO/NC) selection (C031 to C036)                                  | 4 - 61 |
| 4.2.60 | Running signal (RUN) (C021 to C025)                                                               | 4 - 62 |
| 4.2.61 | Frequency arrival signals (FA1, FA2, FA3, FA4, and FA5) (C021 to C025, C042,                      |        |
|        | C043, C045, C046)                                                                                 | 4 - 62 |
| 4.2.62 | Running time over and power-on time over signals (RNT and ONT)                                    |        |
|        | (b034, C021to C026, d016, d017)                                                                   | 4 - 64 |
| 4.2.63 | 0 Hz speed detection signal (ZS) (A044, C021 to C025, C063)                                       | 4 - 64 |
| 4.2.64 | Over-torque signal (OTQ) (A044, C021 to C025, C055 to C058)                                       | 4 - 65 |
| 4.2.65 | Alarm code output function (AC0 to AC3) (C021 to C025, C062)                                      | 4 - 65 |
| 4.2.66 | Logical output signal operation function (LOG1 to LOG6) (C021 to C026,                            |        |
|        | C142 to C159) ·····                                                                               | 4 - 66 |
| 4.2.67 | Capacitor life warning signal (WAC) (C021 to C026)                                                | 4 - 67 |
| 4.2.68 | Communication line disconnection signal (NDc) (C021 to C026, C077)                                | 4 - 67 |
| 4.2.69 | Cooling-fan speed drop signal (WAF) (C021 to C026, b092 to d022)                                  | 4 - 68 |
| 4.2.70 | Starting contact signal (FR) (C021 to C026)                                                       | 4 - 68 |
| 4.2.71 | Heat sink overheat warning signal (OHF) (C021 to C026, C064)                                      | 4 - 68 |
| 4.2.72 | Low-current indication (LOC) signal (C021 to C026, C038, C039)                                    | 4 - 69 |
| 4.2.73 | Inverter ready signal (IRDY) (C021 to C026)                                                       | 4 - 69 |
| 4.2.74 | Forward rotation signal (FWR) (C021 to C026)                                                      | 4 - 69 |

## Contents

|     | 4.2.75    | Reverse rotation signal (RVR) (C021 to C026)                                                                    | 4 -                 | - 70  |
|-----|-----------|----------------------------------------------------------------------------------------------------|---------------------|-------|
|     | 4.2.76    | Major failure signal (MJA) (C021 to C026)                                                                       | 4 -                 | - 70  |
|     | 4.2.77    | Window comparators (WCO/WCOI/WCO2) (detection of terminal disconnection:                                        |                     | - 4   |
|     | 4 0 70    | ODC/OIDC/O2DC)                                                                                                  | 4 -                 | - 71  |
|     | 4.2.78    | Output signal delay/hold function (C130 to C141)                                                                | 4 -                 | - 72  |
|     | 4.2.79    |                                                                                                    | 4 -                 | - 72  |
|     | 4.2.80    | External thermistor function (TH) (b098, b099, C085)·····                                                       | 4 -                 | - 72  |
|     | 4.2.81    | FM terminal (CU27, b081)                                                                                        | 4 -                 | - 73  |
|     | 4.2.82    | AM and AMI terminals (C028, C029, C106, C108 to C110)                                                           | 4 -                 | - 74  |
|     | 4.2.83    | Initialization setting (b084, b085)                                                                             | 4 -                 | - 75  |
|     | 4.2.84    | Function code display restriction (b037, 0001 to 0012)                                                          | 4 -                 | - 76  |
|     | 4.2.85    | Initial-screen selection (selection of the initial screen to be displayed after                                 |                     | 70    |
|     | 4 0 00    | power-on) (bU38)                                                                                                | 4 -                 | - 78  |
|     | 4.2.80    | Automatic user-parameter setting (b039, 0001 to 0012)                                                           | 4 -                 | - 79  |
|     | 4.2.87    | Stabilization constant setting (HU06)                                                                           | 4 -                 | - 79  |
|     | 4.2.88    | Selection of operation at option board error (PUU1, PUU2)                                                       | 4 -                 | - 79  |
|     | 4.2.89    | Optimum accel/decal operation function (A044, A085, b021, b022)                                                 | 4 -                 | - 80  |
|     | 4.2.90    | Brake control function (b120 to b127, C001 to C008, C021, C025)                                                 | 4 -                 | - 81  |
|     | 4.2.91    | Deceleration and stopping at power failure (nonstop deceleration at instantaneous power failure) (b050 to b054) | ··Д.                | - 83  |
|     | 1202      | Offline suite tuning function (H001 to H004, H030 to H034, $\Delta$ 003, $\Delta$ 051, $\Delta$ 082)            |                     | 85    |
|     | 4.2.92    | Online auto tuning function (1001 to 1004, 1030 to 1034, A003, A031, A082)                                      |                     | 97    |
|     | 4.2.93    | Secondary registered componentian (temperature componentian) function                                           | - 4 -               | - 07  |
|     | 4.2.94    | (P025_b098)                                                                                                    | 4 .                 | - 87  |
|     | 4 2 95    | Motor constants selection                                                                                       | д.                  | - 88  |
|     | 4 2 96    | Sensorless vector control (A001 A044 E001 b040 to b044 H002 to H005                                             | Т                   | 00    |
|     | 4.2.00    | H020 to H024 H050 to H052)                                                                                      | 4 .                 | - 89  |
|     | 4 2 97    | Sensorless vector 0 Hz domain control (A001 A044 F001 b040 to b044                                              | •                   |       |
|     |           | H002 to H005 H020to H024 H050 to H052 H060 H061)                                                                | 4.                  | - 90  |
|     | 4 2 98    | Torque monitoring function (A044 C027 to C029 H003 H004)                                                        | д.                  | - 91  |
|     | 4 2 99    | Forcing function (FOC) (A044, C001 to C008)                                                                     | д.                  | . 01  |
|     | 4 2 100   | Torque limitation function ( $A044$ , $b040$ to $b044$ , $C001$ to $C008$ , $C021$ to $C025$ )                  | ч<br>л.             | 02    |
|     | 4 2 101   | Peverse Pup protection function (A044, b046)                                                                    | - <del>-</del><br>1 | 03    |
|     | 4.2.101   | Torque LAD stop function (A044, b040 to b045)                                                                   | ··                  | 04    |
|     | 4.2.102   | High tergue multi meter exerction (A044, 5040 to 5045)                                                          |                     | - 94  |
|     | 4.2.103   |                                                                                                    | 4                   | 04    |
|     | 4 0 4 0 4 | HU20 to HU24, HU50 to HU52)                                                                                     | 4 -                 | - 94  |
|     | 4.2.104   | Easy sequence function (A017, P100 to P131)                                                                     | 4 -                 | - 95  |
| 4.3 | Functio   | ns Available When the Feedback Option Board (SJ-FB) Is Mounted                                                  | 4 -                 | - 96  |
|     | 4.3.1     | Functions requiring the SJ-FB                                                                                   | 4 -                 | - 96  |
|     | 4.3.2     | V2 control pulse setting                                                                                        | 4 -                 | - 96  |
|     | 4.3.3     | Vector control with encoder feedback                                                                            | 4 -                 | - 97  |
|     | 4.3.4     | Torque biasing function                                                                                         | ··4 -               | - 98  |
|     | 4.3.5     | Torque control function                                                                                         | ··4 -               | - 98  |
|     | 4.3.6     | Pulse train position control mode                                                                               | ··4 -               | - 99  |
|     | 4.3.7     | Electronic gear function                                                                                        | ··4 -               | - 101 |
|     | 4.3.8     | Motor gear ratio setting function                                                                               | ··4 -               | - 103 |
|     | 4.3.9     | Position biasing function                                                                                       | ··4 -               | - 103 |
|     | 4.3.10    | Speed biasing function                                                                                          | 4 -                 | - 103 |
|     | 4.3.11    | Home search function                                                                                            | ··4 ·               | - 104 |
|     | 4.3.12    | Absolute position control mode                                                                                  | ··4 ·               | - 106 |
|     | 4.3.13    | Operation in absolute position control mode                                                                     | ··4 ·               | - 107 |
|     | 4.3.14    | Multistage position switching function (CP1/CP2/CP3)                                                            | ··4 ·               | - 108 |
|     |           | /                                                                                                    |                     |       |

|     | 4.3.15 | Speed/position switching function (SPD)       |
|-----|--------|-----------------------------------------------|
|     | 4.3.16 | Zero-return function                          |
|     | 4.3.17 | Forward/reverse drive stop function (FOT/ROT) |
|     | 4.3.18 | Position range specification function         |
|     | 4.3.19 | Teaching function                             |
|     | 4.3.20 | Servo-on function 4 - 111                     |
|     | 4.3.21 | Pulse train frequency input                   |
| 4.4 | Commu  | inication Functions ······4 - 113             |
|     | 4.4.1  | Communication in ASCII mode                   |
|     | 4.4.2  | Communication in Modbus-RTU mode              |

## **Chapter 5 Error Codes**

| 5.1 | Error C | Codes and Troubleshooting  | ··5 - ′ | 1  |
|-----|---------|----------------------------|---------|----|
|     | 5.1.1   | Error codes ·····          | ··5 - ' | 1  |
|     | 5.1.2   | Option boards error codes  |         | 5  |
|     | 5.1.3   | Trip conditions monitoring |         | 9  |
| 5.2 | Warnir  | ng Codes ·····             | ··5 - ' | 10 |

## Chapter 6 Maintenance and Inspection

| 6.1 | Precau  | tions for Maintenance and Inspection6 - 1                     |
|-----|---------|---------------------------------------------------------------|
|     | 6.1.1   | Daily inspection6 - 1                                         |
|     | 6.1.2   | Cleaning6 - 1                                                 |
|     | 6.1.3   | Periodic inspection6 - 1                                      |
| 6.2 | Daily a | nd Periodic Inspections······6 - 2                            |
| 6.3 | Ground  | I Resistance Test with a Megger6 - 3                          |
| 6.4 | Withsta | nd Voltage Test ······6 - 3                                   |
| 6.5 | Method  | l of Checking the Inverter and Converter Circuits ······6 - 4 |
| 6.6 | DC-Bus  | s Capacitor Life Curve ······6 - 5                            |
| 6.7 | Output  | of Life Warning ······6 - 5                                   |
| 6.8 | Method  | Is of Measuring the Input/Output Voltages, Current, and Power |

#### **Chapter 7 Specifications**

| 7.1 | Specifications 7 - 1     |
|-----|--------------------------|
| 7.2 | External dimensions7 - 4 |

## Chapter 8 List of Data Settings

| 8.1 | Precautions for Data Setting | - 1 |
|-----|------------------------------|-----|
| 8.2 | Monitoring Mode              | - 1 |
| 8.3 | Function Mode ······8        | - 2 |
| 8.4 | Extended Function Mode 8     | - 3 |

| Appendix | ·····A - 1 |
|----------|------------|

Index

Index ------ Index - 1

## **Chapter 1 Overview**

This chapter describes the inspection of the purchased product, the product warranty, and the names of parts.

- 1.2 Method of Inquiry and Product Warranty ...... 1 2
- 1.3 Exterior Views and Names of Parts ..... 1 3

## Chapter 1 Overview

(Memo)

### **1.1 Inspection of the Purchased Product**

#### 1.1.1 Inspecting the product

After unpacking, inspect the product as described below.

If you find the product to be abnormal or defective, contact your supplier or local Hitachi Distributor.

- (1) Check the product for damage (including falling of parts and dents in the inverter body) caused during transportation.
- (2) Check that the product package contains an inverter set, a DCL set and this Instruction Manual.
- (3) Check the specification label to confirm that the product is the one you ordered.

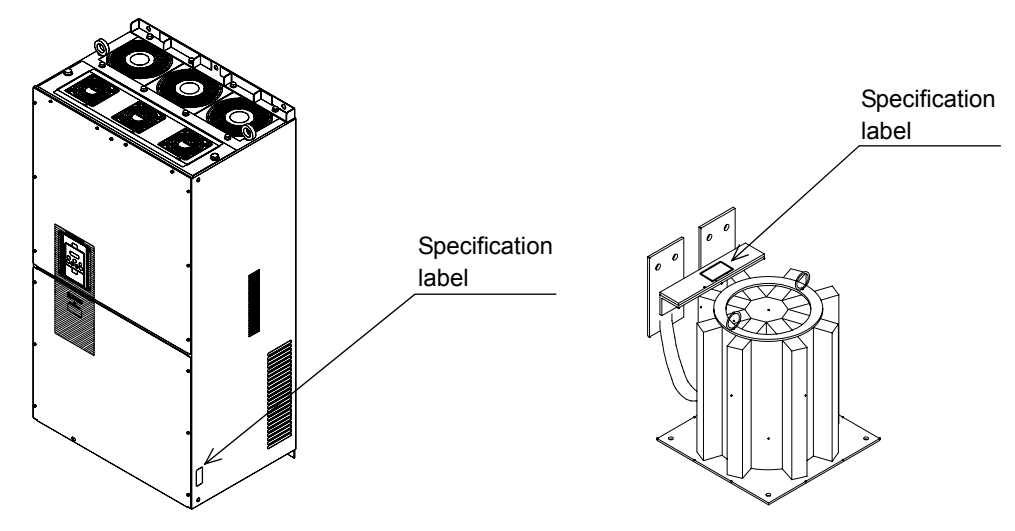

#### Figure 1-1-a Location of the specifications label on Inverter

Figure 1-1-b Location of the specifications label on DCL

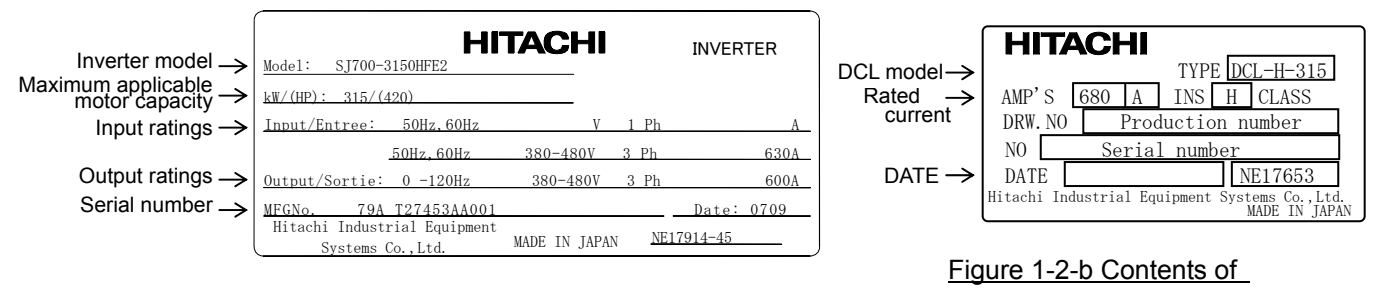

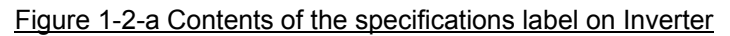

the specifications label on DCL

#### 1.1.2 Instruction manual (this manual)

This Instruction Manual describes how to operate the Hitachi SJ700-2 Large Capacity Series Inverter. Read this Instruction Manual thoroughly before using the inverter, and then keep it handy for future reference.

When using the inverter, together with optional products for the inverter, also refer to the manuals supplied with the optional products.

Note that this Instruction Manual and the manual for each optional product to be used should be delivered to the end user of the inverter.

#### 1.2 Method of Inquiry and Product Warranty

#### 1.2.1 Method of inquiry

For an inquiry about product damage or faults or a question about the product, notify your supplier of the following information:

- (1) Model of your inverter
- (2) Serial number (MFG No.)
- (3) Date of purchase
- (4) Content of inquiry
  - Location and condition of damage
  - Content of your question

#### 1.2.2 Product warranty

The product will be warranted for one year after the date of purchase.

Even within the warranty period, repair of a product fault will not be covered by the warranty (but the repair will be at your own cost) in the following cases.

- (1) the fault has resulted from incorrect usage not conforming to the instructions given in this Instruction Manual or the repair or modification of the product carried out by an unqualified person,
- (2) the fault has resulted from a cause not attributable to the delivered product,
- (3) the fault has resulted from use beyond the limits of the product specifications, or
- (4) the fault has resulted from disaster or other unavoidable events.

The warranty will only apply to the delivered inverter and excludes all damage to other equipment and facilities induced by any fault of the inverter.

The warranty is effective only in Japan.

Repair at the user's charge

Following the one-year warranty period, any examination and repair of the product will be accepted at your charge. Even during the warranty period, examination and repairs of faults, subject to the above scope of the warranty disclaimer, will be available at charge.

To request a repair at your charge, contact your supplier or local Hitachi Distributor.

The Hitachi Distributors are listed on the back cover of this Instruction Manual.

#### 1.2.3 Warranty Terms

The warranty period under normal installation and handling conditions shall be two (2) years from the date of manufacture ("DATE" on product nameplate), or one (1) year from the date of installation, whichever occurs first. The warranty shall cover the repair or replacement, at Hitachi's sole discretion, of ONLY the inverter that was installed.

- (1) Service in the following cases, even within the warranty period, shall be charged to the purchaser:
  - a. Malfunction or damage caused by mis-operation or modification or improper repair
  - b. Malfunction or damage caused by a drop after purchase and transportation
  - c. Malfunction or damage caused by fire, earthquake, flood, lightening, abnormal input voltage, contamination, or other natural disasters
- (2) When service is required for the product at your work site, all expenses associated with field repair shall be charged to the purchaser.
- (3) Always keep this manual handy; please do not loose it. Please contact your Hitachi distributor to purchase replacement or additional manuals.
## **1.3 Exterior Views and Names of Parts**

The figure below shows an exterior view of the inverter (model SJ700-3150HFE2).

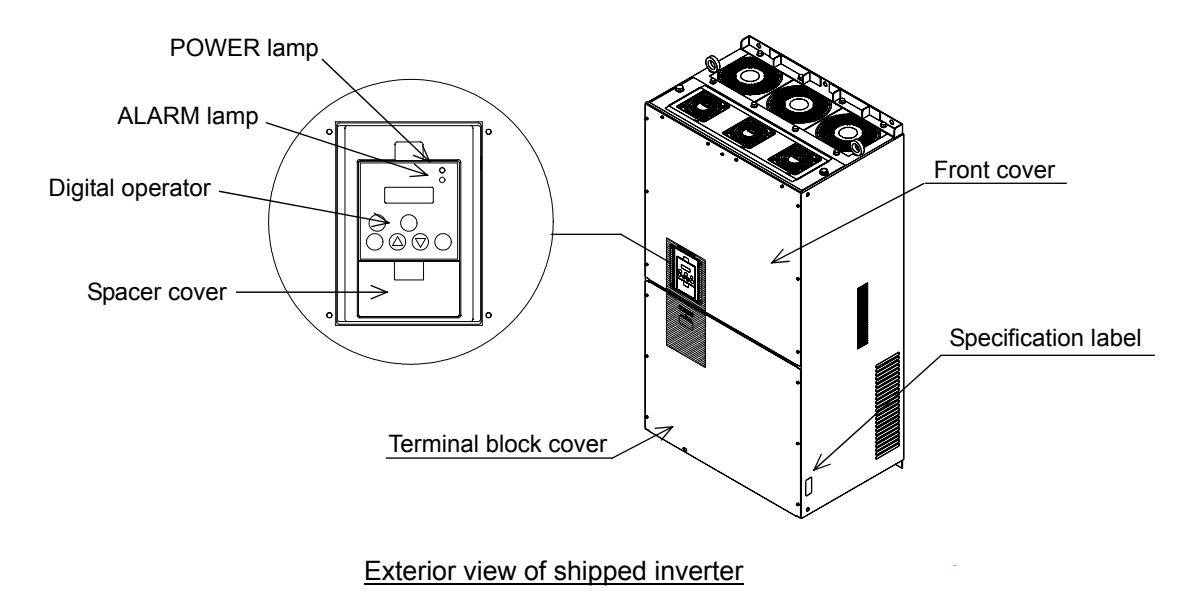

For the wiring of the main circuit and control circuit terminals, open the terminal block cover. For mounting optional circuit boards, open the front cover.

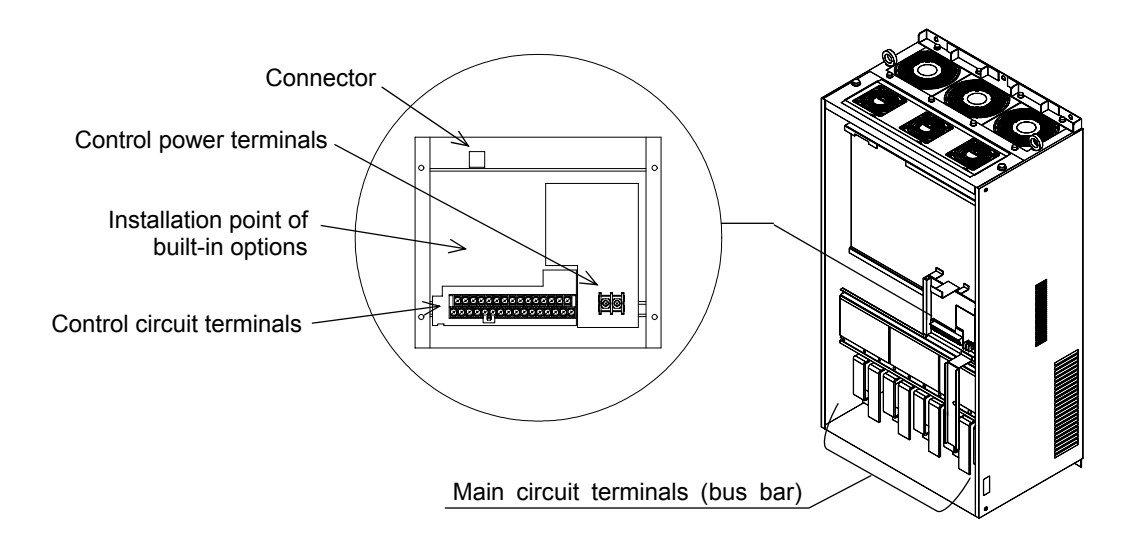

Exterior view of inverter with front and terminal block covers removed

## Chapter 1 Overview

(Memo)

This chapter describes how to install the inverter and the wiring of main circuit and control signal terminals with typical examples of wiring.

| 2.1 | Installation ····· 2 | ! - | 1 |
|-----|----------------------|-----|---|
|     |                      |     |   |

(Memo)

## 2.1 Installation

| - Install the inverter on a non-flammable surface, e.g., metal. Otherwise, you run the risk of fire.                                                                                                    |
|----------------------------------------------------------------------------------------------------|
| - Do not place flammable materials near the installed inverter. Otherwise, you run the risk of fire.                                                                                                    |
| - When carrying the inverter, do not hold its top cover. Otherwise, you run the risk of injury by dropping the inverter.                                                                                                    |
| - Prevent foreign matter (e.g., cut pieces of wire, sputtering welding materials, iron chips, wire, and dust) from entering the inverter. Otherwise, you run the risk of fire.                                                                                                    |
| <ul> <li>Install the inverter on a structure able to bear the weight specified in this Instruction Manual.</li> <li>Otherwise, you run the risk of injury due to the inverter falling.</li> </ul>                                                                                                    |
| - Install the inverter on a vertical wall that is free of vibrations. Otherwise, you run the risk of injury due to the inverter falling.                                                                                                    |
| - Do not install and operate the inverter if it is damaged or its parts are missing. Otherwise, you run the risk of injury.                                                                                                    |
| - Install the inverter in a well-ventilated indoor site not exposed to direct sunlight. Avoid places where the inverter is exposed to high temperature, high humidity, condensation, dust, explosive gases, corrosive gases, flammable gases, grinding fluid mist, or salt water. Otherwise, you run the risk of fire. |
| <ul> <li>The inverter is precision equipment. Do not allow it to fall or be subject to high impacts, step on it, or<br/>place a heavy load on it. Doing so may cause the inverter to fail.</li> </ul>                                                                                                    |

### 2.1.1 Precautions for installation

#### (1) Transportation

The SJ700-2 large capacity series inverter is very heavy (e.g., 315kW inverter weighs about 210kg). Therefore, treat it with enough care when it is transported. When it is lifted, use the provided eyebolts. There are two lifting methods as described below. Use either one depending on the purpose.

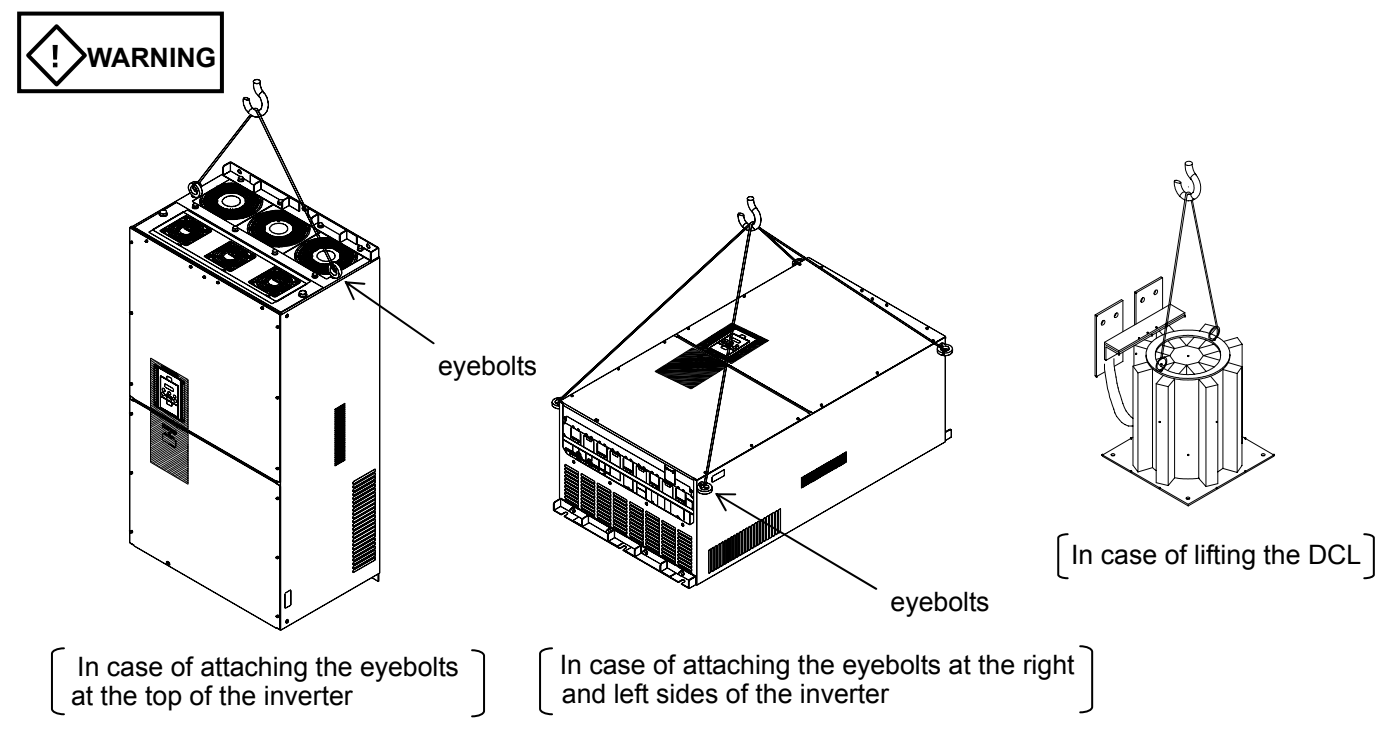

(2) Surface on which to install the inverter

The inverter will reach a high temperature (up to about 150°C) during operation. Install the inverter on a vertical wall surface made of nonflammable material (e.g., metal) to avoid the risk of fire. Leave sufficient space around the inverter. In particular, keep sufficient distance between the inverter and other heat sources (e.g., braking resistors and reactors) if they are installed in the vicinity.

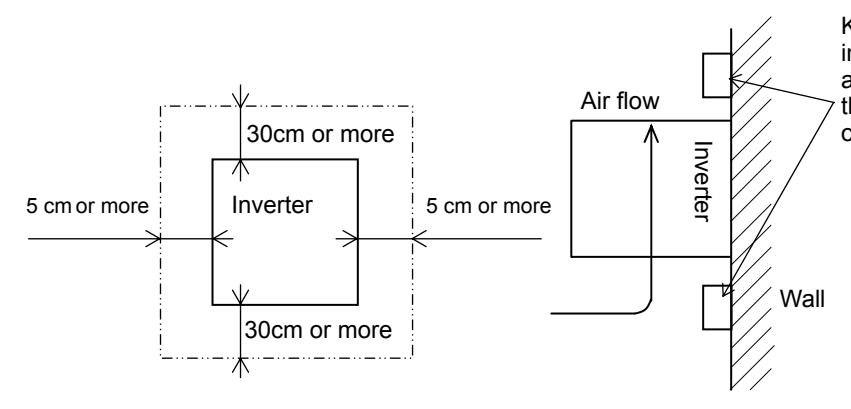

Keep enough clearance between the inverter and the wiring ducts located above and below the inverter to prevent the latter from obstructing the ventilation of the inverter.

#### (3) Ambient temperature

Avoid installing the inverter in a place where the ambient temperature goes above or below the allowable range (-10°C to +50°C), as defined by the standard inverter specification.

Measure the temperature in a position about 5 cm distant from the bottom-center point of the inverter, and check that the measured temperature is within the allowable range.

Operating the inverter at a temperature outside this range will shorten the inverter life (especially the capacitor life).

#### (4) Humidity

Avoid installing the inverter in a place where the relative humidity goes above or below the allowable range (20% to 90% RH), as defined by the standard inverter specification.

Avoid a place where the inverter is subject to condensation.

Condensation inside the inverter will result in short circuits and malfunctioning of electronic parts. Also avoid places where the inverter is exposed to direct sunlight.

#### (5) Ambient air

Avoid installing the inverter in a place where the inverter is subject to dust, corrosive gases, combustible gases, flammable gases, grinding fluid mist, or salt water.

Foreign particles or dust entering the inverter will cause it to fail. If you use the inverter in a considerably dusty environment, install the inverter inside a totally enclosed panel.

#### (6) Installation method and position

Install the inverter vertically and securely with screws or bolts on a surface that is free from vibrations and that can bear the inverter weight.

If the inverter is not installed vertically, its cooling performance may be degraded and tripping or inverter damage may result.

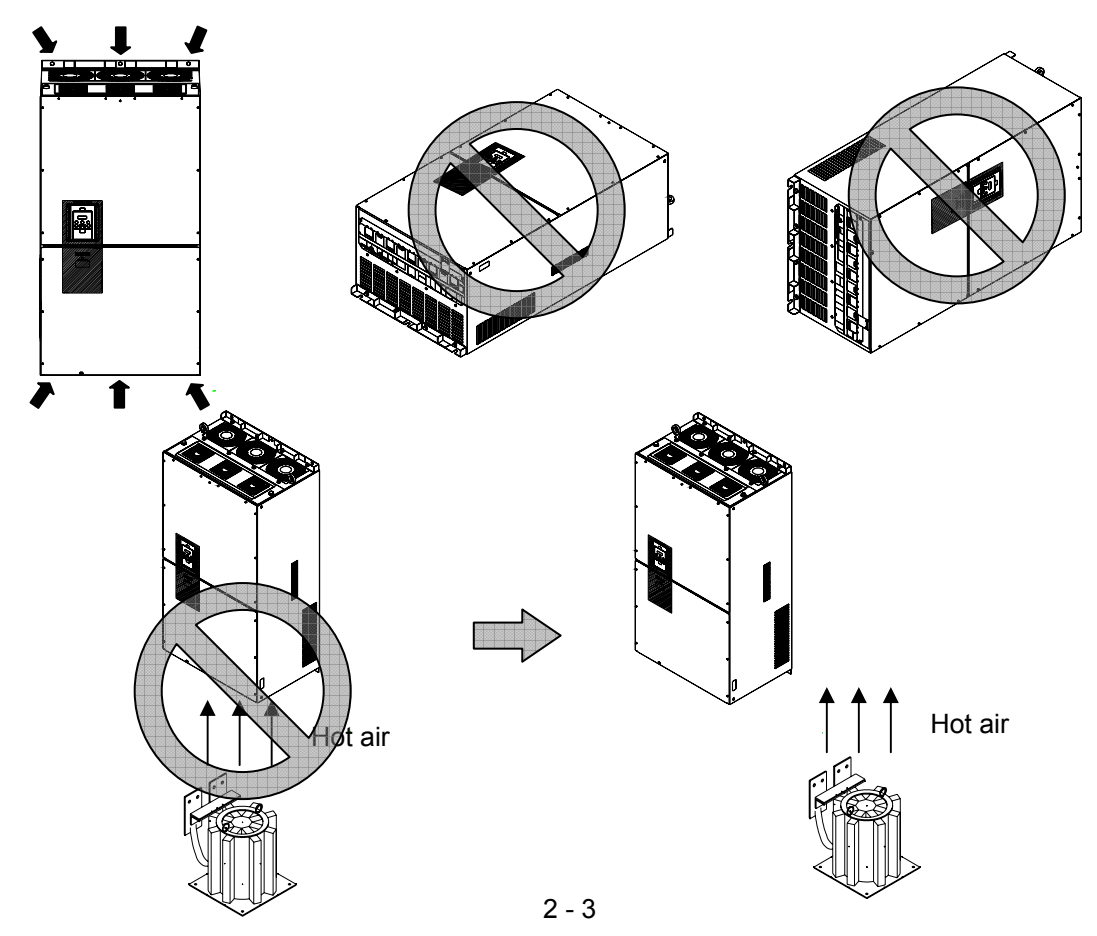

#### (7) Mounting in an enclosure

When mounting multiple inverters in an enclosure with a ventilation fan, carefully design the layout of the ventilation fan, air intake port, and inverters.

An inappropriate layout will reduce the inverter-cooling effect and raise the ambient temperature. Plan the layout so that the inverter ambient temperature will remain within the allowable range.

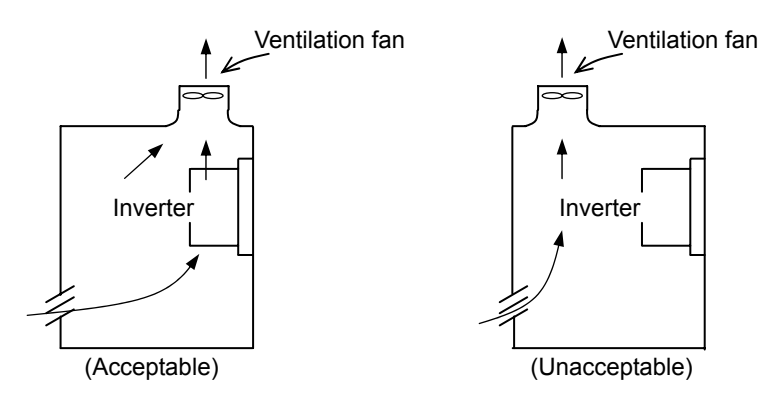

Position of ventilation fan

(8) Reduction of enclosure size

If you mount the inverter inside an enclosure such that the heat sink of the inverter is positioned outside the enclosure, the amount of heat produced inside the enclosure can be reduced and likewise the size of the enclosure.

Mounting the inverter in an enclosure with the heat sink positioned outside requires an optional dedicated special metal fitting.

To mount the inverter in an enclosure with the heat sink positioned outside, cut out the enclosure panel according to the specified cutting dimensions.

The cooling section (including the heat sink) positioned outside the enclosure has a cooling fan. Therefore, do not place the enclosure in any environment where it is exposed to waterdrops, oil mist, or dust.

#### (9) Approximate loss by inverter capacity

| Inverter capacity (kW)         | 185  | 315  | 400  |
|--------------------------------|------|------|------|
| Loss with 70% load (W)         | 4.7  | 8.0  | 10.5 |
| Loss with 100% load (W)        | 6.7  | 11.5 | 15.0 |
| Efficiency at rated output (%) | 96.5 | 96.2 | 96.3 |

#### (10) Approximate loss by DCL capacity

| DCL capacity (kW)              | 185  | 315  | 400  |
|--------------------------------|------|------|------|
| Loss with 70% load (W)         | 0.1  | 0.1  | 0.1  |
| Loss with 100% load (W)        | 0.2  | 0.2  | 0.2  |
| Efficiency at rated output (%) | 99.9 | 99.9 | 99.9 |

#### 2.2 Wiring

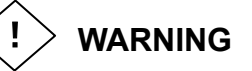

- Be sure to ground the inverter. Otherwise, you run the risk of electric shock or fire.
- Commit wiring work to a qualified electrician. Otherwise, you run the risk of electric shock or fire.
- Before wiring, make sure that the power supply is off. Otherwise, you run the risk of electric shock or fire.
- Perform wiring only after installing the inverter. Otherwise, you run the risk of electric shock or injury.
- Do not remove rubber bushings from the wiring section. Otherwise, the edges of the wiring cover may damage the wire, resulting in a short circuit or ground fault.

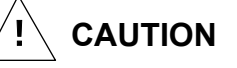

- Make sure that the voltage of AC power supply matches the rated voltage of your inverter. Otherwise, you run the risk of injury or fire.
- Do not input single-phase power into the inverter. Otherwise, you run the risk of fire.
- Do not connect AC power supply to any of the output terminals (U, V, and W). Otherwise, you run the risk of injury or fire.
- Do not connect a resistor directly to any of the DC terminals (PD, P, and N). Otherwise, you run the risk of fire.
- Connect an earth-leakage breaker to the power input(R,S,T) circuit. Otherwise, you run the risk of fire.
- Use only the power cables, earth-leakage breaker, and magnetic contactors that have the specified capacity (ratings). Otherwise, you run the risk of fire.
- Do not use the magnetic contactor installed on the primary and secondary sides of the inverter to stop its operation.
- Tighten each screw to the specified torque. No screws must be left loose. Otherwise, you run the risk of fire.
- Before operating, slide switch SW1 in the inverter, be sure to turn off the power supply. Otherwise, you run the risk of electric shock and injury.
- Since the inverter supports two modes of cooling-fan operation, the inverter power is not always off, even when the cooling fan is stopped. Therefore, be sure to confirm that the power supply is off before wiring. Otherwise, you run the risk of electric shock and injury.
- Don't use this inverter under one phase condition of inverter output. It has the possibility that inverter is damaged and motor burnout is caused.

### 2.2.1 Terminal connection diagram and explanation of terminals and switch settings

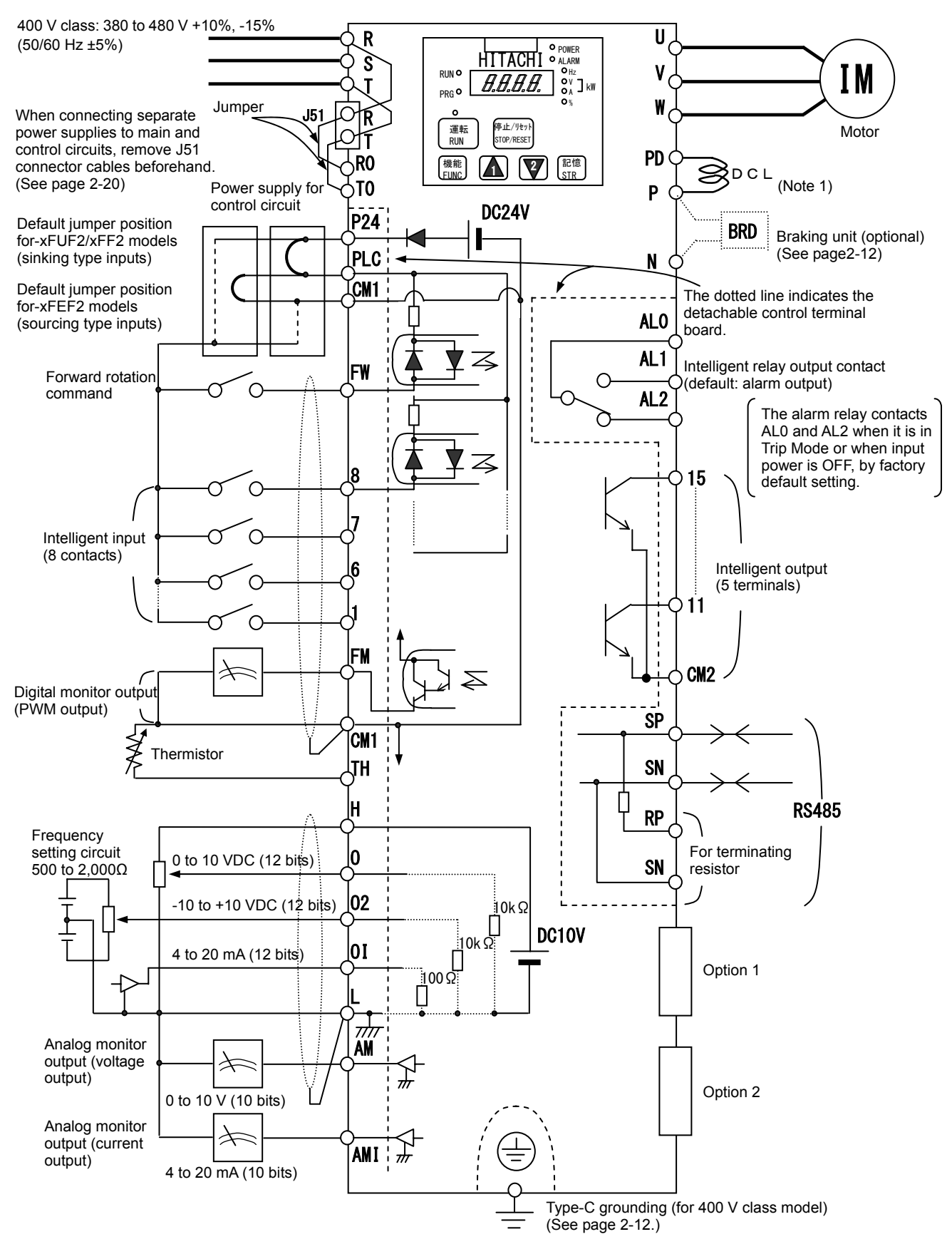

Note 1) Be sure to connect accessory DCL.

| Symbol                  | Terminal name                           | Description                                                                                                    |
|-------------------------|-----------------------------------------|----------------------------------------------------------------------------------------------------|
| R, S, T<br>(L1, L2, L3) | Main power input                        | Connect to the AC power supply.<br>Leave these terminals unconnected when using a regenerative converter (HS900 series). |
| U, V, W<br>(T1, T2, T3) | Inverter output                         | Connect a 3-phase motor.                                                                                                 |
| PD, P<br>(+1, +)        | DC reactor connection                   | Remove the jumper from terminals PD and P, and connect the optional power factor reactor (DCL).                          |
| P, N<br>(+, -)          | Regenerative braking<br>unit connection | Connect the optional regenerative braking unit (BRD).                                                                    |
| G                       | Inverter ground                         | Connect to ground for grounding the inverter chassis by type-C grounding (for 400 V class models).                       |

#### (1) Explanation of main circuit terminals

## (2) Explanation of control circuit terminals

|              | <u> </u>                                 |                                   | Symb<br>ol                                                                                                    | Terminal name                                                                                                    | Description                                                                                                    | Electric property                                                                               |
|--------------|------------------------------------------|-----------------------------------|----------------------------------------------------------------------------------------------------|----------------------------------------------------------------------------------------------------|----------------------------------------------------------------------------------------------------|-------------------------------------------------------------------------------------------------|
|              | wer                                      | ply                               | L                                                                                                    | Analog power<br>supply<br>(common)                                                                                                    | This common terminal supplies power to frequency command terminals (O, O2, and OI) and analog output terminals (AM and AMI). Do not ground this terminal.                                                                                                    |                                                                                                 |
|              | Ъ                                        | dns                               | Н                                                                                                    | Frequency<br>setting power<br>supply                                                                                                    | This terminal supplies 10 VDC power to the O, O2, OI terminals.                                                                                                    | Allowable load current: 20 mA or less                                                           |
|              | og<br>ncy setting input                  |                                   | The second second sec |                                                                                                    | Input impedance: 10kΩ<br>Allowable input voltages:<br>-0.3 to +12 VDC                                                                                                    |                                                                                                 |
| llog         |                                          |                                   | 02                                                                                                    | Auxiliary<br>frequency<br>command<br>(voltage)                                                                                                    | Input a voltage (0 to ±10 VDC) as a signal to be added to the frequency command input from the O or OI terminal. You can input an independent frequency command from this terminal (O2 terminal) alone by changing the setting.                                                                                                    | Input impedance: $10k\Omega$<br>Allowable input voltages:<br>0 to $\pm 12$ VDC                  |
| Ana          |                                          | Freque                            | OI                                                                                                    | Frequency<br>command<br>(current)                                                                                                    | Input a current (4 to 20 mA DC) as a frequency command. 20 mA specifies the maximum frequency.<br>The OI signal is valid only when the AT signal is on. Assign the AT function to an intelligent input terminal.                                                                                                    | Input impedance: 10kΩ<br>Maximum allowable<br>current: 24 mA                                    |
|              | AM Anal<br>(v<br>vouio<br>AMI Anal<br>(v |                                   | Analog monitor<br>(voltage)                                                                                                    | This terminal outputs one of the selected "0 to 10 VDC voltage output"<br>monitoring items. The monitoring items available for selection include<br>output frequency, output current, output torque (signed or unsigned),<br>output voltage, input power, electronic thermal overload, LAD frequency,<br>motor temperature, heat sink temperature, and general output. | Maximum allowable<br>current: 2 mA                                                                                                    |                                                                                                 |
|              |                                          |                                   | AMI Analog monitor<br>(current)                                                                                                    |                                                                                                    | This terminal outputs one of the selected "4 to 20 mA DC current output" monitoring items. The monitoring items available for selection include output frequency, output current, output torque (unsigned), output voltage, input power, electronic thermal overload, LAD frequency, motor temperature, heat sink temperature, and general output. | Allowable load impedance: 250Ω or less                                                          |
|              |                                          | Monitor output                    | FM                                                                                                    | Digital monitor<br>(voltage)                                                                                                    | Maximum allowable<br>current: 1.2 mA<br>Maximum frequency: 3.6<br>kHz                                                                                                    |                                                                                                 |
|              |                                          | upply                             | P24                                                                                                    | Interface power supply                                                                                                    | This terminal supplies 24 VDC power for contact input signals.<br>If the source logic is selected, this terminal is used as a common contact<br>input terminal.                                                                                                    | Maximum allowable output current: 100 mA                                                        |
| al (contact) | Power su                                 |                                   | CM1 Interface power<br>supply<br>(common) CM1 Interface power<br>supply<br>(common) CM1 Interface power<br>supply<br>(common) CM1 Interface power supplies power to the interface power supplies<br>(P24), thermistor input (TH), and digital monitor (FM) terminals. If the<br>logic is selected, this terminal is used as a common contact in<br>terminal Do not ground this terminal                                                                                                    |                                                                                                    | This common terminal supplies power to the interface power supply (P24), thermistor input (TH), and digital monitor (FM) terminals. If the sink logic is selected, this terminal is used as a common contact input terminal. Do not ground this terminal.                                                                                          |                                                                                                 |
| Digit        |                                          | FW Forward<br>rotation<br>command |                                                                                                    | Forward<br>rotation<br>command                                                                                                    | Turn on this FW signal to start the forward rotation of the motor; turn it off to stop forward rotation after deceleration.                                                                                                    | [Conditions for turning<br>contact input on]<br>Voltage across input and<br>PLC: 18 VDC or more |
|              | intact input                             | on and logic                      | 1<br>2<br>3                                                                                                    |                                                                                                    | Select eight of a total 60 functions, and assign these eight functions to terminals 1 to 8.                                                                                                    | Input impedance between<br>input and PLC: 4.7kΩ                                                 |
|              | Co                                       | on selectio<br>switchin           | 4<br>5<br>6                                                                                                    | Intelligent input                                                                                                    | Note:<br>If the emergency stop function is used, terminals 1 and 3 are used<br>exclusively for the function. For details, see Item (3), "Emergency stop                                                                                                    | voltage across input and<br>PLC: 27 VDC                                                         |
|              | Functior                                 |                                   | 7<br>8                                                                                                    |                                                                                                    | function" (on page 2-8).                                                                                                    | Load current with 27 VDC power: about 5.6 mA                                                    |

| /             | /                    |                                           | Symbol                     | Terminal<br>name                  | Description                                                                                                    | Electric property                                                                                                    |
|---------------|----------------------|-------------------------------------------|----------------------------|-----------------------------------|----------------------------------------------------------------------------------------------------|----------------------------------------------------------------------------------------------------|
|               | Contact input        | Function selection<br>and logic switching | PLC                        | Intelligent<br>input<br>(common)  | To switch the control logic between sink logic and source logic, change<br>the jumper connection of this (PLC) terminal to another terminal on the<br>control circuit terminal block.<br>Jumper terminals P24 and PLC for the sink logic; jumper terminals CM1<br>and PLC for the sink logic.<br>To use an external power supply to drive the contact inputs, remove the<br>jumper, and connect the PLC terminal to the external interface circuit. |                                                                                                    |
| act)          | ollector output      | s and factor                              | 11<br>12<br>13<br>14<br>15 | Intelligent<br>output             | Select five of a total 51 functions, and assign these five functions to terminals 11 to 15.<br>If you have selected an alarm code using the function "C062", terminals 11 to 13 or 11 to 14 are used exclusively for the output of cause code for alarm (e.g., inverter trip). The control logic between each of these terminals and the CM2 terminal always follows the sink or source logic.                                                      | Voltage drop between<br>each terminal and CM2<br>when output signal is on: 4<br>V or less<br>Maximum allowable                                                                                                    |
| Digital (cont | Open co              | Status                                    | CM2                        | Intelligent<br>output<br>(common) | This terminal serves as the common terminal for intelligent output terminals [11] to [15].                                                                                                    | voltage: 27 VDC<br>Maximum allowable<br>current: 50 mA                                                                                                    |
|               | Relay contact output | Status and alarm                          | ALO<br>AL1<br>AL2          | Intelligent<br>relay output       | Select functions from the 43 available, and assign the selected functions to these terminals, which serve as C contact output terminals.<br>In the initial setting, these terminals output an alarm indicating that the inverter protection function has operated to stop inverter output.                                                                                                    | (Maximum contact<br>capacity)<br>AL1-AL0: 250 VAC, 2 A<br>(resistance) or 0.2 A<br>(inductive load)<br>AL2-AL0: 250 VAC, 1 A<br>(resistance) or 0.2 A<br>(inductive load)<br>(Minimum contact<br>capacity)<br>100 VAC, 10 mA<br>5 VDC, 100 mA |
| Analog        | Analog input         | Sensor                                    | тн                         | External<br>thermistor<br>input   | Connect to an external thermistor to make the inverter trip if an abnormal temperature is detected.<br>The CM1 terminal serves as the common terminal for this terminal.<br>[Recommended thermistor properties]<br>Allowable rated power: 100 mW or more<br>Impedance at temperature error: $3k\Omega$<br>The impedance to detect temperature errors can be adjusted within the<br>range $0\Omega$ to 9,999 $\Omega$ .                              | Allowable range of input<br>voltages<br>0 to 8 VDC<br>[Input circuit]<br>THermistor<br>CM10<br>- DC8V<br>10k $\Omega$<br>$10k\Omega$                                                                                                    |

(3) Explanation of switch settings
 The internal slide switch (SW1) is used to enable or disable the emergency stop function (the function is disabled by factory setting).
 \* For the location of the slide switch, see page 2-10.

### About the emergency stop function (disabled by the factory setting)

- The emergency stop function shuts off the inverter output (i.e. stops the switching operation of the main circuit elements) in response to a command from a hardware circuit via an intelligent input terminal without the operation by internal CPU software.
- Note: The emergency stop function does not electrically shut off the inverter but merely stops the switching operation of the main circuit elements. Therefore, do not touch any terminals of the inverter or any power lines, e.g., motor cables. Otherwise, electric shock, injury, or ground fault may result.
- When the emergency stop function is enabled, intelligent input terminals 1 and 3 are used exclusively for this function, and no other functions can be assigned to these terminals. Even if other functions have been assigned to these terminals, these are automatically disabled and these terminals are used exclusively for the emergency stop function.

Terminal [1] function:

This terminal always serves as the a (NO) contact for the reset (RS) signal.

This signal resets the inverter and releases the inverter from the trip due to emergency stop (E37.\*). Terminal [3] function:

This terminal always serves as the b (NC) contact for the emergency stop (EMR) signal.

This signal shuts off the inverter output without the operation by internal CPU software.

This signal makes the inverter trip due to emergency stop (E37.\*).

Note: If intelligent input terminal 3 is left unconnected, the cable connected to the terminal is disconnected, or the signal logic is improper, the inverter trips due to emergency stop (E37.\*). If this occurs, check and correct the wiring and signal logic, and then input the reset (RS) signal. Only the reset (RS) signal input from intelligent input terminal [1] can release the inverter from tripping due to emergency top (E37.\*).

tripping due to emergency stop (E37.\*). (The inverter cannot be released from the E37.\* status by any operation from the digital operator.)

- To enable the emergency stop function, set the slide lever of slide switch SW1 to ON. (With the factory setting, slide switch SW1 is set to OFF to disable the function.)

| INOLE. DEIDLE OPERALING SIDE SWICH SWIT, MAKE SUIE LIAL THE INPUT POWER SUPPLY IS ON | Note: Before operating | slide switch SW1, | make sure that the in | put power supply is off. |
|--------------------------------------------------------------------------------------|------------------------|-------------------|-----------------------|--------------------------|
|--------------------------------------------------------------------------------------|------------------------|-------------------|-----------------------|--------------------------|

|                                                               | Setting of slide switch SW1 setting and function selection for intelligent input terminals [1] and [3] |                    |                                                   |                           |                                                                           |                                 |                                                   |                 |  |  |  |
|---------------------------------------------------------------|----------------------------------------------------------------------------------------------------|--------------------|---------------------------------------------------|---------------------------|---------------------------------------------------------------------------|---------------------------------|---------------------------------------------------|-----------------|--|--|--|
| Sotting of alida awitab                                       |                                                                                                    | Intelligent inp    | ut terminal [1]                                   |                           | Intelligent input terminal [3]                                            |                                 |                                                   |                 |  |  |  |
| SW1                                                           | Terminal [1] fu                                                                                        | unction [C001]     | a/b (NO/N0<br>[C011                               | C) selection ] (*1)       | Terminal [3] fu                                                           | unction [C003]                  | a/b (NO/NC) selection<br>[C013] (*1) (*2)         |                 |  |  |  |
| SW1 is OFF.                                                   | Selectable a                                                                                           | rbitrarily (*4)    | Selectable a                                      | rbitrarily (*4)           | Selectable a                                                              | rbitrarily (*4)                 | Selectable a                                      | rbitrarily (*4) |  |  |  |
| Emergency stop<br>disabled<br>(factory setting)               | Factory setting                                                                                        | 18 (RS)            | Factory setting                                   | 00 (NO)                   | Factory setting                                                           | 06 (JG)                         | Factory setting                                   | 00 (NO)         |  |  |  |
| SW1 is ON.                                                    | Automatic assig                                                                                        | gnment of function | ons to intelligent                                | input terminals<br>assign | [1] and [3] and the terminal to which function "18 (RS)" has been ed (*3) |                                 |                                                   |                 |  |  |  |
| Emergency stop<br>enabled (*5)                                | Fixed function<br>(cannot be<br>changed)                                                               | 18 (RS)            | Fixed function<br>(cannot be<br>changed)          | 00 (NO)                   | Fixed function<br>(cannot be<br>changed)                                  | 64 (EMR)                        | Fixed function<br>(cannot be<br>changed)          | 01 (NC)         |  |  |  |
| SW/1 is ON (after                                             | Selectable a                                                                                           | rbitrarily (*4)    | Selectable a                                      | rbitrarily (*4)           | Selectable a                                                              | rbitrarily (*4)                 | Selectable a                                      | rbitrarily (*4) |  |  |  |
| setting to OFF once).<br>Emergency stop<br>disabled (*3) (*5) | Setting made<br>when SW1 is<br>set ON<br>retained                                                      | 18 (RS)            | Setting made<br>when SW1 is<br>set ON<br>retained | 00 (NO)                   | Released<br>from<br>emergency<br>stop function                            | no<br>(No function<br>assigned) | Setting made<br>when SW1 is<br>set ON<br>retained | 01 (NC)         |  |  |  |

\*1 When function "18 (RS)" is assigned to the input terminal, "a/b (NO/NC)" selection is always "00 (NO)".

\*2 When terminal setting "C003" is "64 (EMR)", terminal setting "C013" is always "01 (NC)".

\*3 If function "18 (RS)" has been assigned to an intelligent input terminal other than intelligent input terminals [1] and [3] before slide switch SW1 is set to ON, the input terminal setting for said terminal is automatically changed to "no (no function assigned)" when slide switch SW1 is set to ON to prevent any duplication of terminal functions. Even if slide switch SW1 is subsequently returned to OFF, the original function setting for said terminal will not be restored. If necessary, the original function will have to be re-assigned to said terminal. Example: If slide switch SW1 is set to ON when function "18 (RS)" has been assigned to input terminal 2 (by terminal setting "C002"), terminal setting "C002" is changed to "no (no function assigned)," and function "18 (RS)" is assigned to input terminal 1 (by terminal setting "C001"). Even if slide switch SW1 is subsequently returned to OFF, terminal [2] function "C002" and terminal [1] function "C001" will remain as "no (no function assigned)" and "18 (RS)," respectively.

\*4 Function "64 (EMR)" cannot be assigned to input terminal 3 by an operation from the digital operator. The function is automatically assigned to the terminal when slide switch SW1 is set to ON.

\*5 After slide switch SW1 has been set to ON once, function assignments to intelligent input terminals [1] and [3] are not returned to their original assignments. If necessary, re-assign original functions to the intelligent input terminals.

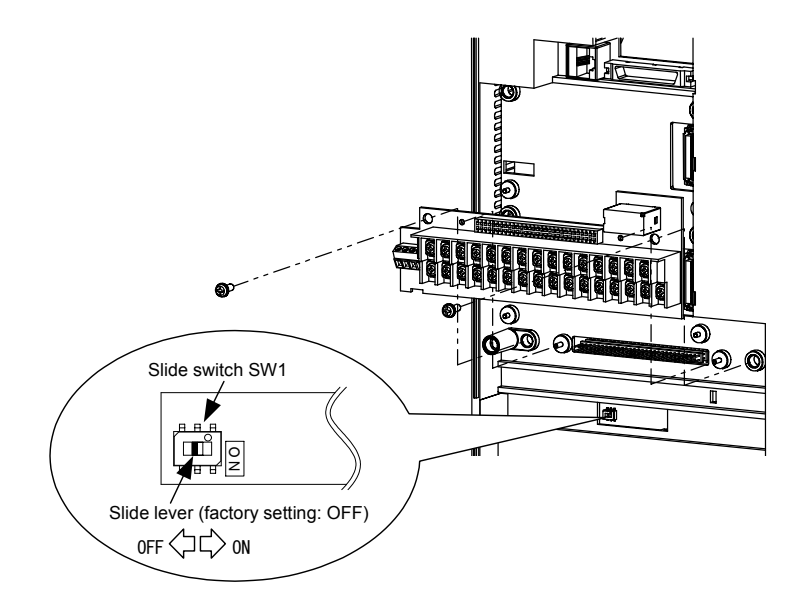

Note: If the data of an optional operator (SRW or SRW-EX) is copied:

If operator data is copied to your SJ700 series inverter whose slide switch SW1 is ON from another SJ700 series inverter whose slide switch SW1 is OFF or an SJ300 series inverter, the digital operator on your SJ700 series inverter may display [R-ERROR COPY ROM] for a moment. This event may occur because the data on intelligent input terminals [1] and [3] cannot be copied since, on your inverter, exclusive functions have already been assigned to intelligent input terminals [1] and [3] due to the slide switch SW1 setting to ON. Note that other data is copied. If this event occurs, check the settings on both copy-source and copy-destination inverters.

#### 2.2.2 Wiring of the main circuit

(1) Wiring instructions

- Before wiring, be sure to confirm that the Charge lamp on the inverter is off.

When the inverter power has been turned on once, a dangerous high voltage remains in the internal capacitors for some time after power-off, regardless of whether the inverter has been operated. When rewiring after power-off, always wait 10 minutes or more after power-off, and check with a multimeter that the residual voltage across terminals P and N is zero to ensure safety during rewiring work.

- Turn the shaft of screw into inverter's cover when wiring the bus bars of main circuit in 4000HF model. Otherwise, there is danger of contact with the cover.

1) Main power input terminals (R, S, and T)

- Connect an earth-leakage breaker for circuit (wiring) protection between the power supply and main power input terminals (R, S, and T).

- Use an earth-leakage breaker with a high rating of a high-frequency sensitive current to prevent the breaker from malfunctioning under the influence of high frequency.
- When the protective function of the inverter operates, a fault or accident may occur in your system. Therefore, you are recommended to connect a magnetic contactor that interrupts the power supply to the inverter.
- Do not use the magnetic contactor connected to the power input terminal (primary side) or power output terminal (secondary side) of the inverter to start or stop the inverter.

To start and stop inverter operation by external signals, use only the operation commands (FW and RV signals) that are input via control circuit terminals.

- This inverter does not support a single-phase power supply but supports only a three-phase power supply.

If you need to use a single-phase power input, contact your supplier or local Hitachi Distributor. - Do not operate the inverter with an phase loss power input, or it may be damaged.

Since the factory setting of the inverter disables the phase loss input protection, the inverter will revert to the following status if a phase of power supply input is interrupted:

R or T phase interrupted: The inverter does not operate.

S phase interrupted: The inverter reverts to single-phase operation, and may trip because of insufficient voltage or overcurrent or be damaged.

Internal capacitors remain charged, even when the power input is under an phase loss condition. Therefore, touching an internal part may result in electric shock and injury.

- When rewiring the main circuit, follow the instructions given in Item (1), "Wiring instructions."
- Carefully note that the internal converter module of the inverter may be damaged if:
- the imbalance of power voltage is 3% or more,
- the power supply capacity is at least 10 times as high as the inverter capacity and 500 kVA or more, or
- the power voltage changes rapidly.
  - Example: The above conditions may occur when multiple inverters are connected to each other by a short bus line or your system includes a phase-advanced capacitor that is turned on and off during operation.
- Do not turn the inverter power on and off more often than once every 3 minutes.
- Otherwise, the inverter may be damaged.
- The electric cooling fan for the motor shall be powered from other systems. The motor directly connected to the power source shall also be powered from other systems. If they are powered from the same system as the inverter, an insufficient voltage protection (E09) or instantaneous power failure protection (E16) error may occur when the inverter is turned off.

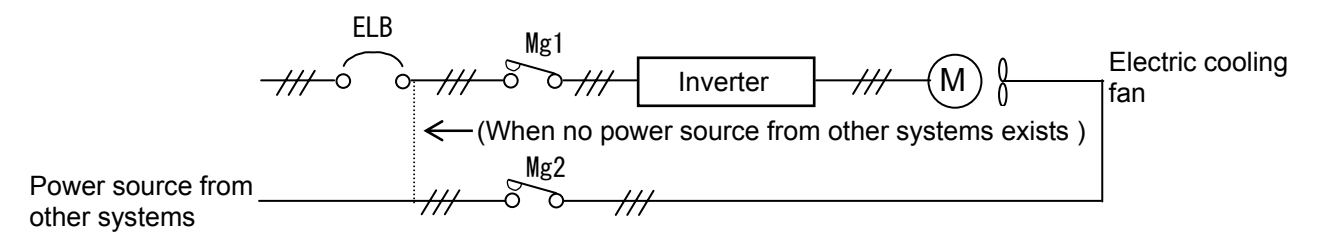

When the power cannot be supplied from other systems, shut off the electromagnetic contactor MC2

for operating the electric cooling fan, and after the fan stops, shut off the electromagnetic contactor MC1 for operating the Inverter.

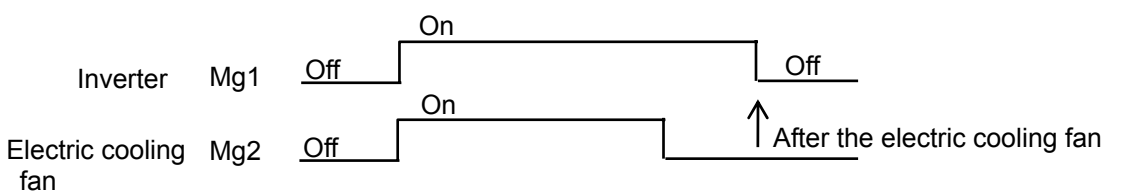

- 2) Inverter output terminals (U, V, and W)
  - Use a cable thicker than the specified applicable cable for the wiring of output terminals to prevent the output voltage between the inverter and motor dropping. Especially at low frequency output, a voltage drop due to cable will cause the motor torque to decrease.
  - Do not connect a phase-advanced capacitor or surge absorber on the output side of the inverter. If connected, the inverter may trip or the phase-advanced capacitor or surge absorber may be damaged.
  - If the cable length between the inverter and motor exceeds 20 m (especially in the case of 400 V class models), the stray capacitance and inductance of the cable may cause a surge voltage at motor terminals, resulting in a motor burnout.

A special filter to suppress the surge voltage is available. If you need this filter, contact your supplier or local Hitachi Distributor.

- When connecting multiple motors to the inverter, connect a thermal relay to the inverter output circuit for each motor.
- The RC rating of the thermal relay must be 1.1 times as high as the rated current of the motor. The thermal relay may go off too early, depending on the cable length. If this occurs, connect an AC reactor to the output of the inverter.
- Don't use this inverter under one phase condition of inverter output. It has the possibility that inverter is damaged and motor burnout is caused.
- 3) DC reactor connection terminals (PD and P)
  - Use these terminals to connect the DC power factor reactor (DCL).
  - The cable length between the inverter and DCL must be 5 m or less.

If the DCL is not connected, power is not supplied to the main circuit of the inverter, and the inverter cannot operate.

- 4) Regenerative braking unit connection terminals (P and N)
  - Increasing the braking performance requires an optional regenerative braking unit and an external braking resistor. Connect the P and N terminals of the optional regenerative braking unit to the P and N terminals of the inverters.
  - The cable length between the inverter and optional regenerative braking unit must be 5 m or less, and the two cables must be twisted for wiring.
  - Do not use these terminals for connecting any devices other than the optional external braking resistor and regenerative braking unit.
- 5) Inverter ground terminal (G 🚍 )
  - Be sure to ground the inverter and motor to prevent electric shock.
  - According to the Electric Apparatus Engineering Regulations, connect 400 V class models to grounding electrodes constructed in compliance with type-C grounding (conventional special type-III grounding with ground resistance of 10Ω or less).
  - Úse a grounding cable thicker than the specified applicable cable, and make the ground wiring as short as possible.
  - When grounding multiple inverters, avoid a multi-drop connection of the grounding route and formation of a ground loop, otherwise the inverter may malfunction.

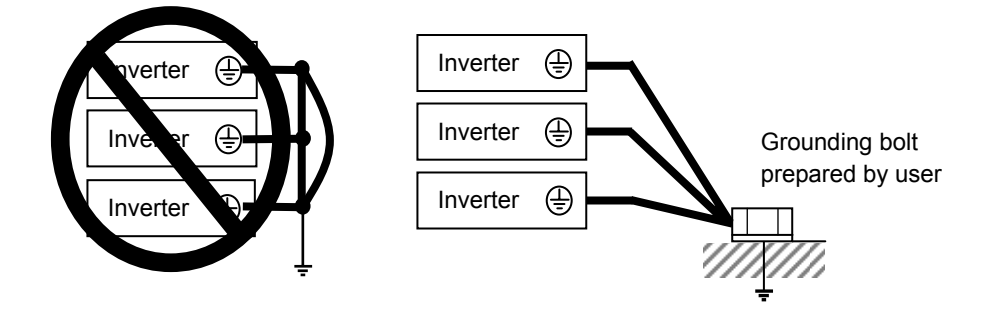

### (2) Layout of main circuit terminals

The figures below show the terminal layout on the main circuit terminal block of the inverter.

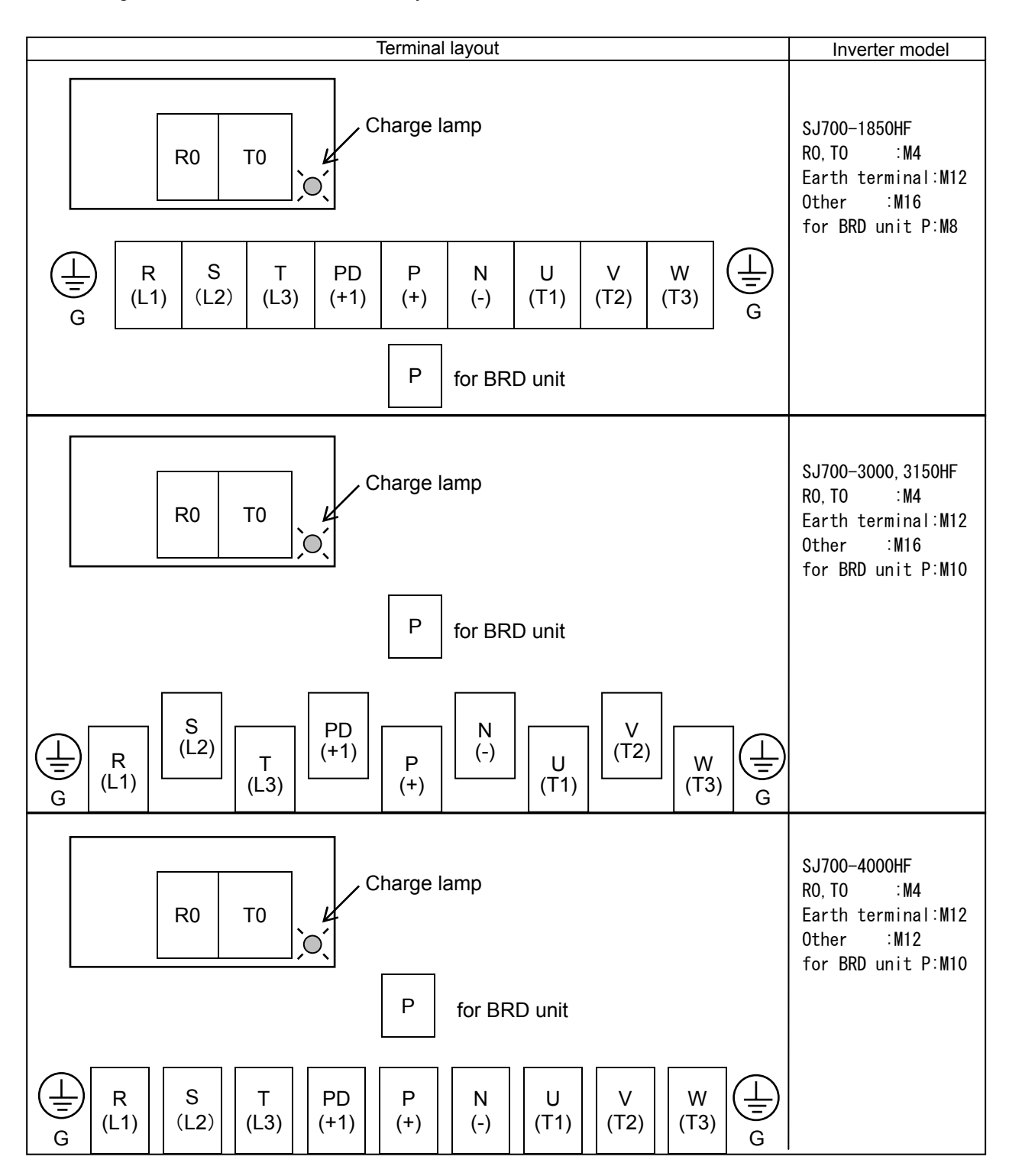

#### (3) Applicable peripheral equipment

Motor

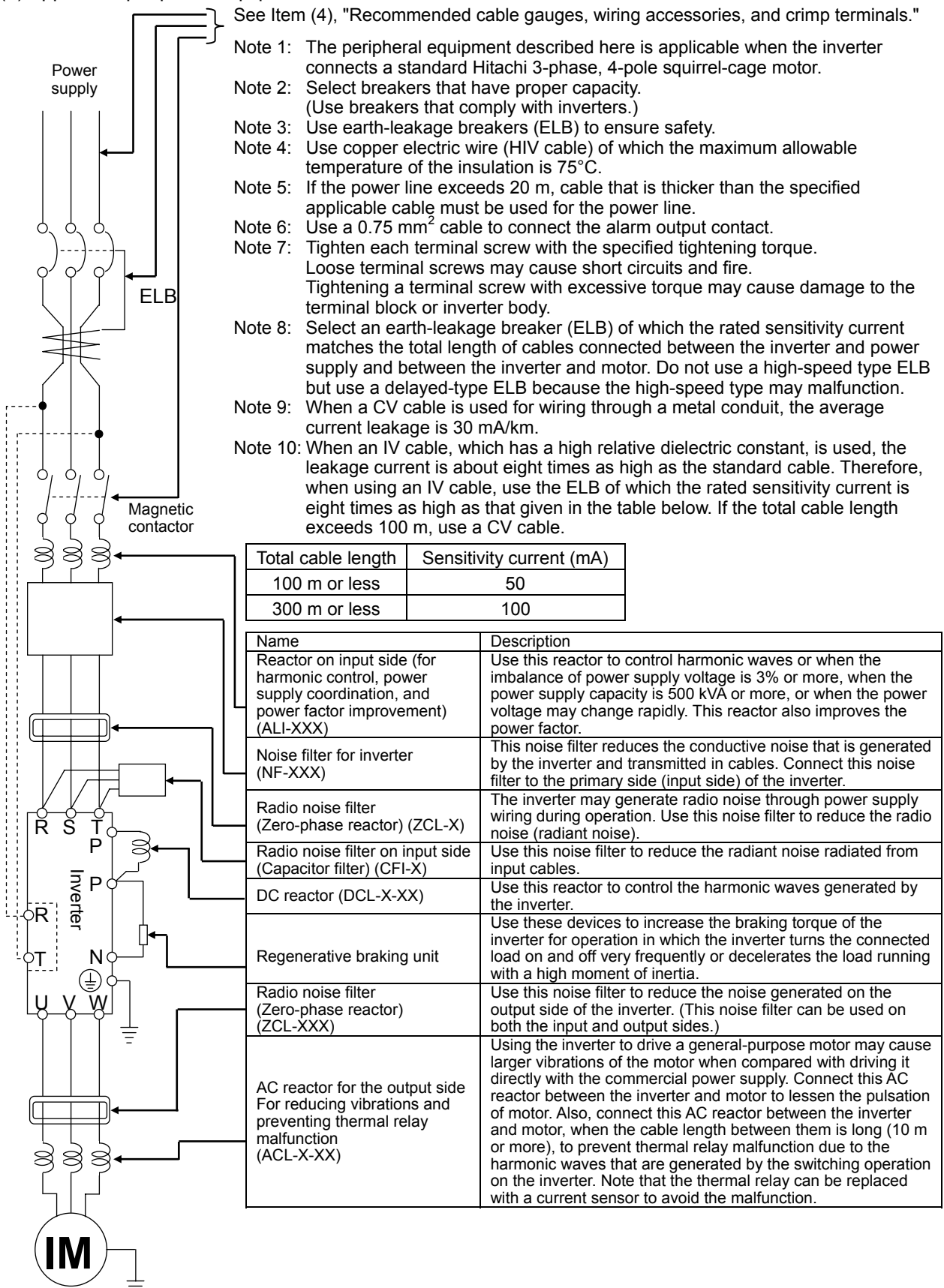

(4) Recommended cable gauges, wiring accessories, and crimp terminals

Note: For compliance with CE and UL standards, see the safety precautions concerning EMC and the compliance with UL and CUL standards under Safety Instructions.

The table below lists the specifications of cables, crimp terminals, and terminal screw tightening torques for reference.

|         | Motor | Applicable inverter | Power connecter terminals            | Power connecter<br>terminals ((cmil) terminal Crimp |       | Crimp           | Tightening | Applicab                       | le device               |  |
|---------|-------|---------------------|--------------------------------------|-----------------------------------------------------|-------|-----------------|------------|--------------------------------|-------------------------|--|
|         | (kW)  | model               | ( R, S, T, U, V, W, P,<br>PD, and N) | (KCMII)<br>[mm <sup>2</sup> ]                       | screw | terminal        | (N-m)      | Earth-leakage<br>breaker (ELB) | Magnetic contactor (MC) |  |
|         |       |                     | Poewr lines<br>R, S, T, U, V, W      | 250×2<br>[127×2]                                    | M16   | R150-16         | 75.0       |                                |                         |  |
|         | 105   |                     | Poewr lines<br>P, PD                 | 300×2<br>[152×2]                                    | M16   | R150-16         | 75.0       |                                | 114000                  |  |
|         | 100   | SJ700-1650HF        | Braking unit lines<br>P, N           | AWG1<br>[42]                                        | M8    | R38-8           | 8.1        | RA400B                         | H400C                   |  |
|         |       |                     | Earth lines                          | 250<br>[127]                                        | M12   | R150-12         | 39.2       |                                |                         |  |
|         |       |                     | Poewr lines<br>R, S, T, U, V, W      | 400×2<br>[203×2]                                    | M16   | 200-16          | 44.0       |                                |                         |  |
| class   | 315 S | SJ700-3150HF        | Poewr lines<br>P, PD                 | 500 × 2<br>[253 × 2]                                | M16   | 325-16          |            | RX800B                         | H800C                   |  |
| 400 V 4 |       |                     | Braking unit lines<br>P, N           | 250<br>[127]                                        | M10   | 150-11          | 20         | (700A)                         |                         |  |
|         |       |                     | Earth lines                          | 400<br>[203]                                        | M12   | 200-12          | 39.2       |                                |                         |  |
|         |       |                     | Poewr lines<br>R, S, T, U, V, W      | 600×2<br>[304×2]                                    | M12   | 325-12          | 52.0       |                                |                         |  |
|         | 400   | SJ700-4000HF        | Poewr lines<br>P, PD                 | 800 × 2<br>[405 × 2]                                | M12   | Note1           |            | RF-1000CBN<br>(1000A)          | H800C                   |  |
|         |       |                     | Braking unit lines<br>P, N           | 250 × 2<br>[127 × 2]                                | M10   | 150-11          | 20         | ( /                            |                         |  |
|         |       |                     | Earth lines                          | 600<br>[304]                                        | M12   | M12 325-12 39.2 |            |                                |                         |  |

Note1: Please use the solderless terminals for 405mm<sup>2</sup> or more.

Note2: Cable gauges indicate those of HIV cables (maximum heat resistance: 75°C).

- \*) Use wires with the prepackaged ring lug terminals when wiring with the main circuit terminals in 1850HF model. (5) Connecting the control circuit to a power supply separately from the main circuit
- If the protective circuit of the inverter operates to open the magnetic contactor in the input power supply circuit, the inverter control circuit power is lost, and the alarm signal cannot be retained. To retain the alarm signal, connect control circuit terminals R0 and T0 to a power supply. In details, connect the control circuit power supply terminals R0 and T0 to the primary side of the magnetic contactor as shown below. (Connection method) Power-receiving specifications (1) Remove the connected cables. 400 V class model: Remove the J51 connector. 380 to 480 V (+10%, -15%) (50/60 Hz ±5%),(537 to 678 VDC) 3

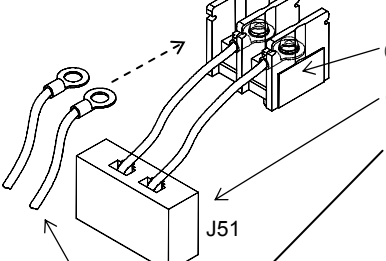

Connect the control circuit power supply cables to the control circuit power supply terminal block.

Note the following when connecting separate power supplies to control circuit power supply terminals (R0 and T0) and main circuit power supply terminals (R, S, and T):

- Use a cable thicker than 1.25 mm<sup>2</sup> to connect the terminals R0 and T0 (terminal screw size: M4).
- Connect a 3 A fuse in the control circuit power supply line.
- If the control circuit power supply (connected to R0 and T0) is turned on earlier than the main circuit power supply (connected to R, S, and T), ground fault is not checked at power-on.
- When supplying DC power to the control circuit power supply terminals (R0 and T0), specify "00" as the "a/b (NO/NC)" selection (function code C031 to C036) for intelligent output terminals ([11] to [15]) and intelligent relay terminals (AL0, AL1, and AL2). If "01" is specified as the "a/b (NO/NC)" selection, output signals may chatter when the DC power supply is shut off.

### 2.2.3 Wiring of the control circuit

(1) Wiring instructions

- Terminals L and CM1 are common to I/O signals and isolated from each other. Do not connect these common terminals to each other or ground them. Do not ground these terminals via any external devices. (Check that the external devices connected to these terminals are not grounded.)
- 2) Use a shielded, twisted-pair cable (recommended gauge: 0.75 mm<sup>2</sup>) for connection to control circuit terminals, and connect the cable insulation to the corresponding common terminal.
- The length of cables connected to control circuit terminals must be 20 m or less. If the cable length exceeds 20 m unavoidably, use a VX-compatible controller (RCD-A) (remote operation panel) or insulated signal converter (CVD-E).
- 4) Separate the control circuit wiring from the main circuit wiring (power line) and relay control circuit wiring.

If these wirings intersect with each other unavoidably, square them with each other. Otherwise, the inverter may malfunction.

5) Twist the cables connected from a thermistor to the thermistor input terminal (TH) and terminal CM1, and separate the twisted cables from other cables connected to other common terminals. Since very low current flows through the cables connected to the thermistor, separate the cables from those (power line cables) connected to the main circuit. The length of the cables connected to the thermistor must be 20 m or less.

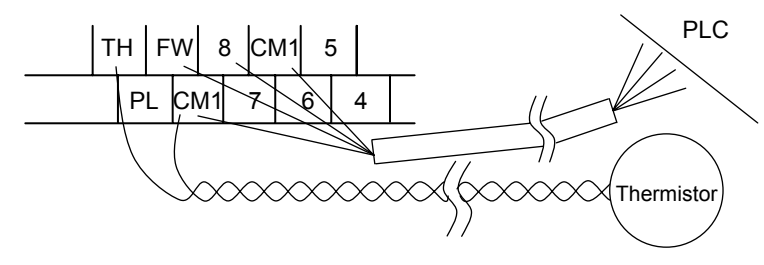

- 6) When connecting a contact to a control circuit terminal (e.g., an intelligent input terminal), use a relay contact (e.g., crossbar twin contact) in which even a very low current or voltage will not trigger any contact fault.
- 7) When connecting a relay to an intelligent output terminal, also connect a surge-absorbing diode in parallel with the relay.
- Do not connect analog power supply terminals H and L or interface power supply terminals P24 and CM1 to each other.
   Otherwise, the inverter may fail.
- (2) Layout of control circuit terminals

|   | Н | ł | 02 | А  | Μ  | FM | Т   | Н  | FW  | 8       | С | :М<br>1 | 5 | 3 | 3 | 1 | 14 | 4       | 13 | 11 |     | AL1 |    |
|---|---|---|----|----|----|----|-----|----|-----|---------|---|---------|---|---|---|---|----|---------|----|----|-----|-----|----|
| L | - | С | )  | OI | AN | Л  | P24 | ΡL | C C | :М<br>1 | 7 | 6       |   | 4 | 2 | 1 | 5  | CM<br>2 | 1  | 2  | AL0 | A   | L2 |

Terminal screw size: M3

- (3) Switching the input control logic
  - In the factory setting, the input control logic for terminal FW and intelligent input terminals is the sink logic.

To switch the input control logic to the source logic, remove the jumper connecting terminals P24 and PLC on the control circuit block, and then connect terminals PLC and CM1 with the jumper.

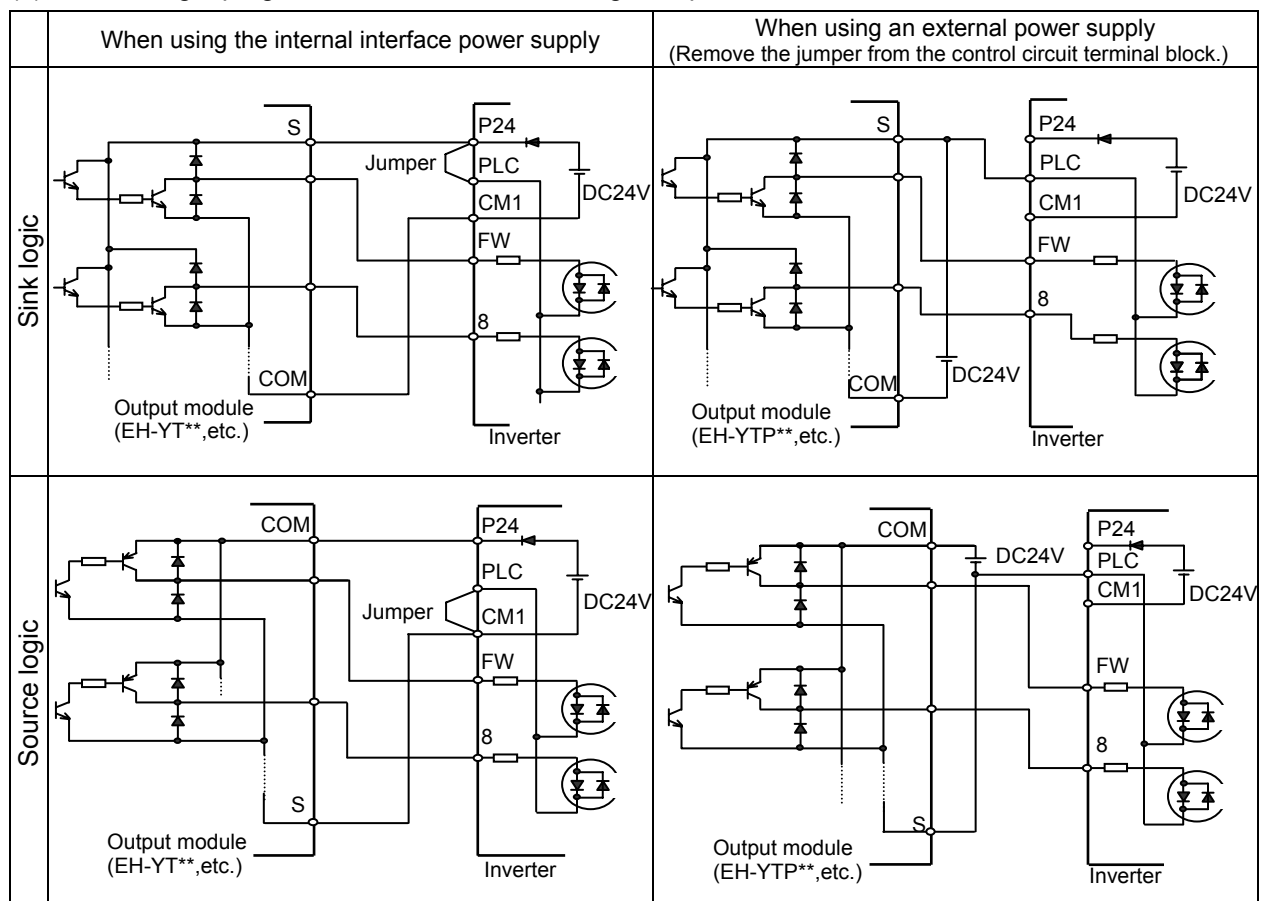

#### (4) Connecting a programmable controller to intelligent input terminals

(5) Connecting a programmable controller to intelligent output terminals

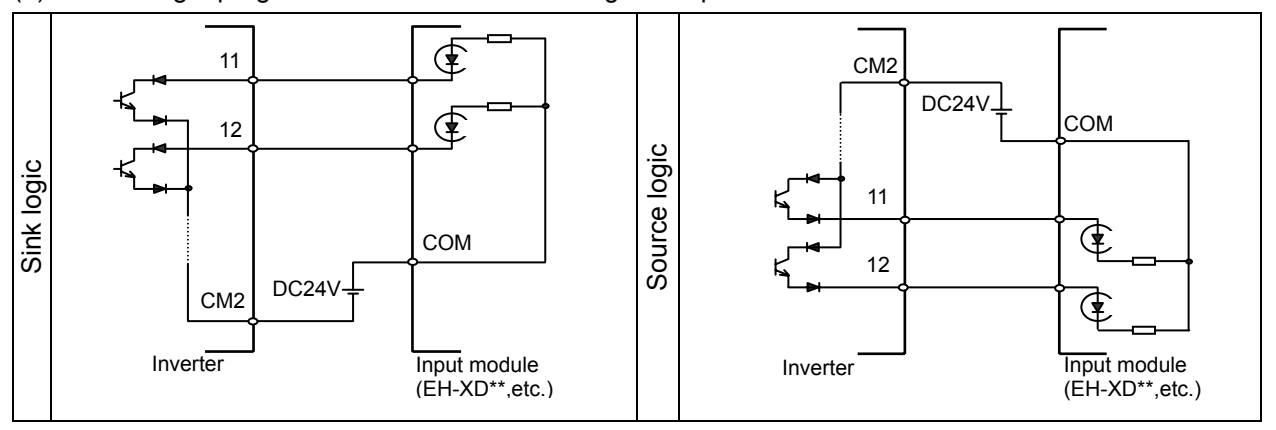

### 2.2.4 Wiring of the digital operator

- You can operate the inverter with not only the digital operator mounted in the inverter as standard equipment but also an optional digital operator (OPE-S, OPE-SR, SRW-OJ, or SRW-OEX).
- When you intend to remove the standard digital operator from the inverter and use it as remote equipment, request your local Hitachi Distributor to supply a connection cable, ICS-1 (1-meter cable) or ICS-3 (3-meter cable).

If you prepare the cable by yourself, the following product is recommended:

HUTP5 PC 4P -X-X: Straight cable equipped with connector at both ends (made by Hitachi Cable, Ltd.) The length of the connection cable must be 3 m or less. If a cable over 3 m is used, the inverter may

- The length of the connection cable must be 3 m or less. If a cable over 3 m is used, the inverter may malfunction.

(Memo)

# **Chapter 3 Operation**

This chapter describes typical methods of operating the inverter, how to operate the digital operator, and how to make a test run of the inverter.

| 3.1 | Operating Methods 3 - 1             |
|-----|-------------------------------------|
| 3.2 | How To Operate the Digital Operator |
| 3.3 | How To Make a Test Run              |

## Chapter 3 Operation

(Memo)

## 3.1 Operating Methods

| - While power is supplied to the inverter, do not touch any terminal or internal part of the inverter, check signals, or connect or disconnect any wire or connector. Otherwise, you run the risk of electric shock or fire.                                                                                                    |  |  |  |  |  |
|----------------------------------------------------------------------------------------------------|--|--|--|--|--|
| <ul> <li>Be sure to close the terminal block cover before turning on the inverter power. Do not open the<br/>terminal block cover while power is being supplied to the inverter or voltage remains inside. Otherwise,<br/>you run the risk of electric shock.</li> </ul>                                                                                                    |  |  |  |  |  |
| - Do not operate switches with wet hands. Otherwise, you run the risk of electric shock.                                                                                                    |  |  |  |  |  |
| - While power is supplied to the inverter, do not touch the terminal of the inverter, even if it has stopped. Otherwise, you run the risk of injury or fire.                                                                                                    |  |  |  |  |  |
| <ul> <li>If the retry mode has been selected, the inverter will restart suddenly after a break in the tripping<br/>status. Stay away from the machine controlled by the inverter when the inverter is under such<br/>circumstances. (Design the machine so that human safety can be ensured, even when the inverter<br/>restarts suddenly.) Otherwise, you run the risk of injury.</li> </ul> |  |  |  |  |  |
| <ul> <li>Do not select the retry mode for controlling an elevating or traveling device because output<br/>free-running status occurs in retry mode. Otherwise, you run the risk of injury or damage to the<br/>machine controlled by the inverter.</li> </ul>                                                                                                    |  |  |  |  |  |
| <ul> <li>If an operation command has been input to the inverter before a short-term power failure, the inverter<br/>may restart operation after the power recovery. If such a restart may put persons in danger, design a<br/>control circuit that disables the inverter from restarting after power recovery. Otherwise, you run the<br/>risk of injury.</li> </ul>                          |  |  |  |  |  |
| <ul> <li>The [STOP] key is effective only when its function is enabled by setting. Prepare an emergency stop<br/>switch separately. Otherwise, you run the risk of injury.</li> </ul>                                                                                                    |  |  |  |  |  |
| <ul> <li>If an operation command has been input to the inverter before the inverter enters alarm status, the<br/>inverter will restart suddenly when the alarm status is reset. Before resetting the alarm status, make<br/>sure that no operation command has been input.</li> </ul>                                                                                                    |  |  |  |  |  |
| - While power is supplied to the inverter, do not touch any internal part of the inverter or insert a bar in it. Otherwise, you run the risk of electric shock or fire.                                                                                                    |  |  |  |  |  |
|                                                                                                    |  |  |  |  |  |
|                                                                                                    |  |  |  |  |  |
| - Do not touch the heat sink, which heats up during the inverter operation. Otherwise, you run the risk of burn injury.                                                                                                    |  |  |  |  |  |

- The inverter allows you to easily control the speed of motor or machine operations. Before operating the inverter, confirm the capacity and ratings of the motor or machine controlled by the inverter. Otherwise, you run the risk of injury and damage to machine.
- Install an external brake system if needed. Otherwise, you run the risk of injury.
- When using the inverter to operate a standard motor at a frequency of over 60 Hz, check the allowable motor speeds with the manufacturers of the motor and the machine to be driven and obtain their consent before starting inverter operation. Otherwise, you run the risk of damage to the motor and machine and injury
- During inverter operation, check the motor for the direction of rotation, abnormal sound, and vibrations. Otherwise, you run the risk of damage to the machine driven by the motor.

## **Chapter 3 Operation**

You can operate the inverter in different ways, depending on how to input the operation and frequency-setting commands as described below.

This section describes the features of operating methods and the items required for operation.

(1) Entering operation and frequency-setting commands from the digital operator

This operating method allows you to operate the inverter through key operations on the standard digital operator mounted in the inverter or an optional digital operator.

When operating the inverter with a digital operator alone, you need not wire the control circuit terminals.

- (Items required for operation)
- 1) Optional digital operator (not required when you use the standard digital operator)

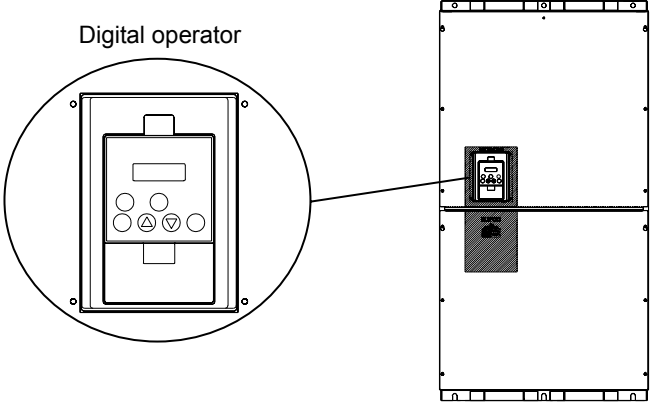

(2) Entering operation and frequency-setting commands via control circuit terminals This operating method allows you to operate the inverter via the input of operation signals from external devices (e.g., frequency-setting circuit and start switch) to control circuit terminals. The inverter starts operation when the input power supply is turned on and then an operation command signal (FW or RV) is turned on.

You can select the frequency-setting method (setting by voltage specification or current specification) through the input to a control circuit terminal according to your system. For details, see Item (2), "Explanation of control circuit terminals," in Section 2.2.1 (on pages 2-7 and 2-8). (Items required for operation)

- 1) Operation command input device: External switch or relay
- 2) Frequency-setting command input device: External device to input signals (0 to 10 VDC, -10 to +10 VDC, or 4 to 20 mA)

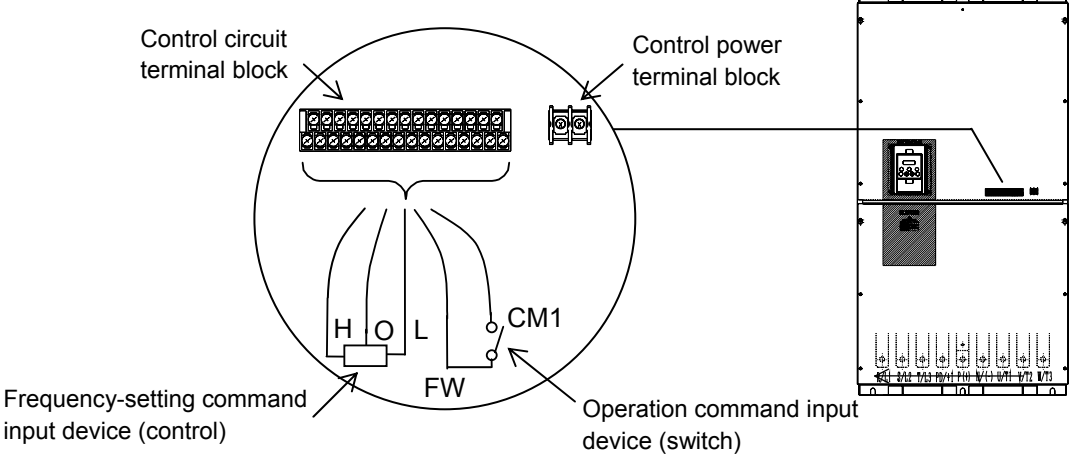

(3) Entering operation and frequency-setting commands; both from a digital operator and via control circuit terminals

This operating method allows you to arbitrarily select the digital operator or control circuit terminals as the means to input operation commands and frequency-setting commands. (Items required for operation)

1) See the items required for the above two operating methods.

## 3.2 How To Operate the Digital Operator (OPE-S)

### 3.2.1 Names and functions of components

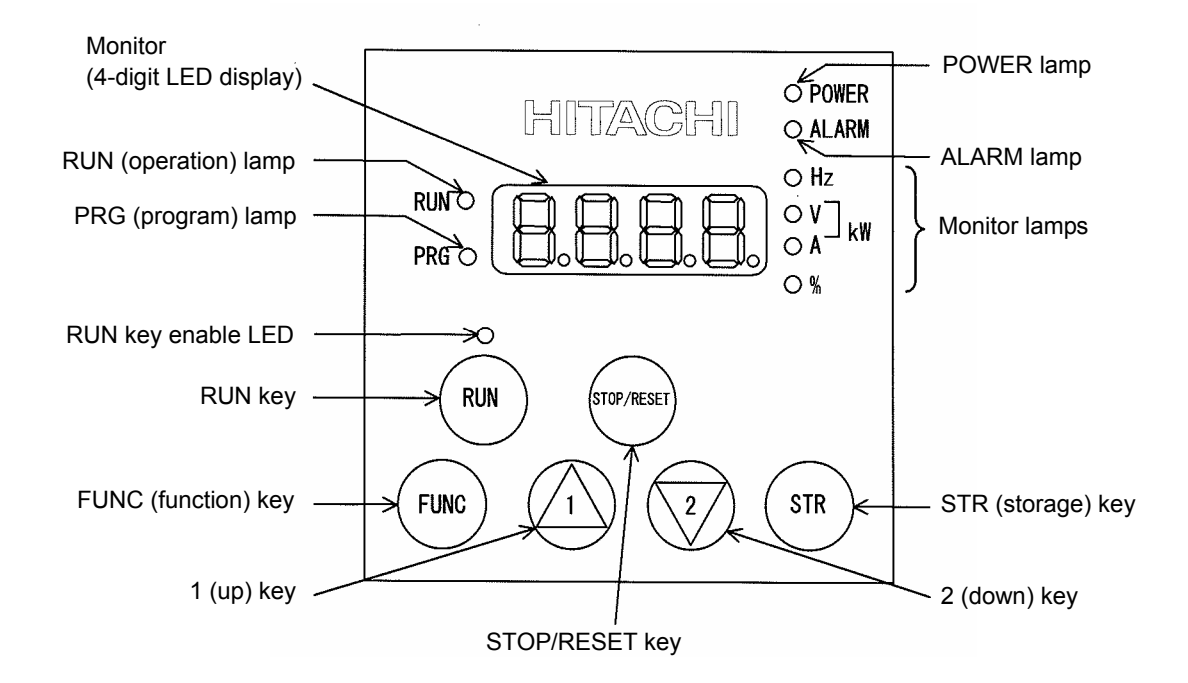

| Name                      | Function                                                                                      |  |  |  |  |
|---------------------------|-----------------------------------------------------------------------------------------------|--|--|--|--|
| POWER lamp                | Lights when the control circuit power is on.                                                  |  |  |  |  |
| ALARM lamp                | Lights to indicate that the inverter has tripped.                                             |  |  |  |  |
| RUN (operation) lamp      | Lights to indicate that the inverter is operating.                                            |  |  |  |  |
| PRG (program) lamp        | Lights when the monitor shows a value set for a function.                                     |  |  |  |  |
|                           | This lamp starts blinking to indicate a warning (when the set value is invalid).              |  |  |  |  |
| Monitor                   | Displays a frequency, output current, or set value.                                           |  |  |  |  |
| Monitor lamps             | Indicates the type of value and units displayed on the monitor.                               |  |  |  |  |
|                           | "Hz" (frequency), "V" (voltage), "A" (current), "kW" (electric power), and "%" (percentage)   |  |  |  |  |
| RUN key enable LED        | Lights up when the inverter is ready to respond to the RUN key.                               |  |  |  |  |
|                           | (When this lamp is on, you can start the inverter with the RUN key on the digital             |  |  |  |  |
|                           | operator.)                                                                                    |  |  |  |  |
| RUN key                   | Starts the inverter to run the motor. This key is effective only when the operating device is |  |  |  |  |
|                           | the digital operator.                                                                         |  |  |  |  |
|                           | (To use this key, confirm that the operating device indicator lamp is on.)                    |  |  |  |  |
| STOP/RESET key            | Decelerates and stops the motor or resets the inverter from alarm status.                     |  |  |  |  |
| FUNC (function) key       | ction) key Makes the inverter enter the monitor, function, or extended function mode.         |  |  |  |  |
| STR (storage) key         | e) key Stores each set value. (Always press this key after changing a set value.)             |  |  |  |  |
| 1 (up) or 2 (down) kov    | Switches the inverter operation mode (among monitor, function, and extended function          |  |  |  |  |
| 1 (up)  or  2 (down)  key | modes) or increases or decreases the value set on the monitor for a function.                 |  |  |  |  |

## **Chapter 3 Operation**

#### 3.2.2 Code display system and key operations

This section describes typical examples of digital operator operation (in basic and full display modes) and an example of special digital operator operation in extended function mode U.

| The initial display on the monitor screen after power-on depends on the setting of function "b038". For |  |  |  |  |
|----------------------------------------------------------------------------------------------------|--|--|--|--|
| details, see Section 4.2.81, "Initial-screen selection," (on page 4-76).                                |  |  |  |  |
| When the setting of function "b038" is "01" (factory setting), the monitor initially shows              |  |  |  |  |
| the setting of function "d001" (output frequency monitoring). Pressing the (FUNC) key in this status    |  |  |  |  |
| changes the display to d l l l .                                                                        |  |  |  |  |

Note: The display contents on the monitor depend on the settings of functions "b037" (function code display restriction), "b038" (initial-screen selection), and "b039" (automatic setting of user parameters). For details, see Sections 4.2.80, "Function code display restriction," (on page 4-74), 4.2.81, "Initial-screen selection," (on page 4-76), and 4.2.82, "Automatic user-parameter setting," (on page 4-77).

| Item                                                         | Function code | Data | Description                                          |  |
|--------------------------------------------------------------|---------------|------|------------------------------------------------------|--|
| Function code display<br>restriction                         | b037          | 00   | Full display                                         |  |
|                                                              |               | 01   | Function-specific display                            |  |
|                                                              |               | 02   | User setting                                         |  |
|                                                              |               | 03   | Data comparison display                              |  |
|                                                              |               | 04   | Basic display (factory setting)                      |  |
| Initial-screen selection<br>(Initial display at<br>power-on) | b038<br>(*1)  | 00   | Screen displayed when the [STR] key was pressed last |  |
|                                                              |               |      | (same as the operation on the SJ300 series)          |  |
|                                                              |               | 01   | d001 (output frequency monitoring)                   |  |
|                                                              |               | 02   | d002 (output current monitoring)                     |  |
|                                                              |               | 03   | d003 (rotation direction minitoring)                 |  |
|                                                              |               | 04   | d007 (Scaled output frequency monitoring)            |  |
|                                                              |               | 05   | F001 (output frequency setting)                      |  |
| Selection of automatic                                       | b039          | 00   | Disable                                              |  |
| user-parameter settings                                      | (*1)          | 01   | Enable                                               |  |

\*1 Not displayed with the factory setting

- \* The following procedure enables you to turn the monitor display back to **d 0 1** or **(0 0 1**) or **(0 0 0 (**\*1) regardless of the current display mode:
  - Hold down the Funce key for 3 seconds or more. The monitor shows **d 0 1** and **0 1** and **0 1** (\*1) alternately. During this status, press the Funce key. The monitor will show only **d 0 1** or **0 0** (\*1), (\*1),

which is shown when the (FUNC) is pressed.

\*1 The monitor shows ( ) only when the motor driven by the inverter is stopped. While the motor is running, the monitor shows an output frequency.

- (1) Example of operation in basic display mode ("b037" = "04" [factory setting])
  - Only basic parameters can be displayed in basic display mode. (All parameters in monitor mode, four parameters in function mode, or 20 parameters in extended function mode)
  - Other parameters are not displayed. To display all parameters, select the full display mode ("b037" = "00").

<Displayable parameters and sequence of display>

| No. | Display code | Item                                          |                                                  |  |  |
|-----|--------------|-----------------------------------------------|--------------------------------------------------|--|--|
| 1   | d001 to d104 | Monitor display                               |                                                  |  |  |
| 2   | F001         | Output frequency setting                      | Note:                                            |  |  |
| 3   | F002         | Acceleration (1) time setting                 | If a desired parameter is not displayed, check   |  |  |
| 4   | F003         | Deceleration (1) time setting                 | the setting of function "b037" (function code    |  |  |
| 5   | F004         | Operation direction setting                   | display restriction). To display all parameters, |  |  |
| 6   | A001         | Frequency source setting                      |                                                  |  |  |
| 7   | A002         | Run command source setting                    |                                                  |  |  |
| 8   | A003         | Base frequency setting                        | ]                                                |  |  |
| 9   | A004         | Maximum frequency setting                     |                                                  |  |  |
| 10  | A005         | [AT] selection                                |                                                  |  |  |
| 11  | A020         | Multispeed frequency setting                  |                                                  |  |  |
| 12  | A021         | Multispeed 1 setting                          |                                                  |  |  |
| 13  | A022         | Multispeed 2 setting                          |                                                  |  |  |
| 14  | A023         | Multispeed 3 setting                          |                                                  |  |  |
| 15  | A044         | 1st control method                            |                                                  |  |  |
| 16  | A045         | V/f gain setting                              |                                                  |  |  |
| 17  | A085         | Operation mode selection                      |                                                  |  |  |
| 18  | b001         | Selection of restart mode                     |                                                  |  |  |
| 19  | b002         | Allowable under-voltage power failure time    |                                                  |  |  |
| 20  | b008         | Retry-after-trip selection                    |                                                  |  |  |
| 21  | b011         | Retry wait time after trip                    |                                                  |  |  |
| 22  | b037         | Function code display restriction             | <b>├</b>                                         |  |  |
| 23  | b083         | Carrier frequency setting                     |                                                  |  |  |
| 24  | b084         | Initialization mode selection                 |                                                  |  |  |
| 25  | b130         | Selection of overvoltage suppression function |                                                  |  |  |
| 26  | b131         | Setting of overvoltage suppression level      | ]                                                |  |  |
| 27  | C021         | Setting of intelligent output terminal 11     | ]                                                |  |  |
| 28  | C022         | Setting of intelligent output terminal 12     |                                                  |  |  |
| 29  | C036         | Alarm relay active state                      | ]                                                |  |  |

## **Chapter 3 Operation**

Key operation and transition of the codes on display

Key operation and transition of the monitored data on display

Pressing the 1 or 2 key respectively scrolls up or down the code displayed in code display mode or increases or decreases the numerical data displayed in data display mode.

Press the (1) or (2) key until the desired code or numerical data is shown. To scroll codes or increase/decrease numerical data faster, press and hold the key.

Monitor mode  $\left( \frac{2}{2} \right)$ Pressing the (FUNC) key with a function code displayed shows the (FUNC 400 monitored data corresponding to the function code. (Monitor display) (\*1) d 0 0 (FUNC) Or (STR) Pressing the (FUNC) or (STR) key with the monitored data displayed reverts to the display of the function code corresponding to the monitored data. \* With the factory setting, the monitor shows initially after 104 power-on. Pressing the (FUNC) key in this status changes the display to |Function or extended function mode Pressing the (FUNC) key with a function code displayed shows the data corresponding to the function code. (2/(<u>Data dis</u>play) <sup>(\*1)(\*2)</sup> Up to the maximum limit Data setting Pressing the (1) or (2) key respectively increases or  $\sqrt{2}$ decreases the displayed numerical data. (Press the key until the desired data is shown.)  $\left( \frac{2}{2} \right)$  $\sqrt{2}$ Pressing the (STR) key with numerical data displayed stores the data and then returns to the display of the corresponding function code. 30 Note that pressing the (FUNC) key with numerical data ЪЦЦ FUNC displayed returns to the display of the function code or corresponding to the numerical data without updating STR 9 the data, even if it has been changed on display. Down to the minimum limit [036 \*1 The content of the display varies depending on the parameter type. \*2 To update numerical data, be sure to press the (STR) key after changing the data.

- (2) Example of operation in full display mode ("b037" = "00")
   All parameters can be displayed in full display mode. The display sequence of parameters matches
  - their sequence shown in Chapter 8, "List of Data Settings."

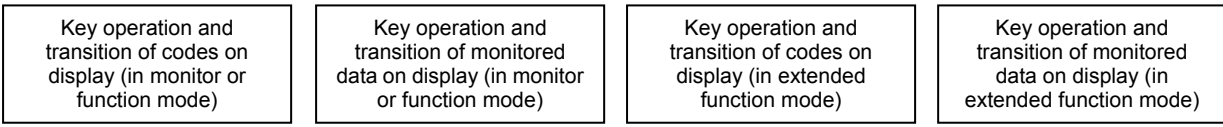

Pressing the (1) or (2) key respectively scrolls up or down the code displayed in code display mode or increases or decreases the numerical data displayed in data display mode.

Press the (1) or (2) key until the desired code or numerical data is shown. To scroll codes or increase/decrease numerical data fast, press and hold the key.

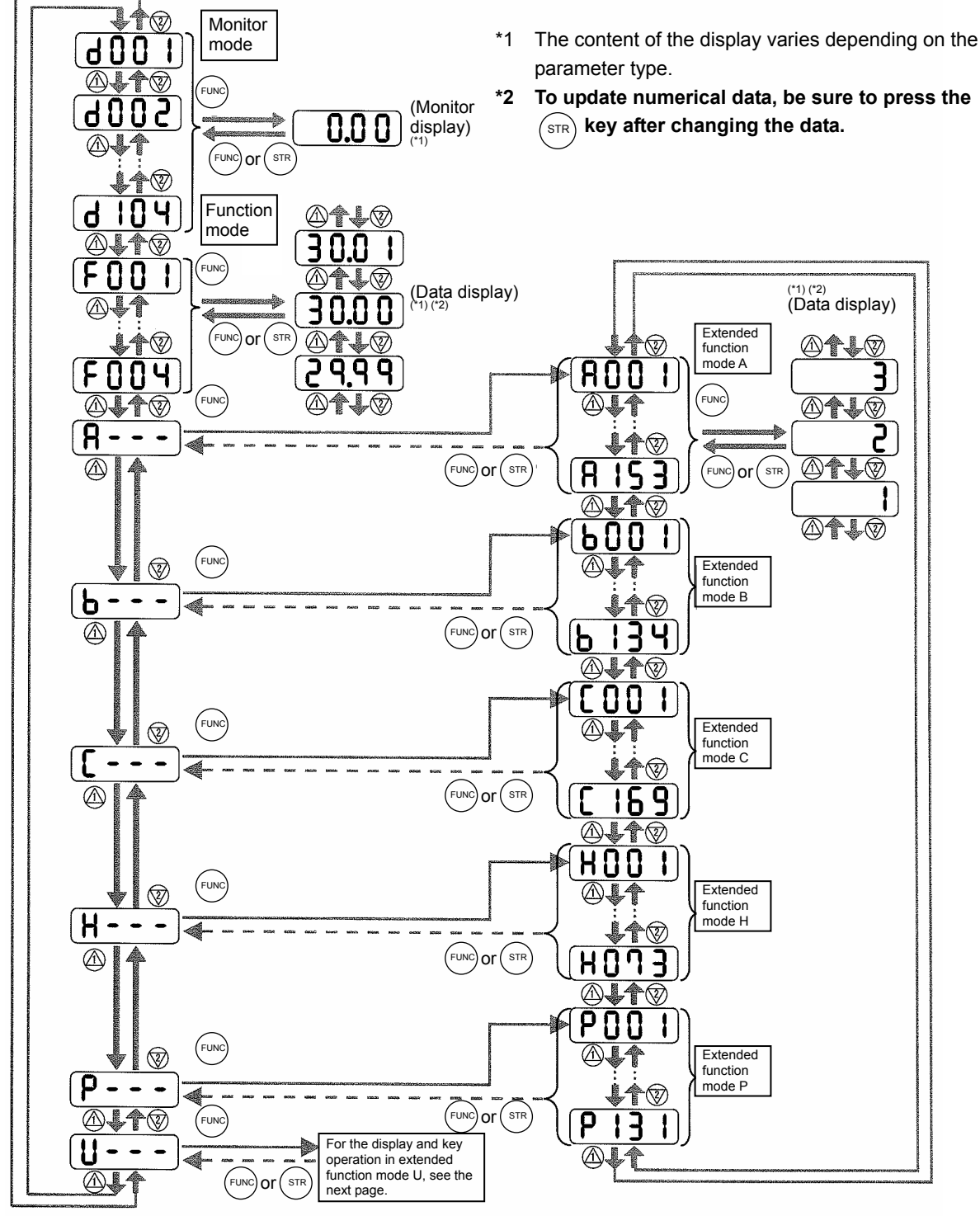

## **Chapter 3 Operation**

- (3) Code/data display and key operation in extended function mode U
- The extended function mode U differs in operation from other extended function modes because the extended function mode U is used to register (or automatically record) other extended-function codes as user-specified U parameters.

| Key operation and<br>transition of codes on<br>display (in monitor or<br>function mode) | Key operation and<br>transition of codes on<br>display (in extended<br>function mode U) | Key operation and transition<br>of codes on display (when<br>displaying extended-function<br>mode parameters from the<br>extended function mode U) | Key operation and<br>transition of codes on<br>display (in monitor,<br>function, or extended |
|-----------------------------------------------------------------------------------------|-----------------------------------------------------------------------------------------|----------------------------------------------------------------------------------------------------|----------------------------------------------------------------------------------------------|
|-----------------------------------------------------------------------------------------|-----------------------------------------------------------------------------------------|----------------------------------------------------------------------------------------------------|----------------------------------------------------------------------------------------------|

- The content of the display varies depending on the \*1 parameter type.
- \*2 To update numerical data, be sure to press the (STR) key after changing the data.

 $\mathbf{\hat{\mathbf{v}}}$ 

6

You cannot restore the

display with the

key.

STR

 $(\Lambda)$ 

**d** [] []

 $(\Lambda)$ 

FUNC

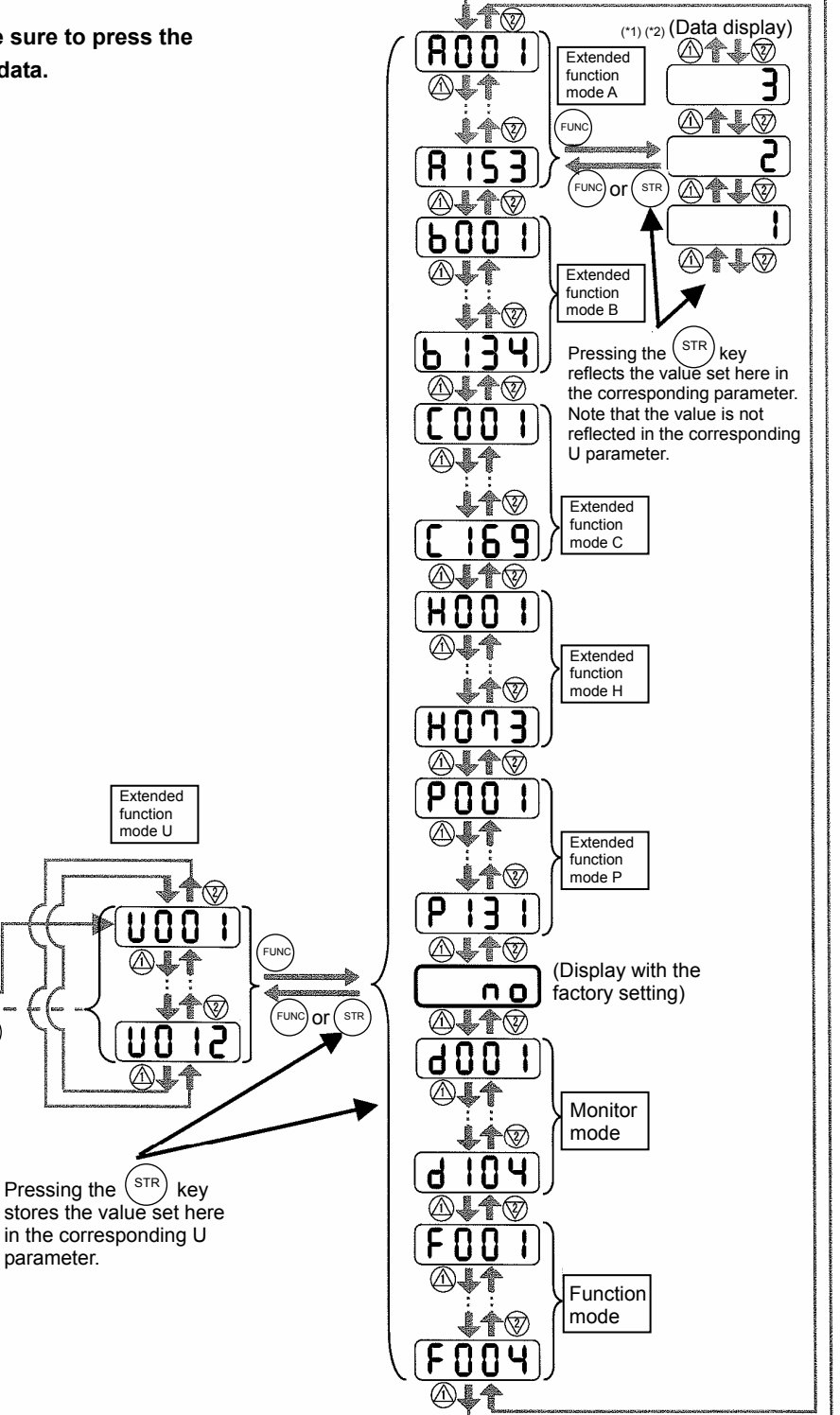

function mode U

U

A

Pressing the (STR)

parameter.

- (4) Procedure for directly specifying or selecting a code
  - You can specify or select a code or data by entering each digit of the code or data instead of scrolling codes or data in the monitor, function, or extended function mode.
  - The following shows an example of the procedure for changing the monitor mode code "d001" displayed to extended function code "A029":

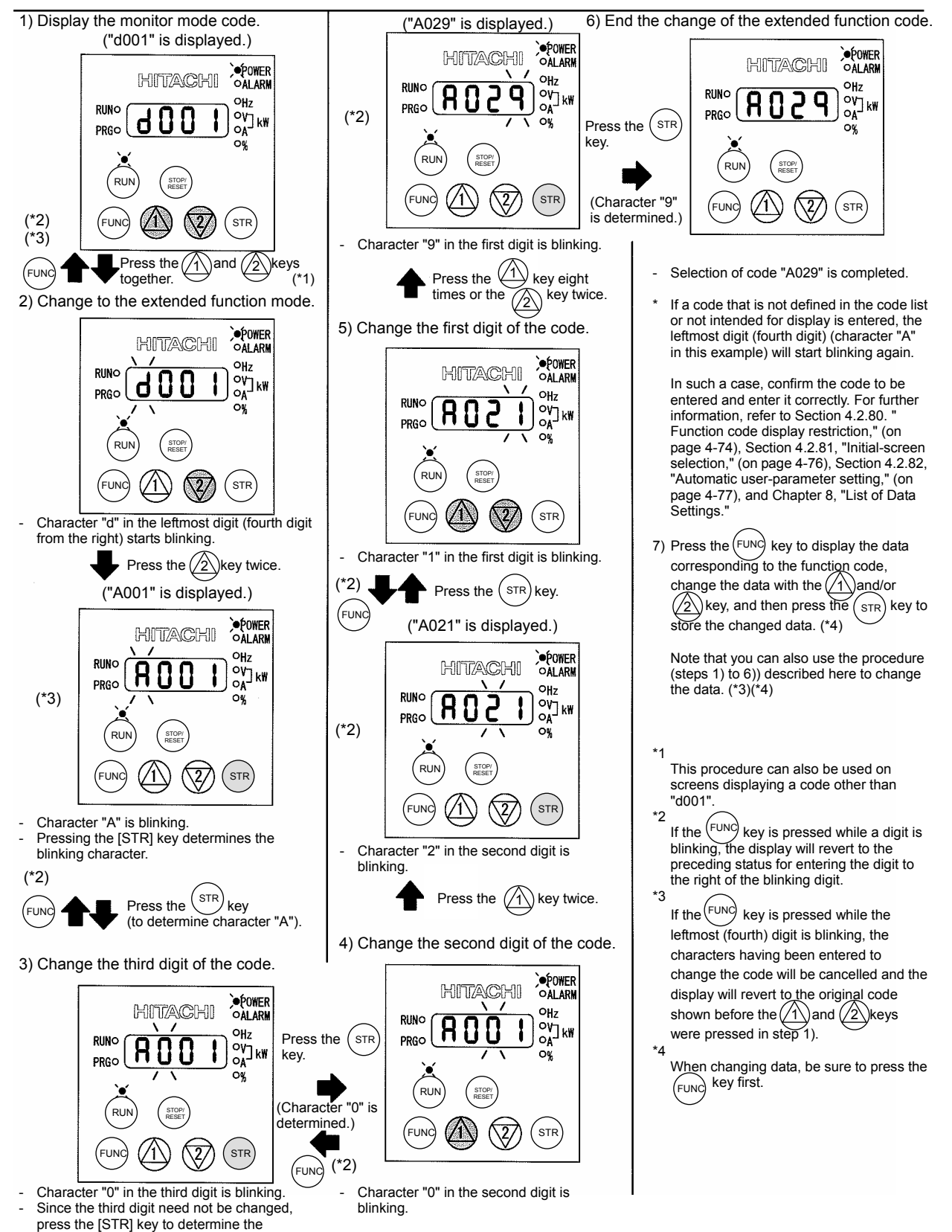

character "0"

## 3.3 How To Make a Test Run

This section describes how to make a test run of the inverter that is wired and connected to external devices in a general way as shown below.

For the detailed method of using the digital operator, see Section 3.2, "How To Operate the Digital Operator."

- (1) When entering operation and frequency-setting commands from the digital operator:
  - (The operating procedure below is common to the standard and optional digital operators.)

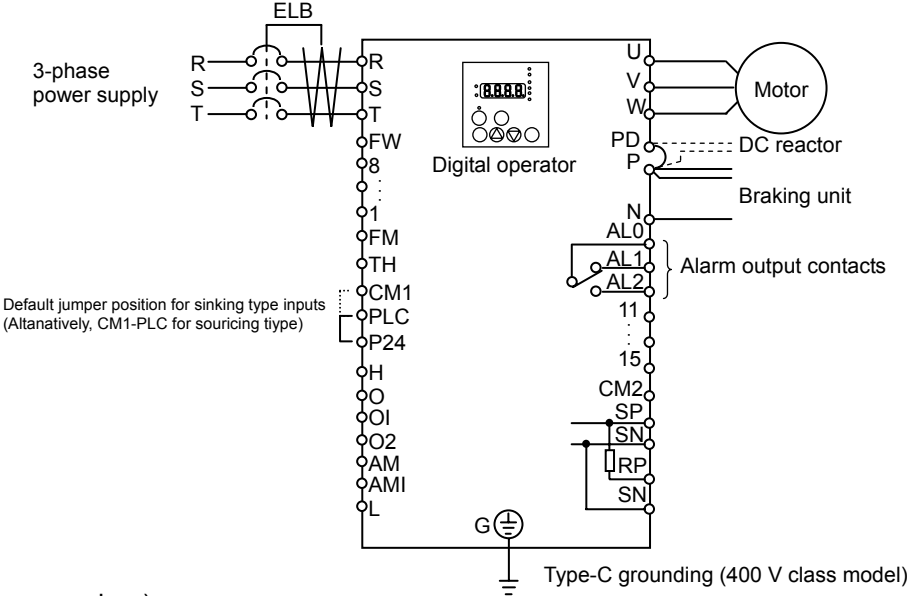

(Operating procedure)

- 1) Confirm that all wirings are correct.
- 2) Turn on the earth-leakage breaker (ELB) to supply power to the inverter. (The POWER lamp [red LED] of the digital operator goes on.)
  - \* When using an inverter with the factory setting, proceed to step 5).
- 3) Select the digital operator as the operating device via the frequency source setting function.
  - Display the function code "A001" on the monitor screen, and then press the (FUNC) key once. (The monitor shows a 2-digit numeric value.)
  - Use the (1) and/or (2) key to change the displayed numeric value to [02], and then press the (str) key once to specify the digital operator as the operating device to input frequency-setting commands.

(The display reverts to [A001].)

- 4) Select the digital operator as the operating device by the run command source setting function.
  - Display the function code "A002" on the monitor screen, and then press the (FUNC) key once. (The monitor shows a 2-digit numeric value.)
  - Use the (1) and/or (2) key to change the displayed numeric value to "02", and then press the (STR) key once to specify the digital operator as the operating device to input operation commands. (The display reverts to [A002]. The operating device indicator lamp above the [RUN] key goes on.)
- 5) Set the output frequency.
  - Display the function code "F001" on the monitor screen, and then press the *web* key once. (The monitor shows a preset output frequency. With the factory setting, **0.0** [0 Hz] is shown.)
  - Use the 1 and/or 2 key to change the displayed numeric value to the desired output frequency, and then press the stree key once to determine the frequency. (The display reverts to [F001].)
- 6) Set the operation direction of the motor.
  - Display the function code "F004" on the monitor screen, and then press the (FUNC) key once. (The monitor shows "00" or "01".)

- Use the (1) and/or (2) key to change the displayed value to "00" for forward operation or "01" for reverse operation, and then press the (STR) key once to determine the operation direction. (The display reverts to [F004].)
- 7) Set the monitor mode.
  - To monitor the output frequency, display the function code "d001", and then press the (FUNC) key once. (The monitor shows the output frequency.)

To monitor the operation direction, display the function code "d003", and then press the Funce key once.

(The monitor shows F for forward operation, F for reverse operation, or D for stopping.)

- Make sure that It is the square root of 2 times input voltage from d102 monitor.

- 8) Press the (RUN) key to start the motor. (The RUN lamp [green LED] goes on.)
  2) Press the (RUN) key to show the sector the sector the
- 9) Press the (stop) key to decelerate or stop the motor.
   (When the motor stops, the RUN lamp [green LED] goes off.)
- During the test run, confirm that the inverter does not trip while accelerating or decelerating the motor and that the motor speed and frequencies are correct.
- If a trip due to overcurrent or overvoltage has occurred during the test run, increase the acceleration and deceleration time.
- Make sure that there is enough margin to trip level by monitoring the output current (d002) and DC voltage (d102).

## **Chapter 3 Operation**

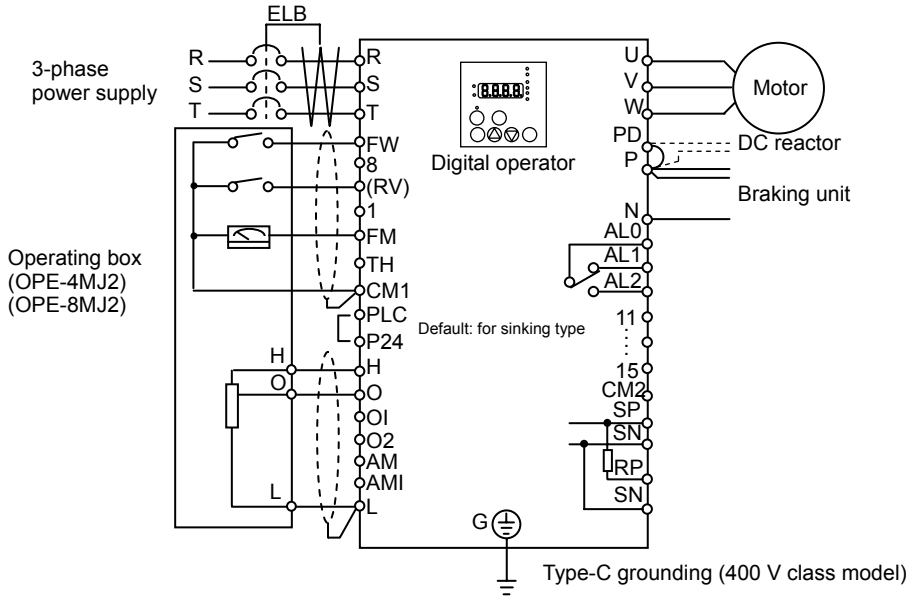

(Operating procedure)

- 1) Confirm that all wirings are correct.
- 2) Turn on the earth-leakage breaker (ELB) to supply power to the inverter. (The POWER lamp [red LED] of the digital operator goes on.)
- 3) Select the control circuit terminal block as the device to input frequency-setting commands by the frequency source setting function.
  - Display the function code "A001" on the monitor screen, and then press the (FUNC) key once. (The monitor shows a 2-digit numeric value.)
  - Use the (1) and/or (2) key to change the displayed numeric value to [01], and then press the (STR) key once to specify the control circuit terminal block as the device to input frequency-setting commands.

(The display reverts to [A001].)

- 4) Select the control circuit terminal block as the device to input operation commands by the run command source setting function.
  - Display the function code "A002" on the monitor screen, and then press the (FUNC) key once. (The monitor shows a 2-digit numeric value.)
  - Use the (1) and/or (2) key to change the displayed numeric value to "01", and then press the STR key once to specify the digital operator as the device to input operation commands. (The display reverts to [A002].)
- 5) Set the monitor mode.
  - To monitor the output frequency, display the function code "d001", and then press the (FUNC) key once. (The monitor shows the output frequency.)

To monitor the operation direction, display the function code "d003", and then press the  $\underbrace{Func}$  key once.

(The monitor shows - for forward operation, reverse operation, or ) for stopping.)

- Make sure that It is the square root of 2 times input voltage from d102 monitor.

- 6) Start the motor operation.
  - Set the FW signal (at the FW terminal on the control terminal block) to the ON level to start the motor.

(The RUN lamp [green LED] goes on.)

- Apply a voltage across the terminals O and L on the control circuit block to output the frequency corresponding to the applied voltage from the inverter.
- 7) Stop the motor.
  - Set the FW signal (at the FW terminal on the control terminal block) to the OFF level to decelerate and stop the motor.

(When the motor stops, the RUN lamp [green LED] goes off.)
This chapter describes the functions of the inverter.

| 4.1 | Monitor Mode ······ 4 - 1                                                |
|-----|--------------------------------------------------------------------------|
| 4.2 | Function Mode······4 - 7                                                 |
| 4.3 | Functions Available When the Feedback<br>Option Board (SJ-FB) Is Mounted |
| 4.4 | Communication Functions4 - 113                                           |

(Memo)

### 4.1 Monitor Mode

### 4.1.1 Output frequency monitoring

When the output frequency monitoring function (d001) is selected, the inverter displays the output frequency. The inverter displays "0.00" when the frequency output is stopped.

The Hz monitor lamp lights up while the inverter is displaying the output frequency.

(Display)

0.00 to 99.99 in steps of 0.01 Hz 100.0 to 400.0 in steps of 0.1 Hz

Note: When you have selected the digital operator as the device to input frequency-setting commands (A001=02), you can change the output frequency setting by using the  $\Delta$  and/or  $\nabla$  key (only while the inverter is operating the motor).

- The change in output frequency made in this mode can be reflected in the frequency setting (function "F001"). Press the STR key to write the new frequency over the currently selected frequency setting.
- You cannot change the output frequency while the PID function is enabled or the inverter is not operating the motor.

### 4.1.2 Output current monitoring

When the output current monitoring function (d002) is selected, the inverter displays the output current. The inverter displays "0.0" when the current output is stopped.

The A monitor lamp lights up while the inverter is displaying the output current.

(Display)

0.0 to 999.9 in steps of 0.1 A / 1000 to 9999 in steps of 1A

Note: The current monitor may be less accurate at less than 2.1kHz carrier frequency.

### 4.1.3 Rotation direction monitoring

When the rotation direction monitoring function (d003) is selected, the inverter displays the motor operation direction.

The RUN lamp lights up while the inverter is operating the motor (in forward or reverse direction).

(Display)

F: Forward operation

- o: Motor stopped
- r: Reverse operation

### 4.1.4 Process variable (PV), PID feedback monitoring

When "01" (enabling PID operation) or "02" (enabling inverted-data output) has been specified for function "A071" (PID Function Enable) and the process variable (PV), PID feedback monitoring function (d004) is selected, the inverter displays the PID feedback data.

You can also convert the PID feedback to gain data by setting a PV scale conversion (with function "A075").

Value displayed by function "d004" = "feedback quantity" (%) x " PV scale conversion (A075)" The PV scale conversion can be set (by function "A075") within the range 0.01 to 99.99 in steps of 0.01.

(Display)

0.00 to 99.99 in steps of 0.01 100.0 to 999.9 in steps of 0.1 1000. to 9999. in steps of 1 1000 to 9999 in steps of 10 [100 to [999 in units of 100

- Related code d002: Output current monitoring

Related code

d003: Rotation direction monitoring

Related code feedback monitoring A071: PID Function Enable

- Related code d001: Output frequency monitoring

d004: Process variable (PV), PID A075: PV scale conversion

### 4.1.5 Intelligent input terminal status

When the intelligent input terminal status function (d005) is selected, the inverter displays the states of the inputs to the intelligent input terminals.

The internal CPU of the inverter checks each intelligent input for significance, and the inverter displays active inputs as those in the ON state. (\*1)

Intelligent input terminal status is independent of the a/b contact selection for the intelligent input terminals. (Example)

FW terminal and intelligent input terminals [7], [2], and [1]: ON Intelligent input terminals [8], [6], [5], [4], and [3]: OFF

ON

OFF

FW

Intelligent input terminals 8 2 6 5 Δ З (OFF) (ON)(OFF)(OFF)(OFF)(OFF)(ON) (ON) (\*1)When input terminal response time is set, terminal recognition is delayed. (refer 4.2.79) 4.1.6 Intelligent output terminal status Related code When the intelligent output terminal status function (d006) is selected, d006: Intelligent output terminal status

the inverter displays the states of the outputs from the intelligent output terminals

This function does not monitor the states of the control circuit terminals but monitors those of the outputs from the internal CPU.

Intelligent input terminal status is independent of the a/b contact selection for the intelligent input terminals. (Example)

Intelligent output terminals [12] and [11]: ON

Intelligent input terminals

4.1.7 Scaled output frequency monitoring

Alarm relay terminal AL and intelligent output terminals [15] to [13]: OFF

Aİ 15 14 13

with the frequency scaling conversion factor (b086). Use this function, for example, to change the unit of a value (e.g., motor speed) on display. Value displayed by function "d007" = "output frequency monitor(d001)" x "frequency scaling conversion factor (b086)"

(OFF)(OFF)(OFF)(OFF)(ON) (ON)

12

The frequency scaling conversion factor (b086) can be set within the range 0.1 to 99.9 in steps of 0.1.

(Example) Displaying the speed of a 4-pole motor

Speed N  $(min^{-1}) = (120 \text{ x f } [Hz])/pole = f (Hz) \times 30$ 

When the scaled output frequency monitoring (d007) is selected, the

inverter displays the gain data converted from the output frequency

As the result of the above calculation with the factor (b086) set to 30.0, the inverter displays "1800" (60 x 30.0) when the output frequency is 60 Hz.

(Display)

0.00 to 99.99 in steps of 0.01 100.0 to 999.9 in steps of 0.1

1000. to 9999. in steps of 1

- 1000 to 3996 in units of 10
- Note: When you have selected the digital operator as the device to input frequency-setting commands, you can change the output frequency setting by using the  $\triangle$  and/or  $\forall$  key (only while the inverter is operating the motor).
  - The change in output frequency made in this mode can be reflected in the frequency setting (function "F001"). Press the STR key to write the new frequency over the currently selected frequency setting. (The precision of the storable frequency data depends on the frequency setting.)
  - You cannot change the output frequency while the PID function is enabled or the inverter is not operating the motor.

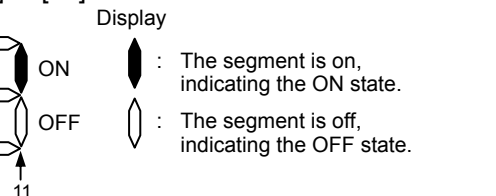

Related code

d007: Scaled output frequency monitoring

b086: Frequency scaling conversion factor

The segment is on, indicating the ON state. The segment is off, indicating the OFF state.

Display

ON

OFF

Related code d005: Intelligent input terminal status

### 4.1.8 Actual-frequency monitoring

The actual-frequency monitoring function is effective only when a motor equipped with an encoder is connected to the inverter and the feedback option board (SJ-FB) is mounted in the inverter. When the

actual-frequency monitoring function (d008) is selected, the inverter displays the actual operating frequency of the motor (regardless of the motor control method (A044 or A244)).

(Display)

Forward operation:

0.00 to 99.99 in steps of 0.01 Hz 100.0 to 400.0 in steps of 0.1 Hz Reverse operation:

0.0 to -99.9 in steps of 0.1 Hz

100 to -400 in steps of 1 Hz

Note: To use this monitoring function, set the encoder pulse-per-revolution (PPR) setting (P011) and the number of motor poles (H004 or H204) correctly.

### 4.1.9 Torque command monitoring

The torque command monitoring function is effective when you have selected control by torque for the vector control with sensor. When the torque command monitoring function (d009) is selected, the inverter displays the value of the currently input torque command.

The % monitor lamp lights up while the inverter is displaying the torque command value. Assign 52 (ATR) on intelligent input terminal and turn on to activate torque control. (Display)

0. to 200. in steps of 1 %

### 4.1.10 Torque bias monitoring

The torque bias monitoring function is effective when you have selected the vector control with sensor. When the torque bias monitoring function (d010) is selected, the inverter displays the value of the currently set value of torque bias.

The % monitor lamp lights up while the inverter is displaying the torque bias value. (Display)

-200. to +200. in steps of 1 %

### 4.1.11 Torque monitoring

When the torque monitoring function (d012) is selected, the inverter displays the estimated value of the torque output from the inverter. The % monitor lamp lights up while the inverter is displaying the estimated output torque.

(Display)

-200. to +200. in steps of 1 %

Indicator accuracy : about ±20%

The indicator accuracy may exceed  $\pm 20\%$  at more than 100% of torque.

Note: This monitoring function is effective only when you have selected the sensorless vector control, OHz-range sensorless vector control, or vector control with sensor as the control mode.

Displayed value is not accurate when the other control method is selected.

### 4.1.12 Output voltage monitoring

When the output voltage monitoring function (d013) is selected, the inverter displays the voltage output from the inverter.

The V monitor lamp lights up while the inverter is displaying the output voltage.

(Display)

0.0 to 600.0 in steps of 0.1 V

(remark) Displayed value may not be accurate when the output voltage is differ from input voltage.

### 4.1.13 Power monitoring

When the power monitoring function (d014) is selected, the inverter displays the electric power (momentary value) input to the inverter.

The kW monitor lamps (V and A lamps) light up while the inverter is displaying the input power. (Display)

0.0 to 999.9 in steps of 0.1 kW

Related code d008: Actual-trequency monitoring P011: Encoder pulse-per-revolution (PPR) setting

H004: Motor poles setting, 1st motor H204: Motor poles setting, 2nd motor

Related code d009: Torque command monitoring P033: Torque command input selection P034: Torque command setting A044: V/f characteristic curve selectcion

C001 to C008: Terminal [1] to [8]

Related code d010: Torque bias monitoring A044: V/f characteristic curve selection P036: Torque bias mode P037: Torque bias value P038: Torque bias polarity

d012: Torque monitoring

A044: V/f characteristic curve selectcion

lected.

d013: Output voltage monitoring

d014: Power monitoring

#### 4.1.14 Cumulative power monitoring

When the cumulative power monitoring function is selected, the inverter displays the cumulative value of electric power input to the inverter. You can also convert the value to be displayed to gain data by setting the cumulative input power display gain setting (b079).

Value displayed by function "d015" = "calculated value of input power (kW/h)"/"cumulative input power display gain setting (b079)"

The cumulative power input gain can be set within the range 1 to 1000 in steps of 1.

You can clear the cumulative power data by specifying "01" for the cumulative power clearance function (b078) and pressing the STR key.

You can also clear the cumulative power data at an intelligent input terminal by assigning function "53" (KHC: cumulative power clearance) to the intelligent input terminal.

When the cumulative input power display gain setting (b079) is set to "1000", the cumulative power data up to 999000 (kW/h) can be displayed.

(Display)

0.0 to 999.9 in steps of 1 kW/h, or the unit set for function "b079"

1000 to 9999 in units of 10 kW/h, or the unit set for function "b079"

[100 to [999 in units of 1000 kW/h, or the unit set for function "b079"

#### 4.1.15 Cumulative operation RUN time monitoring

When the cumulative operation RUN time monitoring function (d016) is selected, the inverter displays the cumulative time of the inverter operation.

(Display)

0. to 9999. in units of 1 hour 1000 to 9999 in units of 10 hours 100 to 9999 in units of 1,000 hours

#### 4.1.16 Cumulative power-on time monitoring

When the cumulative power-on time monitoring function(d017) is selected, the inverter displays the cumulative time throughout which the inverter power has been on.

(Display)

0. to 9999. in units of 1 hour 1000 to 9999 in units of 10 hours 100 to 9999 in units of 1,000 hours

### 4.1.17 Heat sink temperature monitoring

When the heat sink temperature monitoring function (d018) is selected, the inverter displays the temperature of the internal heat sink of the inverter.

(Display)

-020. to 200.0 in steps of 0.1 °C

### 4.1.18 Motor temperature monitoring

When the motor temperature monitoring function is selected, the inverter displays the temperature of the thermistor connected between control circuit terminals TH and CM1.

Use the thermistor model PB-41E made by Shibaura Electronics Corporation.

Specify "02" (enabling NTC) for the thermistor for thermal protection control (function "b098").

(Display)

-020. to 200.0 in steps of 0.1  $^\circ\text{C}.$ 

Note: If "01" (enabling PTC) is specified for the thermistor for thermal protection control (function "b098"), motor temperature monitoring is disabled.

Contract Related code Code doubt code doubt code doubt code monitoring

d016: Cumulative operation RUN time

monitoring

Related code

d018: Heat sink temperature monitoring

Control Related code d019: Motor temperature monitoring b098: Thermistor for thermal protection control

Related code

d015: Cumulative power monitoring b078: Cumulative power clearance b079: Cumulative input power display gain setting

### 4.1.19 Life-check monitoring

When the life-check monitoring function (d002) is selected, the inverter displays the operating life status of two inverter parts output from corresponding intelligent output terminals by using LED segments of the

monitor.

The two targets of life-check monitoring are:

- 1: Life of the capacitor on the main circuit board (SJ700-2 large capacity inverter is not supported for this function.)
- 2: Degradation of cooling fan speed

Note 1: The inverter estimates the capacitor life every 10 minutes. If you turn the inverter power on and off repeatedly at intervals of less than 10 minutes, the capacitor life cannot be checked correctly.

Note 2: If you have specified "01" for the selection of cooling fan operation (function "b0092"), the inverter determines the cooling fan speed to be normal while the cooling fan is stopped.

### 4.1.20 Program counter display (easy sequence function)

While the easy sequence function is operating, the inverter displays the program line number that is being executed.

For details, refer to the "Programming Software EzSQ" manual.

### 4.1.21 Program number monitoring (easy sequence function)

When the program number monitoring function (d024) is selected, the inverter displays the program number of the downloaded easy sequence program.

Note that you must describe a program number in the program you create. For details, refer to the Related code "Programming Software EzSQ" manual.

### 4.1.22 User Monitors 0 to 2 (easy sequence function)

The user monitor function allows you to monitor the results of operations in an easy sequence program. For details, refer to the Programming Software EzSQ Instruction Manual.

### 4.1.23 Pulse counter monitor

Pulse counter monitor allows you to monitor the accumulated pulse of intelligent input terminals pulse counter 74 (PCNT).

### 4.1.24 Position command monitor (in absolute position control mode)

The user monitor function allows you to monitor the results of operations in an easy sequence program.

For details, refer to the Programming Software EzSQ Instruction Manual.

### 4.1.25 Current position monitor (in absolute position control mode)

The current position monitor function allows you to monitor the current position in absolute position control mode. For details, see Section 4.3.12.

### 4.1.26 Trip Counter

When the trip counter function (d080) is selected, the inverter displays the number of times the inverter has tripped.

(Display)

0. to 9999. in units of 1 trip 1000 to 6553 in units of 10 trips

Related code d023: Program counter

Related code d024: Program number monitoring

d025: user monitor 0 d026: user monitor 1 d027: user monitor 2

Related code d028: Pulse counter monitor

Related code

d029: Pulse counter monitor

- Related code d030: Position feedback monitor

Related code d080: Trip Counter

Life check Normal

Related code d022: Life-check monitoring

### 4.1.27 Trip monitoring 1 to 6

When the trip monitoring function (d081 to d086) is selected, the inverter displays the trip history data. The last six protective trips the inverter made can be displayed.

Select the trip monitoring 1 (d081) to display the data on the most recent trip.

(Display contents)

- 1) Factor of tripping (one of E01 to E79) (\*1)
- 2) Output frequency at tripping (Hz)
- 3) Output current at tripping (A) (\*2)
- 4) Main circuit DC voltage at tripping (V) (\*3)
- 5) Cumulative inverter-running time until tripping (h)
- 6) Cumulative inverter power-on time until tripping (h)
- \*1 See Section 5.1.1, "Protective functions."
- \*2 When the inverter status is in stop mode as a trip history, monitored value can be zero.
- \*3 When grounding fault is detected at power on, monitored value can be zero.

2) Frequency

at tripping

(Display by trip monitoring)

1) Factor of

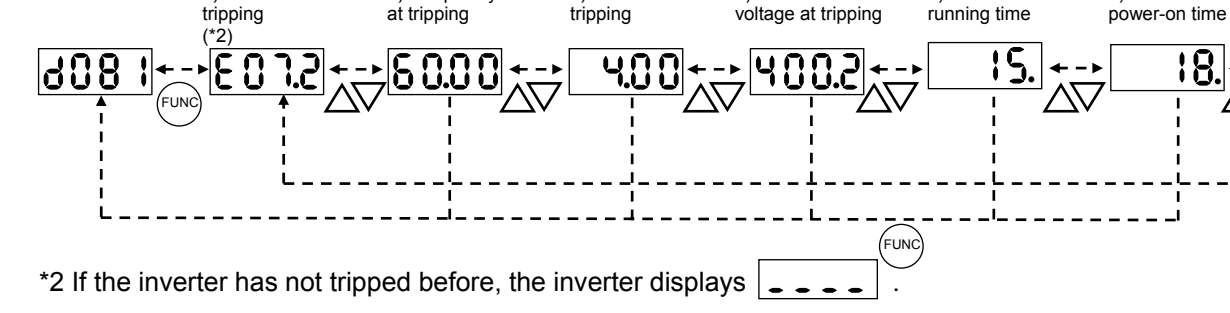

3) Current at

tripping

4) Main circuit DC

voltage at tripping

### 4.1.28 Programming error monitoring

If an attempt is made to set the data conflicting with other data on the inverter, the inverter displays a warning.

The PRG (program) lamp lights up while the warning is displayed (until the data is rewritten forcibly or corrected). For details on the programming error monitoring function, see Section 5.2. Warning Codes

### 4.1.29 DC voltage monitoring

When the DC voltage monitoring is selected, the inverter displays the DC voltage (across terminals P and N) of the inverter.

While the inverter is operating, the monitored value changes as the actual DC voltage of the inverter changes. (Display)

0.0 to 999.9 in steps of 0.1 V

#### 4.1.30 BRD load factor monitoring

When the BRD load factor monitoring function (d103) is selected, the inverter displays the BRD load factor. If the BRD load factor exceeds the value set as the dynamic braking usage ratio (b090), the inverter will trip because of the braking resistor overload protection (error code "E06").

(Display)

0.0 to 100.0 in steps of 0.1%

### 4.1.31 Electronic thermal overload monitoring

When the electronic thermal overload monitoring function (d104) is selected, the inverter displays the electronic thermal overload. If the electronic thermal overload exceeds 100%, the inverter will trip because of the overload protection (error code "E05").

(Display)

0.0 to 100.0 in steps of 0.1%

Related code d081: Trip monitoring 1 d082: Trip monitoring 2 d083: Trip monitoring 3 d084: Trip monitoring 4 d085: Trip monitoring 5 d086: Trip monitoring 6

5) Cumulative

Related code d102: DC voltage monitoring

Related code

d103: BRD load factor monitoring b090: Dynamic braking usage ratio

Related code d104: Electronic thermal overload monitoring

d090: Programming error monitoring

Related code

6) Cumulative

power-on time

### 4.2 Function Mode

### 4.2.1 Output frequency setting

The output frequency setting function allows you to set the inverter output frequency.

You can set the inverter output frequency with this function (F001) only when you have specified "02" for the frequency source setting (A001). For other methods of frequency setting, see Section 4.2.4, "frequency source setting (A001)."

(If the setting of function "A001" is other than "02", function "F001" operates as the frequency command monitoring function.)

The frequency set with function "F001" is automatically set as the Multispeed frequency setting (A020). To set the second and third multispeed s, use the multispeed frequency setting, 2nd motor, function (A220) and multispeed frequency setting, 3rd motor, function (A320), or use function "F001" for the setting after turning on the SET and SET3 signals. For the setting using the SET and SET3 signals, assign the SET function (08) and SET3 function (17) to intelligent input terminals.

If the set output frequency is used as the target data for the PID function, PID feedback data will be displayed in percent (%). ("100%" indicates the maximum frequency.)

| Item                          | Function code | Range of data                | Description                           |
|-------------------------------|---------------|------------------------------|---------------------------------------|
| Output frequency setting F001 |               | 0.0, start frequency to      | The frequency set with F001 is equal  |
|                               |               | maximum frequency,           | to the setting of A020.               |
|                               | A020/A220/    | 1st/2nd/3rd motors (Hz)      | The second control frequency set with |
| Multispeed 0                  |               | 0.0 to 100.0                 | F001 is equal to the setting of A220. |
|                               | A320          | (Enabling the PID operation) | The third control frequency set with  |
|                               |               |                              | F001 is equal to the setting of A320. |

### 4.2.2 Keypad Run key routing

When you enter operation commands via the digital operator, the Keypad Run key routing function allows you to select the direction of motor

Related code F004: Keypad Run key routing

operation.

This function is ineffective when you use the control terminal block or remote operator to input operation commands.

| Item                   | Function code | Data | Description       |
|------------------------|---------------|------|-------------------|
| Koyped Bup key routing | E004          | 00   | Forward operation |
| Reypad Run Rey Touting | F004          | 01   | Reverse operation |

### 4.2.3 Rotational direction restriction

The rotational direction restriction function allows you to restrict the direction of motor operation.

This function is effective regardless of the specification of operation command input device (e.g., control circuit block or digital operator).

If an operation command to drive the motor in a restricted direction is input, the inverter (digital operator) will display OOOO

| Item                 | Function code | Data | Description                                      |
|----------------------|---------------|------|--------------------------------------------------|
| Detetional direction | b035          | 00   | Both forward and reverse operations are enabled. |
| rostriction          |               | 01   | Only forward operation is enabled.               |
|                      |               | 02   | Only reverse operation is enabled.               |

Related code F001: Output frequency setting A001: Frequency source setting A020/A220/A320: Multispeed frequency setting, 1st/2nd/3rd motors C001 to C008. Terminal [1] to [8] functions

Related code

b035: Rotational direction restriction

### 4.2.4 Frequency source setting

The frequency source setting function allows you to select the method to input the frequency-setting command.

A001: Frequency source setting

Motor rotation direction is inverted when -10 to 0V is given as frequency command to 02-L terminals.

| Item      | Function code | Data | Description                                                                                                    |
|-----------|---------------|------|----------------------------------------------------------------------------------------------------|
|           |               | (00) | (Valid only when the OPE-SR is used)<br>Use the control provided on the digital operator to set the frequency.  |
|           |               | 01   | Input the frequency-setting command via a control circuit terminal (0-L, OI-L, or O2-L).                        |
|           |               | 02   | Use the digital operator (function "F001") or remote operator to set the frequency.                             |
| Fraguaday |               | 03   | Input the frequency-setting command via an RS485 communication terminal.                                        |
| source    | A001          | 04   | Input the frequency-setting command from the board connected to optional port 1.                                |
| Setting   |               | 05   | Input the frequency-setting command from the board connected to optional port 2.                                |
|           |               | 06   | Use the SJ-FB to input the frequency-setting command as a pulse train (see 4.2.21)                              |
|           |               | 07   | Use the SET-Freq command of the easy sequence function as the frequency-setting command.                        |
|           |               | 10   | Use the operation result of the set frequency operation function as the frequency-setting command. (see 4.2.12) |

### 4.2.5 Run command source setting

The run command source setting function allows you to select the method to input operation commands (to start and stop the motor). As the operation commands via control circuit terminals, turn the FW signal (for forward operation) or RV signal (for reverse operation) on and off to start and stop the motor, respectively.

Related code

A002: Run command source setting C001 to C008: Terminal [1] to [8] functions C019: Terminal [FW] active state F004: Keypad Run key routing

(Note that the factory setting assigns the FW signal to intelligent input terminal [8].)

To switch each intelligent input terminal between a and b contacts, specify each terminal with function "C011" to "C019", and then perform input a/b (NO/NC) selection for each terminal.

When using the digital operation for the inverter operation, specify the desired motor operation direction with function "F004", and use the RUN and STOP/RESET keys to start and stop the motor, respectively. If the start commands for both forward and reverse operations are input at the same time, the inverter will assume the input of a stop command.

| Item           | Function code | Data | Description                                                                  |  |
|----------------|---------------|------|------------------------------------------------------------------------------|--|
|                | nd A002<br>g  | 01   | Input the start and stop commands via control circuit terminals (FW and RV). |  |
| Run command    |               | 02   | Input the start and stop commands from the digital or remote operator.       |  |
| source setting |               | 03   | Input the start and stop commands via RS485 communication terminals.         |  |
|                |               | 04   | Input the start and stop commands from option board 1.                       |  |
|                |               | 05   | Input the start and stop commands from option board 2.                       |  |
| Terminal [FW]  | C019          | 00   | a (NO) contact                                                               |  |
| active state   | C011 to C018  | 01   | b (NC) contact                                                               |  |

Note 1: If function "31" (forcible operation) or "51" (forcible-operation terminal) is assigned to an intelligent input terminal, the settings made with functions "A001" and "A002" will be invalidated when the said intelligent input terminal is turned on and those methods to input frequency-setting and operation commands which are specified for the said terminal will be enabled.

Note 2: On the remote operator (SRW) being used to operate the inverter, pressing the REMT (remote) key enables you to input both frequency-setting and operation commands from the remote operator.

Note 3: When the DeviceNet option board (SJ-DN) is used, A002 is not needed to be changed from default because the run command source is automatically set via DeviceNet. (In case it is changed, it is to be set as 01, 02 or 03.)

### 4.2.6 Stop mode selection

The stop mode selection function allows you to select one of two methods of stopping the motor when a stop command is input from the digital operator or via the control circuit terminal block. One is to decelerate the motor according to the specified deceleration time and then stop it; the other is to let the motor run freely until it stops. Related code

b091: Stop mode selection F003/F203/F303: Deceleration (1) time setting, 1st/2nd/3rd motors b003: Retry wait time before motor restart b007: Restart frequency threshold b008: Restart mode after FRS

If a start command is input while the motor is in free-running status, the inverter will restart the motor according to the setting of the restart mode after FRS (b088). (See Section 4.2.47.)

|                      |               |                   | -                                                      |
|----------------------|---------------|-------------------|--------------------------------------------------------|
| Item                 | Function code | Data              | Description                                            |
| Stop mode b091 -     |               | 00                | Normal stopping (stopping after deceleration)          |
|                      |               | 01                | Free-running until stopping                            |
| Restart mode after   |               | 00                | Starting with 0 Hz                                     |
| FRS                  | 0000          | 01                | Starting with matching frequency                       |
| Restart frequency    | b007          | 0.00 to 400.0(H-) | Starting with 0 Hz if the frequency-matching result is |
| threshold            | 0007          | 0.00 10 400.0(HZ) | less than the set lower limit                          |
| Retry wait time      |               | 0.2  to  100  (a) | Time to wait until the restart of the motor after      |
| before motor restart | 0003          | 0.3 10 100.(8)    | free-running ends                                      |

### 4.2.7 STOP key enable

When the control circuit terminal block is selected as the device to input operation commands, the STOP key enable function allows you to enable or disable the motor-stopping and trip reset functions of the STOP key of the digital operator.

 Related code

 b087: STOP key enable

This function is effective only when the digital operator (02) is not specified for the run command source setting (A002) (see Section 4.2.5).

If the digital operator (02) is specified for "A002", the motor-stopping and trip reset functions of the STOP key are enabled regardless of this setting (STOP key enable).

| Function code | Data | Stop command with STOP key | Trip reset command with STOP key |
|---------------|------|----------------------------|----------------------------------|
|               | 00   | Enabled                    | Enabled                          |
| b087          | 01   | Disabled                   | Disabled                         |
|               | 02   | Disabled                   | Enabled                          |

#### 4.2.8 Acceleration/deceleration time setting

- Specify a longer time for slower acceleration or deceleration; specify a shorter time for quicker acceleration or deceleration.

- The time set with this function is the time to accelerate (or decelerate) the motor from 0 Hz to the maximum frequency (or vice versa).

- If you assign the LAD cancellation (LAC) function to an intelligent input terminal and turns on the terminal, the set

— Related code

F002/F202/F302: Acceleration (1) time setting, 1st/2nd/3rd motors F003/F203/F303: Deceleration (1) time setting, 1st/2nd/3rd motors A004/A204/A304: Maximum frequency setting, 1st/2nd/3rd motors P031: Accel/decel time input selection C001 to C008: Terminal [1] to [8] functions

acceleration/deceleration time will be ignored, and the output frequency will immediately follow the frequency-setting command.

- To switch the acceleration and deceleration time among the 1st, 2nd, and 3rd settings, assign function "08" (SET) and "17" (SET3) to intelligent input terminals (see Section 4.2.38). Use the SET and SET3 signals for switching.

- As the Accel/decel time input selection by P031, select one of the (1) input from the digital operation, (2) input from option board 1, (3) input from option board 2, and (4) input from the easy sequence program.

| Item                             | Function code      | Range of data                                       | Description                                           |
|----------------------------------|--------------------|-----------------------------------------------------|-------------------------------------------------------|
| Acceleration (1) time            | F002/F202/         | 0.01 to 3600 (c)                                    | Set the length of time to accelerate the motor from 0 |
| setting F302                     |                    | 0.01 10 3000.(5)                                    | Hz to the maximum frequency.                          |
| Deceleration (1) time F003/F203/ |                    | Set the length of time to decelerate the motor from |                                                       |
| setting                          | F303               | 0.01 10 3000.(8)                                    | the maximum frequency to 0 Hz.                        |
|                                  |                    | 00                                                  | Input from the digital operator (OPE)                 |
| Accel/decel time input           | el time input P031 | 01                                                  | Input from option board 1 (OP1)                       |
| selection                        |                    | 02                                                  | Input from option board 1 (OP2)                       |
|                                  |                    | 03                                                  | Input from the easy sequence program (PRG)            |
| Terminal function                | C001 to C008       | 46                                                  | LAD cancellation                                      |

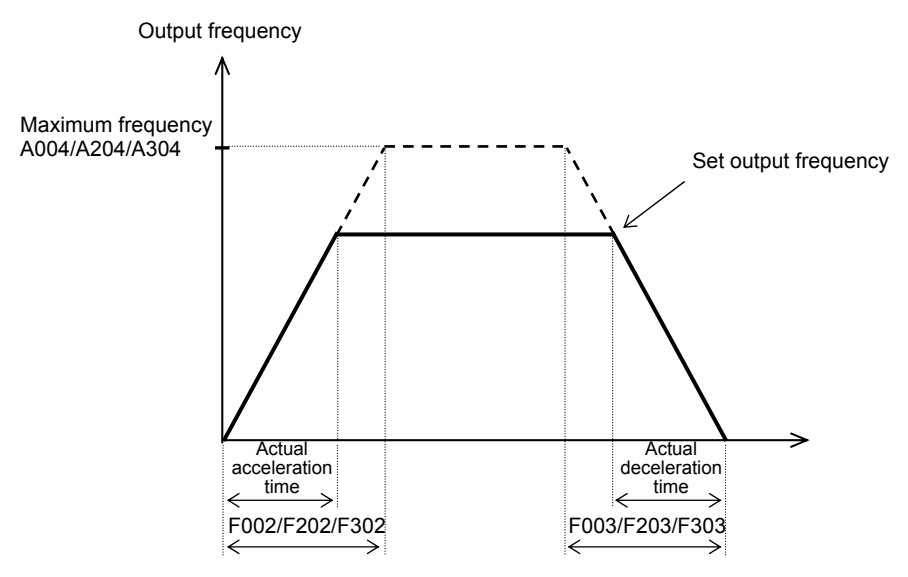

The actual time to accelerate/decelerate the motor will be no less than the minimum acceleration/deceleration time that depends on the inertial effect (J) due to the mechanical system and motor torque. If you set a time shorter than the minimum acceleration/deceleration time, the inverter may trip because of overcurrent or overvoltage.

Acceleration time (ts)

Deceleration time  $(t_B)$ 

 $t_B =$ 

 $t_{s} = \frac{(J_{L} + J_{M}) \times N_{M}}{9.55 \times (T_{s} - T_{L})}$ 

 $(J_L + J_M) \times N_M$ 

 $9.55 \times (T_{B}+T_{I})$ 

 $\begin{array}{l} J_L: \mbox{ Inertia effect (J) of the load converted to that of the motor shaft (kg-m^2) } \\ J_M: \mbox{ Inertia effect (J) of the motor (kg-m^2) } \\ N_M: \mbox{ Motor speed (rpm) } \\ Ts: \mbox{ Maximum acceleration torque driven by the inverter (N-m) } \\ T_B: \mbox{ Maximum deceleration torque driven by the inverter (N-m) } \end{array}$ 

T<sub>L</sub>: Required running torque (N-m)

### 4.2.9 Base frequency setting

(1) Base frequency and motor voltage

- With the base frequency setting and AVR voltage select functions, adjust the inverter outputs (frequency and voltage) to the motor ratings.

- The base frequency is the nominal frequency of the motor. Set a base frequency that meets the motor specification. Carefully note that setting the base frequency to less than 50 Hz may result in motor burnout.

- A special motor requires a base frequency of 60 Hz or more. Your inverter model may not be suitable for such a special motor, and one with a larger capacity may be required.

- Select the motor voltage that meets the motor specification. Selecting a motor voltage exceeding the motor specification may result in motor burnout. Related code A003/A203/A303: Base frequency setting, 1st/2nd/3rd motors A081: AVR function select A082: AVR voltage select

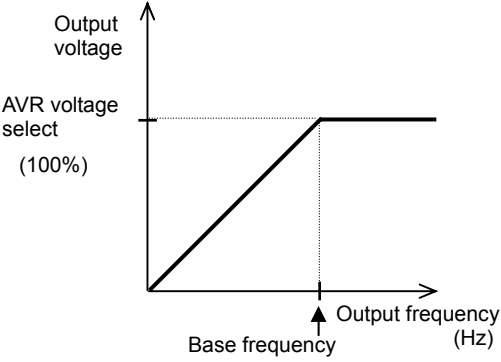

- To switch the base frequency among the 1st, 2nd, and 3rd settings, assign function "08" (SET) and "17" (SET3) to intelligent input terminals (see Section 4.2.38). Use the SET and SET3 signals for switching.

| Item                   | Function code      | Range of data                                                         | Description |
|------------------------|--------------------|-----------------------------------------------------------------------|-------------|
| Base frequency setting | A003/A203/<br>A303 | <ol> <li>to maximum frequency,<br/>1st/2nd/3rd motors (Hz)</li> </ol> |             |
| AVR voltage select     | A082               | 380/400/415/440/460/480                                               |             |

#### (2) AVR function

The AVR function maintains the correct voltage output to the motor, even when the voltage input to the inverter fluctuates. The output voltage maintained by this function is based on the voltage specified by the AVR voltage select.

Use the AVR function select (A081) to enable or disable the AVR function.

| Item                | Function code | Data | Description                                        |
|---------------------|---------------|------|----------------------------------------------------|
|                     |               | 00   | The AVR function is always enabled.                |
| AVR function select | A081          | 01   | The AVR function is always disabled.               |
|                     |               | 02   | The AVR function is disabled at deceleration. (*1) |

\*1 Disabling the AVR function at motor deceleration increases the energy loss on the decelerated motor and decreases the energy regenerated on the inverter, which results in a shorter deceleration time.

### 4.2.10 Maximum frequency setting

The maximum frequency setting function allows you to set the maximum frequency of the motor driven by the inverter.

The maximum frequency set here corresponds to the maximum level of each external analog input (See Section 4.2.12) (for example, 10 V of the input of 0 to 10 V).

To switch the maximum frequency among the 1st, 2nd, and 3rd settings, assign function "08" (SET) and "17" (SET3) to intelligent input terminals. Use the SET and SET3 signals for switching. The inverter output voltage with the frequency ranging from the base frequency to the maximum frequency is that selected by the AVR voltage select function (A082).

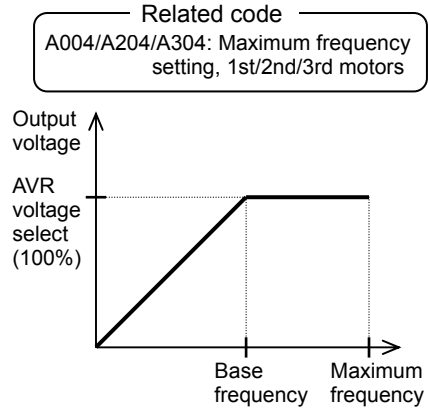

| Item              | Function code | Range of data                   | Description                          |
|-------------------|---------------|---------------------------------|--------------------------------------|
| Maximum frequency | A004/A204/    | 30. to 400. (Hz) (185 to 315kW) | The maximum output frequency is get  |
| setting           | A304          | 30. to 120. (Hz) (400kW)        | The maximum output frequency is set. |

### 4.2.11 External analog input setting (O, OI, and O2)

The inverter has the following three types of external analog input terminals:

O-L terminal: 0 to 10 V OI-L terminal: 4 to 20 mA O2-L terminal: -10 to 10 V Related code A005: [AT] selection A006: [O2] selection C001 to C008: Terminal [1] to [8] functions

The table below lists the settings of the external analog input terminals.

| Item              | Function code | Data |                                                                                                    | Description                                                                                                    |                                                                                                    |
|-------------------|---------------|------|----------------------------------------------------------------------------------------------------|----------------------------------------------------------------------------------------------------|----------------------------------------------------------------------------------------------------|
|                   |               | 00   | Switching between the O and OI terminals with the AT terminal                                                     | Turning on the AT terminal enables the OI-L terminal.<br>Turning on the AT terminal enables the O-L terminal.              |                                                                                                    |
|                   |               | 01   | Switching between the O and O2 terminals with the AT terminal                                                     | Turning on the AT terminal enables the O2-L terminal.<br>Turning on the AT terminal enables the O-L terminal.              |                                                                                                    |
| [AT]<br>selection | A005          | (02) | (Valid only when the OPE-SR is used)<br>Switching between the O terminal and<br>the control with the AT terminal  | Turning on the AT terminal enables the pot on<br>OPE-SR terminal.<br>Turning on the AT terminal enables the O-L terminal.  |                                                                                                    |
|                   |               | (03) | (Valid only when the OPE-SR is used)<br>Switching between the OI terminal and<br>the control with the AT terminal | Turning on the AT terminal enables the pot on<br>OPE-SR terminal.<br>Turning on the AT terminal enables the OI-L terminal. |                                                                                                    |
|                   |               | (04) | (04)                                                                                                    | (Valid only when the OPE-SR is used)<br>Switching between the O2 terminal<br>and the control with the AT terminal          | Turning on the AT terminal enables the pot on<br>OPE-SR terminal.<br>Turning on the AT terminal enables the O2-L terminal. |
|                   |               | 00   | Using the O2 terminal independently                                                                               |                                                                                                    |                                                                                                    |
| [O2]<br>selection | A006          | 01   | Using the O2 terminal for auxiliary frequency command (nonreversible) in addition<br>OI terminals                 |                                                                                                    |                                                                                                    |
|                   | A000          | 02   | Using the O2 terminal for auxiliary freque terminals                                                              | ency command (reversible) in addition to the O and OI                                                                      |                                                                                                    |
|                   | -             | 03   | Disabling the O2 terminal                                                                                         |                                                                                                    |                                                                                                    |

Note that whether frequency commands are input to the O2-L terminal and whether the motor operation is reversible depend on the combination of settings of functions "A005" and "A006" and whether function "16" (AT) is assigned to an intelligent input terminal as shown in the table below.

When the motor operation is reversible, the inverter operates the motor in a reverse direction if the sum of the frequencies specified by the main frequency and auxiliary frequency commands is less than 0 (even when the forward operation [FW] terminal is on). Even when no wire is connected to the 02 terminal, reverse operation of the motor may occur and prolong the acceleration time if the output voltage fluctuates near 0 V.

|                                                                        | A006  | A005        | AT<br>terminal | Main frequency command                           | Whether to input an auxiliary<br>frequency command<br>(via the O2-L terminal) | Reversible/<br>nonreversible |  |
|------------------------------------------------------------------------|-------|-------------|----------------|--------------------------------------------------|-------------------------------------------------------------------------------|------------------------------|--|
|                                                                        |       | 00          | OFF            | O-L terminal                                     | No input                                                                      |                              |  |
|                                                                        | 00.02 | 00          | ON             | OI-L terminal                                    | No input                                                                      | Nonreversible                |  |
|                                                                        | 00,03 | 01          | OFF            | O-L terminal                                     | No input                                                                      |                              |  |
|                                                                        |       | 01          | ON             | O2-L terminal                                    | No input                                                                      | Reversible                   |  |
| function in                                                            |       | 00          | OFF            | O-L terminal                                     | Input                                                                         |                              |  |
| assigned to an                                                         | 01    | (Example 1) | ON             | OI-L terminal                                    | Input                                                                         | Nonreversible                |  |
| intelligent input                                                      | 01    | 01          | OFF            | O-L terminal                                     | Input                                                                         |                              |  |
| terminal                                                               |       | 01          | ON             | O2-L terminal                                    | No input                                                                      | Reversible                   |  |
|                                                                        | 02    | 00          | OFF            | O-L terminal                                     | Input                                                                         |                              |  |
|                                                                        |       | (Example 2) | ON             | OI-L terminal                                    | Input                                                                         | Poversible                   |  |
|                                                                        |       | - 01        | OFF            | O-L terminal                                     | Input                                                                         | ITEVELSING                   |  |
|                                                                        |       | 01          | ON             | O2-L terminal                                    | No input                                                                      |                              |  |
|                                                                        | 00    |             | -              | O2-L terminal                                    | No input                                                                      | Reversible                   |  |
| When the AT<br>function is not<br>assigned to any<br>intelligent input | 01 —  |             | -              | Addition of signals on O-L and<br>OI-L terminals | Input                                                                         | Nonreversible                |  |
|                                                                        | 02    | Ι           | _              | Addition of signals on O-L and<br>OI-L terminals | Input                                                                         | Reversible                   |  |
| terminal                                                               | 03    | _           | _              | Addition of signals on O-L and<br>OI-L terminals | No input                                                                      | Nonreversible                |  |

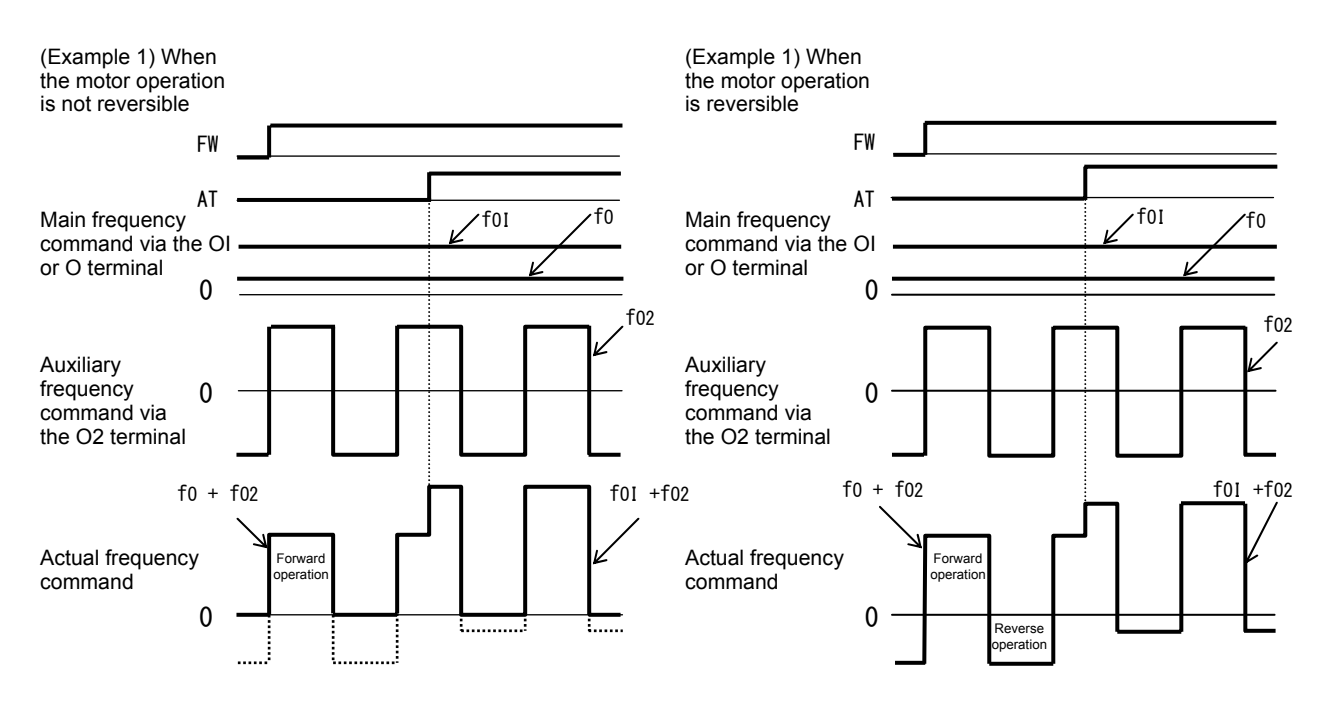

### 4.2.12 Frequency operation function

The frequency operation function allows you to use the result of an arithmetic operation on two frequency commands as the actual frequency command or PID feedback data.

To use the operation result as the actual frequency command, specify "10" for the frequency source setting (A001).

- A141: Operation-target frequency selection 1
- A142: Operation-target frequency selection 2
- A143: Operator selection
- A001: Frequency source setting
- A076: PV source setting

To use the operation result as the PID feedback data, specify "10" for the PV source setting (A076).

| Item                       | Function code | Data | Description                               |
|----------------------------|---------------|------|-------------------------------------------|
|                            |               | 00   | Digital operator (A020/A220/A320)         |
|                            |               | (01) | Control on the digital operator           |
|                            |               | (01) | (Valid only when the OPE-SR is connected) |
| Operation target frequency |               | 02   | Input via the O terminal                  |
| selection 1 and 2          | A141/A142     | 03   | Input via the OI terminal                 |
|                            |               | 04   | Input via the RS485 terminal              |
|                            |               | 05   | Input from option board 1                 |
|                            |               | 06   | Input from option board 2                 |
|                            |               | 07   | Input of pulse train                      |
| Operator selection for     |               | 00   | Addition: (A141) + (A142)                 |
| frequency operation        | A143          | 01   | Subtraction: (A141) - (A142)              |
| nequency operation         |               | 02   | Multiplication: (A141) x (A142)           |
| Frequency source setting   | A001          | 10   | Output of operation result                |
| PV source setting          | A076          | 10   | Output of operation result                |

Note 1: The [1] (up) and [2] (down) keys of the digital operator are ineffective when the frequency operation function is enabled. Also, the frequency displayed by the output frequency monitoring (d001), Scaled output frequency monitoring (d007), or output frequency setting (F001) cannot be changed with key operations.

Note 2: The settings of "A141" and "A142" can be the same.

#### 4.2.13 Frequency addition function

The frequency addition function allows you to add or subtract the value specified as the frequency to be added (A145) to or from the

Related code A145: Frequency to be added A146: Sign of the frequency to be added C001 to C008: Terminal [1] to [8]functions

frequency value of a selected frequency command. To use this function, assign function "50" (ADD) to an intelligent input terminal. When the ADD terminal is turned on, the inverter performs the addition or subtraction of the value specified as "A145".

| Item                         | Function code | Data or range of data                                           | Description                                                  |
|------------------------------|---------------|-----------------------------------------------------------------|--------------------------------------------------------------|
| Frequency to be added        | A145          | 0.00 to 400.00(Hz) (185 to315kW)<br>0.00 to 120.00 (Hz) (400kW) | Setting of the frequency to be<br>added                      |
| Selection of the sign of the | A146          | 00                                                              | (Frequency command) + (A145)                                 |
| frequency to be added        | A 140         | 01                                                              | (Frequency command) - (A145)                                 |
| Terminal function            | C001 to C008  | 50                                                              | ADD selection of the trigger for adding the frequency (A145) |

Note 1: If the sign of the frequency value in the frequency command changes from minus (-) to plus (+), or vice versa, as the result of frequency addition, the motor operation direction will be inverted.

Note 2: When the PID function is used, the frequency addition function can apply to PID target data. (In such cases, the data display by function "A145" is in percentage [in steps of 0.01%]).

#### 4.2.14 Start/end frequency setting for external analog input

| The start/end frequency setting function                                                                                     | Related co                                                                                                    | ode                                                                                                    |
|----------------------------------------------------------------------------------------------------|----------------------------------------------------------------------------------------------------|----------------------------------------------------------------------------------------------------|
| allows you to set the inverter output<br>frequency in relation to the external analog<br>inputs (frequency commands) via the | A011: [O]-[L] input active range start frequency<br>A012: [O]-[L] input active range end frequency<br>A013: [O]-[L] input active range start voltage<br>A014: [O]-[L] input active range end voltage | A103: [OI]-[L] input active range start current<br>A104: [OI]-[L] input active range end current<br>A105: [OI]-[L] input start frequency enable<br>A111: [O2]-[L] input active range start frequency |
| following terminals:<br>O-L terminal: 0 to 10 V<br>OI-L terminal: 4 to 20 mA<br>O2-L terminal: -10 to +10 V                  | A015: [O]-[L] input start frequency enable<br>A101: [OI]-[L] input active range start frequency<br>A102: [OI]-[L] input active range end frequency                                                   | A112: [O2]-[L] input active range end frequency<br>A113: [O2]-[L] input active range start voltage<br>A114: [O2]-[L] input active range end voltage                                                  |

(1) Start/end frequency settings for the O-L and OI-L terminals

| Item                                               | Function code | Range of data                                                       | Description                                                                                                    |
|----------------------------------------------------|---------------|---------------------------------------------------------------------|----------------------------------------------------------------------------------------------------|
| [O]/[OI]-[L] input active<br>range start frequency | A011/A101     | 0.00 to 400.0(Hz)<br>(185 to315kW)<br>0.00 to 120.0 (Hz)<br>(400kW) | Setting of the start frequency                                                                                                    |
| [O]/[OI]-[L] input active<br>range end frequency   | A012/A102     | 0.0 to 400.0(Hz)<br>(185 to315kW)<br>0.00 to 120.0 (Hz)<br>(400kW)  | Setting of the end frequency                                                                                                    |
| [O]/[OI]-[L] input active<br>range start voltage   | A013/A103     | 0. to 100.(%)                                                       | Setting of the rate of the start frequency to the external frequency command (0 to 10 V/0 to 20 mA)                                                                                          |
| [O]/[OI]-[L] input active<br>range end voltage     | A014/A104     | 0. to 100.(%)                                                       | Setting of the rate of the end frequency to the external frequency command (0 to 10 V/0 to 20 mA)                                                                                            |
| [O]/[OI]-[L] input start                           | 015/0105      | 00                                                                  | Externally input start frequency<br>The frequency set as "A011" or "A101" is output as the<br>output frequency while the start-frequency rate is 0%<br>to the value set as "A013" or "A103". |
| frequency enable                                   | A015/A105     | 01                                                                  | 0 Hz<br>0 Hz is output as the output frequency while the<br>start-frequency rate is 0% to the value set as "A013" or<br>"A103".                                                              |

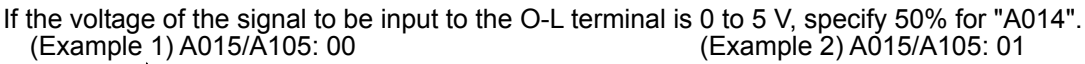

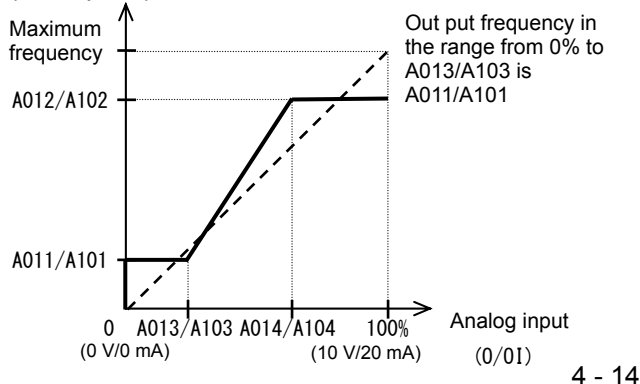

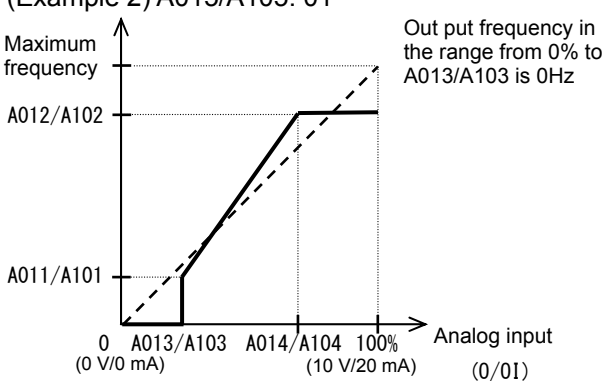

(2) Start/end frequency settings for the O2-L terminal

| Item                    | Function code | Range of data                                                       | Description                                                                                            | Remarks     |
|-------------------------|---------------|---------------------------------------------------------------------|----------------------------------------------------------------------------------------------------|-------------|
| 02 start frequency      | A111          | -400. to 400.(Hz)<br>(185 to315kW)<br>-120. to 120. (Hz)<br>(400kW) | Setting of the start frequency                                                                         |             |
| 02 end frequency        | A112          | -400. to 400.(Hz)<br>(185 to315kW)<br>-120. to 120. (Hz)<br>(400kW) | Setting of the end frequency                                                                           | (Example 3) |
| 02 start-frequency rate | A113          | -100. to 100.(%)                                                    | Setting of the rate of the start frequency<br>to the external frequency command (-10<br>to +10 V) (*1) |             |
| 02 end-frequency rate   | A114          | -100. to 100.(%)                                                    | Setting of the rate of the end frequency<br>to the external frequency command (-10<br>to +10 V) (*1)   |             |

(Example 3)

\*1 The frequency rates correspond to the voltages (-10 to +10 V) of the external frequency command as follows:

-10 to 0 V: -100% to 0%

0 to +10 V: 0% to 100%

For example, if the voltage of the signal to be input to the O2-L terminal is -5 to +5 V, specify 50% for "A114".

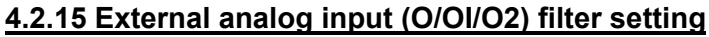

The external analog input filter setting function allows you to set the input-voltage/input-current sampling time to be applied when frequency commands are input as external analog signals.

You can use this filter function effectively for removing noise from the frequency-setting circuit signal. If the noise disables the stable operation of the inverter, increase the setting. Setting a larger value makes the inverter response slower. The filtering constant is "set value (1 to 30) x 2 ms." When the setting is "31" (factory setting), a hysteresis of  $\pm 0.1$  Hz is added to the filtering constant (500

ms).

| Item                                  | Function code | Range of data    | Description                                                                                                    |
|---------------------------------------|---------------|------------------|----------------------------------------------------------------------------------------------------|
| External frequency filter time const. | A016          | 1. to 30. or 31. | Setting of 1. to 30.: "Set value x 2" ms filter<br>Setting of 31.: 500 ms filter (fixed) with hysteresis<br>of ±0.1 Hz |

### 4.2.16 V/f gain setting

The V/f gain setting function allows you to change the inverter output voltage by specifying the rate of the output voltage to the voltage (100%) selected with the AVR voltage select function (A082).

If the motor operation is cranky, try to increase the gain setting.

Related code A045: V/f gain setting A082: AVR voltage select

A016: External frequency filter time

| Item             | Function code | Range of data   | Description                                        |
|------------------|---------------|-----------------|----------------------------------------------------|
| V/f gain setting | A045          | 20. to 100. (%) | Setting of the rate of reducing the output voltage |
|                  |               |                 |                                                    |

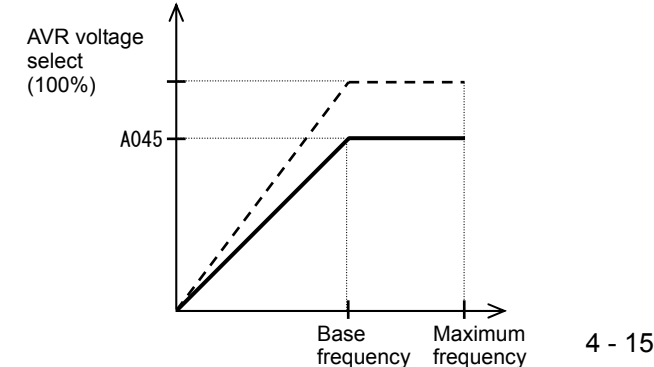

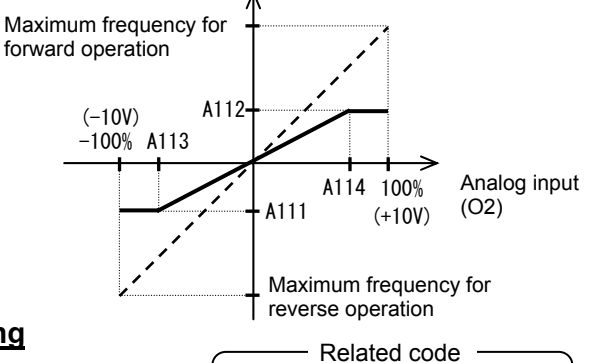

const.

### 4.2.17 V/F characteristic curve selection

The V/F characteristic curve selection function allows you to set the output voltage/output frequency (V/f) characteristic. To switch the V/F characteristic curve selection among the 1st, 2nd, and 3rd settings, assign function "08" (SET) and "17" (SET3) to intelligent input terminals. Use the SET and SET3 signals for switching. Related code

A044/A244/A344: V/F characteristic curve selection, 1st/2nd/3rd motors b100/b102/b104/b106/b108/b110/b112: Free-setting V/f frequency (1) (2) (3) (4) (5) (6) (7) b101/b103/b105/b107/b109/b111/b113: Free-setting V/f voltage (1) (2) (3) (4) (5) (6) (7)

| Function code      | Data | V/f characteristic                                   | Remarks                                                |
|--------------------|------|------------------------------------------------------|--------------------------------------------------------|
|                    | 00   | Constant torque characteristic (VC)                  |                                                        |
|                    | 01   | Reduced-torque characteristic<br>(1.7th power of VP) |                                                        |
| 1044/0244/         | 02   | Free V/f characteristic                              | Available only for A044 and A244                       |
| A044/A244/<br>A344 | 03   | Sensorless vector control (SLV)                      | Available only for A044 and A244 (See Section 4.2.96.) |
|                    | 04   | 0 Hz-range sensorless vector<br>control              | Available only for A044 and A244 (See Section 4.2.97.) |
|                    | 05   | Vector control with sensor (V2)                      | Available only for A044                                |

#### (1) Constant torque characteristic (VC)

With this control system set, the output voltage is in proportion to the output frequency within the range from 0 Hz to the base frequency. Within the output frequency range over the base frequency up to the maximum frequency, the output voltage is constant, regardless of the change in the output frequency.

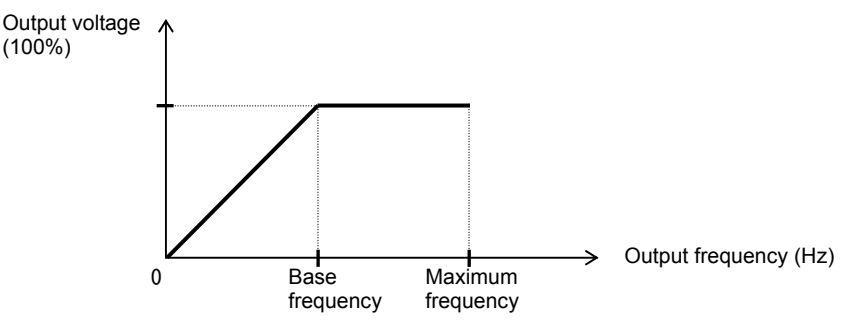

(2) Reduced-torque characteristic (1.7th power of VP)

This control system is suited when the inverter is used with equipment (e.g., fan or pump) that does not require a large torque at a low speed.

Since this control system reduces the output voltage at low frequencies, you can use it to increase the efficiency of equipment operation and reduce the noise and vibrations generated from the equipment. The V/f characteristic curve for this control system is shown below.

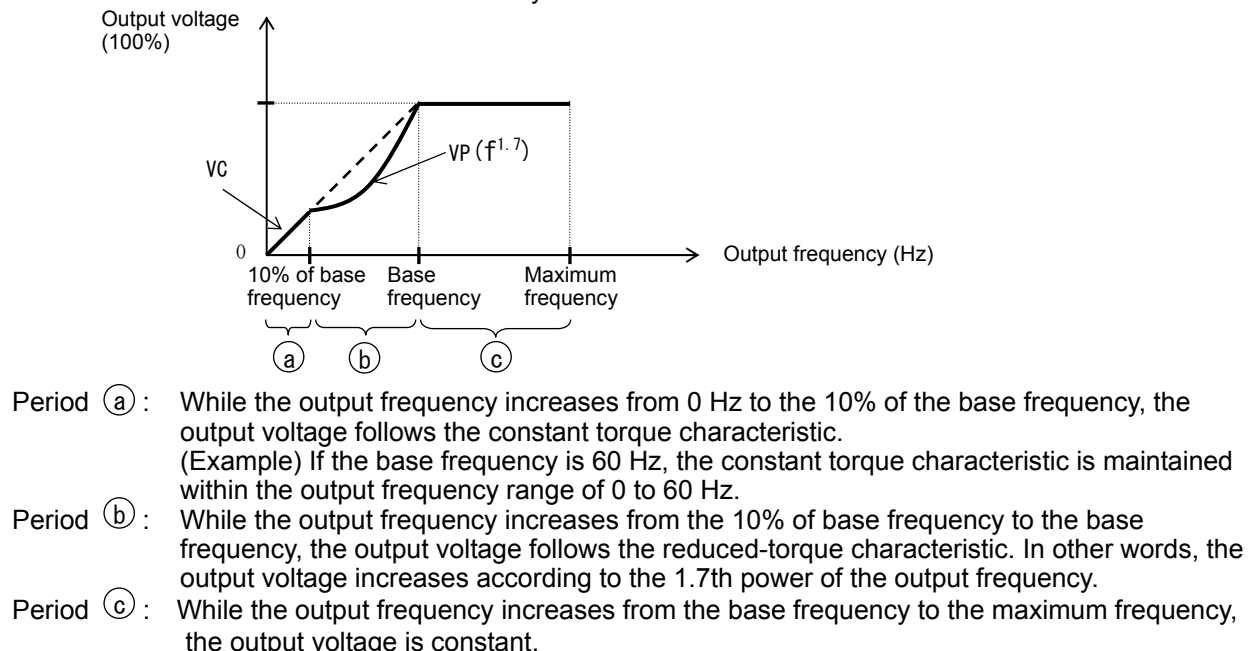

#### (3) Free V/f characteristic setting

(Example)

The free V/f characteristic setting function allows you to set an arbitrary V/f characteristic by specifying the voltages and frequencies (b100 to b113) for the seven points on the V/f characteristic curve.

The free V/f frequencies (1 to 7) set by this function must always be in the collating sequence of " $1 \le 2 \le 3 \le 4 \le 5 \le 6 \le 7$ ".

Since all free V/f frequencies are set to 0 Hz as default (factory setting), specify their arbitrary values (begin setting with free-setting V/f frequency (7)). (The inverter cannot operate with the free V/f characteristic in the factory setting.)

Enabling the free V/f characteristic setting function disables the torque boost selection (A041/A241), base frequency setting (A003/A203/A303), and maximum frequency setting (A004/A204/A304). (The inverter assumes the value of free-setting V/f frequency (7) as the maximum frequency.)

| Item                           | Function code | Data                                      | Description               |
|--------------------------------|---------------|-------------------------------------------|---------------------------|
| Free-setting V/f frequency (7) | b112          | 0.to 400.(Hz) (185 to315kW)               |                           |
|                                |               | 0. 10 120. (HZ) (400KVV)                  |                           |
| Free-setting V/f frequency (6) | b110          | 0. to free-setting V/f frequency (7) (Hz) | Setting of the output     |
| Free-setting V/f frequency (5) | b108          | 0. to free-setting V/f frequency (6) (Hz) | frequency at each         |
| Free-setting V/f frequency (4) | b106          | 0. to free-setting V/f frequency (5) (Hz) | breakpoint of the V/f     |
| Free-setting V/f frequency (3) | b104          | 0. to free-setting V/f frequency (4) (Hz) | characteristic curve      |
| Free-setting V/f frequency (2) | b102          | 0. to free-setting V/f frequency (3) (Hz) |                           |
| Free-setting V/f frequency (1) | b100          | 0. to free-setting V/f frequency (2) (Hz) |                           |
| Free-setting V/f voltage (7)   | b113          |                                           |                           |
| Free-setting V/f voltage (6)   | b111          |                                           | Catting of the autout     |
| Free-setting V/f voltage (5)   | b109          |                                           | Setting of the output     |
| Free-setting V/f voltage (4)   | b107          | 0.0 to 800.0(V)                           | breakpoint of the V/f     |
| Free-setting V/f voltage (3)   | b105          |                                           | characteristic curve (*1) |
| Free-setting V/f voltage (2)   | b103          |                                           |                           |
| Free-setting V/f voltage (1)   | b101          |                                           |                           |

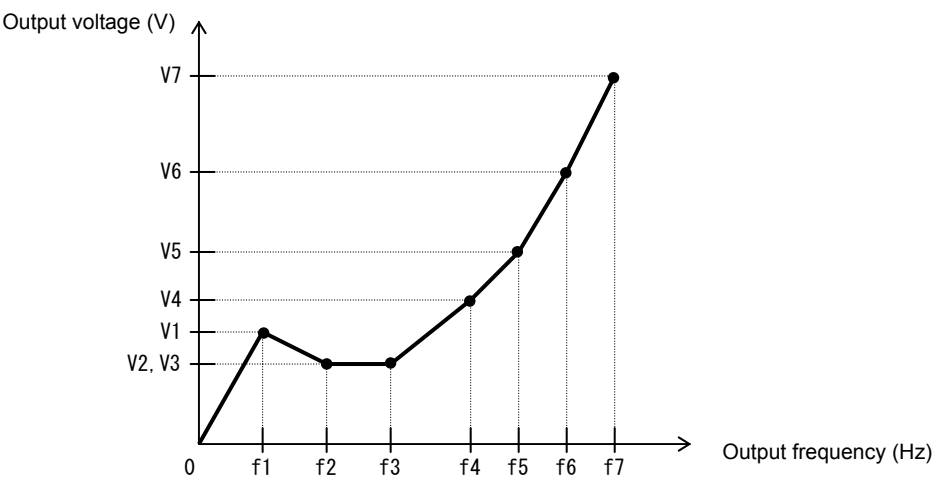

\*1 Even if 800 V is set as a free-setting V/f voltage (1 to 7), the inverter output voltage cannot exceed the inverter input voltage or that specified by the AVR voltage select. Carefully note that selecting an inappropriate control system (V/f characteristic) may result in overcurrent during motor acceleration or deceleration or vibration of the motor or other machine driven by the inverter.

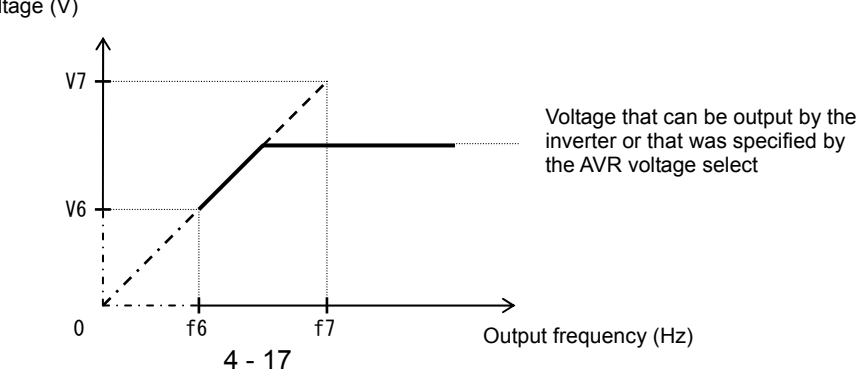

### 4.2.18 Torque boost setting

The torque boost setting function allows you to compensate for the voltage drop due to wiring and the primary resistance of the motor so as to improve the motor torque at low speeds.

When you select automatic torque boost by the torque boost selection (A041/A241), adjust the settings of the motor capacity selection (H003/H203) and motor pole selection (H004/H204) based on the motor to be driven.

Related code A041/A241: Torque boost selection, 1st/2nd motors A042/A242/A342: Manual torque boost value, 1st/2nd3rd motors A043/A243/A343: Manual torque boost frequency adjustment, 1st/2nd/3rd motors H003/H203: Motor capacity, 1st/2nd motors H004/H204: Motor poles setting, 1st/2nd motors

| Item                                                          | Function code  | Data or range of data     | Description                                                              |
|---------------------------------------------------------------|----------------|---------------------------|--------------------------------------------------------------------------|
| Torque boost selection                                        | 0041/0241      | 00                        | Manual torque boost                                                      |
| Torque boost selection                                        | A041/A241      | 01                        | Automatic torque boost                                                   |
| Manual torque boost value                                     | A042/A242/A342 | 0.0 to 20.0(%)            | Setting of the rate of the boost to the output voltage (100%)            |
| Manual torque boost frequency adjustment                      | A043/A243/A343 | 0.0 to 50.0(%)            | Setting of the rate of the frequency at breakpoint to the base frequency |
| Motor capacity                                                | H003/H203      | 11.0 to 400.0(kW)         | Selection of the motor capacity                                          |
| Motor poles setting                                           | H004/H204      | 2, 4, 6, 8, or 10 (poles) | Selection of the number of poles of the motor                            |
| Voltage compensation gain setting for automatic torque boost  | A046/A246      | 0. to 255.                | See Item (2), "Automatic torque boost."                                  |
| Slippage compensation gain setting for automatic torque boost | A047/A247      | 0. to 255.                | See Item (2), "Automatic torque boost."                                  |

(1) Automatic torque boost

The inverter outputs the voltage according to the settings of the manual torque boost (A042/A242/A342) and manual torque boost frequency adjustment (A043/A243/A343).

Use the manual torque boost value (A042/A242/A342) to specify the rate of the boost to the voltage (100%) set by the AVR voltage select.

The set rate of voltage corresponds to the boost voltage that is output when the output frequency is 0 Hz. When increasing the value of the manual torque boost value, be careful to prevent motor over-excitation. Over-excitation may result in motor burnout.

Use the manual torque boost frequency adjustment (A043/A243/A343) to specify the rate of the frequency at each breakpoint to the base frequency (100%).

To switch the settings among the 1st, 2nd, and 3rd settings ("A041 to A043", "A241 to A243", and "A342 and A343"), assign function "08" (SET) and "17" (SET3) to intelligent input terminals. Use the SET and SET3 signals for switching.

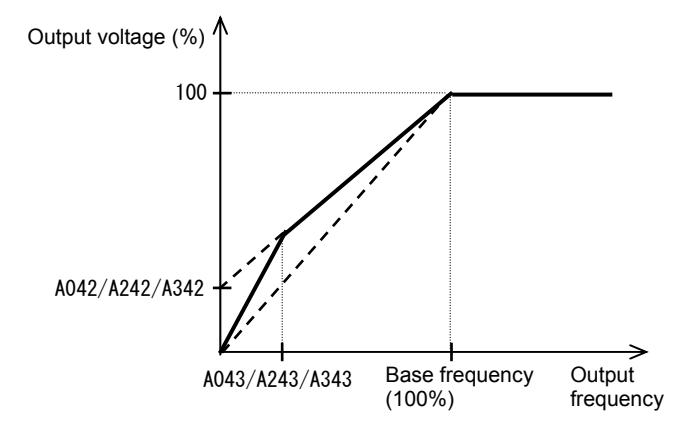

#### (2) Automatic torque boost

When automatic torque boost (data "01") is selected by the torque boost selection (A041/A241), the inverter automatically adjusts the output frequency and voltage according to the load on the motor. (During actual operation, the automatic torque boost is usually combined with the manual torque boost.) When you select the automatic torque boost, adjust the settings of the motor capacity selection (H003/H203) and motor pole selection (H004/H204) according to the motor to be driven.

If the inverter trips due to overcurrent during motor deceleration, set the AVR function select (A081) to always enable the AVR function (data "00").

If you cannot obtain the desired operation characteristic by using the automatic torque boost, make the following adjustments:

| Symptom                                                                                       | Adjustment method                                                                                         | Adjustment item |
|-----------------------------------------------------------------------------------------------|----------------------------------------------------------------------------------------------------|-----------------|
| Motor torque is insufficient at low<br>speed.<br>(The motor does not rotate at low<br>speed.) | (1) Increase the voltage setting for manual torque boost step by step.                                    | A042/A242       |
|                                                                                               | (2) Increase the slippage compensation gain for<br>automatic torque boost step by step.                   | A047/A247       |
|                                                                                               | (3) Increase the voltage compensation gain for<br>automatic torque boost step by step.                    | A046/A246       |
|                                                                                               | (4) Reduce the carrier frequency setting.                                                                 | b083            |
| The motor speed falls when a load is applied to the motor.                                    | Increase the slippage compensation gain for the automatic torque boost step by step.                      | A047/A247       |
| The motor speed increases when a load is applied to the motor.                                | Reduce the slippage compensation gain for the automatic torque boost step by step.                        | A047/A247       |
|                                                                                               | <ol> <li>Reduce the voltage compensation gain for the<br/>automatic torque boost step by step.</li> </ol> | A046/A246       |
| The inverter trips due to overcurrent when a load is applied to the motor.                    | (2) Reduce the slippage compensation gain for the<br>automatic torque boost step by step.                 | A047/A247       |
|                                                                                               | (3) Reduce the voltage setting for the manual torque boost step by step.                                  | A042/A242       |

This function cannot be selection for 3rd moter setting. Manual torque boost valid.

### 4.2.19 DC braking (DB) setting

The DC braking function allows you to apply DC braking to the motor according to the load on the motor.

You can control DC braking in two ways: the external control through signal input to intelligent input terminals and the internal control to be performed automatically when the motor is started and stopped.

Note that the motor cannot be stopped by DC braking if the load on the motor produces a large moment of inertia.

| <br>Related | code |
|-------------|------|
| <br>Related | code |

A051: DC braking enable

- A052: DC braking frequency setting
- A053: DC braking wait time

A054: DC braking force during deceleration A055: DC braking time for deceleration

- A056: DC braking/edge or level detection for
- [DB] input A057: DC braking force for starting
- A058: DC braking time for starting
- A059: DC braking carrier frequency setting C001 to C008: Terminal [1] to [8] functions

| Item                                                                         | Function code | Data or range of data                                                | Description                                                                                                    |
|------------------------------------------------------------------------------|---------------|----------------------------------------------------------------------|----------------------------------------------------------------------------------------------------|
| DC braking enable                                                            | A051          | 00                                                                   | Internal DC braking is disabled.                                                                                                    |
|                                                                              |               | 01                                                                   | Internal DC braking is enabled.                                                                                                    |
|                                                                              |               | 02                                                                   | Internal DC braking is enabled. (The braking operates only with the set braking frequency.)                                                       |
| DC braking<br>frequency setting                                              | A052          | 0.00 to 400.0 (Hz)<br>(185 to315kW)<br>0.00 to 120. 0(Hz)<br>(400kW) | With internal DC braking enabled, DC braking is started when the output frequency reaches the set braking frequency.                              |
| DC braking wait time                                                         | A053          | 0.0 to 5.0 (s)                                                       | The DC braking wait time specifies the delay in starting DC braking after the set braking time has elapsed or the DB terminal has been turned on. |
| DC braking force<br>during deceleration/<br>DC braking force for<br>starting | A054/A057     | 0. to 35. (%)                                                        | "0" specifies the smallest force (zero current);<br>"35" specifies the largest force (35% current).                                               |
| DC braking time for deceleration                                             | A055          | 0.0 to 60.0 (s)                                                      | This setting is valid for the external DC braking in edge mode or for the internal DC braking.                                                    |
| DC braking/edge or                                                           | A056          | 00                                                                   | Edge mode (See examples 1-a to 6-a.)                                                                                                    |
| level detection for<br>[DB] input                                            |               | 01                                                                   | Level mode (See examples 1-b to 6-b.)                                                                                                    |
| DC braking time for starting                                                 | A058          | 0.0 to 60.0 (s)                                                      | This setting is valid for the internal DC braking.<br>DC braking is started when the motor-start<br>command is input.                             |
| DC braking carrier<br>frequency setting                                      | A059          | 0.5 to 3.0 (kHz)                                                     | Unit: kHz                                                                                                    |

(1) External DC braking

Assign function "07" (DB) to terminal function (C001 to C008).

Turn the DB terminal on and off to control the direct braking, regardless of the setting of DC braking enable (A051).

Adjust the braking force by adjusting the DC braking force setting (A054).

When you set the DC braking wait time (A053), the inverter output will be shut off for the set period of delay, and the motor will run freely during the period. DC braking will be restarted after the delay.

When setting the DC braking time with function "A055" or for the DC braking operation via the DB terminal, determine the length of time in consideration of the heat generation on the motor.

Select the braking mode by the DC braking/edge or level detection for [DB] input (A056), and then make any other necessary settings suitable for your system.

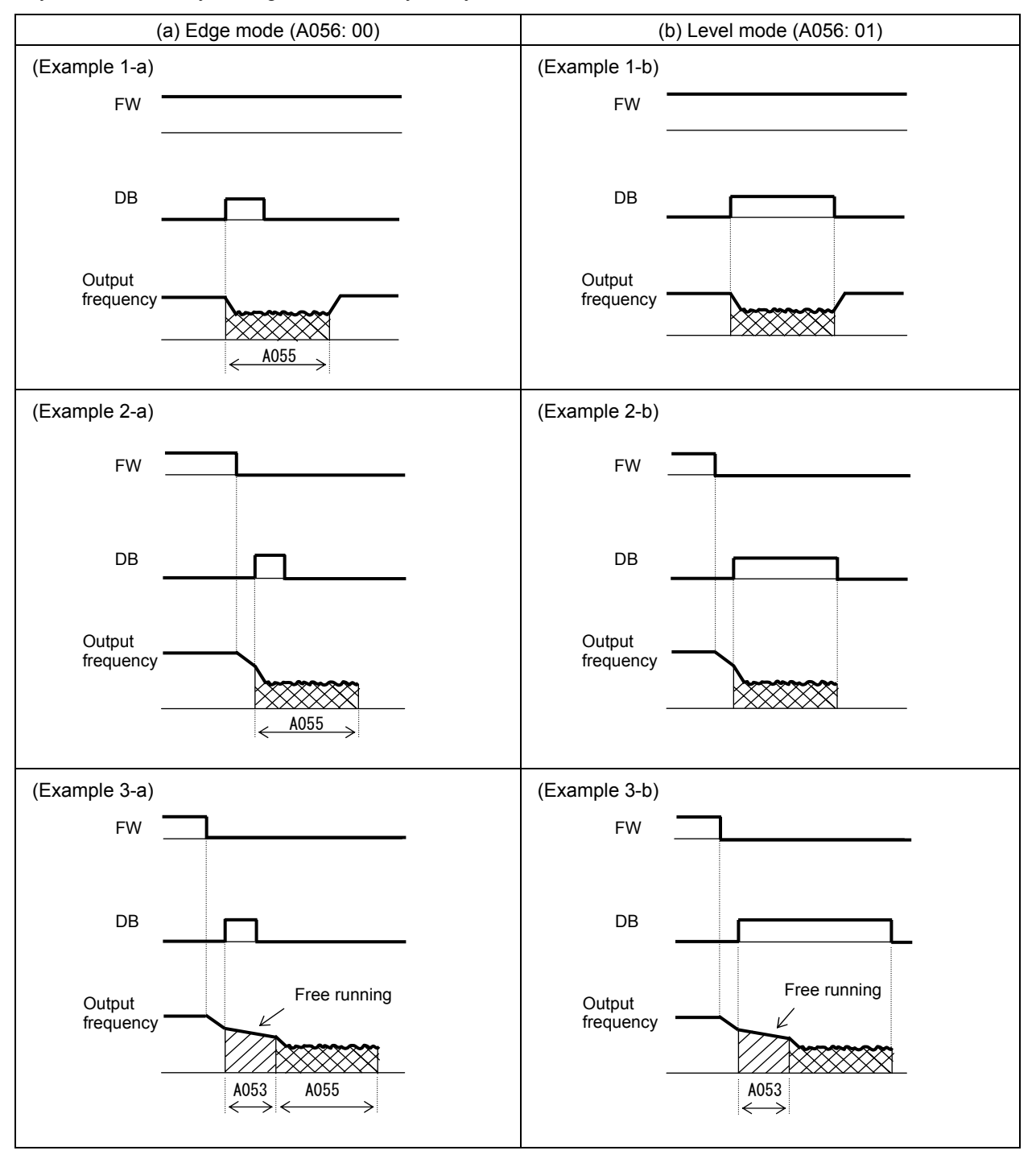

(2) Internal DC braking (A051: 01)

You can apply DC braking to the motor even without entering braking signals via the DB terminal when the inverter starts and stops. To use the internal DC braking function, specify "01" for the DC braking enable (A051).

Use function "A057" to set the DC braking force for starting, and use function "A058" to specify the DC braking time for starting, regardless of the braking mode selection (edge or level mode). (See examples 4-a and 4-b.)

Set the braking force for periods other than starting by using the DC braking force setting (A054). Set the output frequency at which to start DC braking by using the DC braking frequency setting (A052). When you set the DC braking wait time (A053), the inverter output will be shut off when the output frequency reaches the setting of "A052" after the operation command (FW signal) is turned off, and the motor will run freely for the delay time set by "A053". DC braking will be started after the delay (A053). The internal DC braking operation to be performed when the operation command is switched from the stop command to the start command varies depending on the braking mode (edge or level mode).

- Edge mode: The DC braking time setting (A055) is given priority over operation commands, and the inverter performs DC braking according to the setting of "A055". When the output frequency reaches the setting of "A052" the inverter performs DC braking for the time set for "A055". Even if the stop command is input during DC braking, DC braking continues until the time set for "A055" elapses. (See examples 5-a and 6-a.)
- Level mode: Operation commands are given priority over the DC braking time setting. The inverter follows operation commands, regardless of the DC braking time setting (A055). If the start command is input during DC braking, the inverter starts the normal motor operation, regardless of the DC braking time setting (A055). (See examples 5-b and 6-b.)

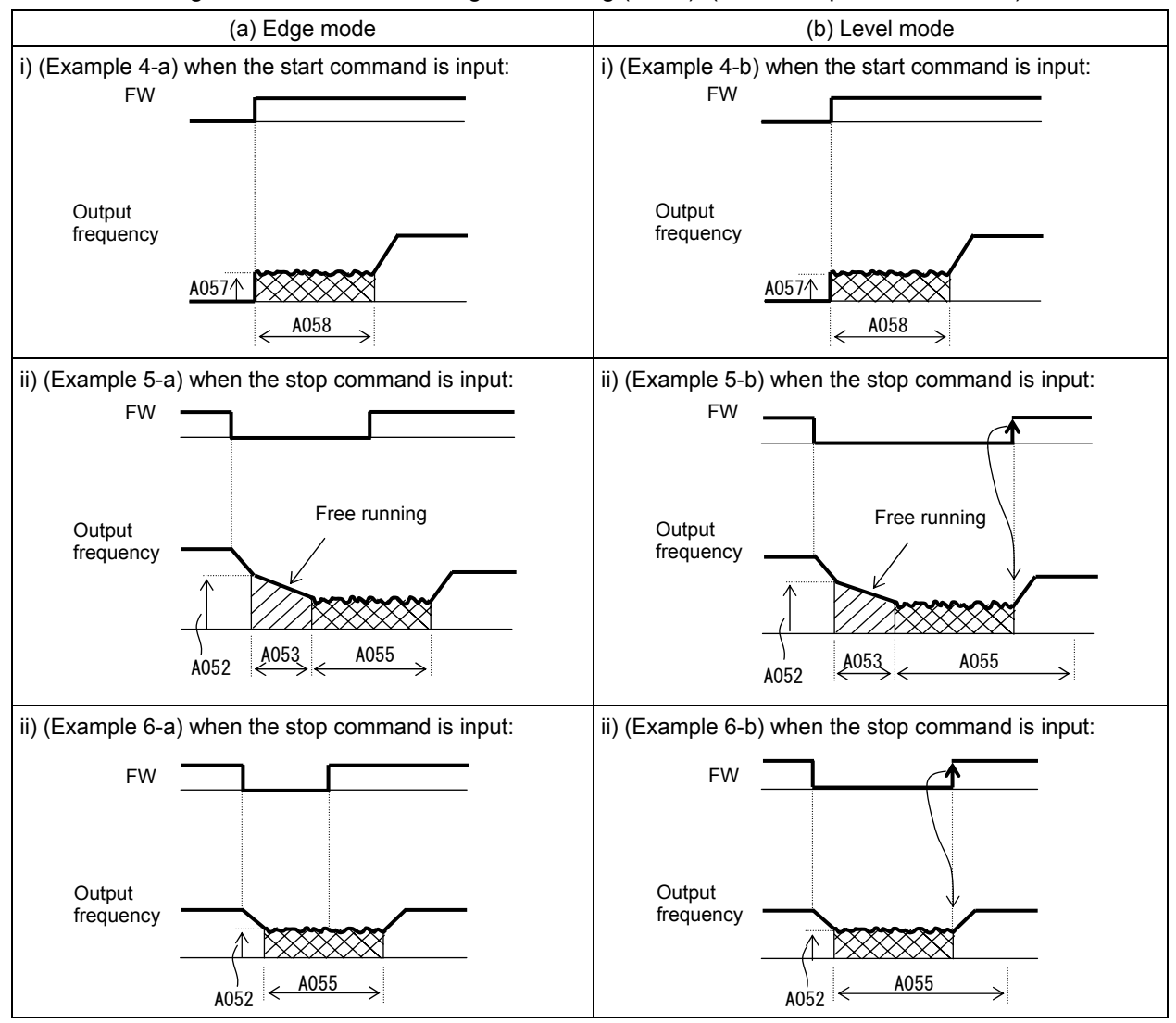